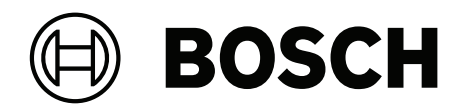

# **AMAX** panel

AMAX panel 2100 | AMAX panel 3000 | AMAX panel 3000 BE | AMAX panel 4000

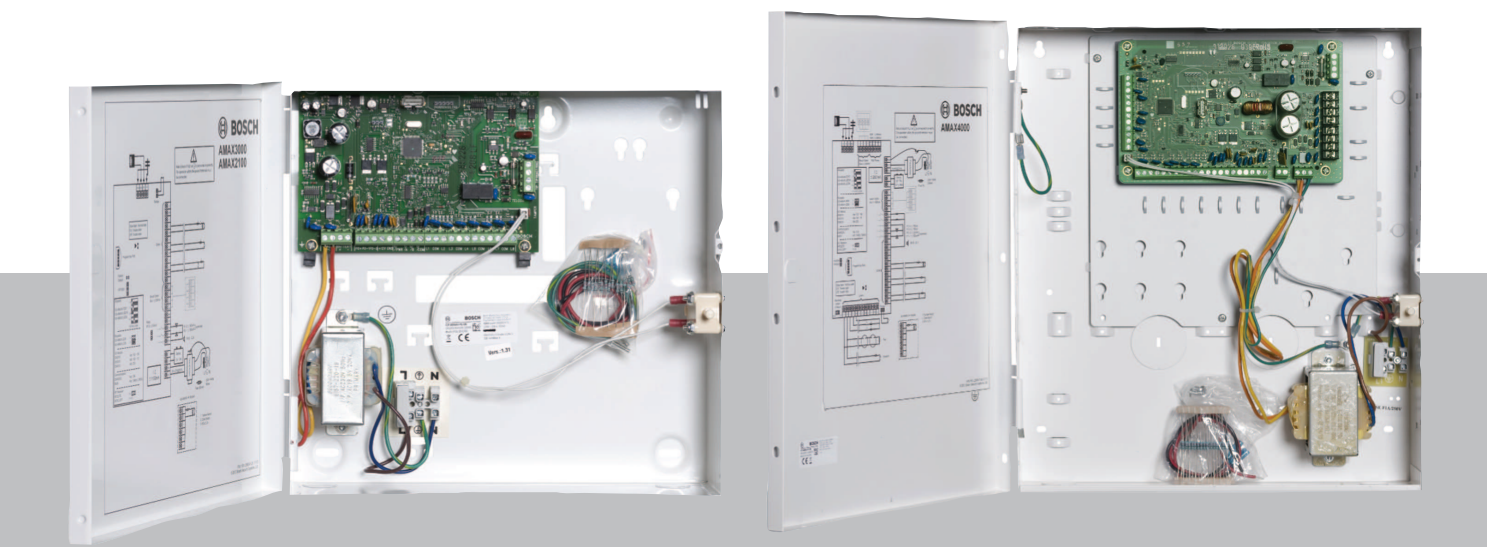

fr Manuel d'installation

# Table des matières

| 1     | Sécurité                                                                        | 6  |
|-------|---------------------------------------------------------------------------------|----|
| 2     | Informations essentielles                                                       | 8  |
| 2.1   | Voyants du clavier                                                              | 8  |
| 3     | Présentation du système                                                         | 11 |
| 4     | Modules et périphériques optionnels                                             | 14 |
| 4.1   | Bus option Bosch                                                                | 14 |
| 4.2   | Clavier                                                                         | 14 |
| 4.2.1 | Généralités                                                                     | 14 |
| 4.2.2 | Réglage adresse                                                                 | 15 |
| 4.2.3 | Câblage                                                                         | 16 |
| 4.2.4 | Indication d'état                                                               | 17 |
| 4.3   | DX2010                                                                          | 17 |
| 4.3.1 | Généralités                                                                     | 17 |
| 4.3.2 | Réglage adresse                                                                 | 17 |
| 4.3.3 | Câblage                                                                         | 18 |
| 4.3.4 | Indication d'état                                                               | 19 |
| 4.4   | DX3010                                                                          | 19 |
| 4.4.1 | Généralités                                                                     | 19 |
| 4.4.2 | Réglage adresse                                                                 | 19 |
| 4.4.3 | Câblage                                                                         | 20 |
| 4.4.4 | Indication d'état                                                               | 20 |
| 4.5   | B426-M                                                                          | 20 |
| 4.5.1 | Généralités                                                                     | 20 |
| 4.5.2 | Réglage adresse                                                                 | 21 |
| 4.5.3 | Câblage                                                                         | 21 |
| 4.5.4 | Indication d'état                                                               | 21 |
| 4.6   | B450-M avec B442 ou B443                                                        | 22 |
| 4.6.1 | Généralités                                                                     | 22 |
| 4.6.2 | Réglage adresse                                                                 | 22 |
| 4.6.3 | Câblage                                                                         | 22 |
| 4.6.4 | Indication d'état                                                               | 23 |
| 4.7   | Récepteur Radion RF                                                             | 23 |
| 4.7.1 | Généralités                                                                     | 23 |
| 4.7.2 | Réglage adresse                                                                 | 23 |
| 4.7.3 | Câblage                                                                         | 23 |
| 4.7.4 | Indication d'état                                                               | 24 |
| 5     | Installation                                                                    | 25 |
| 5.1   | Installation du module                                                          | 25 |
| 5.2   | Installation de la batterie                                                     | 26 |
| 5.3   | Mise sous tension du système                                                    | 27 |
| 5.4   | Indicateur d'état du système                                                    | 28 |
| 5.5   | Certification                                                                   | 28 |
| 5.5.1 | EN 50131-3 niveau 2, catégorie environnementale 2 - AMAX 2100/3000/3000 BE/4000 | 29 |
| 5.5.2 | INCERT - AMAX 4000                                                              | 29 |
| 5.5.3 | SFF - AMAX 2100 / 3000 / 3000 BE / 4000                                         | 29 |
| 6     | Paramètres                                                                      | 31 |
| 6.1   | Communication et rapport                                                        | 31 |
| 6.1.1 | Récepteurs                                                                      | 31 |

| 6.1.2          | Rapports                                               | 40  |
|----------------|--------------------------------------------------------|-----|
| 6.1.3          | Durée du rapport de test                               | 46  |
| 6.1.4          | Double IP                                              | 46  |
| 6.1.5          | Transmetteur IP                                        | 46  |
| 6.1.6          | Accès à distance                                       | 50  |
| 6.1.7          | PC distant                                             | 51  |
| 6.1.8          | Rappel et appel domestique                             | 51  |
| 6.1.9          | Durées de sonnerie                                     | 52  |
| 6.1.10         | Statut du cloud                                        | 52  |
| 6.2            | Utilisateurs et codes                                  | 53  |
| 6.2.1          | Code utilisateur                                       | 53  |
| 6.2.2          | Code installateur                                      | 54  |
| 6.2.3          | Longueur du code                                       | 59  |
| 6.2.4          | Autorisations de code                                  | 59  |
| 6.2.5          | Forcer le changement de code                           | 59  |
| 6.2.6          | Configuration macro                                    | 59  |
| 6.2.7          | Transmission de code                                   | 60  |
| 6.3            | Zones                                                  | 60  |
| 6.3.1          | Ajouter/supprimer une zone                             | 60  |
| 6.3.2          | Paramètres de fonction de zone                         | 63  |
| 6.3.3          | Durée du comptage d'impulsions                         | 78  |
| 6.3.4          | Tempo matrice de zones                                 | 78  |
| 6.3.5          | Clavier d'indication de zone et journal d'événements   | 78  |
| 6.4            | Claviers et partitions                                 | 79  |
| 6.4.1          | Zone clavier                                           | 79  |
| 6.4.2          | Temporisation d'entrée/sortie                          | 80  |
| 6.4.3          | Zone commune                                           | 81  |
| 6.4.4          | Indication du clavier                                  | 81  |
| 6.4.5          | Verrouillage du clavier                                | 83  |
| 6.5            | Système                                                | 84  |
| 6.5.1          | Config système                                         | 84  |
| 6.5.2          | Affichage système                                      | 88  |
| 6.5.3          | Valeurs par défaut du système définies en usine        | 89  |
| 6.6            | Sorties et sirènes                                     | 90  |
| 6.6.1          | Sorties                                                | 90  |
| 6.6.2          | Sirènes                                                | 97  |
| 6.7            | Dispositifs RF                                         | 98  |
| 6.7.1          |                                                        | 98  |
| 6.7.2          | Dispositifs/Utilisateur RF                             | 98  |
| 6.8            | Programmation de cle                                   | 99  |
| 1              | Configuration                                          | 102 |
| 7.1            | Mode Service                                           | 102 |
| 1.2            | Programmation avec un clavier                          | 102 |
| (.2.1<br>7.2.2 | Programmation de clavier LED (LOD                      | 102 |
| 1.2.2          | Programmation Clavier LED/LCD                          | 112 |
| 1.3            |                                                        | 113 |
| (.3.1<br>7.2.2 | Conditions requises pour la connexion avec A-Link Plus | 114 |
| 1.3.2          |                                                        | 115 |
| 7.3.3          | Connexion modem                                        | 115 |

| 7.3.4 | Connexion réseau                                                 | 116 |
|-------|------------------------------------------------------------------|-----|
| 8     | Programmation d'adresses                                         | 117 |
| 8.1   | Mode Service                                                     | 117 |
| 8.2   | Programmation des communications et des rapports                 | 117 |
| 8.2.1 | Programmation du récepteur                                       | 117 |
| 8.2.2 | Programmation de rapports                                        | 122 |
| 8.2.3 | Programmation du transmetteur IP                                 | 123 |
| 8.2.4 | Programmation des opérations de communication                    | 127 |
| 8.3   | Programmation du code et de l'utilisateur                        | 129 |
| 8.3.1 | Programmation du code utilisateur                                | 129 |
| 8.3.2 | Programmation du code installateur                               | 133 |
| 8.3.3 | Programmation de la longueur de code                             | 133 |
| 8.3.4 | Programmation d'autorisation des codes                           | 133 |
| 8.3.5 | Forcer le changement de code                                     | 134 |
| 8.3.6 | Programmation de macro                                           | 134 |
| 8.4   | Programmation des zones                                          | 135 |
| 8.4.1 | Ajouter/supprimer une programmation de zone                      | 135 |
| 8.4.2 | Programmation de fonction de zone                                | 141 |
| 8.4.3 | Programmation de la durée du nombre d'impulsions                 | 145 |
| 8.4.4 | Programmation de la temporisation de la matrice de zones         | 145 |
| 8.5   | Programmation du clavier et des partitions                       | 145 |
| 8.5.1 | Programmation des partitions du clavier                          | 145 |
| 8.5.2 | Programmation de temporisation                                   | 146 |
| 8.5.3 | Programmation de partition commune                               | 148 |
| 8.5.4 | Programmation des voyants de clavier                             | 148 |
| 8.5.5 | Programmation de verrouillage du clavier                         | 149 |
| 8.6   | Programmation de système                                         | 149 |
| 8.6.1 | Programmation de la configuration du système                     | 149 |
| 8.6.2 | Programmation des valeurs par défaut définies en usine           | 154 |
| 8.7   | Programmation des sorties et de la sirène                        | 154 |
| 8.7.1 | Paramétrage des sorties                                          | 154 |
| 8.7.2 | Programmation de la sirène                                       | 157 |
| 8.8   | Programmation du disposition RF                                  | 157 |
| 9     | Dépannage                                                        | 160 |
| 9.1   | Problèmes généraux                                               | 160 |
| 9.2   | Examen des défaillances et problèmes                             | 162 |
| 10    | Maintenance                                                      | 177 |
| 10.1  | Mise à niveau du firmware avec la clé de mise à niveau ICP-EZRU2 | 177 |
| 11    | Caractéristiques techniques                                      | 178 |

| 1 | Sécurité                                                                                                    |
|---|----------------------------------------------------------------------------------------------------|
|   | <b>Danger!</b><br>Électricité<br>L'électricité peut provoquer des blessures corporelles si le système n'est pas utilisé<br>correctement, s'il est ouvert ou si des modifications non conformes aux instructions du<br>présent manuel y sont apportées.                                                                                                    |
|   | <ul> <li>Lors de l'installation et du câblage, assurez-vous que toute l'alimentation (secteur et batterie) est désactivé.</li> <li>N'ouvrez ou ne modifiez le système qu'en vous conformant aux instructions du présent manuel.</li> <li>Seuls des installateurs ou des dépanneurs qualifiés sont autorisés à installer le système.</li> <li>Déconnectez tous les connecteurs du réseau de télécommunication avant de désactiver l'alimentation.</li> <li>Pour désactiver l'alimentation, veillez à ce qu'un coupe-circuit soit disponible.</li> <li>Veillez à ce que le système soit relié à la terre.</li> </ul> |
| 4 | <b>Danger!</b><br>Batterie<br>Des blessures dues à des décharges électriques, un incendie ou une explosion sont possibles<br>si la batterie n'est pas correctement manipulée ou connectée.                                                                                                    |
|   | <ul> <li>Manipulez et remplacez toujours la batterie avec précaution.</li> <li>Veillez à ce que la borne de terre soit toujours raccordée et que N, L1 ou  x soient correctement connectés.</li> <li>Assurez-vous de toujours débrancher le câble positif de la batterie avant de la retirer du système.</li> <li>Soyez prudent lors du branchement du câble positif (rouge) et du port « BATT + » du système. Veillez à ne pas établir de court-circuit avec le port « BATT + » de la centrale AMAX ou du boitier afin d'empêcher qu'un arc électrique ne se produise.</li> </ul>                                 |
|   | <b>Danger!</b><br>Composants sensibles aux décharges électrostatiques<br>Des blessures corporelles dues à des décharges électriques sont possibles si la procédure<br>antistatique n'est pas suivie.<br>Procédez toujours au raccordement de la borne de terre avant d'installer ou de modifier le<br>système de manière à évacuer l'électricité statique éventuellement présente.                                                                                                    |
|   | <b>Attention!</b><br>Composants sensibles<br>Les composants sensibles peuvent être endommagés si le système n'est pas manipulé<br>correctement, s'il est ouvert ou si des modifications non conformes aux instructions du<br>présent manuel y sont apportées.                                                                                                    |
|   | <ul> <li>Manipulez toujours le système avec précaution.</li> </ul>                                                                                                    |

 N'ouvrez ou ne modifiez le système qu'en vous conformant aux instructions du présent manuel.

| $\wedge$ | Attention!                                                                                                    |
|----------|----------------------------------------------------------------------------------------------------|
|          | Batterie                                                                                                    |
|          | Le système peut être endommagé ou contaminé si la batterie n'est pas correctement                                                        |
|          | manipulée ou si elle n'est pas régulièrement remplacée.                                                                                  |
|          | <ul> <li>Utilisez uniquement des batteries antidéversement.</li> </ul>                                                                   |
|          | <ul> <li>Appliquez une étiquette avec la date du dernier remplacement sur la batterie.</li> </ul>                                        |
|          | <ul> <li>Dans les conditions normales d'utilisation, remplacez la batterie tous les 3 à 5 ans.</li> </ul>                                |
|          | <ul> <li>Après son remplacement, recyclez la batterie selon la législation en vigueur.</li> </ul>                                        |
| <b>^</b> | Attention!                                                                                                    |
|          | Installation                                                                                                    |
|          | Un endommagement ou un dysfonctionnement du système est possible s'il n'est pas                                                          |
|          | correctement monté et installé.                                                                                                    |
|          | <ul> <li>Installez le système dans la zone surveillée, sur une surface stable.</li> </ul>                                                |
|          | <ul> <li>Veillez à monter les claviers à l'intérieur de la zone surveillée.</li> </ul>                                                   |
|          | <ul> <li>Une fois le système testé et prêt à l'emploi, vissez la porte du coffret ainsi que les coffrets<br/>supplémentaires.</li> </ul> |
| <b>^</b> | Attention!                                                                                                    |
|          | Maintenance                                                                                                    |
|          | Afin d'éviter les risques de dommages ou de dysfonctionnement, le système doit faire l'objet                                             |
|          | d'un entretien régulier.                                                                                                    |
|          | <ul> <li>Il est recommandé de tester le système une fois par semaine.</li> </ul>                                                         |
|          | <ul> <li>Veillez à ce que la maintenance du système soit assurée quatre fois par an</li> </ul>                                           |
|          | <ul> <li>Seuls des installateurs ou des dénanneurs qualifiés sont autorisés à effectuer l'entretien</li> </ul>                           |

 Seuls des installateurs ou des dépanneurs qualifiés sont autorisés à effectuer l du système.

# 2 Informations essentielles

Ce manuel contient des informations détaillées et avancées sur l'installation, les paramètres et la programmation de la AMAX panel 2100 / 3000 / 3000 BE / 4000 avec les claviers, modules et périphériques concernés.

lien pour télécharger le manuel d'installation

• Pour plus d'informations sur le fonctionnement de la centrale AMAX, reportez-vous au manuel d'utilisation AMAX.

# 2.1 Voyants du clavier

Les tableaux suivants fournissent un aperçu et une description des voyants du clavier.

Tous les types de clavier

| Voyants du clavier   | État                                                                                | Définition                                                                                                    |
|----------------------|-------------------------------------------------------------------------------------|----------------------------------------------------------------------------------------------------|
| $ \land \mathbf{I} $ | allumé                                                                              | Le secteur est armé en mode total.                                                                                                    |
| L J X<br>Total       | éteint                                                                              | Le secteur n'est pas armé en mode<br>total.                                                                                                    |
|                      | Clignotement lent (allumé pendant<br>1 seconde/éteint pendant<br>1 seconde)         | Temps de sortie.                                                                                                    |
|                      | Clignotement rapide (allumé<br>pendant 0,25 seconde/éteint<br>pendant 0,25 seconde) | Le système est en mode de<br>programmation ou en mode<br>fonction de code. Le voyant partiel<br>clignote simultanément.<br>Ou :<br>Une ou plusieurs partitions, mais<br>elles ne sont pas toutes en mode<br>total (clavier maître)                                                                                       |
|                      | allumé                                                                              | Le secteur est armé en mode<br>partiel.                                                                                                    |
| Partiel              | éteint                                                                              | Le secteur n'est pas armé en mode<br>partiel.                                                                                                    |
|                      | Clignotement lent (allumé pendant<br>1 seconde/éteint pendant<br>1 seconde)         | Temps de sortie.                                                                                                    |
|                      | Clignotement rapide (allumé<br>pendant 0,25 seconde/éteint<br>pendant 0,25 seconde) | Le système est en mode de<br>programmation ou en mode<br>fonction de code. Le voyant total<br>clignote simultanément. Lorsque la<br>fonction d'inhibition est exécutée,<br>seul le voyant partiel clignote.<br>Ou :<br>Une ou plusieurs partitions, mais<br>elles ne sont pas toutes en mode<br>partiel (clavier maître) |

| ▶                        | allumé                                                                      | L'alimentation secteur est normale.                                                                                                    |
|--------------------------|-----------------------------------------------------------------------------|----------------------------------------------------------------------------------------------------|
| Secteur                  | Clignotement lent (allumé pendant<br>1 seconde/éteint pendant<br>1 seconde) | Alimentation secteur défectueuse.                                                                                                    |
| FAULTS<br>(Défaillances) | allumé                                                                      | Défaillance du système, condition<br>d'auto-surveillance, zone inhibée<br>ou zone isolée présente et<br>détectée, mais pas encore<br>restaurée.<br>Ou :<br>Le système est armé en mode<br>Service. |
|                          | éteint                                                                      | L'état du système est normal.                                                                                                    |
|                          | Clignotement                                                                | Défaillance du système, condition<br>d'auto-surveillance, zone inhibée<br>ou zone isolée doit être confirmée.                                                                                      |
| Toutes les icônes        | Clignotement                                                                | Aucune communication vers le clavier.                                                                                                    |

## Uniquement pour LED/LCD

| Voyants du clavier | État                                                                                | Définition                                                                                                    |
|--------------------|-------------------------------------------------------------------------------------|----------------------------------------------------------------------------------------------------|
|                    | allumé                                                                              | La zone est déclenchée.                                                                                                    |
|                    | éteint                                                                              | La zone est normale.                                                                                                    |
| 123                | Clignotement rapide (allumé<br>pendant 0,25 seconde/éteint<br>pendant 0,25 seconde) | La zone a fait l'objet d'une alarme<br>ou est en état d'alarme.                                                                                               |
|                    | Clignotement lent (allumé pendant<br>1 seconde/éteint pendant<br>1 seconde)         | La zone intérieure est en mode<br>partiel.<br>Ou :                                                                                                    |
| ZONE (1-8)         |                                                                                     | Cette zone est inhibée ou isolée<br>dans le secteur actif (clavier du<br>secteur) / II y a une zone inhibée<br>ou isolée dans ce secteur (clavier<br>maître). |

## Uniquement pour LCD

| Voyants du clavier | État   | Définition              |
|--------------------|--------|-------------------------|
| $\bigcirc$         | allumé | Le secteur est désarmé. |

Le tableau suivant fournit un aperçu et une description des indicateurs sonores du clavier.

| Indicateur sonore | Définition                          |  |
|-------------------|-------------------------------------|--|
| Bip court         | Un bouton du clavier a été enfoncé. |  |

| Bip court, suivi d'un bip d'une seconde                  | L'opération demandée est refusée. Signal de fonctionnement incorrect.                                                                                                    |  |
|----------------------------------------------------------|----------------------------------------------------------------------------------------------------|--|
| Deux bips courts                                         | Le système a accepté le code. Le système a exécuté<br>la fonction demandée.                                                                                                    |  |
| Un bip court toutes les minutes                          | Signal sonore de défaillance, défaillance du système<br>non confirmée.                                                                                                    |  |
| Un bip court toutes les deux secondes                    | Début du temps de sortie.                                                                                                    |  |
| Signal sonore continu                                    | <ul> <li>10 dernières secondes du temps de sortie</li> <li>Signal sonore de défaillance du clavier ou<br/>d'auto-surveillance (défaillance ou auto-<br/>surveillance à confirmer)</li> <li>Signal sonore d'alarme du clavier</li> </ul> |  |
| Bip continu de 0,5 seconde, arrêt<br>pendant 0,5 seconde | Temporisation d'entrée (jusqu'à la fin de l'alarme ou<br>jusqu'au désarmement du secteur)                                                                                                    |  |

AMAX panel

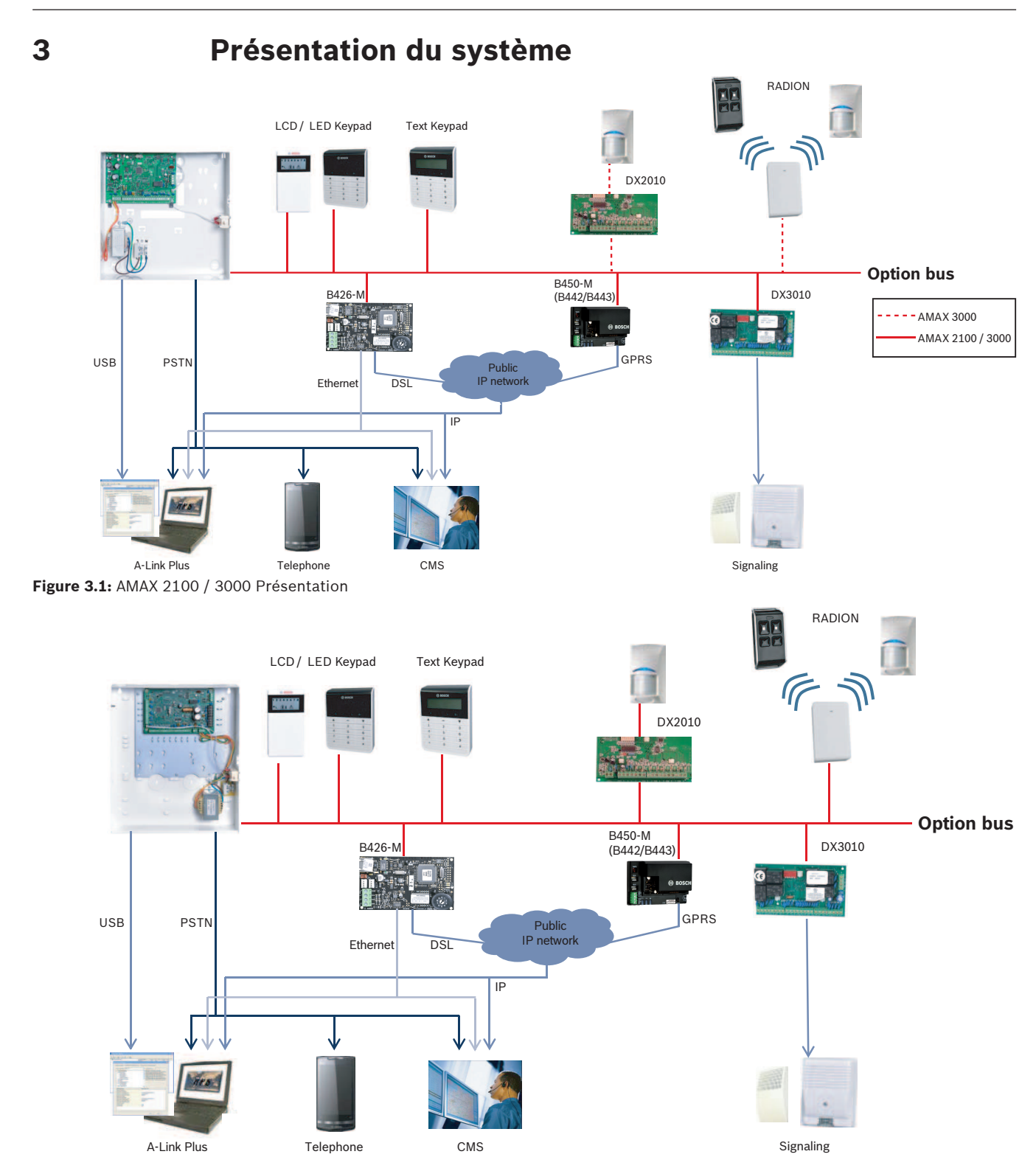

Figure 3.2: AMAX 3000 BE / 4000 Présentation

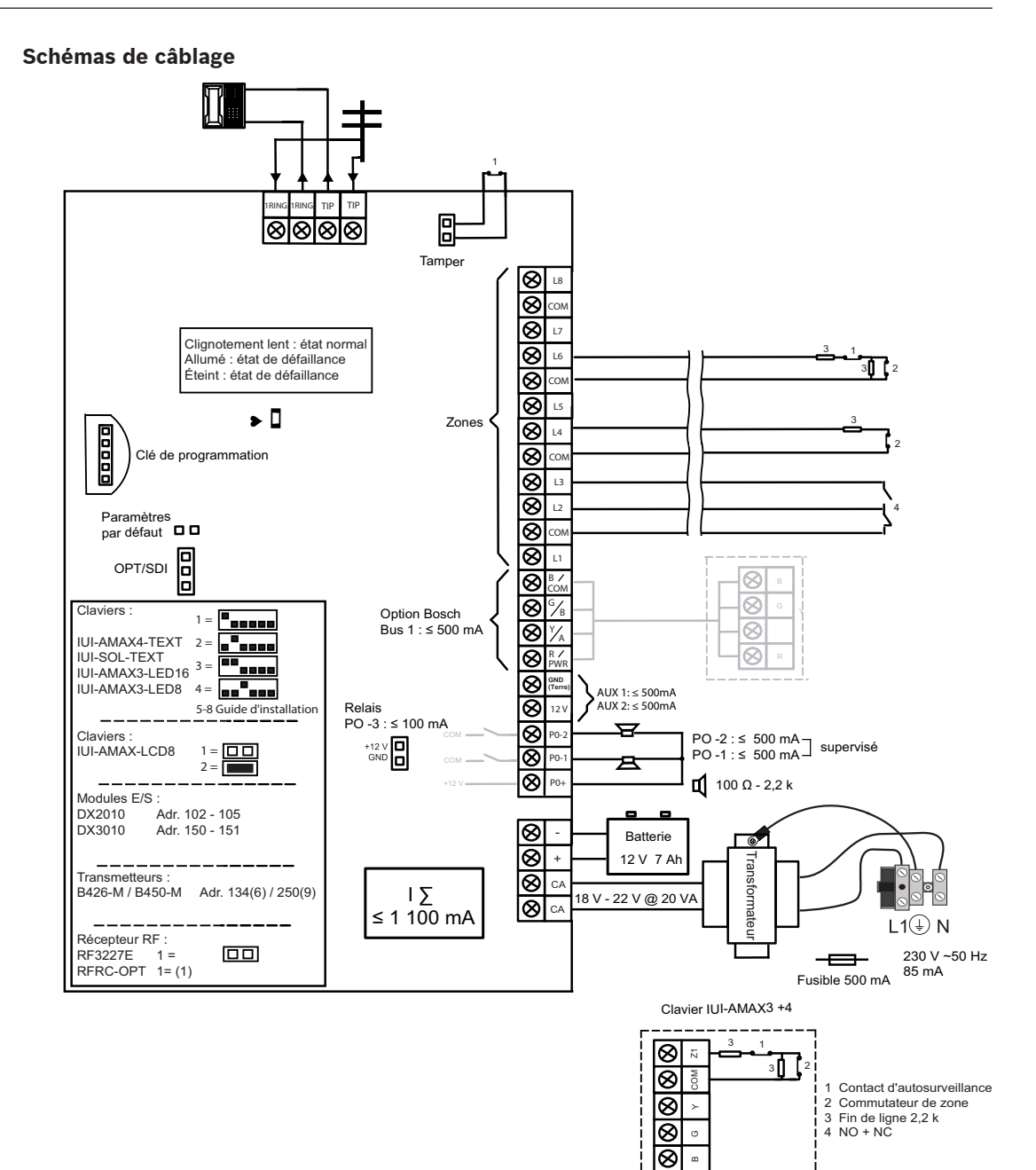

8

Figure 3.3: Schéma de câblage AMAX 2100 / 3000

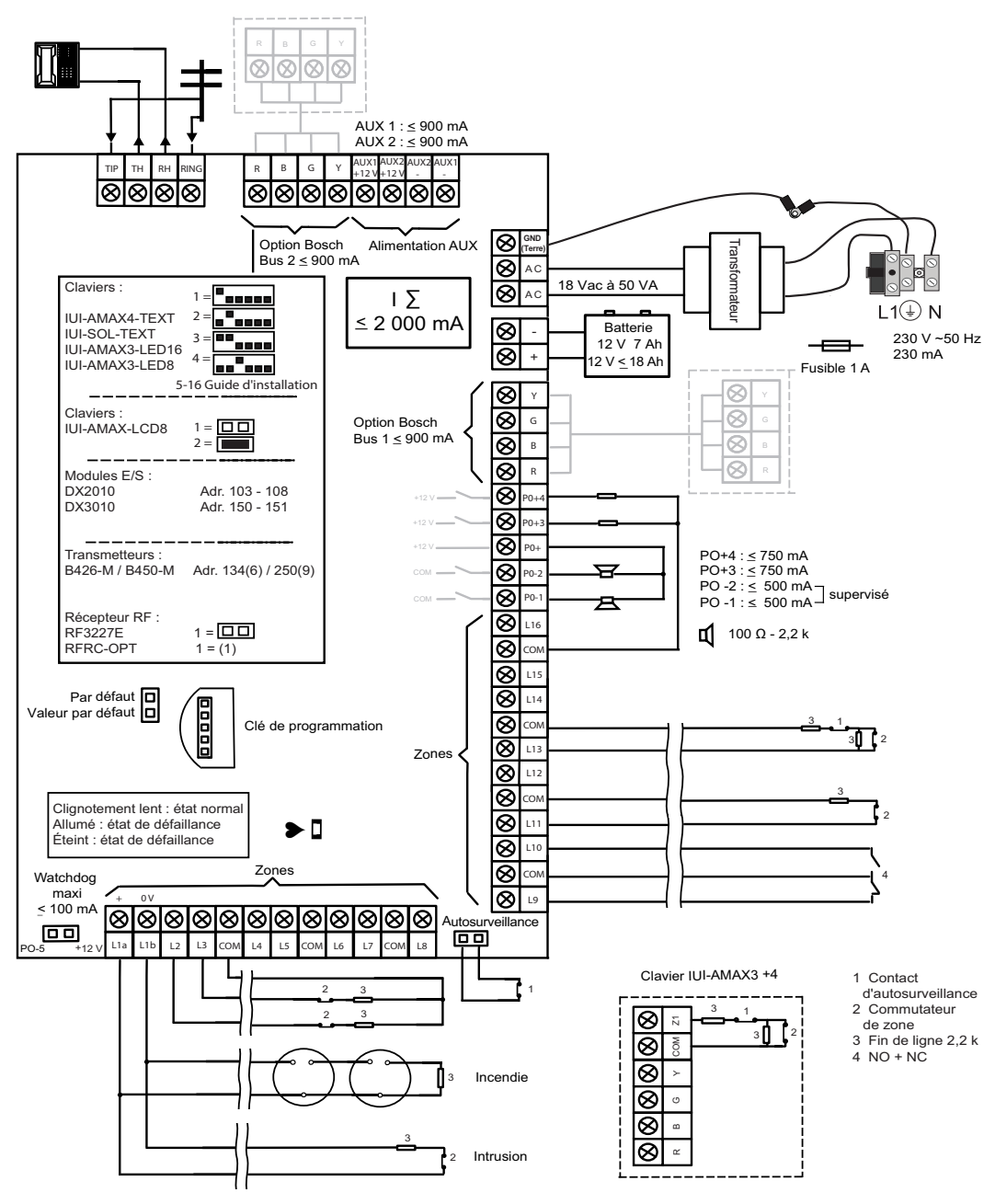

Figure 3.4: Schéma de câblage AMAX 3000 BE / 4000

# 4 Modules et périphériques optionnels

# 4.1 Bus option Bosch

La centrale AMAX fournit un bus option 1 et un bus option 2 Bosch (uniquement pour AMAX 3000 BE et AMAX 4000) pour la connexion de modules et de périphériques. Chaque module peut être connecté à chaque bus.

14 modules (8 claviers) au maximum peuvent être connectés à chaque bus.

La longueur totale du câble pour le branchement de tous les claviers et modules d'extension reliés à un bus option ne doit pas dépasser 700 m. Certains modules nécessitent de limiter la distance du câble ; par exemple, le dernier clavier doit être placé à moins de 200 m. La centrale AMAX teste la communication avec les modules, puis transmet le rapport de défaillance de la communication, le cas échéant.

## Spécifications du câblage :

- R : AUX 12 V +
- B:12 V -
- G : données
- Y : données

#### **Remarque!**

La centrale AMAX 2100 / 3000 fournit une alimentation de 12 Vcc avec un maximum de 500 mA pour le bus option 1. La centrale AMAX 3000 BE / 4000 AMAX panel 4000 permet un maximum de 900 mA pour chaque bus option 1 et 2. Lorsque l'intensité totale du bus dépasse la limite d'ampérage, l'usage d'une alimentation externe est requis.

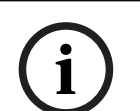

#### Remarque!

En cas de changement de l'adresse d'un bus de données, le module doit être remis sous tension pour que la nouvelle adresse soit activée.

La présentation suivante affiche le nombre maximal de modules pouvant être connectés.

| Module             | AMAX 2100           | AMAX 3000 /<br>3000 BE | AMAX 4000     |
|--------------------|---------------------|------------------------|---------------|
| Claviers           | 4                   | 8                      | 16            |
| DX2010             | -                   | 3                      | 6             |
| DX3010             | 1                   | 2                      | 2             |
| B426-M             | 2 ou 1 si le B450-N | 1 avec B442 ou B44     | 3 est utilisé |
| B450-M + B442 GPRS | 1                   | 1                      | 1             |
| Récepteur radio    | -                   | 1                      | 1             |

Tab. 4.1: Nombre maximal de modules

# 4.2 Clavier

# 4.2.1 Généralités

Les claviers suivants peuvent être utilisés avec la centrale AMAX panel 2100 / 3000 / 3000 BE / 4000.

- IUI-AMAX4-TEXT (clavier texte LCD)
- IUI-AMAX3-LED8 (clavier à LED 8 zones)

- IUI-AMAX3-LED16 (clavier à LED 16 zones)
- IUI-AMAX-LCD8 (clavier LCD 8 zones)

#### Zones dédiées pour les claviers

Les claviers ne peuvent être affectés à aucune zone. Certaines zones sont dédiées aux claviers.

Le tableau suivant montre les zones dédiées au clavier 1 - 16.

| Panneau                       | Clav | vier |    |    |    |    |    |    |    |    |    |    |    |    |    |    |
|-------------------------------|------|------|----|----|----|----|----|----|----|----|----|----|----|----|----|----|
|                               | 1    | 2    | 3  | 4  | 5  | 6  | 7  | 8  | 9  | 10 | 11 | 12 | 13 | 14 | 15 | 16 |
| AMAX 2100                     | 5    | 6    | 7  | 8  | -  | -  | -  | -  | -  | -  | -  | -  | -  | -  | -  | -  |
| AMAX 3000 /<br>3000 BE / 4000 | 17   | 18   | 19 | 20 | 21 | 22 | 23 | 24 | 25 | 26 | 27 | 28 | 29 | 30 | 31 | 32 |

# 4.2.2 Réglage adresse

# Paramétrage de l'adresse pour les claviers IUI-AMAX4-TEXT, IUI-AMAX3-LED16 et IUI-AMAX3-LED8

Pour les claviers IUI-AMAX4-TEXT, IUI-AMAX3-LED16 et IUI-AMAX3-LED8, l'adresse du clavier est programmée avec un commutateur DIP à 6 positions. L'adresse de chaque clavier est unique.

| Commutateur DIP    | S1        | S2        | S3        | S4            | S5            | S6        |
|--------------------|-----------|-----------|-----------|---------------|---------------|-----------|
| Adresse du clavier | 1         | 2         | 3         | 4             | 5             | 6         |
| 1                  | Actif     | Inactif   | Inactif   | Inactif       | Inactif       | Inactif   |
| 2                  | Inactif   | Actif     | Inactif   | Inactif       | Désactiv<br>é | Désactivé |
| 3                  | Activé    | Activé    | Désactivé | Désactiv<br>é | Désactiv<br>é | Désactivé |
| 4                  | Désactivé | Désactivé | Activé    | Désactiv<br>é | Désactiv<br>é | Désactivé |
| 5**                | Activé    | Désactivé | Activé    | Désactiv<br>é | Désactiv<br>é | Désactivé |
| 6**                | Désactivé | Activé    | Activé    | Désactiv<br>é | Désactiv<br>é | Désactivé |
| 7**                | Activé    | Activé    | Activé    | Désactiv<br>é | Désactiv<br>é | Désactivé |
| 8**                | Désactivé | Désactivé | Désactivé | Activé        | Désactiv<br>é | Désactivé |
| 9*                 | Activé    | Désactivé | Désactivé | Activé        | Désactiv<br>é | Désactivé |
| 10*                | Désactivé | Activé    | Désactivé | Activé        | Désactiv<br>é | Désactivé |

| 11* | Activé    | Activé    | Désactivé | Activé  | Désactiv<br>é | Désactivé |
|-----|-----------|-----------|-----------|---------|---------------|-----------|
| 12* | Désactivé | Désactivé | Activé    | Activé  | Désactiv<br>é | Désactivé |
| 13* | Activé    | Désactivé | Activé    | Activé  | Désactiv<br>é | Désactivé |
| 14* | Désactivé | Activé    | Actif     | Actif   | Inactif       | Inactif   |
| 15* | Actif     | Actif     | Actif     | Actif   | Inactif       | Inactif   |
| 16* | Inactif   | Inactif   | Inactif   | Inactif | Actif         | Inactif   |

Tab. 4.2: Paramètres d'adresse du clavier

\* AMAX 4000

\*\* AMAX 3000 / 3000 BE / 4000

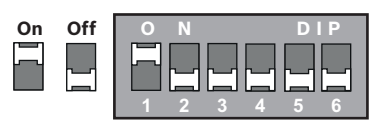

Figure 4.1: Commutateur DIP à 6 positions

Les commutateurs DIP 5 et 6 ne sont pas utilisés.

#### Paramètre d'adresse pour les claviers IUI-AMAX-LCD8

Les claviers IUI-AMAX-LCD8 peuvent uniquement être définis sur l'adresse 1 ou l'adresse 2 à l'aide du cavalier.

| Adresse 1 | Le cavalier n'est pas en court-circuit                                              |
|-----------|-------------------------------------------------------------------------------------|
| Adresse 2 | Le cavalier est en court-circuit (les deux broches métalliques sont<br>recouvertes) |

Tab. 4.3: Paramètres du cavalier du clavier

## 4.2.3 Câblage

Le schéma suivant montre comment câbler un clavier au bus option de la centrale AMAX. Le dernier clavier doit être placé dans un rayon de 200 m de longueur de câble.

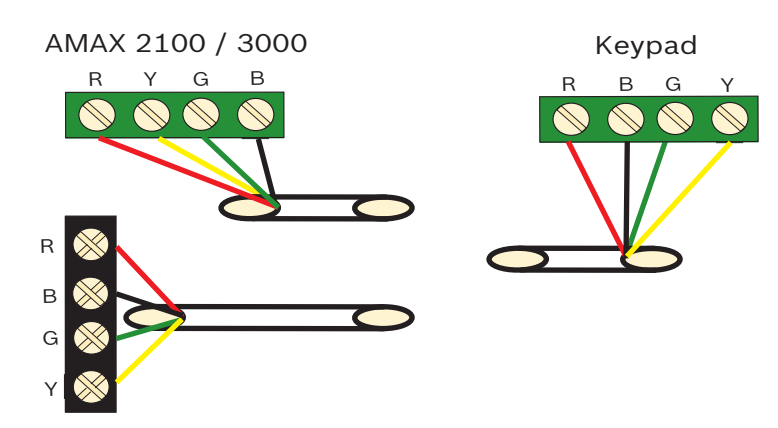

AMAX 3000 BE / 4000 Figure 4.2: Connexion d'un clavier à la centrale AMAX

# Remarque!

Le nombre maximal de claviers pouvant être ajoutés à un bus option est de 8.

# 4.2.4 Indication d'état

Si tous les voyants du clavier clignotent, le clavier perd la connexion avec la centrale AMAX.

# 4.3 DX2010

# 4.3.1 Généralités

La AMAX panel 3000, AMAX panel 3000 BE et la AMAX panel 4000 prennent en charge les modules d'extension d'entrée DX2010. Chaque module d'extension prend en charge jusqu'à 8 entrées de zones.

Pour plus d'informations sur l'installation, consultez Installation du module, Page 25.

# 4.3.2 Réglage adresse

Chaque module DX2010 connecté à la centrale AMAX requiert sa propre adresse de bus de données.

| Adresse du bus de données | Zones   |
|---------------------------|---------|
| 102***                    | 9 - 16  |
| 103**                     | 17 - 24 |
| 104**                     | 25 - 32 |
| 105*                      | 33 - 40 |
| 106*                      | 41 - 48 |
| 107*                      | 49 - 56 |
| 108*                      | 57 - 64 |

#### Tab. 4.4: Paramètres d'adresse DX2010

| Commutateur DIP | S1 | S2 | S3 | S4 | S5 | S6 | _ |
|-----------------|----|----|----|----|----|----|---|
|                 |    |    |    |    |    |    |   |

| Adresse du bus de<br>données | 32        | 16        | 8         | 4         | 2         | 1         |
|------------------------------|-----------|-----------|-----------|-----------|-----------|-----------|
| 102***                       | Inactif   | Inactif   | Inactif   | Inactif   | Inactif   | Actif     |
| 103**                        | Inactif   | Inactif   | Inactif   | Désactivé | Activé    | Désactivé |
| 104**                        | Désactivé | Désactivé | Désactivé | Désactivé | Activé    | Activé    |
| 105*                         | Désactivé | Désactivé | Désactivé | Activé    | Désactivé | Désactivé |
| 106*                         | Désactivé | Désactivé | Inactif   | Actif     | Inactif   | Actif     |
| 107*                         | Inactif   | Inactif   | Inactif   | Actif     | Actif     | Inactif   |
| 108*                         | Inactif   | Inactif   | Inactif   | Actif     | Actif     | Actif     |

Tab. 4.5: Réglages des commutateurs DIP du DX2010

\* AMAX 3000 BE / 4000

\*\* AMAX 3000 / 3000 BE / 4000

\*\*\* AMAX 3000

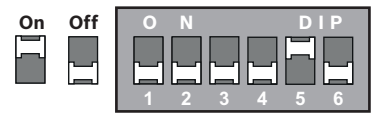

Figure 4.3: Réglages des commutateurs DIP de DX2010

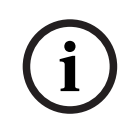

## Remarque!

En cas de changement de l'adresse d'un bus de données, le module et la centrale doivent être remis sous tension pour que la nouvelle adresse soit activée.

## 4.3.3

## Câblage

Le tableau et le schéma suivants montrent comment câbler un module DX2010 au bus option de la centrale AMAX.

N'utilisez pas de paire torsadée, ni de câbles blindés, pour relier le module DX2010 à la centrale AMAX.

| Alimentation                                  | Câble de 0,8 mm de<br>diamètre | Câble de 1,2 mm de<br>diamètre |
|-----------------------------------------------|--------------------------------|--------------------------------|
| Centrale AMAX                                 | 30 m                           | 76 m                           |
| Centrale AMAX (sortie DX2010<br>non utilisée) | 305 m                          | 610 m                          |
| Alimentation externe                          | 305 m                          | 610 m                          |

Tab. 4.6: Longueurs des câbles pour DX2010

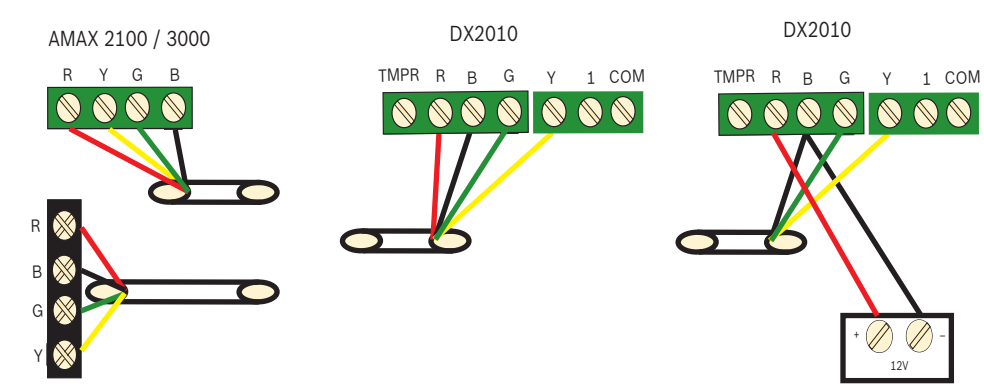

AMAX 3000 BE / 4000

Figure 4.4: Connexion d'un module DX2010 à la centrale AMAX

# 4.3.4 Indication d'état

| Condition de la LED | Signification                                                                                                    |
|---------------------|----------------------------------------------------------------------------------------------------|
| Actif               | <ul> <li>Défaillances du système :</li> <li>Le conducteur de terre n'est pas connecté ou il existe une<br/>défaillance de communication entre le module et la<br/>centrale AMAX</li> <li>Aucune zone distribuée</li> <li>Erreur de paramétrage de l'adresse du module</li> </ul> |
| Clignotement stable | Fonctionnement normal                                                                                                    |
| Inactif             | Défaillance de l'alimentation                                                                                                    |

# 4.4 DX3010

# 4.4.1 Généralités

La centrale AMAX prend en charge les modules d'extension de sortie DX3010. Chaque module prend en charge 8 sorties relais entièrement programmables.

Pour plus d'informations sur l'installation, consultez Installation du module, Page 25.

# 4.4.2 Réglage adresse

Chaque module DX3010 connecté à la centrale AMAX requiert sa propre adresse de bus de données.

| Adresse du bus de données | Sorties |
|---------------------------|---------|
| 150                       | 5-12    |
| 151*                      | 13-20   |

#### Tab. 4.7: Paramètres d'adresse DX3010

| Commutateur DIP              | S1    | S2    | S3    | S4    | S5    | S6      |
|------------------------------|-------|-------|-------|-------|-------|---------|
| Adresse du bus de<br>données | 1     | 2     | 4     | 8     | 16    | Mode    |
| 150                          | Actif | Actif | Actif | Actif | Actif | Inactif |

| 151* Inactif | Actif | Actif | Actif | Actif | Inactif |
|--------------|-------|-------|-------|-------|---------|
|--------------|-------|-------|-------|-------|---------|

Tab. 4.8: Réglages des commutateurs DIP du DX3010

\* AMAX 3000 / 3000 BE / 4000

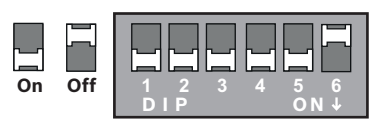

Figure 4.5: Réglages des commutateurs DIP du DX3010

# 4.4.3 Câblage

Le tableau et le schéma suivants montrent comment câbler un module DX3010 au bus option de la centrale AMAX.

| Alimentation         | Câble de 0,8 mm de<br>diamètre | Câble de 1,2 mm de diamètre |
|----------------------|--------------------------------|-----------------------------|
| Centrale AMAX        | 12,2 m                         | 24,4 m                      |
| Alimentation externe | 305 m                          | 610 m                       |

Tab. 4.9: Longueurs des câbles pour DX3010

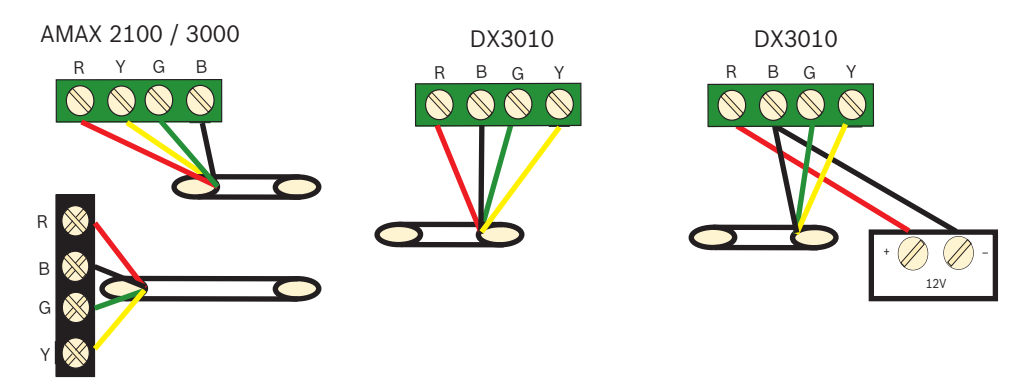

AMAX 3000 BE / 4000

**Figure 4.6:** Connexion d'un module DX3010 à la centrale AMAX

## 4.4.4 Indication d'état

Aucune.

# 4.5 B426-M

## 4.5.1 Généralités

La centrale AMAX prend en charge les modules de communication suivants :

- B450-M avec B442 ou B443 et B426-M
- B426-M et B426-M

Le module B426-M permet la communication IP bidirectionnelle sécurisée via Ethernet pour la transmission d'alarme, ainsi que la programmation et le contrôle à distance de la centrale AMAX.

#### Installation

1. Avant d'installer le module B426-M, toutes les alimentations de la centrale AMAX doivent être débranchées.

- 2. Utilisez le mode d'installation standard à trois trous pour installer le module B426-M dans le coffret de la centrale AMAX ou dans un autre coffret. Pour plus d'informations, reportez-vous à la section *Installation du module, Page 25* et à la documentation du module B426-M.
- Utilisez une connexion directe ou par réseau pour accéder au serveur Web intégré lors de la reconfiguration du module ou lors de la connexion du module à la centrale AMAX avec A-Link Plus.

# 4.5.2 Réglage adresse

Réglez le commutateur rotatif sur la valeur 6, qui correspond à l'adresse 134 du bus option pour le premier module BB426-M ou B450-M.

Réglez le commutateur rotatif sur la valeur 9, qui correspond à l'adresse 250 du bus option pour le deuxième module B426-M.

# 4.5.3 Câblage

Le schéma suivant montre comment câbler un module B426-M au bus option 1 ou 2 de la centrale AMAX.

Assurez-vous que le câble ne dépasse pas une longueur de 150 mètres.

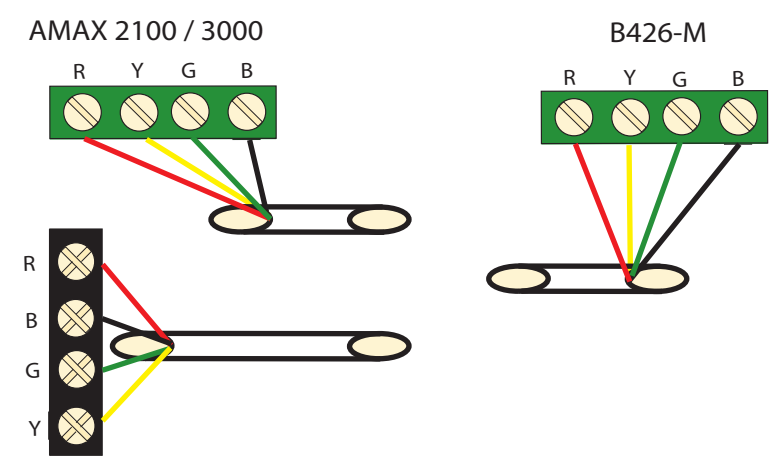

AMAX 3000 BE / 4000 Figure 4.7: Connexion du module B426-M à la centrale AMAX

# 4.5.4 Indication d'état

Le module B426-M comporte plusieurs voyants LED. Le tableau suivant décrit le voyant d'état du système (bleu).

| Condition de la LED     | Signification                                       |
|-------------------------|-----------------------------------------------------|
| Actif                   | Défauts du système                                  |
| Clignotement stable     | Fonctionnement normal                               |
| 3 clignotements rapides | Erreur de communication                             |
| Inactif                 | Défaut d'alimentation ou autres problèmes de défaut |

#### Tab. 4.10: Voyant d'état du système B426-M

# 4.6 B450-M avec B442 ou B443

# 4.6.1 Généralités

Les transmetteurs enfichables Conettix (B450/B450-M) sont compatibles avec les transmetteurs enfichables pour une communication de l'alarme principale ou de secours, une programmation à distance et d'autres applications à distance. L'interface du transmetteur enfichable prend en charge le protocole Conettix IP en fournissant une authentification complète, un cryptage AES 256 bits ainsi qu'une résistance aux attaques par déni de service. L'interface prend également en charge les centrales Bosch compatibles avec SIA DC-09, CSV-IP. Cette interface est un moyen efficace pour ajouter des communications de réseaux cellulaires aux installations commerciales de sécurité et de détection de fumée nouvelles ou existantes.

Pour la centrale AMAX, le module B450-M peut être utilisé en association avec le module B442 ou le module B443 avec les possibilités de communication suivantes :

- B442 : GSM (GPRS)
- B443 : GSM (GPRS, EDGE), UMTS

La communication du module B443 est plus rapide que celle du module B442.

#### Installation

- 1. Avant d'installer le module B450-M, toutes les alimentations de la centrale AMAX doivent être débranchées.
- Utilisez le mode d'installation standard à trois trous pour installer le module B450-M dans le coffret de la centrale AMAX ou dans un autre coffret. Pour plus d'informations, reportez-vous à la section *Installation du module, Page 25* et à la documentation du module B450-M.
- 3. Insérez la carte SIM dans le module B442.
- 4. Insérez le module B442 dans le module B450-M.
- ✓ Le module B442 clique et la combinaison des modules est prête à être câblée.

# 4.6.2 Réglage adresse

 Réglez le commutateur rotatif sur la valeur 6, qui correspond à l'adresse 134 du bus option.

# 4.6.3 Câblage

Le schéma suivant montre comment câbler un module B450-M au bus option de la centrale AMAX.

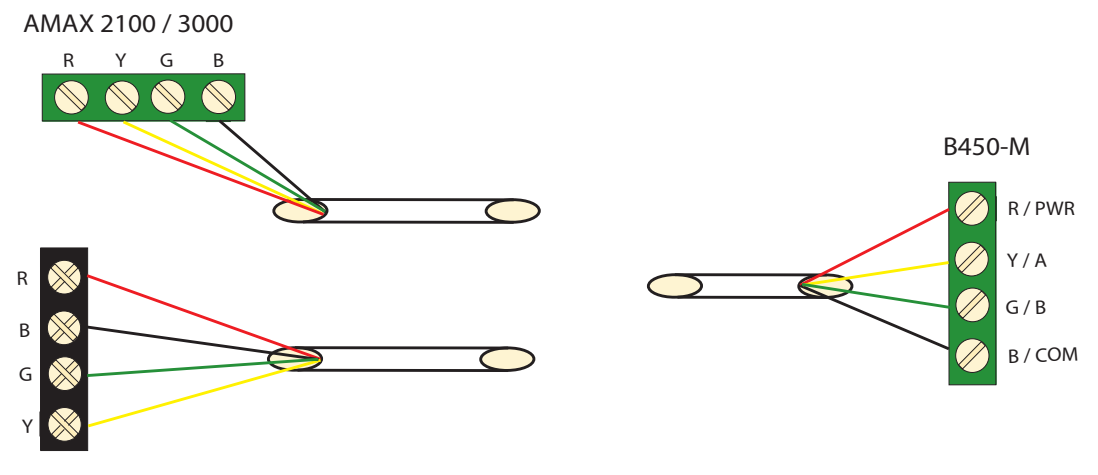

AMAX 3000 BE / 4000 Figure 4.8: Câblage du module B450-M à une centrale AMAX

# 4.6.4 Indication d'état

Le module B450-M avec le module B442 ou le module B443 comportent plusieurs voyants LED. Le tableau suivant décrit le voyant LED de pulsation du module B450-M et le voyant LED d'état du module B442 ou du module B443 (bleu).

| Condition de la LED       |                            | Signification                                          |
|---------------------------|----------------------------|--------------------------------------------------------|
| LED de pulsation du       | Actif                      | Défauts du système                                     |
| module B450-M             | Clignotement stable        | Fonctionnement normal                                  |
|                           | 3 clignotements<br>rapides | Erreur de communication                                |
|                           | Inactif                    | Défaut d'alimentation ou autres problèmes<br>de défaut |
| LED d'état du module      | Clignotement stable        | Fonctionnement normal                                  |
| B442 ou du module<br>B443 | 3 clignotements<br>rapides | Erreur de communication                                |
|                           | Inactif                    | Défaut d'alimentation ou autres problèmes<br>de défaut |

Tab. 4.11: Voyant d'état du système du module B450-M avec le module B442

# 4.7 Récepteur Radion RF

# 4.7.1 Généralités

Le récepteur RADION OP est un récepteur radio qui permet de connecter les éléments du système radio RADION à la centrale AMAX 3000 / 3000 BE / 4000. Les fonctions suivantes incluent :

- Protection anti-sabotage du couvercle et de la paroi
- Le RFID et les données de configuration sont stockés dans la mémoire permanente
- Détection et rapports des interférences radio
- Prend deux types d'enregistrement de dispositifs en charge

## Installation

- 1. Avant d'installer le module B450-M, toutes les alimentations de la centrale AMAX doivent être débranchées.
- 2. Utilisez les chevilles et les vis fournies pour installer le récepteur sur le mur d'un emplacement restant accessible pour sa maintenance future. Pour optimiser la réception, placez le récepteur à un emplacement central par rapport aux émetteurs. Lorsqu'il existe une grande distance entre l'émetteur et le récepteur, il peut être nécessaire d'installer des récepteurs pour obtenir des résultats optimaux.

# 4.7.2 Réglage adresse

Réglez le commutateur rotatif sur la valeur 1.
 La centrale AMAX ne prend en charge qu'un seul récepteur.

# 4.7.3 Câblage

- 1. Connectez le récepteur RADION au bus option.
- 2. Assurez-vous que la longueur de câble vers la centrale AMAX ne dépasse pas 300 mètres.

# 4.7.4 Indication d'état

Le tableau suivant décrit le voyant d'état du système du récepteur RADION RFRC-OPT.

| Condition de la LED      | Signification                                                                                                    |
|--------------------------|----------------------------------------------------------------------------------------------------|
| Actif                    | Fonctionnement normal                                                                                                    |
| Clignotement stable      | Le récepteur est programmé avec des ID de zone et d'émetteur à partir de la centrale AMAX.                                                                                                    |
| Éteint par intermittence | Le récepteur a reçu une transmission valide à partir d'un<br>émetteur RADION.                                                                                                    |
| 3 clignotements rapides  | Erreur de communication et/ou échec du test automatique<br>Causes :<br>- Une panne de communication entre la centrale AMAX et le<br>récepteur, ou<br>- un réglage erroné du commutateur d'adresse. |
| Inactif                  | Défaillance de l'alimentation ou du câblage                                                                                                    |

Tab. 4.12: Voyant d'état du système du récepteur RADION RFRC-OPT

| 5                   | Installation                                                                                                    |  |  |  |  |  |
|---------------------|----------------------------------------------------------------------------------------------------|--|--|--|--|--|
|                     | Ce chapitre décrit l'installation et la mise sous tension du système de la centrale AMAX.                                                                                                    |  |  |  |  |  |
|                     | <b>Danger!</b><br>Électricité<br>L'électricité peut provoquer des blessures corporelles si le système n'est pas utilisé<br>correctement, s'il est ouvert ou si des modifications non conformes aux instructions du<br>présent manuel y sont apportées.                                                                                                    |  |  |  |  |  |
|                     | <ul> <li>Lors de l'installation et du câblage, assurez-vous que toute l'alimentation (secteur et batterie) est désactivé.</li> <li>N'ouvrez ou ne modifiez le système qu'en vous conformant aux instructions du présent manuel.</li> <li>Seuls des installateurs ou des dépanneurs qualifiés sont autorisés à installer le système.</li> </ul>                                                                                                    |  |  |  |  |  |
| $\underline{\land}$ | <b>Attention!</b><br>Installation<br>Un endommagement ou un dysfonctionnement du système est possible s'il n'est pas<br>correctement monté et installé.                                                                                                    |  |  |  |  |  |
|                     | <ul> <li>Installez le système dans la zone surveillée, sur une surface stable.</li> <li>Veillez à monter les claviers à l'intérieur de la zone surveillée.</li> <li>Une fois le système testé et prêt à l'emploi, vissez la porte du coffret ainsi que les coffrets supplémentaires.</li> </ul>                                                                                                    |  |  |  |  |  |
| 5.1                 | Installation du module                                                                                                    |  |  |  |  |  |
|                     | <ul> <li>Le coffret contient uniquement les cartes à circuits imprimés et les transformateurs pour<br/>l'installation de la centrale AMAX fixe, et aucun autre matériel.</li> <li>1. Ouvrez les trous pour le câblage dans le module.</li> <li>2. Positionnez deux trous de fixation supérieurs sur le mur d'installation avec le module.</li> <li>3. Préinstallez les vis sur les trous de fixation (fournies par l'installateur).</li> <li>4. Fixez les vis sur le module.</li> <li>5. Serrez les vis.</li> <li>6. Fixez les deux trous de fixation inférieurs avec les vis.</li> </ul> |  |  |  |  |  |

## Remarque!

Assurez-vous de sélectionner le kit de vis de réglage approprié lorsque vous installez le système sur un mur non porteur.

Les modules d'extension peuvent être installés dans le coffret de la centrale AMAX. Plusieurs emplacements sont disponibles. La figure 6.1. et la figure 6.2 montrent l'installation du coffret standard et l'installation du coffret avec une plaque de montage.

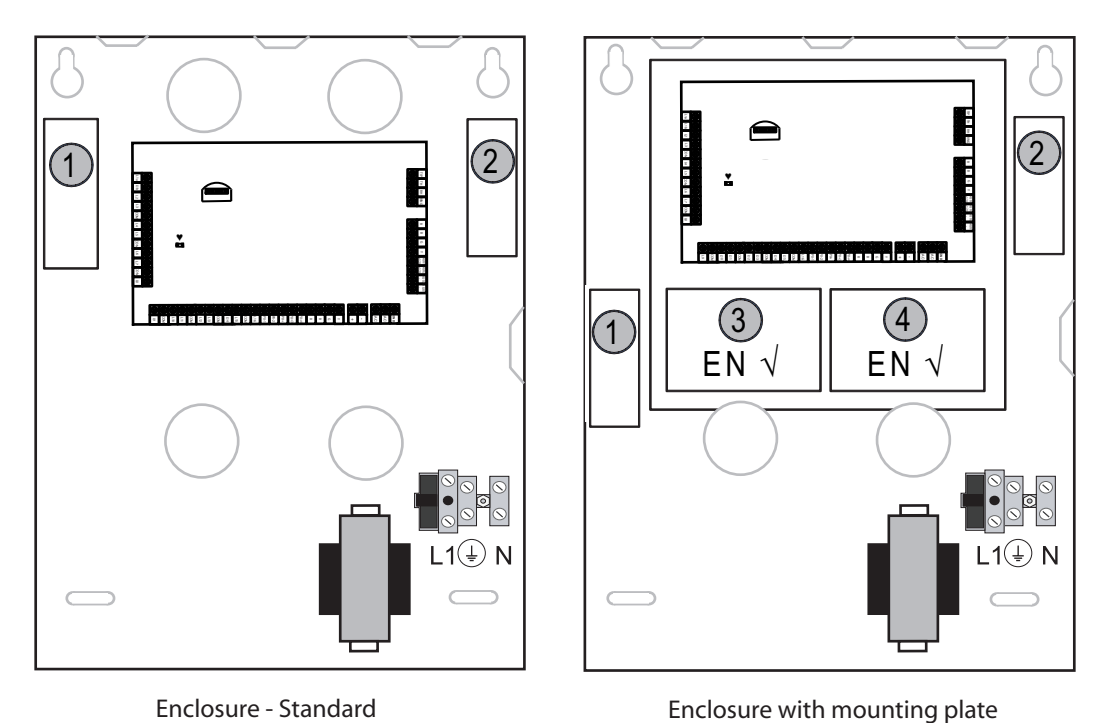

Enclosure - Standard Figure 5.1: Coffret standard / coffret avec plaque de montage

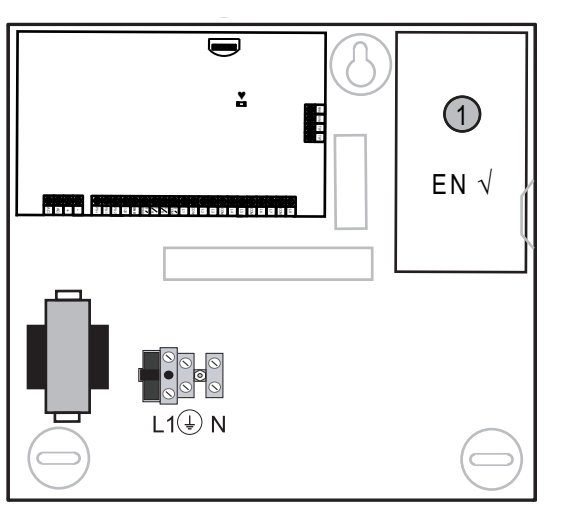

Figure 5.2: Coffret standard / coffret avec plaque de montage

# 5.2 Installation de la batterie

La centrale AMAX prend en charge une batterie rechargeable au plomb-acide scellée. Une fois chargée, la batterie peut servir d'alimentation de secours pour le système. Pour de plus amples informations, consultez *Caractéristiques techniques, Page 178*.

| •                   | Danger!                                                                                                    |
|---------------------|----------------------------------------------------------------------------------------------------|
| $/\lambda$          | Batterie                                                                                                    |
| $\langle 1 \rangle$ | Des blessures dues à des décharges électriques, un incendie ou une explosion sont possibles                                          |
|                     | si la batterie n'est pas correctement manipulée ou connectée.                                                                        |
|                     | <ul> <li>Manipulez et remplacez toujours la batterie avec précaution.</li> </ul>                                                     |
|                     | <ul> <li>Veillez à ce que la borne de terre soit toujours raccordée et que N, L1 ou xx soient<br/>correctement connectés.</li> </ul> |

- Assurez-vous de toujours débrancher le câble positif de la batterie avant de la retirer du système.
- Soyez prudent lors du branchement du câble positif (rouge) et du port « BATT + » du système. Veillez à ne pas établir de court-circuit avec le port « BATT + » de la centrale AMAX ou du boitier afin d'empêcher qu'un arc électrique ne se produise.

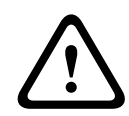

# Attention!

## Batterie

Le système peut être endommagé ou contaminé si la batterie n'est pas correctement manipulée ou si elle n'est pas régulièrement remplacée.

- Utilisez uniquement des batteries antidéversement.
- Appliquez une étiquette avec la date du dernier remplacement sur la batterie.
- Dans les conditions normales d'utilisation, remplacez la batterie tous les 3 à 5 ans.
- Après son remplacement, recyclez la batterie selon la législation en vigueur.

#### **Comment monter la batterie**

- 1. Placez la batterie en bas du coffret.
- 2. Positionnez les fils rouge et noir.
- 3. Connectez une extrémité du câble noir au port « BATT » de la centrale AMAX et l'autre extrémité au pôle négatif (-) de la batterie.
- 4. Connectez une extrémité du câble rouge au port « BATT + » de la centrale AMAX et l'autre extrémité au pôle positif (+) de la batterie.
- ✓ Une fois l'installation terminée, la centrale AMAX commence à charger la batterie.

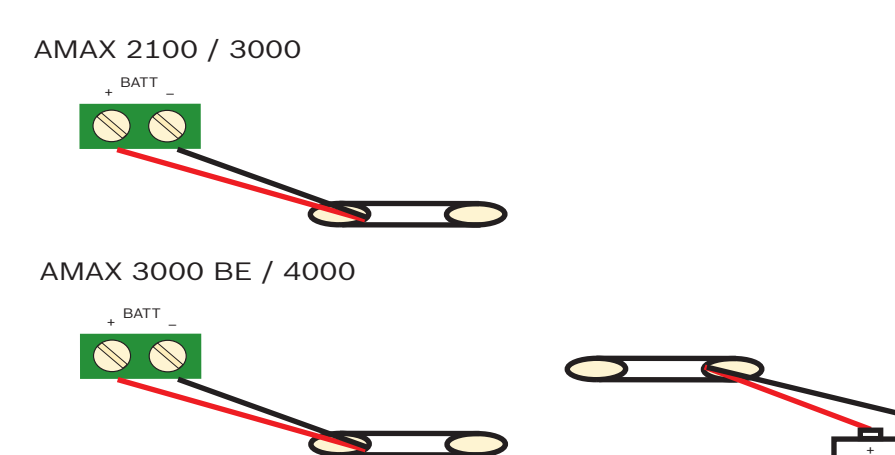

Figure 5.3: Connexion de la batterie pour les centrales AMAX 2100 / 3000 et AMAX 3000 BE / 4000

# 5.3 Mise so

# Mise sous tension du système

- 1. Mise sous tension de la centrale AMAX. Le menu de réglage de la langue s'affiche.
- 2. Réglez la date et l'heure. À défaut, le système signalera une erreur.
- ✓ Lorsque la centrale AMAX est mise sous tension ou réinitialisée, elle revient à son état d'armement/de désarmement précédent.

Battery

Afin de réduire le nombre de fausses alarmes causées par le démarrage du système (ou par la restauration de l'alimentation électrique suite à une défaillance simultanée de l'alimentation secteur et de l'alimentation auxiliaire), la centrale AMAX est n'effectue pas de test de zone pendant la minute suivant le démarrage du système.

# 5.4 Indicateur d'état du système

La centrale AMAX indique l'état du système par un voyant LED sur la carte principale du système.

Lorsque le voyant clignote lentement en rouge (intervalle d'une seconde), le système fonctionne normalement.

# 5.5 Certification

## Conditions requises pour une installation conforme à la certification

La centrale AMAX est certifiée. Pour réaliser une utilisation du système conforme à la certification décrite dans ce chapitre, les conditions suivantes doivent être remplies :

- Utilisez l'une des possibilités suivantes pour les dispositifs :
  - Deux dispositifs d'alarme supervisés (PO-1 PO-2 & PO+) et un transmetteur ATS 2 (transmetteur intégré, B426-M ou D4020)
  - Un dispositif d'alarme avec alimentation indépendante et un transmetteur ATS 2 (transmetteur intégré, B426-M ou D4020)
  - Deux transmetteurs, un ATS 2 (transmetteur intégré, B426-Mou D4020) et un ATS 1 (transmetteur intégré, B426-M ou D4020)
  - Un transmetteur ATS 3 (DX4020 ou B426-M)
- Tous les transmetteurs doivent être connectés à un centre de télésurveillance.
- Le transmetteur intégré et les transmetteurs connectés au bus option sont les seuls à garantir une transmission d'alarme.
- Une batterie de 12 V/7 Ah ou de 12 V/18 Ah doit être connectée au système.
- Assurez-vous que 550 mA est le courant maximum pour tous les composants d'une batterie de 7 Ah.
- Assurez-vous que le courant maximum pour tous les composants avec une batterie de 18 Ah = 1 500 mA (12 h en veille, recharge de la batterie à 80 % en 72 h) (PCB = 100 mA, claviers IUI-AMAX = 31 mA, DX2010 = 35 mA, DX3010 = 10 mA, B426-M = 100mA, B450-M = 180mA, RF3227E = 30mA, RFRC-OPT = 30mA).
- Assurez-vous qu'une indication de l'état armement/désarmement doit être accessible à l'extérieur de la partition surveillée (cette indication doit être limitée dans le temps).
- Utilisez l'une des méthodes suivantes pour l'accès à la partition surveillée :
  - Démarrage de la procédure d'entrée lors de l'ouverture d'une porte
  - Indication de l'état armement/désarmement
  - Prévention de l'accès à la partition surveillée (par exemple, gâche de porte mécanique)
- Pour une configuration non EN, utilisez seulement le verrouillage du coffret.
- Utilisez seulement l'armement par téléphone pour les configurations non conforme EN.
- Montez uniquement des modules complémentaires (sauf module d'entrée DX2010) à l'intérieur du coffret.
- Si un ou plusieurs modules du transmetteur sont montés dans un boîtier supplémentaire, ce boîtier doit avoir une protection anti-sabotage.
- Lorsque le module d'entrée DX2010 est utilisé dans le coffret externe (AE20), l'écran d'autoprotection doit être installé sur la carte à circuit imprimé du module d'entrée DX2010.

- Programmez le système avec les paramètres EN indiqués sur la fiche de programmation.
- Si le système est configuré sans paramètre EN, supprimez l'indication EN (sur l'étiquette) du système.
- Ne connectez pas plus de 10 dispositifs à un module d'entrée une zone (centrale, clavier, module d'entrée, RFUN, ...)
- Pour une installation conforme à la norme EN50136-1, -2 SP4, sélectionnez le format de transmission « SIA DC09 (2x ID) ».

5.5.1

# EN 50131-3 niveau 2, catégorie environnementale 2 -AMAX 2100/3000/3000 BE/4000 Autorité de certification :

VDS Schadenverhütung

Amsterdamer Str. 172 50735 Köln

Site Web : www.vds.de

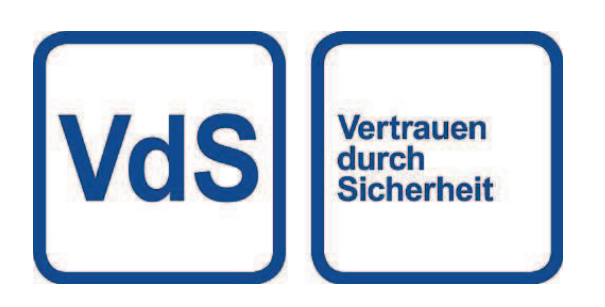

L'interface respecte les normes suivantes : EN 50131-3 EN 50131-6 EN 50136-2-1 EN 50136-2-3

# 5.5.2 INCERT - AMAX 4000

Numéro de certification INCERT (uniquement pour AMAX 3000 BE) :B-509-0063

## Conditions requises pour une installation conforme à la certification INCERT

Pour une installation conforme à la certification INCERT, il est nécessaire de définir le délai d'auto-surveillance du coffret sur la valeur 0001.

# 5.5.3 SFF - AMAX 2100 / 3000 / 3000 BE / 4000

Autorité de certification : VDS Schadenverhütung Amsterdamer Str. 172 50735 Köln Site Web : <u>www.vds.de</u>

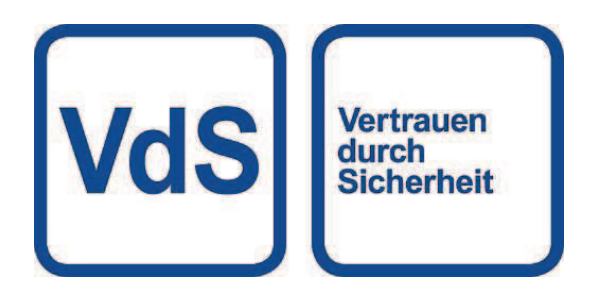

Autorité de certification : SSF Stöldskyddsföreningen Tegeluddsvägen 100 115 87 Stockholm Site Web : www.stoldskyddsfpreningen.se

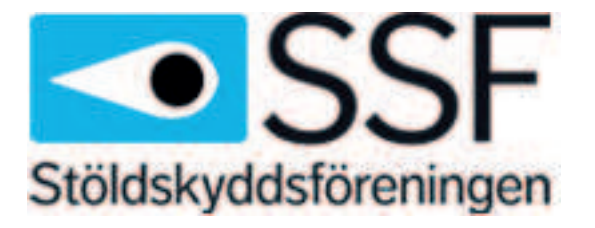

L'interface respecte les normes suivantes : SSF 1014 Edition 4 Alarm classe 1

# 6 Paramètres

Ce chapitre décrit les paramètres de la centrale AMAX dans le même ordre qu'ils apparaissent dans la structure de menu du clavier texte. Consultez la *Programmation de clavier texte, Page 102* pour obtenir une présentation de la structure de menu.

Les paramètres peuvent être configurés par l'intermédiaire d'un clavier texte ou du logiciel PC A-Link Plus.

Pour plus d'informations sur la façon de configurer les paramètres avec un clavier texte et la façon de naviguer avec un clavier texte, consultez *Programmation de clavier texte, Page 102.* Pour plus d'informations sur comment connecter la centrale AMAX à un PC, consultez *Communication avec le logiciel PC, Page 113.* 

# 6.1 Communication et rapport

Cette section décrit les informations de programmation requises pour la centrale AMAX lorsqu'elle communique avec un récepteur de la borne radio. Ces paramètres spécifient les numéros de téléphone/adresses IP à appeler, les formats de transmission et les options de communication par Internet.

# 6.1.1 Récepteurs

## Numéro de téléphone/Adresse IP et port du récepteur

La centrale AMAX peut rapporter les informations d'événements d'un transmetteur intégré, qui peut appeler quatre récepteurs différents et quatre numéros de téléphone différents. Le transmetteur envoie des rapports aux récepteurs 1 à 4 par programmation. Vous pouvez programmer le transmetteur avec 4 numéros de téléphone/adresses IP et ports distincts, un type de format de rapport, un numéro d'identification d'abonné et des options de communication par Internet si nécessaire.

## Exemple

Vous pouvez configurer le transmetteur 1 pour qu'il envoie des rapports au récepteur 1 au format de transmission du réseau Bosch (Conettix) et vous pouvez configurer le transmetteur 2, le transmetteur 3 et le transmetteur 4 pour qu'ils envoient des rapports à un récepteur relié au centre de télésurveillance au format Contact ID, mais uniquement en cas d'échec du transmetteur 1.

## Comment programmer un numéro de téléphone avec un clavier texte

- 1. Saisir les chiffres d'un numéro de téléphone avec un clavier texte.
- Pour entrer une pause de 4 secondes dans la séquence de numérotation, saisissez [\*] [3]. Une pause peut être nécessaire lorsque le transmetteur communique via un ancien central téléphonique (plus lent) ou lorsqu'un système PABX est en place.

#### Comment programme un numéro de téléphone par une programmation d'adresse

- 1. Saisissez un chiffre du numéro de téléphone dans chaque adresse pour les numéros de téléphone.
- Pour entrer une pause de 4 secondes dans la séquence de numérotation, programmez un "13".

Une pause peut être nécessaire lorsque le transmetteur communique via un ancien central téléphonique (plus lent) ou lorsqu'un système PABX est en place.

3. Pour terminer la saisie, programmez un "15".

#### Exemple de programmation d'adresse

- Pour programmer le numéro de téléphone « 9672 1055 », comme le numéro de téléphone du récepteur 1, programmez la séquence suivante aux adresses 000 - 016 : [9 6 7 2 1 0 5 5 15 x x x x x x x] (x représente un chiffre)
- Pour programmer le numéro "02 pause 9672 1055", programmez la séquence suivante dans l'adresse 000 - 016 :

[0 2 13 9 6 7 2 1 0 5 5 15 x x x x x]

Le tableau suivant montre comment programmer les numéros, clés et fonctions pour un numéro de téléphone par une programmation d'adresse ou par une programmation via le menu installateur.

| Chiffre requis      | Numéro à programme par une<br>programmation d'adresse | Bouton à presser dans la<br>programmation via le menu<br>installateur |
|---------------------|-------------------------------------------------------|-----------------------------------------------------------------------|
| 0 - 9               | 0 - 9                                                 | 0 - 9                                                                 |
| *                   | 11                                                    | * 1                                                                   |
| #                   | 12                                                    | * 2                                                                   |
| Pause de 4 secondes | 13                                                    | * 3                                                                   |
| Borne               | 15                                                    | Non requis                                                            |

#### Pour programmer une adresse IP et un port

- 1. Programmez une adresse IP à l'aide de 17 chiffres : les chiffres 1 à 12 correspondent à l'adresse IP et les chiffres 13 à 17 correspondent au port.
- 2. N'utilisez aucune ponctuation dans l'adresse IP.
- 3. Si une unité de l'adresse IP comprend moins de 3 chiffres, utilisez des 0 pour remplir les données dans les bits supérieurs.
- 4. Les 5 chiffres restants programment le port. Le numéro de port est compris entre 0 et 65535.
- 5. Si le numéro de port comprend moins de 5 chiffres, utilisez des 0 pour remplir les données.

#### Exemple

 Pour programme l'adresse IP "10.16.1.222:80", saisissez la séquence suivante dans l'adresse correspondante :

 $[0\ 1\ 0\ 0\ 1\ 6\ 0\ 0\ 1\ 2\ 2\ 2\ 0\ 0\ 0\ 8\ 0]$ 

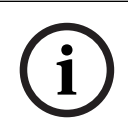

## Remarque!

Les options de programmation antirépétition, délai d'attente de l'accusé de réception et intervalle entre les impulsions ne sont pas uniquement utilisées dans Conettix IP.

#### Numéro de téléphone pour les récepteurs 1 à 4/adresse IP et port

Si le format de données correspondant à l'adresse de programmation ci-dessus est un protocole de communication réseau, il est exprimé sous la forme d'une adresse IP et d'un port. Les formats autres qu'un format réseau sont exprimés sous la forme d'un numéro de téléphone. Lorsque la centrale AMAX transmet un rapport, elle compose le numéro de téléphone/ l'adresse IP du centre de télésurveillance. Si le contact est établi, les informations pertinentes sont transmises et le transmetteur repasse en mode veille. Contactez votre centre de télésurveillance pour connaître le numéro de téléphone/l'adresse IP

corrects avant de programmer ces adresses.

#### Numéro d'identification de l'abonné du récepteur

#### Numéro d'identification de l'abonné pour les récepteurs 1 à 4

Le numéro d'identification de l'abonné est transmis pour identifier la centrale AMAX. Seuls les chiffres de 0 à 9 et les lettres de B à F sont prises en charge.

#### Comment programmer un numéro d'identification d'abonné

- 1. Entrez le numéro d'identification de l'abonné aux six adresses fournies pour chaque destination.
- 2. Si un numéro d'identification de l'abonné comprend moins de 6 chiffres, utilisez des 0 pour compléter les données dans les bits supérieurs.

#### Exemple

Programmez le numéro d'identification d'abonné 4729 dans six adresses : [0 0 4 7 2 9]
 Le tableau suivant montre comment programmer les numéros, clés et fonctions pour un

numéro d'identification d'abonné par une programmation d'adresse ou par une programmation via le menu installateur.

| Chiffre requis | Numéro à programme par une<br>programmation d'adresse | Bouton à presser dans la<br>programmation via le menu<br>installateur |
|----------------|-------------------------------------------------------|-----------------------------------------------------------------------|
| 0 - 9          | 0 - 9                                                 | 0 - 9                                                                 |
| В              | 11                                                    | * 1                                                                   |
| С              | 12                                                    | * 2                                                                   |
| D              | 13                                                    | * 3                                                                   |
| E              | 14                                                    | * 4                                                                   |
| F              | 15                                                    | * 5                                                                   |

#### Formats de transmission du récepteur (Contact ID, SIA, Conettix IP)

## Format de transmission des récepteurs 1 à 4

Lorsqu'un événement se produit, des rapports sont transmis au centre de télésurveillance par des protocoles de communication différents à l'aide du format de transmission CID ou SIA. Les protocoles de communications contiennent diverses informations sur les événements rapportés, par exemple :

- code de l'événement
- type d'alarme
- L'identifiant de l'abonné / numéro d'identifiant 1 et 2 pour le numéro de compte 1 et 2 (4 chiffres pour CID, 6 chiffres pour SIA)
- événement nouveau ou signalé précédemment
- numéro de zone
- numéro partition
- RRCVR (numéro du récepteur)
- LPREF (préfixe du compte)

Pour les rapports avec la centrale AMAX, cinq types de protocoles de communication sont disponibles :

- Contact ID (par défaut)
- SIA DC03
- Conettix IP
- SIA DC09
- SIA DC09 (2x ID)

Les protocoles de communication pouvant être utilisés dans un cas particulier dépendent du récepteur du fournisseur. Contactez donc votre fournisseur.

#### **Remarque!**

Installation conforme à la norme EN 50136-1, -2 SP4

Pour une installation du système conforme à la norme EN 50136-1, -2 SP4, sélectionnez le format de transmission « SIA DC09 (2x ID) ». Entrez les valeurs correctes fournies par le centre de télésurveillance pour les paramètres **DC09 acct1**, **DC09 acct2**, **option de chiffrement DC09** et< **clé de chiffrement DC09**.

#### **TCP/Transmission par UDP**

Pour SIA DC09 et SIA DC09 (2x ID), TCP et UDP sont tous deux disponibles.

#### Présentation des protocoles

Le tableau suivant fournit une vue d'ensemble des fonctions de communication disponibles pour chaque protocole de communication.

| Fonctions de                             | Protocole de communication |          |              |              |                     |  |
|------------------------------------------|----------------------------|----------|--------------|--------------|---------------------|--|
| communication                            | Contact ID                 | SIA DC03 | Conettix IP  | SIA DC09     | SIA DC09<br>(2x ID) |  |
| Transmission via lignes<br>téléphoniques |                            |          |              |              |                     |  |
| Transmission via IP<br>Ethernet          |                            |          |              |              |                     |  |
| Transmission via IP radio                |                            |          | $\checkmark$ | $\checkmark$ | $\checkmark$        |  |
| Format de transmission                   | CID                        | SIA      | CID          | CID/SIA      | CID/SIA             |  |

Le tableau suivant fournit une vue d'ensemble des configurations disponibles pour chaque protocole de communication.

| Configurations           | Format de transmission |          |             |          |                     |  |  |
|--------------------------|------------------------|----------|-------------|----------|---------------------|--|--|
|                          | Contact ID             | SIA DC03 | Conettix IP | SIA DC09 | SIA DC09<br>(2x ID) |  |  |
| Numéro de téléphone      |                        |          |             |          |                     |  |  |
| Adresse et port IP       |                        |          |             |          |                     |  |  |
| Identifiant de l'abonné* |                        |          |             |          |                     |  |  |
| Numéro d'identifiant 1*  |                        |          |             |          |                     |  |  |
| Numéro d'identifiant 2*  |                        |          |             |          |                     |  |  |
| LPREF                    |                        |          |             |          | $\checkmark$        |  |  |

| Configurations                       | Format de transmission |          |             |              |                     |  |
|--------------------------------------|------------------------|----------|-------------|--------------|---------------------|--|
|                                      | Contact ID             | SIA DC03 | Conettix IP | SIA DC09     | SIA DC09<br>(2x ID) |  |
| RRCVR                                |                        |          |             |              |                     |  |
| TCP/Transmission par<br>UDP**        |                        |          |             | $\checkmark$ | $\checkmark$        |  |
| Option de chiffrement                |                        |          |             |              |                     |  |
| Fuseau horaire                       |                        |          |             |              |                     |  |
| Synchronisation de<br>l'heure locale |                        |          |             | $\checkmark$ |                     |  |

\* 4 chiffres pour CID, 6 chiffres pour SIA

\*\* SIA DC09 TCP fonctionne uniquement avec B426-M v03.04.001 ou ultérieur et B450-M v03.03.001 ou ultérieur

#### Chiffrage de la transmission du récepteur

La fonction de chiffrement de transmission n'est disponible que pour le format de transmission SIA DC09 et SIA DC09 (2x ID).

Les formats de transmission suivants peuvent être sélectionnés :

- Clé 128 bits
- Clé 192 bits
- Clé 256 bits

La longueur maximale de la clé de chiffrement est de 64 chiffres.

#### Fuseau horaire

Cette option permet de définir le décalage GMT pour le fuseau horaire de la centrale. Un seul fuseau horaire peut être défini pour la centrale.

#### Synchronisation de l'heure locale

Cette option active ou désactive la synchronisation avec l'heure locale.

#### Présentation des événements et des messages

Le tableau suivant fournit un aperçu des événements et des formats des messages correspondants.

| Description des événements       | Format<br>CID | Format<br>SIA | TOUS<br>les<br>événe<br>ments | Rappel<br>clavier | Événe<br>ment<br>de<br>transm<br>etteur | Événe<br>ment<br>EN |
|----------------------------------|---------------|---------------|-------------------------------|-------------------|-----------------------------------------|---------------------|
| RÉINITIALISATION DU SYSTÈME      |               |               |                               |                   |                                         |                     |
| ALARME ANTIVOL                   | 1130          | BA            |                               |                   |                                         |                     |
| RÉTABLISSEMENT ALARME ANTIVOL    | 3130          | BR            |                               |                   |                                         |                     |
| ANTIVOL 24 HEURES                | 1133          | BA            |                               |                   |                                         |                     |
| RÉTABLISSEMENT ANTIVOL 24 HEURES | 3133          | BH            |                               |                   |                                         |                     |

| Description des événements                 | Format<br>CID | Format<br>SIA | TOUS<br>les    | Rappel<br>clavier | Événe<br>ment | Événe<br>ment |
|--------------------------------------------|---------------|---------------|----------------|-------------------|---------------|---------------|
|                                            |               |               | evene<br>ments |                   | de<br>transm  | EN            |
|                                            |               |               |                |                   | etteur        |               |
| DÉFAILLANCE CAPTEUR                        | 1380          | BT            |                |                   |               |               |
| RÉTABLISSEMENT DÉFAILLANCE<br>CAPTEUR      | 3380          | BJ            |                |                   |               |               |
| INHIBITION CAPTEUR                         | 1570          | BB            |                |                   |               | $\checkmark$  |
| RÉTABLISSEMENT INHIBITION CAPTEUR          | 3570          | BU            |                |                   |               |               |
| AUTOSURVEILLANCE CAPTEUR                   | 1144          | TT            |                | $\checkmark$      |               | $\checkmark$  |
| RÉTABLISSEMENT AUTOSURVEILLANCE<br>CAPTEUR | 3144          | TJ            |                |                   |               |               |
| ARMEMENT EN MODE ABSENT                    | 3401          | CL            |                | $\checkmark$      |               |               |
| DÉSARMEMENT EN MODE ABSENT                 | 1401          | OP            |                |                   |               |               |
| ARMEMENT EN MODE PRÉSENT                   | 3441          | CL            |                |                   |               |               |
| DÉSARMEMENT EN MODE PRÉSENT                | 1441          | OP            |                |                   |               |               |
| PANIQUE CLAVIER                            | 1120          | PA            |                |                   |               |               |
| INCENDIE CLAVIER                           | 1110          | FA            |                |                   |               |               |
| URGENCE CLAVIER                            | 1100          | QA            |                |                   |               |               |
| SOUS CONTRAINTE                            | 1121          | HA            |                |                   |               |               |
| DÉPASSEMENT TENTATIVES CLAVIER             | 1421          | JA            |                |                   |               |               |
| BATTERIE FAIBLE                            | 1309          | ΥT            |                |                   |               |               |
| RÉTABLISSEMENT BATTERIE                    | 3309          | YR            |                |                   |               |               |
| DÉFAILLANCE AC                             | 1301          | AT            |                |                   |               |               |
| RÉTABLISSEMENT AC                          | 3301          | AR            |                |                   |               |               |
| ALIMENTATION AUX                           | 1300          | IA            |                |                   |               |               |
| RÉTABLISSEMENT ALIMENTATION AUX            | 3300          | IR            |                |                   |               |               |
| TEST COMM.                                 | 1602          | RP            |                |                   |               |               |
| CONFIG. MODIFIÉE                           | 1306          | YG            |                |                   |               |               |
| DÉFAILLANCE COMM                           | 1350          | YC            |                |                   |               |               |
| RÉTABLISSEMENT COMM                        | 3350          | YK            |                |                   |               |               |
| DÉFAILLANCE MODULE EXTERNE                 | 1333          | EM            |                |                   |               |               |
| RÉTABLISSEMENT MODULE EXTERNE              | 3333          | EN            |                |                   |               |               |
| AUTOSURVEILLANCE MODULE EXTERNE            | 1341          | ES            |                |                   |               |               |
| Description des événements                                 | Format<br>CID | Format<br>SIA | TOUS<br>les<br>événe<br>ments | Rappel<br>clavier | Événe<br>ment<br>de<br>transm<br>etteur | Événe<br>ment<br>EN |
|------------------------------------------------------------|---------------|---------------|-------------------------------|-------------------|-----------------------------------------|---------------------|
| RÉTABLISSEMENT AUTOSURVEILLANCE<br>MODULE EXTERNE          | 3341          | EJ            |                               |                   |                                         |                     |
| DATE/HEURE RÉGLÉES                                         | 1625          | JT            |                               |                   |                                         |                     |
| MODIFICATION DU CODE UTILISATEUR                           |               | JV            |                               |                   |                                         |                     |
| MODE SERVICE ON                                            |               |               |                               |                   |                                         |                     |
| MODE SERVICE OFF                                           |               |               |                               |                   |                                         |                     |
| ENTRER EN MODE DE PROGRAMMATION                            |               | LB            |                               |                   |                                         |                     |
| QUITTER LE MODE DE PROGRAMMATION                           |               | LX            |                               |                   |                                         |                     |
| DÉFAILLANCE DE LA LIGNE<br>TÉLÉPHONIQUE                    | 1351          | LT            |                               |                   |                                         | $\checkmark$        |
| RÉTABLISSEMENT DE LA LIGNE<br>TÉLÉPHONIQUE                 | 3351          | LR            |                               |                   |                                         |                     |
| PANIQUE 24 HEURES                                          | 1120          | PA            |                               | $\checkmark$      |                                         |                     |
| RÉTABLISSEMENT PANIQUE 24 HEURES                           | 3120          | PH            |                               |                   |                                         |                     |
| INCENDIE 24 HEURES                                         | 1110          | FA            |                               | $\checkmark$      |                                         |                     |
| RÉTABLISSEMENT INCENDIE 24 HEURES                          | 3110          | FH            |                               |                   |                                         |                     |
| INCENDIE NON VÉRIFIÉ                                       | 1378          | FG            |                               |                   |                                         |                     |
| DÉFAILLANCE SORTIE                                         | 1320          | YA            |                               |                   |                                         |                     |
| RÉTABLISSEMENT SORTIE                                      | 3320          | YH            |                               |                   |                                         |                     |
| HEURE D'ÉTÉ +1H                                            | 1625          | JT            |                               |                   |                                         |                     |
| HEURE D'ÉTÉ -1H                                            | 1625          | JT            |                               |                   |                                         |                     |
| FORÇAGE DÉFAUT                                             |               |               |                               |                   |                                         |                     |
| ACCÈS CENTRALE                                             | 1422          | JP            |                               |                   |                                         |                     |
| MISE À JOUR LOGICIELLE                                     |               | ΥZ            |                               |                   |                                         |                     |
| LIAISON DISTANTE RÉUSSIE                                   | 1412          | RB            |                               |                   |                                         |                     |
| ÉCHEC HORLOGE                                              | 1626          |               |                               |                   |                                         |                     |
| AUTOSURVEILLANCE ZONE<br>D'AUTOSURVEILLANCE                | 1137          | TA            |                               |                   |                                         | $\checkmark$        |
| RÉTABLISSEMENT AUTOSURVEILLANCE<br>ZONE D'AUTOSURVEILLANCE | 3137          | TH            |                               |                   |                                         |                     |
| DÉFAILLANCE EXTERNE DE ZONE                                | 1150          | UA            |                               | $\checkmark$      |                                         |                     |

| Description des événements                         | Format<br>CID | Format<br>SIA | TOUS<br>les<br>événe<br>ments | Rappel<br>clavier | Événe<br>ment<br>de<br>transm<br>etteur | Événe<br>ment<br>EN |
|----------------------------------------------------|---------------|---------------|-------------------------------|-------------------|-----------------------------------------|---------------------|
| RÉTABLISSEMENT DÉFAILLANCE EXTERNE<br>DE ZONE      | 3150          | UR            |                               |                   |                                         |                     |
| TEMPORISATION DE SORTIE                            | 1134          | BA            |                               | $\checkmark$      |                                         |                     |
| RÉTABLISSEMENT TEMPORISATION DE<br>SORTIE          | 3134          | BR            |                               |                   |                                         |                     |
| ALARME ANTIVOL VÉRIFIÉE                            | 1139          | BV            |                               |                   |                                         |                     |
| ALARME ANTIVOL NON VÉRIFIÉE                        | 1130          | BG            |                               |                   |                                         |                     |
| DÉFAILLANCE MODULE IP                              | 1333          | EM            |                               |                   |                                         |                     |
| RÉTABLISSEMENT MODULE IP                           | 3333          | FR            |                               |                   |                                         |                     |
| CHANGEMENT CONFIGURATION MODULE                    |               |               |                               |                   |                                         |                     |
| PROBLÈME RÉSEAU MODULE IP                          |               |               |                               |                   |                                         |                     |
| RÉTABLISSEMENT RÉSEAU MODULE IP                    |               |               |                               |                   |                                         |                     |
| IMPRIMANTE ABSENTE                                 | 1336          | VZ            |                               |                   |                                         |                     |
| RÉTABLISSEMENT IMPRIMANTE ABSENTE                  | 3336          | VY            |                               |                   |                                         |                     |
| ERREUR IMPRIMANTE                                  | 1335          | VT            |                               |                   |                                         |                     |
| RÉTABLISSEMENT ERREUR IMPRIMANTE                   | 3335          | VR            |                               |                   |                                         |                     |
| MODULE D'IMPRIMANTE ABSENT                         | 1333          | EM            |                               |                   |                                         |                     |
| RÉTABLISSEMENT MODULE<br>D'IMPRIMANTE ABSENT       | 3333          | EN            |                               |                   |                                         |                     |
| RÉCEPTEUR RADIO ABSENT                             | 1333          | EM            |                               |                   |                                         |                     |
| RÉTABLISSEMENT RÉCEPTEUR RADIO<br>ABSENT           | 3333          | EN            |                               |                   |                                         |                     |
| AUTOSURVEILLANCE RÉCEPTEUR RADIO                   | 1341          | ES            |                               |                   |                                         |                     |
| RÉTABLISSEMENT AUTOSURVEILLANCE<br>RÉCEPTEUR RADIO | 3341          | EJ            |                               |                   |                                         |                     |
| DÉFAILLANCE RÉCEPTEUR RADIO                        | 1333          | ET            |                               |                   |                                         |                     |
| RÉTABLISSEMENT DÉFAILLANCE<br>RÉCEPTEUR RADIO      | 3333          | ER            |                               |                   |                                         |                     |
| BROUILLAGE RÉCEPTEUR RADIO                         | 1344          | XQ            |                               |                   |                                         |                     |
| RÉTABLISSEMENT BROUILLAGE<br>RÉCEPTEUR RADIO       | 3344          | ХН            |                               |                   |                                         |                     |

| Description des événements                                 | Format<br>CID | Format<br>SIA | TOUS<br>les<br>événe<br>ments | Rappel<br>clavier | Événe<br>ment<br>de<br>transm<br>etteur | Événe<br>ment<br>EN |
|------------------------------------------------------------|---------------|---------------|-------------------------------|-------------------|-----------------------------------------|---------------------|
| CONFLIT DE CONFIGURATION<br>RÉCEPTEUR RADIO                |               |               |                               |                   |                                         |                     |
| RÉTABLISSEMENT CONFLIT DE<br>CONFIGURATION RÉCEPTEUR RADIO |               |               |                               |                   |                                         |                     |
| CONTACT RADIO ABSENT                                       | 1381          | UY            |                               |                   |                                         |                     |
| RÉTABLISSEMENT CONTACT RADIO<br>ABSENT                     | 3381          | UJ            |                               |                   |                                         |                     |
| DÉFAILLANCE BATTERIE DU CONTACT<br>RADIO                   | 1384          | XT            |                               |                   |                                         |                     |
| RÉTABLISSEMENT DÉFAILLANCE<br>BATTERIE DU CONTACT RADIO    | 3384          | XR            |                               |                   |                                         |                     |
| DÉFAILLANCE CONTACT RF                                     | 1380          | BT            |                               |                   |                                         |                     |
| RÉTABLISSEMENT DÉFAILLANCE<br>CONTACT RADIO                | 3380          | BJ            |                               |                   |                                         |                     |
| RÉPÉTEUR RADIO ABSENT                                      | 1150          | UZ            |                               |                   |                                         |                     |
| RÉTABLISSEMENT RÉPÉTEUR RADIO<br>ABSENT                    | 3150          | UH            |                               |                   |                                         |                     |
| DÉFAILLANCE BATTERIE DU RÉPÉTEUR<br>RADIO                  | 1384          | XT            |                               |                   |                                         |                     |
| RÉTABLISSEMENT DÉFAILLANCE<br>BATTERIE DU RÉPÉTEUR RADIO   | 3384          | XR            |                               |                   |                                         |                     |
| AUTOSURVEILLANCE RÉPÉTEUR RADIO                            | 1383          | TA            |                               |                   |                                         |                     |
| RÉTABLISSEMENT AUTOSURVEILLANCE<br>RÉPÉTEUR RADIO          | 3383          | TH            |                               |                   |                                         |                     |
| DÉFAILLANCE AC DU RÉPÉTEUR RADIO                           | 1334          | YP            |                               |                   |                                         |                     |
| RÉTABLISSEMENT DÉFAILLANCE AC DU<br>RÉPÉTEUR RADIO         | 3334          | YR            |                               |                   |                                         |                     |
| DÉFAILLANCE BATTERIE DU PORTE-CLÉ<br>RADIO                 | 1384          | XT            |                               |                   |                                         |                     |
| RÉTABLISSEMENT DÉFAILLANCE<br>BATTERIE DU PORTE-CLÉ RADIO  | 3384          | XR            |                               |                   |                                         |                     |
| ALARME PANIQUE DU PORTE-CLÉ RADIO                          | 1120          | PA            |                               |                   |                                         |                     |
| ALARME SILENCIEUSE DU PORTE-CLÉ<br>RADIO                   | 1122          | НА            |                               |                   |                                         |                     |
| CHANGEMENT DU PORTE-CLÉ RADIO                              |               |               |                               |                   |                                         |                     |

| Description des événements                            | Format<br>CID | Format<br>SIA | TOUS<br>les<br>événe<br>ments | Rappel<br>clavier | Événe<br>ment<br>de<br>transm<br>etteur | Événe<br>ment<br>EN |
|-------------------------------------------------------|---------------|---------------|-------------------------------|-------------------|-----------------------------------------|---------------------|
| CONTACT RF AUTOSURVEILLANCE<br>COFFRET                | 1383          | ТА            |                               |                   |                                         |                     |
| RÉTABLISSEMENT CONTACT RF<br>AUTOSURVEILLANCE COFFRET | 3383          | TH            |                               |                   |                                         |                     |
| ALARME CONTACT MANQUANT RADIO                         | 1150          | UZ            |                               |                   |                                         |                     |
| RÉTABLISSEMENT ALARME CONTACT<br>RADIO ABSENT         | 3150          | UH            |                               |                   |                                         |                     |

### Options de programmation réseau du récepteur

Lorsque la centrale AMAX transmet un rapport via un réseau, les options suivantes doivent être programmées en plus de l'adresse IP et du port.

#### Blocage messages frauduleux

La fonction Blocage des messages frauduleux évite que des messages non autorisés soient envoyés au centre de télésurveillance et reconnus comme provenant de la centrale AMAX.

Contactez votre centre de télésurveillance pour connaître le paramètre correct.

### Délai d'attente de l'accusé de réception

Si aucun rappel du récepteur n'est reçu à l'issue du délai d'accusé de réception, la centrale AMAX considère que la communication a échoué et effectue une autre tentative. Le délai varie de 5 à 99 s.

• Contactez votre centre de télésurveillance pour connaître le paramètre correct.

### Délai d'invitation réseau

L'invitation est utilisée pour la centrale et le récepteur distant afin de savoir si la connexion réseau est correcte ou non. À chaque fois qu'une invitation est attendue, la centrale AMAX envoie un message d'invitation. L'intervalle entre les invitations varie de 1 à 999 minutes.

- 1. Si la durée de l'intervalle comprend moins de 3 chiffres, utilisez des 0 pour compléter.
- 2. Contactez votre centre de télésurveillance pour connaître le paramètre correct.

# 6.1.2 Rapports

#### **Rapports système**

### Séquence de transmission des rapports

Si l'événement a désactivé le rapport (option 0), aucun rapport n'est envoyé. Si le rapport a une destination pour contacter la centrale (option 1 à 11), il appelle la destination correspondante par type de format de rapport et par numéro d'identification de l'abonné.

# Règles concernant les tentatives :

- 1. Nombre et durée des tentatives
  - Avant le délai d'expiration du rapport, la centrale retente d'envoyer le rapport vers chaque destination activée jusqu'à ce que l'envoi réussisse ou jusqu'à ce que la mémoire tampon des rapports déborde, auquel cas le rapport le plus ancien est remplacé par les nouveaux rapports entrants.

- Pour chaque destination activée, l'intervalle entre deux tentatives est de 15 secondes de la 1ère à la 4e nouvelle tentative, et de 10 minutes de la 5e à la 8e nouvelle tentative. Après la 8e nouvelle tentative, l'intervalle entre deux tentatives est de 60 minutes.
- 2. Priorité des tentatives
  - La priorité des tentatives est la suivante : destinations 1, 2, 3, 4, domestique. Les destinations désactivées sont ignorées.
- 3. Défaillance d'échec de la communication
  - Au bout de 4 tentatives pour une destination, le système génère une défaillance d'échec de la communication pour cette destination.
- 4. Processus de destination de secours
  - La centrale AMAX peut sauvegarder jusqu'à 50 événements non signalés. S'il y a plus de 50 événements non signalés, le système supprime les événements antérieurs et ne sauvegarde que les 50 derniers événements dans la mémoire tampon d'envoi.

# Logique séquentielle d'envoi de rapports

- Si le chemin de rapport d'événement est désactivé, les rapports concernés ne sont pas envoyés.
- Si le chemin de rapport d'événement est défini sur un chemin unique (récepteur 1, 2, 3 ou 4), la centrale AMAX envoie un rapport au chemin correspondant.
- Si le chemin de rapport d'événement est défini sur plusieurs chemins (par exemple, le récepteur 1, 2, 3, 4) et si l'un de ces chemins échoue, la génération de rapport échoue.
- Si le chemin de génération de rapport est défini sur un ou plusieurs récepteurs avec d'autres récepteurs de secours, la centrale AMAX envoie d'abord le rapport aux principaux récepteurs. Si seule la génération de rapport échoue, la centrale AMAX essaie d'envoyer le rapport aux récepteurs de secours dans l'ordre. Une défaillance du chemin de communication se produit lorsque tous les chemins valides échouent. Une défaillance du chemin de communication est corrigée lorsque l'un des chemins est rétabli.

## Affichage des défaillances

Si plusieurs rapports sont mis en attente de transmission, la défaillance du chemin de communication est logique ou relationnelle. Exemple :

Définissez le rapport de récupération d'état de zone pour envoyer le rapport au récepteur 1. Définissez le rapport d'urgence de clavier pour envoyer le rapport au récepteur 1, avec les récepteurs 2, 3, et 4 de secours.

La défaillance du chemin de communication est la suivante : lorsque les chemins de communication 1, 2, 3 et 4 échouent, seul l'éclairage du voyant de zone 1 indique que le chemin de communication 1 du rapport de récupération d'état de zone échoue et que tous les chemins de communication 1, 2, 3 et 4 du rapport d'urgence de clavier échouent également. La récupération de la défaillance du chemin de communication est la suivante :

- Lorsque la défaillance du chemin de communication 1 est corrigée, le voyant de zone 1 s'éteint, indiquant que la défaillance du chemin de communication 1 du rapport de récupération d'état de zone et que la défaillance du chemin de communication 1 du rapport d'urgence de clavier sont corrigées.
- Lorsqu'une défaillance des chemins de communication 2, 3 et 4 est corrigée, la défaillance du chemin de communication étant logique ou relationnelle, le voyant de zone 1 reste allumé, indiquant que la défaillance du chemin de communication 1 du rapport de récupération d'état de zone n'a pas été corrigée, mais que la défaillance du chemin du rapport d'urgence de clavier l'a été.

#### Rapports d'état de zone et rapports de récupération de zone

#### Rapport de restauration de la zone

#### **Rapport d'alarme**

À l'état armement, le rapport d'alarme est envoyé en cas d'événement d'alarme.

#### Rapport de récupération d'alarme

À l'état d'armement, quand une zone est rétablie, un rapport de récupération de zone est envoyé, soit si l'option de verrouillage pour la zone est désactivée, soit si l'option de verrouillage pour la zone est activée et que le temps de sortie d'alarme est terminé. Si la zone autre que 24 heures n'est pas récupérée en désarmement, le système envoie automatiquement un rapport de récupération de zone. La zone 24 heures envoie un rapport de récupération de zone lorsque la zone récupère.

#### Rapport de défaillance de zone

Si la zone est déclenchée à la fin de la temporisation de sortie, un rapport de défaillance de zone est envoyé, indiquant que la zone est automatiquement inhibée par le système. À la fin du délai de temporisation de sortie, la zone 24 heures à l'état déclenchement n'envoie pas le rapport de défaillance, c'est-à-dire que la zone 24 heures n'est pas automatiquement inhibée. Le rapport de récupération de défaillance de zone autre que 24 heures est envoyé lorsque la zone récupère ou que le système désarme. Pour la zone 24 heures, seul l'événement de récupération d'alarme se produit.

La défaillance de zone se produit lorsque la zone est déclenchée et récupère lorsque la zone est normale. La défaillance de zone se produit lorsque l'une des conditions suivantes est remplie :

- Pour une zone 24 heures, zone instantanée (intérieure), si l'option d'armement forcé est activée, l'événement de défaillance de zone se produit lorsque l'opération d'armement est exécutée alors que la zone est à l'état déclenchement.
- Lorsque la zone est verrouillée
- Pour la zone de temporisation (intérieure) et de suivi (intérieure), étant toujours à l'état déclenchement à la fin de la temporisation de sortie, l'événement de défaillance de zone se produit.
- Pour une zone 24 heures, si elle est à l'état déclenchement lorsque l'inhibition est annulée, l'événement de défaillance de zone se produit.

Conditions de récupération de la défaillance :

- La zone revient aux conditions normales.
- Lorsque la zone de temporisation (intérieure), la zone instantanée (intérieure) et la zone de suivi (intérieure) sont désarmées, l'événement de récupération de défaillance se produit même si la zone est toujours à l'état déclenchement.

#### Rapport d'inhibition de zone

Après exécution d'une opération d'inhibition de zone, la zone est inhibée et un rapport d'inhibition zone correspondant est envoyé.

L'inhibition de zone est récupérée lorsque le système est désarmé, le rapport de récupération d'inhibition de zone étant également envoyé lors du désarmement.

# Alarme d'auto-surveillance de zone

En cas d'événement d'auto-surveillance de zone, le rapport d'auto-surveillance est envoyé. Lorsque l'auto-surveillance de zone est rétablie, le rapport d'état du système est envoyé.

### Rapport d'armement / désarmement TOTAL

Le rapport de désarmement du système est envoyé à la commande de désarmement. Le rapport d'armement du système est envoyé lorsque l'armement est réussi. **Rapport sous contrainte**  Le rapport sous contrainte est envoyé à la commande de désarmement. Le rapport sous contrainte n'est pas envoyé lors de l'opération d'armement, mais il est envoyé avec un rapport de désarmement ordinaire. Le rapport sous contrainte ne correspond pas à un rapport de récupération d'alarme.

#### Armement par interrupteur à clé

Envoie le rapport d'armement du système lorsque l'interrupteur à clé transitoire ou l'interrupteur à clé de verrouillage est utilisé pour armer les partitions.

#### Armement rapide

Envoie le rapport d'armement du système lorsque le clavier est utilisé pour l'armement rapide. Armement par téléphone

Envoie le rapport d'armement du système lorsque le téléphone est utilisé pour l'armement de la centrale.

L'armement par téléphone est disponible uniquement lorsque le système est configuré pour aucune autre zone que la zone 1.

### Armement en mode RPC

Envoie le rapport d'armement du système lorsque le PC distant est utilisé pour armer les partitions par l'intermédiaire du réseau ou de la connexion téléphonique.

### Rapport d'armement / désarmement PRÉSENT

Le rapport de désarmement du périmètre est envoyé à la commande de désarmement, et le rapport d'armement du périmètre lorsque l'armement est réussi.

### Armement rapide

Envoie le rapport d'armement du périmètre lorsque le clavier est utilisé pour l'armement rapide.

### Armement en mode RPC

Envoie le rapport d'armement du périmètre lorsque le PC distant est utilisé pour armer les partitions par l'intermédiaire du réseau ou de la connexion téléphonique.

### Rapport de défaillance de l'alimentation secteur

Lorsque le système détecte une récupération de l'alimentation secteur qui dure plus longtemps que le temps de rapport de délai d'alimentation secteur, le rapport est envoyé.

### N° domestique de défaillance d'alimentation secteur

Lorsque le système détecte la déconnexion de l'alimentation secteur et que la temporisation de défaillance de l'alimentation secteur est terminée, le rapport est envoyé.

### Rapports d'état système

- Rapports de défaillance du module externe
  - Rapport d'auto-surveillance et de récupération du système
  - Rapport de défaillance de module d'extension de zone et rapport de récupération pour module d'extension de zone 1 à 6
  - Rapport de défaillance du module d'extension de sortie et rapport de récupération pour module d'extension de sortie 1 ou 2
  - Rapport de défaillance du module réseau et rapport de récupération pour module réseau 1 ou 2
  - Rapport de défaillance du clavier et rapport de récupération
  - Rapport d'auto-surveillance de module d'extension de zone et rapport de récupération

- Rapport d'auto-surveillance du clavier et rapport de récupération
- Rapport de défaillance de l'alimentation auxiliaire
- Rapport de restauration de défaillance de l'alimentation auxiliaire
- Rapport de défaillance de faible tension de la batterie
  - Lorsque la tension de la batterie est inférieure à 11 V ou qu'une faible tension de batterie est détectée lors du test de batterie dynamique, la centrale AMAX envoie un rapport de tension de batterie faible.

Le système contrôle en permanence la tension de la batterie et effectue un test de batterie dynamique à chaque armement, lorsque le système est réinitialisé ou à chaque intervalle de vérification de la batterie.

- Rapport de récupération de défaillance de faible tension de la batterie
   Lorsque la tension de la batterie est inférieure à 12 V ou qu'un retour à la tension normale
   est détecté dans le cadre du test de batterie dynamique, le rapport de récupération de
   défaillance de faible tension de la batterie est envoyé.
- Rapport de refus d'accès

Lorsque le nombre de saisies d'un code erroné atteint la limite spécifiée, un rapport de refus d'accès est généré et une alarme est émise. Pour plus d'informations sur la définition d'une limite pour les tentatives en échec, voir *Suit la norme EN, Page 83* et *Comptage pour le verrouillage du clavier, Page 83*.

Cette fonction est utilisée pour empêcher les utilisateurs indésirables d'accéder au système. Lorsque le nombre de codes mal saisis atteint une valeur spécifique, la centrale AMAX exécute les actions suivantes :

- Activation des sirènes et autres sorties d'alarme
- Verrouillage du clavier qui a servi pour la saisie des codes erronés pendant 3 minutes
- Envoi du rapport de refus d'accès
- Rapport de défaillance de sortie intégrée 1 à 2 et rapport de récupération
- Rapport de défaillance des chemins de communication 1 à 4 et rapport de récupération
- Rapport de modification des paramètres de programmation

### Rapport de système avec n° domestique

Les rapports de système pour les appels domestiques se comportent de la même façon que les rapports d'état du système.

#### Rapport d'alarme de panique

En cas de panique, un rapport d'alarme de panique peut être exécuté. Il n'existe aucun rapport de récupération d'alarme correspondant au rapport d'alarme panique.

 Pour plus d'informations sur l'exécution d'un rapport d'alarme de panique, voir alarme panique 2 touches enclenchées, Page 45.

### Rapport d'alarme d'incendie

En cas d'incendie, un rapport d'alarme incendie peut s'exécuter. Il n'existe aucun rapport de récupération d'alarme correspondant au rapport d'alarme incendie.

 Pour plus d'informations sur l'exécution d'un rapport d'alarme incendie, voir Alarme bouton 2 incendie, Page 45.

#### Rapport d'alarme médicale du clavier

En cas d'urgence médicale, un rapport d'alarme médicale peut être exécuté. Il n'existe aucun rapport de récupération d'alarme correspondant au rapport d'alarme médical.

• Pour plus d'informations sur l'exécution d'un rapport d'alarme médical, voir *Alarme médicale 2 touches selectionnables, Page 45.* 

### Rapport de test automatique

Le système prend en charge l'envoi du rapport de test automatique. L'intervalle d'envoi de rapports de test automatique est configurable.

Pour plus d'informations sur les rapports de test automatiques, consultezDurée du rapport de test, Page 46.

## Délai d'expiration du rapport

Si un rapport ou un appel domestique est envoyé, mais ne peut pas être confirmé, cette option définit le délai d'envoi en minutes du rapport ou d'un appel domestique. Une fois le délai défini écoule, si le rapport ou un appel domestique n'a pas encore été confirmé, il est ignoré. Les valeurs possibles vont de 1 à 255 minutes. Si vous saisissez 000 ou toute autre valeur, le rapport ou un appel domestique est envoyé sans limite de temps jusqu'à ce qu'il soit confirmé.

### Délai du rapport de temps d'entrée

Cette option définit la temporisation jusqu'à l'envoi d'un rapport ou le déclenchement d'un appel domestique quand une alarme se produit pendant le temps d'entrée. La plage de valeurs possible va de 00 à 99 secondes. Si la valeur 00 est sélectionnée et qu'une alarme se produit pendant le temps d'entrée, un rapport est envoyé immédiatement ou appel domestique est déclenché immédiatement après la fin du temps d'entrée. Le paramètre par défaut est 30.

### alarme panique 2 touches enclenchées

Si l'utilisateur appuie sur les boutons 1 et 3 du clavier et les maintient enfoncés pendant 3 secondes, ou s'il maintient les touches [#] et [\*] enfoncées pendant 3 secondes, l'alarme d'urgence se déclenche. Voici les réglages possibles :

- Désactivé
- Le rapport est envoyé
- La sirène est déclenchée
- Le rapport est envoyé et la sirène est déclenchée.

# Alarme bouton 2 incendie

Si l'utilisateur appuie sur les boutons 4 et 6 du clavier et les maintient enfoncées pendant 3 secondes, l'alarme incendie est déclenchée. Voici les réglages possibles :

- Désactivé
- Le rapport est envoyé
- La sirène est déclenchée
- Le rapport est envoyé et la sirène est déclenchée.

## Alarme médicale 2 touches selectionnables

Si l'utilisateur appuie sur les boutons 7 et 9 du clavier et les maintient enfoncées pendant 3 secondes, l'alarme d'assistance médicale est déclenchée. Voici les réglages possibles :

- Désactivé
- Le rapport est envoyé
- La sirène est déclenchée
- Le rapport est envoyé et la sirène est déclenchée.

# 6.1.3 Durée du rapport de test

Il existe deux types de rapports de test automatiques, de rapports périodiques configurables et de rapports quotidiens réguliers. Le test périodique est envoyé en fonction de la configuration (intervalle, heure et minute) et de l'heure locale. Par conséquent, la date et l'heure du système doivent être correctement définies. Lorsque l'heure configurée (en heures et minute) est atteinte, un rapport de test périodique est envoyé. Le rapport de test périodique suivant est envoyé au terme de l'intervalle configuré et il n'est influencé par aucun des autres rapports envoyés entre les rapports de test périodique.

#### Intervalle du rapport de test

L'intervalle de rapport de test peut être défini sur 1 heure, 2 heures, 3 heures, 4 heures, 6 heures, 8 heures, 12 heures ou 24 heures.

Le rapport de test périodique peut être désactivé. Des rapports de test automatiques quotidiens réguliers sont envoyés à la place.

#### Heure du rapport de test

Cette option permet d'entrer l'heure de référence à partir de laquelle l'intervalle de rapport de test peut être saisi. Les valeurs valides sont comprises entre 00 et 23. Une valeur non valide est considérée comme 00.

#### Minute du rapport de test

Cette option permet d'entrer la minute de référence à partir de laquelle l'intervalle de rapport de test peut être saisi. Les valeurs valides sont comprises entre 00 et 59. Une valeur non valide est considérée comme 00.

# 6.1.4 Double IP

La configuration double IP est valable uniquement si elle est utilisée avec le format de communication Conettix IP. Pour le module IP 1 et 2, le module B426-M est utilisé. Le module IP 2 ne prend pas en charge la connexion RPC.

Lorsque le rapport est transmis avec le format de communication Conettix IP, certains rapports peuvent être ignorés.

Le chemin de communication du module B426-M/ B450-M est comme suit :

| Module                                 | Réglage adresse | Chemin de communication correspondant |
|----------------------------------------|-----------------|---------------------------------------|
| Module 1 : B426-M module 1 /<br>B450-M | 134             | Chemins 1 et 2                        |
| Module 2 : B426-M module 2             | 250             | Chemins 3 et 4                        |

C'est seulement si le module IP 1 est utilisé et paramétré pour envoyer le rapport aux chemins 1 à 4 qu'il peut être envoyé à ces chemins.

## 6.1.5 Transmetteur IP

### Modules

Les modules B426-M et B450-M peuvent être connectés à la centrale AMAX et utilisés comme transmetteurs IP.

Le module B426-M peut être défini comme module 1 ou 2. Le module B450-M peut uniquement être défini comme module 1.

Pour plus d'informations sur les modules B426-M et B450-M, consultez les manuels correspondants.

### Mode IPv6

Cette option permet d'activer / désactiver le mode IPv6. Si cette option est désactivée, le mode IPv4 est utilisé.

### **IPv4 DHCP**

Cette option permet d'activer / désactiver IPv4 DHCP. Si un service DHCP est disponible alors que cette option est activée, l'adresse IPv4, le masque de sous-réseau IPv4, la passerelle par défaut IPv4, l'adresse IP du serveur IPv4 DNS et l'adresse IP du serveur IPv4 DNS secondaire sont configurés automatiquement.

### Adresse IPv4

Cette option permet de définir l'adresse IPv4. Les valeurs possibles vont de 0.0.0.0 à 255.255.255.255.

Cette option n'est configurable que si IPv4 DHCP est désactivé.

### Masque de sous-réseau IPv4

Cette option permet de définir l'adresse du masque de sous-réseau IPv4. Les valeurs possibles vont de 0.0.0.0 à 255.255.255.255.

Cette option n'est configurable que si IPv4 DHCP est désactivé.

### Passerelle par défaut IPv4

Cette option permet de définir l'adresse de la passerelle de réseau local sur Internet ou intranet. Les valeurs possibles vont de 0.0.0.0 à 255.255.255.255. Cette option n'est configurable que si IPv4 DHCP est désactivé.

### Adresse IP du serveur DNS IPv4

Cette option permet de définir l'adresse IP du serveur DNS IPv4 en mode IP statique. Les valeurs possibles vont de 0.0.0.0 à 255.255.255.255. Cette option n'est configurable que si IPv4 DHCP est désactivé.

### Adresse IP du serveur DNS IPv6

### Activer UPnP (universal plug and play)

Cette option permet d'activer / désactiver les dispositifs de connexion au réseau. Si cette option est activée, les périphériques IP se détectent entre eux sur le réseau et peuvent se connecter pour communiquer. Si cette option est activée, un routeur peut transmettre des numéros de port, ce qui permet aux rapports d'atteindre des récepteurs derrière le routeur.

### Numéro de port HTTP

Cette option permet de définir le numéro de port du serveur Web. Les valeurs possibles vont de 1 à 65535.

Si la sécurité TLS améliorée est activée, HTTPS est appliqué au lieu de HTTP. La valeur par défaut pour HTTPS est 443.

### Heure du cache ARP (s)

Cette option permet de définir le délai des entrées du cache ARP (en secondes). Les valeurs possibles vont de 1 à 600.

### Accès Web/USB activé

Cette option permet d'activer / désactiver les utilisateurs autorisés à afficher et à modifier les paramètres de configuration du module B426-M via un navigateur web standard ou la configuration du module B450-M via une connexion USB.

#### Mot de passe d'accès Web/USB

Cette option permet de définir le mot de passe requis pour la connexion d'un accès Web. Les valeurs possibles sont les caractères imprimables ASCII. La longueur doit être de 4 à 10 caractères.

#### Mises à niveau du firmware

Cette option permet d'activer / désactiver le firmware du module à modifier via l'interface Web externe. Si cette option est désactivée, le firmware du module doit être modifié via la centrale.

#### Nom d'hôte du module

Cette option permet à l'utilisateur de personnaliser un nom d'hôte pour le module. Une fois défini, vous pouvez utiliser ce nom pour contacter la centrale via le RPS sur le réseau. Lorsque cette option est activée, un navigateur Web peut se connecter à cette unité de communication à l'aide de ce nom d'hôte pour les besoins d'une configuration ou d'un diagnostic.

Si ce champ est vide, le module détermine son nom d'hôte en fonction de son adresse MAC (nom d'hôte par défaut défini en usine).

Les valeurs possibles sont les caractères (lettres, nombres et tirets). La longueur maximale est 63 caractères.

#### Description de l'unité

Cette option permet à l'utilisateur d'entrer une description du module (emplacement, attributs, etc.). Les valeurs possibles sont les caractères imprimables ASCII. La longueur maximale est 20 caractères.

#### Numéro de port TCP/UDP

Cette option permet de définir le numéro de port local que le module écoute pour détecter le trafic réseau entrant.

Le port TCP/UDP est généralement défini sur 7700 lorsque la centrale communique avec la centrale B5512, B4512 et B3512, un récepteur du centre de télésurveillance, RPS ou l'automatisation.

Les valeurs possibles vont de 0 à 65535. Les numéros de port sont affectés de différentes façons en fonction de trois gammes :

| Ports système              | 0 - 1023      |
|----------------------------|---------------|
| Ports utilisateur          | 1024 - 49151  |
| Ports dynamiques ou privés | 49152 - 65535 |

• Afin de limiter le trafic indésirable, sélectionnez un numéro supérieur à 1023.

#### Durée d'entretien (s)

Cette option permet de définir la durée (en secondes) entre les transmissions d'entretien TCP pour vérifier que la connexion est toujours active.

Les valeurs possibles vont de 0 à 65.

### Adresse IP du serveur DNS IPv4 secondaire

Cette option permet de définir l'adresse IP du serveur DNS IPv4 secondaire.

Si le module ne parvient pas à obtenir une adresse à partir du serveur principal, le serveur secondaire est utilisé, si spécifié. L'adresse DNS IPv4 secondaire a une notation avec point décimal, qui se compose de quatre octets de l'adresse exprimés séparément en décimales et séparés par des points. Les valeurs possibles vont de 0.0.0.0 à 255.255.255.255. Une valeur par défaut est entrée si le service DHCP est disponible.

Cette option n'est configurable que si IPv4 DHCP est désactivé.

### Adresse IP du serveur DNS IPv6 secondaire

Cette option permet de définir l'adresse IP du serveur DNS IPv6 secondaire. Si le module ne parvient pas à obtenir une adresse à partir du serveur principal, le serveur secondaire est utilisé, si spécifié. L'adresse DNS IPv6 secondaire a une notation hexadécimale qui se compose des huit groupes de l'adresse exprimés séparément en hexadécimales et séparés par deux points. Les valeurs possibles vont de

### Chiffrement AES (advanced encryption standard)

Cette option permet d'activer / désactiver le chiffrement AES. Le chiffrement AES indique un algorithme de chiffrement homologué FIPS qui protège les données électroniques. L'algorithme AES est un chiffrement à blocs symétriques qui peut chiffrer et déchiffrer des informations.

### Taille de clé AES

Cette option permet de définir la taille en bits de la clé de chiffrement utilisée pour le chiffrement. Les valeurs possibles sont les suivantes :

- 128 bits
- 192 bits
- 256 bits

### Chaîne de clé AES

Cette option permet de définir la clé de chiffrement en hexadécimal. Les valeurs possibles sont les caractères hexadécimaux 32, 48 ou 64 :

- Pour une longueur de clé de 128 bits, entrez 32 caractères hexadécimaux.
- Pour une longueur de clé de 192 bits, entrez 48 caractères hexadécimaux.
- Pour une longueur de clé de 256 bits, entrez 64 caractères hexadécimaux.

### Connexion cloud

Cette option active / désactive la connexion cloud. Cette option doit être activée si l'utilisateur veut utiliser l'application RSC+.

 Si cette option est activée, entrez le code QR et l'étiquette d'ID qui sont disponibles dans le boîtier du transmetteur dans l'espace prévu à cet effet dans le Manuel d'utilisation de la centrale AMAX, chapitre « Connection au Cloud ». Le code QR et l'étiquette d'ID affichent l'ID de cloud unique.

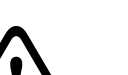

## Attention!

## Protection des données sensibles

Assurez-vous que l'ID de cloud sur le code QR et l'étiquette d'ID est traité avec précaution et qu'aucune copie n'est effectuée.

Fournissez l'ID de cloud sur le code QR et l'étiquette d'ID directement à l'utilisateur. Informez l'utilisateur de la sensibilité de l'ID cloud ID sur le code QR et l'étiquette d'ID.

### Utilisation conforme de VdS Home de l'application RSC+

Pour garantir un armement/désarmement en conformité avec VdS Home, il est nécessaire d'activer un interrupteur à clé à l'extérieur de la partition à armer.

Schéma de câblage de l'interrupteur à clé :

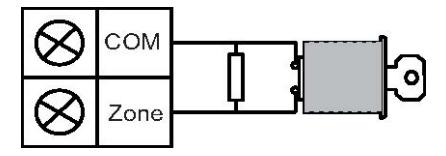

#### Configuration du B450-M ?

Cette option permet de définir si vous utilisez un module B450-M ou non.

#### PIN SIM

Cette option permet de définir le PIN SIM. Cette option s'applique uniquement si la carte SIM utilise un code PIN pour la sécurité.

Le code PIN SIM est masqué à l'écran et il s'affiche sous forme d'astérisques (\*) lors de la saisie. Si un code PIN SIM non valide est entré, un événement est consigné dans l'historique. Un rapport est envoyé uniquement si la fonction de rapport est activée. Si aucun code PIN SIM n'est nécessaire, vous pouvez laisser le champ vierge.

Les valeurs possibles sont des nombres. La longueur doit être de 4 à 8 caractères.

#### Nom de point d'accès réseau

Cette option permet de définir l'adresse IP du point d'accès réseau. Les valeurs possibles sont les caractères imprimables ASCII. La longueur maximale est 99 caractères. La saisie est sensible à la casse.

### Nom d'utilisateur du point de réseau

Cette option permet de définir le nom d'utilisateur pour le point d'accès réseau. Les valeurs possibles sont les caractères imprimables ASCII. La longueur maximale est 30 caractères. La saisie est sensible à la casse.

### Mot de passe du point d'accès du réseau

Cette option permet de définir le mot de passe requis pour accéder au point d'accès réseau. Les valeurs possibles sont les caractères imprimables ASCII. La longueur maximale est 30 caractères. La saisie est sensible à la casse.

### 6.1.6 Accès à distance

La centrale AMAX prend en charge le paramétrage à distance par USB, téléphone ou réseau IP à l'aide du logiciel de paramétrage à distance A-Link Plus. Il est possible de définir les options suivantes :

- Réglage de la date et de l'heure
- Chargement/téléchargement des paramètres de programmation
- Armement/désarmement de chaque zone à distance
- Activation/désactivation de la sirène d'alarme pour chaque partition
- Activation/désactivation de chaque sortie
- Maintenance
- Tests domestiques
- Tests de la transmission
- Téléchargement de fichiers voix
- Affichage des événements de l'historique

### Armement de l'accès à distance

Cette option permet d'active / désactiver l'accès distant lorsque la centrale est armée.

### Accès RTC à distance

Cette option permet d'activer / désactiver l'accès à distance par téléphone.

#### Accès IP à distance

Cette option permet d'active / désactiver l'accès à distance pour la programmation. Si cette fonction est désactivée, le système ne peut plus être programmé par un réseau IP.

#### **Code d'automatisation**

Cette option permet d'entrer le code d'automatisation. La longueur maximum est de dix chiffres.

# 6.1.7 PC distant

### Adresse IP

L'adresse IP du RPC est une adresse IP fixe pour le logiciel de paramétrage à distance.

### Numéro de port

Le numéro de port du RPC est celui utilisé pour le paramétrage à distance.

### Pour programmer une adresse IP et un port

- 1. Programmez une adresse IP à l'aide de 17 chiffres : les chiffres 1 à 12 correspondent à l'adresse IP et les chiffres 13 à 17 correspondent au port.
- 2. N'utilisez aucune ponctuation dans l'adresse IP.
- 3. Si une unité de l'adresse IP comprend moins de 3 chiffres, utilisez des 0 pour remplir les données dans les bits supérieurs.
- 4. Les 5 chiffres restants programment le port. Le numéro de port est compris entre 0 et 65535.
- 5. Si le numéro de port comprend moins de 5 chiffres, utilisez des 0 pour remplir les données.

### Exemple

 Pour programme l'adresse IP "10.16.1.222:80", saisissez la séquence suivante dans l'adresse correspondante :

 $[0\ 1\ 0\ 0\ 1\ 6\ 0\ 0\ 1\ 2\ 2\ 2\ 0\ 0\ 0\ 8\ 0]$ 

## Délai de mise à jour DHCP/d'invitation RPC

Le délai de mise à jour DHCP/d'invitation RPC correspond au temps que met la centrale AMAX à se connecter au RPC (PC de paramétrage à distance).

La centrale AMAX envoie des paquets de données UDP au RPC à la fréquence définie par le paramètre Délai de mise à jour DHCP (0 = Désactivé, 1-15 h = Intervalle), lorsque la centrale est réinitialisée et lorsque le rappel est terminé.

Le RPC obtient le numéro d'identification d'abonné, l'adresse IP et le port à partir des paquets de données UDP (le numéro IP et le port sont déduits du paquet de données UDP).

Le RPC sur lequel est actif le RPS (Remote Programming Software, logiciel de paramétrage à distance = A-Link Plus) enregistre dans sa propre mémoire RAM les informations contenues dans le paquet de données UDP. Ces informations seront perdues dès la fermeture du logiciel de paramétrage à distance.

Lors de l'établissement d'une connexion, si l'adresse IP définie dans les informations du client ne correspond pas à celle mémorisée dans la RAM, A-Link Plus affiche une fenêtre invitant à préciser s'il doit utiliser la nouvelle adresse IP et le nouveau port.

Lors de l'ouverture du RPS, il est possible d'établir une connexion uniquement si l'adresse IP et le numéro de port de la centrale AMAX n'ont pas changé depuis que le RPS a reçu les dernières données.

Si l'adresse IP a changé, le RPC exécutant le logiciel de paramétrage à distance doit attendre le prochain paquet de données UDP en provenance de la centrale. Pendant l'établissement de la connexion, la centrale AMAX envoie un télégramme d'invitation de 25 octets.

# 6.1.8 Rappel et appel domestique

## Numéro de téléphone de rappel

Cette adresse enregistre le numéro de téléphone à appeler lorsqu'un chargement/ téléchargement est demandé ou que l'utilisateur entre son code + [5] [7] et appuie sur [#] pour initier un appel modem depuis la centrale AMAX afin d'établir une liaison de communication avec l'ordinateur distant. L'ordinateur distant doit exécuter le logiciel de programmation à distance A-Link Plus et doit être paramétré sur l'attente d'un appel entrant. Le numéro de téléphone de rappel est également nécessaire si une connexion à distance avec vérification par rappel est requise.

### Appel domestique

Il est possible de laisser quatre messages vocaux enregistrables pour quatre des numéros de téléphone. Chacun des quatre messages vocaux enregistrables peut durer jusqu'à 9 secondes. Les messages vocaux sont enregistrés avec l'outil « Rec.exe » fourni avec A-Link Plus et ils sont transférés via A-Link Plus à la centrale AMAX. Ils peuvent uniquement être transférés via une connexion USB ou réseau. Le format pris en charge pour les fichiers de message vocal est le suivant :

- Pour le firmware jusqu'à la version 1.4 : .wav
- Pour le firmware jusqu'à la version 1.5 et ultérieure : .va3

Lorsque la centrale AMAX est activée dans la zone d'alarme ou d'auto-surveillance, le numéro de téléphone programmé est composé et le message vocal enregistré est lu.

Tous les événements d'alarme nécessitent seulement un rapport/une confirmation.

La séquence de transmission est répétée tant que la centrale AMAX n'a pas reçu une tonalité de confirmation.

La centrale AMAX raccroche automatiquement au bout de 45 secondes si elle ne détecte aucune tonalité de confirmation et elle recompose le numéro ultérieurement.

L'utilisateur appuie sur une touche du téléphone entre deux tonalités de confirmation pour confirmer l'alarme.

La tonalité de confirmation est le signal DTMF envoyé par l'utilisateur distant à l'aide de l'une des touches ([0] - [9] or [\*] or [#]).

Si la centrale AMAX a reçu la confirmation [#] de la part de l'utilisateur, elle émet un bip sonore de confirmation de 2 secondes comme tonalité de confirmation, puis raccroche.

# 6.1.9 Durées de sonnerie

## Nombre de sonneries

Cette fonction définit le nombre de sonneries avant que la centrale AMAX ne réponde à un appel entrant. Il est nécessaire d'utiliser cette fonction pour permettre l'armement à distance, ainsi que le chargement/téléchargement à distance.

Les valeurs suivantes peuvent être sélectionnées :

- 0 = La centrale ne répond pas aux appels entrants.
- 1 13 = Nombre de sonneries avant que la centrale ne réponde.
- 14 = La centrale est appelée, le téléphone est autorisé à sonner deux fois seulement avant de raccrocher. Au bout de 8 à 45 secondes, la centrale est à nouveau appelée et elle répond dès la première sonnerie. Si la centrale est appelée avant que les 8 secondes ne s'écoulent, elle ne répond pas à l'appel.
- 15 = La centrale est appelée, le téléphone est autorisé à sonner quatre fois seulement et il raccroche. Dans les 45 secondes, la centrale est rappelée, elle répond à la première sonnerie et la connexion est établie. Cela permet d'éviter que le répondeur ou le fax réponde à l'appel.

### 6.1.10 Statut du cloud

Cette option indique le statut du cloud du module 1 et du module 2 ainsi que l'ID de cloud du module 1 et du module 2.

 Pour plus d'informations sur l'activation de la connexion cloud, voir Connexion cloud, Page 49.

Pour plus d'informations sur la connexion au cloud, voir *Connexion réseau, Page 116*.

 Si cette option est activée, entrez le code QR et l'étiquette d'ID qui sont disponibles dans le boîtier du transmetteur dans l'espace prévu à cet effet dans le Manuel d'utilisation de la centrale AMAX, chapitre « Connection au Cloud ». Le code QR et l'étiquette d'ID affichent l'ID de cloud unique.

### Attention!

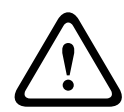

### Protection des données sensibles

Assurez-vous que l'ID de cloud sur le code QR et l'étiquette d'ID est traité avec précaution et qu'aucune copie n'est effectuée.

Fournissez l'ID de cloud sur le code QR et l'étiquette d'ID directement à l'utilisateur. Informez l'utilisateur de la sensibilité de l'ID cloud ID sur le code QR et l'étiquette d'ID.

# 6.2 Utilisateurs et codes

Le système AMAX offre deux types de code d'accès : le code installateur et le code utilisateur. Chacun de ces codes permet d'accéder spécifiquement aux fonctions de la centrale AMAX et de les utiliser.

# 6.2.1 Code utilisateur

Les utilisateurs par défaut sont utilisateur maître 1 (code : [2580]) et utilisateur maître 2 (code : [2581]). Ces codes doivent être remplacés par des codes individuels. Lorsqu'un nouvel utilisateur est défini, un code utilisateur individuel est attribué à cet utilisateur.

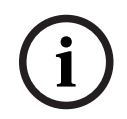

### Remarque!

Il n'est pas permis d'utiliser des codes identiques. Les codes utilisateur doivent être différents des codes installateur.

## Priorité du code utilisateur

Les codes utilisateur peuvent avoir différents niveaux d'autorisation. Chaque code utilisateur est associé à un niveau d'autorisation.

| Niveau d'autorisation des codes | Type d'utilisateur          |
|---------------------------------|-----------------------------|
| 00                              | Utilisateur maître 1        |
| 01                              | Utilisateur maître 2        |
| 02                              | Super utilisateur           |
| 03                              | Utilisateur de base         |
| 04                              | Utilisateur d'armement      |
| 05                              | Utilisateur sous contrainte |
| 06 -15                          | Aucune priorité             |

Consultez *Code installateur, Page 54* pour une description des niveaux d'autorisation des utilisateurs.

### Code utilisateur pour une partition

Cette option a un fonctionnement différent, qui dépend du type d'utilisateur sélectionné cidessus. - Pour Super utilisateur, Utilisateur de base, Utilisateur d'armement et Utilisateur sous contrainte :

pour chacun de ces types d'utilisateurs, n'importe quelle zone peut être assigné individuellement. Les porte-clés sont également assignés automatiquement aux zones sélectionnées.

Par exemple : si 01 et 02 sont sélectionnées dans cette option, les zones 01 et 02 sont assignées. Les porte-clés sont également assignés aux zones 01 et 02.

Pour utilisateur maître 1 et 2 :

pour les utilisateurs maîtres, toutes les zones sont automatiquement assignées même si elles apparaissent comme non assignées sur le clavier. Les zones ne peuvent pas être désassignées. Les modifications dans cette option s'appliquent également aux porte-clés. Par exemple : si 01 et 02 sont sélectionnées dans cette option, toutes les zones sont assignées et les porte-clés sont assignés aux zones 01 et 02.

### Autorisation des macros utilisateurs

Jusqu'à trois macros enregistrables peuvent être assignées à chaque utilisateur.

### Identifiant du porte-clés

Les émetteurs porte-clés sont conçus pour armer et désarmer le système à distance, déclencher une alarme de panique ou exécuter des commandes de contrôle supplémentaires. Un identifiant de porte-clés peut être assigné à chaque utilisateur.

Pour utiliser les boutons, appuyez et maintenez le bouton correspondant enfoncé pendant au moins une seconde afin d'exécuter la commande souhaitée.

La centrale AMAX identifie l'utilisateur de l'émetteur porte-clés grâce au RFID du dispositif. La programmation du clavier AMAX prend en charge la saisie automatique des RFID pour les dispositifs RADION.

Lorsque le RFID de l'émetteur porte-clés est demandé, appuyez sur le bouton [\*] pendant
 3 secondes pour basculer entre le mode AUTO et le mode MANUEL.

Lorsque le mode **MANUEL** est sélectionné, saisissez les 9 chiffres du RFID manuellement. Lorsque le mode **AUTO** est sélectionné, activez le dispositif RF et le RFID est alors entré automatiquement.

### Bouton 3 du porte-clés

Les paramètres suivants peuvent être sélectionnés pour le bouton 3 du porte-clés :

- 0 non utilisé
- 1 Contrôle de sortie
- 2 Armement PRÉSENT

# 6.2.2 Code installateur

Le code installateur est conçu pour la programmation de la centrale AMAX. De plus, le code installateur est utilisé pour effectuer certaines commandes de code.

Le code installateur par défaut est 1234. Le code utilisateur par défaut 1 est 2580. Le code utilisateur par défaut 2 est 2581. Ces codes doivent être remplacés par un code individuel.

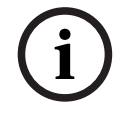

### Remarque!

Il n'est pas permis d'utiliser des codes identiques. Les codes utilisateur doivent être différents des codes installateur.

### Aperçu des opérations au clavier

Le tableau suivant récapitule les opérations effectuées au clavier et les autorisations utilisateur correspondantes des codes utilisateur et des codes installateur.

| Fonction                                                                         | Commande<br>Code par défaut pour l'utilisateur 1 =<br>2580<br>Code par défaut pour l'utilisateur 2 =<br>2581                                                           | D            | A | В | S | M<br>2 | M<br>1       | IN |
|----------------------------------------------------------------------------------|----------------------------------------------------------------------------------------------------|--------------|---|---|---|--------|--------------|----|
| Armement/désarmement                                                             |                                                                                                    |              |   |   |   |        |              |    |
| Armement Total                                                                   | [code] + [#] / [#] pendant 3 secondes<br>(armement rapide)                                                                                                    | V            | V | V | V | V      | V            |    |
| Armement total de toutes<br>les zones (uniquement sur<br>le clavier maître)      | [code] + [0] [0] + [#]                                                                                                    | V            | V | V | V | V      | V            | V  |
| Armement total direct<br>(uniquement sur le clavier<br>maître)                   | [code] + [n° de zone à 2 chiffres] + [#]                                                                                                    |              |   |   |   | V      | V            | V  |
| Armement Partiel                                                                 | [code] + [*] / [*] pendant 3 secondes.<br>(armement rapide)                                                                                                    | √            | V | V | V | V      | V            | V  |
| Armement partiel de<br>toutes les zones<br>(uniquement sur le clavier<br>maître) | [code] + [0] [0] + [*]                                                                                                    |              | V | V | V |        | V            | V  |
| Armement partiel direct<br>(uniquement sur le clavier<br>maître)                 | [code] + [n° de zone à 2 chiffres] + [*]                                                                                                    | V            | V | √ | V | V      |              | V  |
| Désarmement                                                                      | [code] + [#]                                                                                                    | √            |   |   | √ | √      | √            | √  |
| Désarmement d'une zone<br>(uniquement sur un clavier<br>maître)                  | [code] + [n° de zone à 2 chiffres] + [#]                                                                                                    | V            |   | √ | V | V      | $\checkmark$ | V  |
| Désarmement de toutes<br>les zones (uniquement sur<br>le clavier maître)         | [code] + [#]                                                                                                    | $\checkmark$ |   | √ | V |        |              | V  |
| Affichage                                                                        |                                                                                                    |              |   |   |   |        | 1            |    |
| Info d'affichage (analyse<br>défaut/autoprotection)                              | [code] + [2] [1] + [#]                                                                                                    |              |   |   | V | V      | V            | √  |
| Inhiber/Isoler                                                                   |                                                                                                    |              |   |   |   |        |              |    |
| Inhiber/Rétablir la zone                                                         | Clavier texte : [code] + [3] [1] + [#] + [N°<br>de zone à 1 ou 2 chiffres] + [#]<br>Clavier LED/LCD : [code] + [3] [1] + [N°<br>de zone à 1 ou 2 chiffres] + [*] + [#] |              |   |   |   |        |              |    |
|                                                                                  | [code] + [3] [1] + [#] (annuler le clavier<br>à voyants)                                                                                                    |              |   | V | V |        | V            | √  |
| Inhibition défaut/<br>autoprotection                                             | [code] + [3] [4] + [#]                                                                                                    |              |   |   | V | V      | V            | V  |

| Fonction                                                                                                    | Commande<br>Code par défaut pour l'utilisateur 1 =<br>2580<br>Code par défaut pour l'utilisateur 2 =<br>2581 | D | Α | В | S            | M<br>2 | M<br>1       | IN           |
|----------------------------------------------------------------------------------------------------|----------------------------------------------------------------------------------------------------|---|---|---|--------------|--------|--------------|--------------|
| Consulter inhibés                                                                                                    | [code] + [3] [3] + [#]                                                                                       |   |   | √ |              | √      | √            | $\checkmark$ |
| Isoler/Rétablir la zone                                                                                                    | [code] + [3] [5] + [#]                                                                                       |   |   |   |              | √      | $\checkmark$ | $\checkmark$ |
| Consulter isolés                                                                                                    | [code] + [3] [6] + [#]                                                                                       |   |   |   |              | √      | √            | $\checkmark$ |
| Réinitialiser                                                                                                    |                                                                                                    |   |   |   |              |        |              |              |
| Réinitialisation défaut/<br>autoprotection (sur les<br>versions de certains pays,<br>seul l'installateur peut<br>réinitialiser l'alarme<br>d'autoprotection) | [code] + [6] + [#]                                                                                           |   |   |   | √            | √      | $\checkmark$ |              |
| Macros                                                                                                    |                                                                                                    |   |   |   |              |        |              |              |
| Enregistrement macro 1                                                                                                    | [code] + [8] [1] + [#] + séquence à<br>enregistrer + [#] pendant 3 secondes.                                 |   |   |   | V            | V      | V            | $\checkmark$ |
| Enregistrement macro 2                                                                                                    | [code] + [8] [2] + [#] + séquence à<br>enregistrer + [#] pendant 3 secondes.                                 |   |   |   | V            | V      | V            | $\checkmark$ |
| Enregistrement macro 3                                                                                                    | [code] + [8] [3] + [#] + séquence à<br>enregistrer + [#] pendant 3 secondes.                                 |   |   |   | $\checkmark$ | √      |              | $\checkmark$ |
| Lecture macro 1                                                                                                    | [code] + appui long [1] / [1] pendant<br>3 secondes (macro rapide)                                           | * | * | * | *            | *      | *            | $\checkmark$ |
| Lecture macro 2                                                                                                    | [code] + appui long [2] / [2] pendant<br>3 secondes (macro rapide)                                           | * | * | * | *            | *      | *            | $\checkmark$ |
| Lecture macro 3                                                                                                    | [code] + appui long [3] / [3] pendant<br>3 secondes (macro rapide)                                           | * | * | * | *            | *      | *            | $\checkmark$ |
| Commandes d'alarme                                                                                                    |                                                                                                    |   |   |   |              |        |              |              |
| Alarme d'urgence sur<br>clavier                                                                                                    | appui long sur les touches [1] et [3] ou<br>[*] et [#]                                                       | V | V | V | V            | V      | V            | $\checkmark$ |
| Clavier Incendie                                                                                                    | appui long sur les touches [4] et [6]                                                                        |   | √ | √ |              | √      |              | $\checkmark$ |
| Alarme médicale sur le<br>clavier                                                                                                    | appui long sur les touches [7] et [9]                                                                        |   | V | V |              | V      |              | $\checkmark$ |
| Autres commandes                                                                                                    |                                                                                                    |   |   |   |              |        |              |              |
| Basculer vers le clavier<br>maître                                                                                                    | [code] + [0] [0] [0] + [#] (uniquement<br>sur le clavier texte)                                              |   |   |   | V            | V      | V            | √            |
| Basculer vers la zone 01-16                                                                                                    | [code] + [0] [n° de zone à deux chiffres]<br>+ [#] (uniquement sur le clavier texte)                         |   |   |   |              |        |              | $\checkmark$ |

| Fonction                                                 | Commande<br>Code par défaut pour l'utilisateur 1 =<br>2580<br>Code par défaut pour l'utilisateur 2 =<br>2581                                                                                                    | D | Α | В | S | M<br>2 | M<br>1       | IN           |
|----------------------------------------------------------|----------------------------------------------------------------------------------------------------|---|---|---|---|--------|--------------|--------------|
| Afficher le journal de tous<br>les événements            | [code] + [2] [2] + [#] (uniquement sur le<br>clavier texte)                                                                                                    |   |   |   | V |        | √            | $\checkmark$ |
| Afficher le journal des<br>événements                    | [code] + [2] [3] + [#] (uniquement sur le<br>clavier texte)                                                                                                    |   |   |   | V |        | √            | $\checkmark$ |
| Afficher le journal des<br>événements du<br>transmetteur | [code] + [2] [4] + [#] (uniquement sur le<br>clavier texte)                                                                                                    |   |   |   | V |        | $\checkmark$ | √            |
| Test de la sirène                                        | [code] + [4] [1] + [#]                                                                                                    |   |   |   |   |        |              | $\checkmark$ |
| Test de la transmission                                  | [code] + [4] [2] + [#]                                                                                                    |   |   |   | √ | √      |              | $\checkmark$ |
| Test de la détection                                     | [code] + [4] [3] + [#]                                                                                                    |   |   |   | √ | √      |              | $\checkmark$ |
| Changement date/heure                                    | [code] + [5] [1] + [#]                                                                                                    |   |   |   |   | √      |              | $\checkmark$ |
| Heure d'été (+1h)                                        | [code] + [5] [2] + [#]                                                                                                    |   |   |   | √ |        |              | $\checkmark$ |
| Heure d'été (-1h)                                        | [code] + [5] [3] + [#]                                                                                                    |   |   |   | √ | √      |              | $\checkmark$ |
| Ajouter/modifier des codes<br>utilisateurs               | [code] + [5] [4] + [#]                                                                                                    |   |   |   |   | √      | √            | $\checkmark$ |
| Modifier un code individuel                              | [code] + [5] [5] + [#]                                                                                                    |   | √ |   |   |        |              | $\checkmark$ |
| Rappel                                                   | [code] + [5] [7] + [#]                                                                                                    |   |   |   | √ |        |              | $\checkmark$ |
| Modifier la langue                                       | <pre>[code] + [5] [8] + [#] + [n° de zone à 2 chiffres pour les langues disponibles] + [#] 01 = EN ; 02 = DE ; 03 = ES ; 04 = FR ; 05 = PT ; 06 = PL ; 07 = NL ; 08 = SE ; 09 = TR ; 10 = HU ; 11 = ; 12 = EL</pre> |   |   |   | √ | V      | $\checkmark$ | $\checkmark$ |
| Accès installateur                                       | [code] + [7] [1] + [#] (activer)<br>[code] + [7] [2] + [#] (désactiver)                                                                                                    |   |   |   |   | V      | $\checkmark$ |              |
| Réinitialisation du système                              | [code] + [9] [9] [8] [9] + [#]                                                                                                    |   |   |   |   |        |              |              |

D = Utilisateur sous contrainte

- A = Utilisateur d'armement
- B = Utilisateur de base
- S = Super utilisateur
- M1 = Utilisateur maître 1
- M2 = Utilisateur maître 2
- IN = Installateur

\*Cette fonction peut être activée/désactivée individuellement pour chaque utilisateur.

### **Configurations rapides du clavier**

Le tableau suivant récapitule les configurations effectuées au clavier et les autorisations utilisateur correspondantes des codes utilisateur et des codes installateur.

| Fonction                                                                               | Commande<br>Code par défaut pour l'installateur =<br>1234                                        | D | A | В | S | M<br>2 | M<br>1 | IN           |
|----------------------------------------------------------------------------------------|--------------------------------------------------------------------------------------------------|---|---|---|---|--------|--------|--------------|
|                                                                                        | Code par defaut pour l'utilisateur 1 =<br>2580<br>Code par défaut pour l'utilisateur 2 =<br>2581 |   |   |   |   |        |        |              |
| Changer le n° de tél.<br>domicile 1                                                    | [code] + [5] [6] + [#] + [] + [# ]<br>(clavier à voyants)                                        |   |   |   |   |        |        | √            |
| Changer le n° de tél.<br>domicile 2                                                    | [code] + [5] [6] + [#] [#] + [ ] +<br>[# ] (clavier à voyants)                                   |   |   |   |   |        |        | √            |
| Changer le n° de tél.<br>domicile 3                                                    | [code] + [5] [6] + [#] [#] [#] + [<br>_ ] + [# ] (clavier à voyants)                             |   |   |   |   |        |        | $\checkmark$ |
| Changer le n° de tél.<br>domicile 4                                                    | [code] + [5] [6] + [#] [#] [#] [#] + [<br>] + [# ] (clavier à voyants)                           |   |   |   |   |        |        |              |
| Changer le n° de tél.<br>domicile 1-4                                                  | [code] + [5] [6] + [#] + [ _ ] +[#] +[<br>] + [# ] (clavier texte)                               |   |   |   |   |        |        |              |
| Mode Service                                                                           | [code] + [7] [3] + [#] (activer/<br>désactiver)                                                  |   |   |   |   |        |        |              |
| Mode de programmation                                                                  | [code] + [9] [5] [8] + [#]                                                                       |   |   |   |   |        |        | $\checkmark$ |
| Commandes uniquement p                                                                 | our le mode de programmation d'adresse                                                           |   |   |   |   |        |        |              |
| Quitter le mode de<br>programmation sans<br>sauvegarder                                | [9] [5] [9] + [#]                                                                                |   |   |   |   |        |        | √            |
| Quitter le mode de<br>programmation avec<br>sauvegarder                                | [9] [6] [0] + [#]                                                                                |   |   |   |   |        |        | V            |
| Rétablir les valeurs<br>configurées en usine                                           | [9] [6] [1] + [#]                                                                                |   |   |   |   |        |        |              |
| Copier les données de la<br>centrale sur la clé de<br>paramétrage                      | [9] [6] [2] + [#]                                                                                |   |   |   |   |        |        | $\checkmark$ |
| Copier les données de la<br>clé de paramétrage sur la<br>centrale                      | [9] [6] [3] + [#]                                                                                |   |   |   |   |        |        | $\checkmark$ |
| Afficher la version du<br>firmware                                                     | [9] [9] [9] + [#]                                                                                |   |   |   |   |        |        | $\checkmark$ |
| D = Utilisateur sous contrain<br>A = Utilisateur d'armement<br>B = Utilisateur de base | te                                                                                               |   |   |   |   |        |        |              |

S = Super utilisateur

- M1 = Utilisateur maître 1
- M2 = Utilisateur maître 2

IN = Installateur

| <b>C                                    </b> |                                                                                              |
|----------------------------------------------|----------------------------------------------------------------------------------------------|
|                                              | est activé par l'utilisateur.                                                                |
| U                                            | du système sont désarmées et qu'aucune alarme n'est activée, ou lorsque l'accès installateur |
| (i)                                          | Les commandes d'installateur peuvent uniquement être utilisées lorsque toutes les partitions |
| $\frown$                                     | Remarque!                                                                                    |
|                                              |                                                                                              |

# 6.2.3 Longueur du code

La longueur des codes peut être comprise entre 4 et 6 chiffres. Pour un accès à distance conforme à la norme EN 50136-2, la longueur du code doit être définie sur 6 chiffres.

# 6.2.4 Autorisations de code

### Réinitialisation de l'auto-surveillance par l'utilisateur

Cette option permet de définir s'il est possible de réinitialiser les auto-surveillances par code d'utilisateur. Si cette option est désactivée, seul le code installateur peut réinitialiser l'auto-surveillance.

### Armement/désarmement par l'installateur

Cette option permet de définir si la fonction d'armement/de désarmement peut être réalisée avec le code installateur. Si cette option est désactivée, la fonction d'armement/de désarmement ne peut pas être effectuée avec le code installateur.

### Date / heure utilisateur maître

Cette option permet de définir si la fonction de date/heure peut être réalisée avec un code utilisateur maître. Si cette option est désactivée, la date / heure ne peut pas être défini avec un code utilisateur maître.

# 6.2.5 Forcer le changement de code

Cette option permet de définir si le code installateur et le code maître utilisateur 1/2 doit être modifié lors de la programmation. Si cette option est activée, la programmation peut être terminée uniquement si le code installateur est modifié. Pour un fonctionnement conforme aux normes EN, il est nécessaire activer cette option.

## 6.2.6 Configuration macro

Les macros permettent d'affecter les séquences de boutons sur le clavier complexes ou fréquemment utilisées à un bouton afin de simplifier le fonctionnement du système. Par conséquent, une séquence de boutons est saisie sur le clavier, enregistrée et assignée à une macro. Lorsque cette macro est jouée, la séquence de boutons enregistrée est exécutée. Il est possible d'enregistrer jusqu'à trois macros.

### Saisir le numéro de macro

Avec cette option, le numéro de la macro à configurer est sélectionné. (Les numéros disponibles sont 1, 2 et 3.)

### Macro sans code

Cette option active/désactive la fonction de lecture rapide de la macro. Si cette fonction est activée, l'utilisateur peut appuyer sur le numéro de la macro pendant trois secondes pour exécuter la fonction de lecture macro sans saisir de code.

#### Délai d'enregistrement de macro

Cette option permet de définir le délai du processus d'enregistrement de macro. (Les valeurs possibles vont de 01 à 99 secondes). Le délai définit la période après laquelle le processus d'enregistrement de macro est annulé en raison de l'inactivité de l'utilisateur.

#### Lecture temps de pause

Cette option permet de définir la vitesse du processus de lecture de macro. Si un utilisateur veut observer de plus près le processus de lecture de macro, ce dernier peut être paramétré pour afficher les opérations simples plus longtemps. Le paramètre par défaut est **03=300ms** et peut être ajusté à **01=100ms**, **02=200ms**, etc.

#### Accès niveau 1

Cette option active/désactive le code dans une macro. Cette fonction n'est utile que si la macro sans fonction de code est désactivée.

Les choix possibles sont les suivants :

- 1-activé
- 0-désactivé

Lorsque cette fonction est activée, un code est enregistré pendant le processus d'enregistrement de macro et est exécuté au cours du processus de lecture de macro. Cela signifie qu'il est possible de changer d'utilisateur lorsque la fonction de lecture de macro est exécutée.

Lorsque cette fonction est désactivée, aucun code n'est enregistré pendant le processus d'enregistrement de macro et l'opération qui est affectée à la macro est exécutée sans code. Cela signifie qu'il n'est pas possible de changer l'utilisateur lors de la fonction de lecture de macro et que l'utilisateur qui exécute la fonction de lecture de macro exécute également l'opération assignée à la macro.

## 6.2.7 Transmission de code

Les codes suivants sont rapportés en cas d'alarme :

| Installateur                                | Transmission = 0       |
|---------------------------------------------|------------------------|
| Utilisateur 1 - 250                         | Transmission = 1 - 250 |
| A-Link Plus                                 | Transmission = 251     |
| Armement du téléphone                       | Transmission = 252     |
| Armement/désarmement grâce à un bouton      | Transmission = 253     |
| Armement/désarmement par interrupteur à clé | Transmission = 254     |

# 6.3 Zones

# 6.3.1 Ajouter/supprimer une zone

Selon les numéros de zone, lors de l'ajout ou de la modification d'une zone, il est requis de spécifier la partition, de sélectionner les fonctions zone et le module de source zone. Lorsque la zone porte le numéro « 0 », c'est-à-dire qu'elle n'est pas utilisée, toutes les adresses définies sur la sélection de la fonction zone et du module ne sont pas valides.

#### Module de zone

La centrale AMAX prend en charge les zones intégrées, les zones de clavier, les zones DX2010 et les zones radio. Pour chaque numéro de zone, une certaine gamme de modules sélectionnables est définie.

## Fonction de zone

Cette option permet de sélectionner la fonction de zone. Jusqu'à 15 configurations pour les fonctions de zone peuvent être définies sous l'option de fonction de zone.

Lors de la sélection de la fonction de zone sur le clavier texte, le type de zone sélectionné pour la fonction de zone de chaque zone apparaît.

### Zone avec partition

Chaque zone est attribuée à une partition. Cette affectation détermine la façon dont les zones sont indiquées sur les claviers.

Pour de plus amples informations, consultez Clavier d'indication de zone et journal d'événements, Page 78.

### Nom de zone

Cette option est utilisée pour nommer les zones.

• Utilisez les chiffres du clavier texte en mode alphabétique.

| Numéro<br>sur le | Entrée alphabétique lorsque vous appuyez sur le numéro de manière consécutive                                                            |                                        |  |
|------------------|----------------------------------------------------------------------------------------------------|----------------------------------------|--|
| clavier<br>texte | Langue sélectionnée : néerlandais,<br>anglais, Français, allemand, hongrois,<br>italien, polonais, portugais, espagnol,<br>suédois, turc | Langue sélectionnée : grec             |  |
| 1                | .,'?!"1-()@/:_ <sup>123</sup> © <sup>®0</sup> «»µ¶                                                                                       | .,;:1()\/[]+-=^@#%*\$€                 |  |
| 2                | a b c 2 æ å ä à á â ã ç ć č                                                                                                    | αβγά2                                  |  |
| 3                | d e f 3 è é ê ë ð ę                                                                                                    | δεζ έ 3                                |  |
| 4                | ghi4ìíîïğ                                                                                                    | ηθιήἰϊ4                                |  |
| 5                | j k l 5 £                                                                                                    | кλμ5                                   |  |
| 6                | m n o 6 ö ø ò ó ô õ ñ                                                                                                    | νξοό6                                  |  |
| 7                | p q r s 7 ß š ś ş                                                                                                    | πρσς7                                  |  |
| 8                | t u v 8 ù ú û ü ű ț                                                                                                    | τυφὑΰ8                                 |  |
| 9                | w x y z 9 ý þ ź ż ž Ÿ                                                                                                    | χψωώ9                                  |  |
| *                | Bascule entre minuscules et majuscules                                                                                                   | Bascule entre minuscules et majuscules |  |
| 0                | Espace 0 ; + & % * = < > £ € \$ ¥€ [ ]{}\ ~<br>^ `¿ ; § #                                                                                | 0 espace                               |  |

### **Zones radio**

La centrale AMAX 3000 / 3000 BE / 4000 identifie les zones radio par RFID de zone. La programmation du clavier AMAX prend en charge la saisie automatique des RFID pour les dispositifs RADION.

### Pour saisir la RFID au clavier

- 1. Lorsque la RFID de zone est demandée, appuyez sur le bouton \* pendant 3 secondes pour basculer entre les modes AUTO et MANUEL.
- 2. Lorsque le mode MANUEL est sélectionné, entrez la RFID à 9 chiffres en utilisant de codes PIN.

Lorsque le mode AUTO est sélectionné, déclenchez l'équipement RF afin d'entrer la RFID automatiquement.

### Zones d'entrée de raccordement filaire

### Entrées intégrées :

La centrale AMAX offre des entrées câblées intégrées. Une entrée supplémentaire est prévue pour l'auto-surveillance du coffret.

#### Temps de réponse de la zone intégrée :

La centrale AMAX permet d'obtenir différents temps de réponse pour les zones intégrées. La plage de valeurs de temps de réponse va de 000,0 à 999,9 secondes.

### Fin de ligne de zone intégrée

**Fin de ligne simple :** si la fonction d'auto-surveillance de zone n'est pas sélectionnée, chaque zone utilise une fin de ligne unique de 2,2 kOhms. La centrale peut détecter la zone comme étant en court-circuit, normale ou ouverte.

| Résistance de boucle (ohm) |      |          | État de la zone |
|----------------------------|------|----------|-----------------|
| Min                        | Туре | Max      |                 |
| 0                          |      | 1430     | déclenchée      |
| 1650                       | 2200 | 2750     | normale         |
| 2970                       |      | $\infty$ | déclenchée      |

Les détecteurs (capteurs) sont connectés entre la zone et la borne COM via la connexion série fin de ligne (déclenchée ouverte) ou la connexion parallèle fin de ligne (déclenchée en courtcircuit).

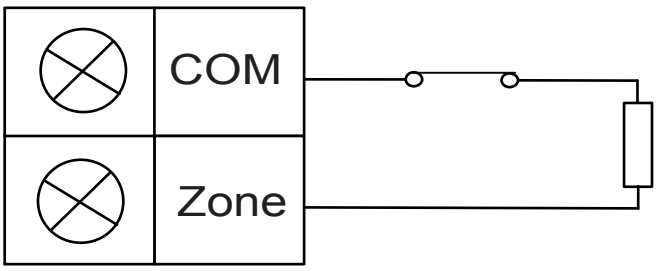

Les détecteurs (capteurs) sont connectés entre la zone et la borne COM via la connexion série fin de ligne (déclenchée ouverte) ou la connexion parallèle fin de ligne (déclenchée en courtcircuit).

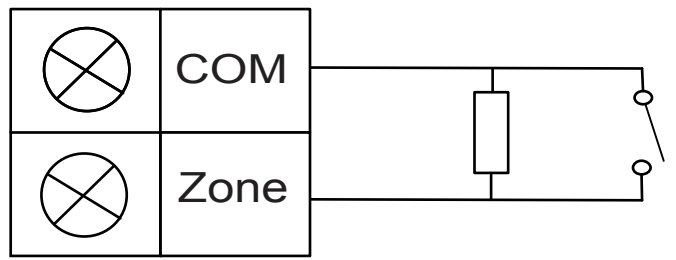

La centrale définit le court-circuit/l'ouverture comme activé(e) pour une connexion avec une fin de ligne simple.

Le numéro de zone valide est compris entre 1 et 8 pour AMAX 2100 / 3000 / 3000 BE,et entre 1 et 16 pour AMAX 4000.

**Fin de ligne double résistance** : si la supervision d'auto-surveillance est définie, on ne peut utiliser que le point de contact NF. L'état de la fin de ligne est :

| Résistance de boucle (ohm) |      | État de la zone |                   |
|----------------------------|------|-----------------|-------------------|
| Min                        | Туре | Мах             |                   |
| 0                          |      | 1430            | auto-surveillance |
| 1650                       | 2200 | 2750            | normale           |
| 2970                       | 4400 | 4950            | déclenchée        |
| 5220                       |      | ∞               | auto-surveillance |

Utilisation d'une résistance 2,2 kilos comme fin de ligne de la zone d'auto-surveillance, qui fonctionne avec la fin de ligne 2,2 kilos de la zone.

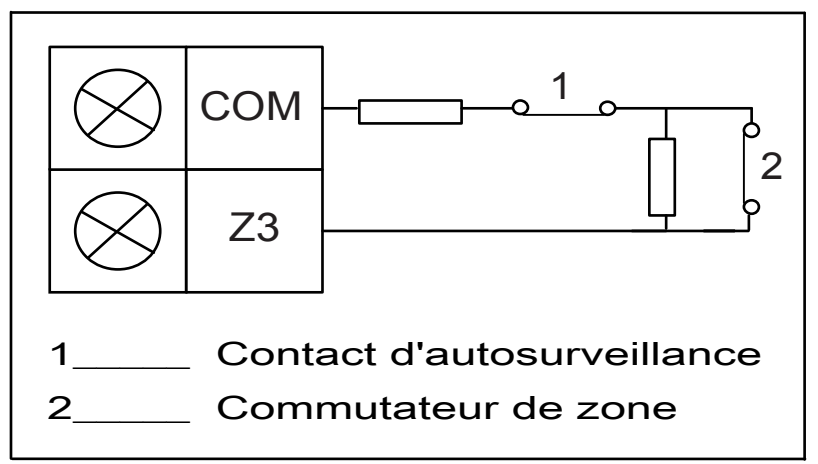

NF (normalement fermé) : si l'option de zone est réglée sur « NF », une alarme se déclenche lorsque la zone est ouverte. Lorsque la zone est fermée, le système est en mode normal.
NO (normalement ouvert) : Si l'option de zone est réglée sur « NO », une alarme se déclenche lorsque la zone est fermée. Lorsque la zone est ouverte, le système est en mode normal.

## Entrée d'auto-surveillance intégrée

Une entrée séparée est fournie pour l'auto-surveillance du coffret. Le temps de réponse de l'entrée d'auto-surveillance peut être programmé individuellement. La plage de valeurs de temps de réponse va de 000,0 à 999,9 secondes.

# 6.3.2 Paramètres de fonction de zone

## Type de zone

Les types de zones suivants peuvent être sélectionnés pour chaque fonction de zone.

| Option de fonction de zo | one | Description                          |
|--------------------------|-----|--------------------------------------|
| Type de zone             | 00  | Non utilisé                          |
|                          | 01  | Instantané                           |
|                          | 02  | Instantanée intérieure               |
|                          | 03  | Temporisation 1                      |
|                          | 04  | Temporisation intérieure 1           |
|                          | 05  | Temporisation de sortie 1            |
|                          | 06  | Temporisation de sortie intérieure 1 |

| 07 | Tempo 2                               |
|----|---------------------------------------|
| 08 | Temporisation intérieure 2            |
| 09 | Temporisation de sortie 2             |
| 10 | Temporisation de sortie intérieure 2  |
| 11 | Suiveur                               |
| 12 | Suiveuse intérieure                   |
| 13 | 24 heures                             |
| 14 | Basculement de clé ABSENT             |
| 15 | Activer/désactiver clé ABSENT         |
| 16 | Basculement de clé PRÉSENT            |
| 17 | Activer/désactiver clé PRÉSENT        |
| 18 | Panique 24 heures                     |
| 19 | Incendie 24 heures                    |
| 20 | Incendie 24 heures avec vérification* |
| 21 | Autosurveillance                      |
| 22 | Contact à pêne                        |
| 23 | Défaillance externe                   |
| 24 | Alarme technique                      |
| 25 | Réinitialiser                         |
| 26 | Rapport instantané                    |

\* Seulement possible pour la zone 1 de la centrale AMAX 4000

## 00-non utilisé

Si une zone n'est pas utilisée, programmez l'emplacement du type de zone sur la valeur 0. Une résistance de fin de ligne n'est pas nécessaire lorsque ce type de zone n'est pas utilisé. Ce type de zone n'active jamais les sirènes ni le transmetteur.

## 01 - Instant

Le type de zone instantané fonctionne comme décrit ci-dessous :

- 1. Désarmement :
  - Zone normale aucune alarme/aucun rapport
  - Zone déclenchée aucune alarme/aucun rapport
- 2. Armement AWAY:
  - Zone normale aucune alarme/aucun rapport
  - Zone déclenchée alarme/rapport
  - (Zone déclenchée pendant le temps de sortie Aucune alarme/aucun rapport)
  - (Zone déclenchée pendant le temps d'entrée l'alarme/le rapport est retardé de 30 s ou le temps d'entrée a expiré, lorsque le système est désarmé avant, aucun rapport)
- 3. Armement STAY :
  - Zone normale aucune alarme/aucun rapport

- Zone déclenchée alarme/rapport
- (Zone déclenchée pendant le temps de sortie Aucune alarme/aucun rapport)
- (Zone déclenchée pendant le temps d'entrée, l'alarme/le rapport est retardé(e) de 30 s ou le temps d'entrée a expiré, lorsque le système est désarmé avant, aucun rapport). Lorsque la zone est déclenchée, n'est pas inhibée et le système est obligé d'armer, un rapport de défaillance de zone est envoyé.
- Si le système est désarmé et que la zone n'est pas préalablement restaurée, un rapport de restauration de défaillance de zone est envoyé

### 02-Instantanée intérieure

Le type de zone intérieure fonctionne comme décrit ci-dessous :

- 1. Désarmement :
  - même chose que dans l'état désarmement de la zone instantanée
- 2. Armement AWAY :
  - même chose que dans l'état armement en mode ABSENT de la zone instantanée
- 3. Armement STAY :
  - Lorsque la zone est déclenchée, n'est pas inhibée et que le système est obligé d'armer, un rapport de défaillance de zone est envoyé.
  - Lorsque le système est désarmé et que la zone n'est pas préalablement restaurée, un rapport de restauration de défaillance de zone est envoyé.
  - Cette zone sera ignorée et fonctionnera comme en mode désarmé.
- Consultez pour voir comment la zone est affichée pendant le temps de sortie.

### 03-03-temporisation1

Le type de zone temporisation 1 fonctionne comme décrit ci-dessous :

- 1. Désarmé : même chose que dans l'état désarmement de la zone instantanée
- 2. Armement ABSENT :
  - Zone normale aucune alarme/aucun rapport
  - Zone déclenchée Début du temps d'entrée aucune alarme/aucun rapport
  - Désarmement pendant le temps d'entrée aucune alarme/aucun rapport
  - Zone déclenchée pendant le temps de sortie aucune alarme/aucun rapport
  - Zone déclenchée pendant le temps d'entrée aucune alarme/aucun rapport
  - Zone déclenchée le temps d'entrée a expiré alarme/rapport
  - (le rapport est retardé pour une période déterminée (par défaut : 30 s ; plage de valeurs : 00-99), lorsque le système est désarmé avant, pas de rapport)
- 3. Armement en mode PRÉSENT : même chose que pour l'armement en mode ABSENT.
  - La première zone de temporisation lance le temps d'entrée. Toutes les autres zones de temporisation suivent.
  - Quand le système est désarmé et que la zone n'est pas préalablement rétablie, un rapport de restauration de zone est envoyé.

## 04-temporisation intérieure 1

Le type de zone temporisation intérieure 1 fonctionne comme décrit ci-dessous :

- 1. Désarmement : même chose qu'à l'état de désarmement de la zone instantanée
- 2. Armement ABSENT : même chose qu'à l'état d'armement ABSENT de la zone de temporisation
- 3. Armement PRÉSENT :
  - Cette zone sera ignorée et fonctionnera comme en mode désarmé.
- Consultez pour voir comment la zone est affichée pendant le temps de sortie.

### 05-temporisation de sortie 1

Le type de zone temporisation de sortie 1 fonctionne comme décrit ci-dessous :

- 1. DÉSARMÉ : même chose que dans l'état désarmement de la zone instantanée
- 2. Armement AWAY :
  - Zone normale aucune alarme/aucun rapport
  - Zone déclenchée Début du temps d'entrée aucune alarme/aucun rapport
  - Désarmement pendant le temps d'entrée aucune alarme/aucun rapport
  - Zone déclenchée pendant le temps de sortie aucune alarme/aucun rapport/abrège le temps restant pour la sortie à 5 secondes.
  - Zone déclenchée pendant le temps d'entrée aucune alarme/aucun rapport
  - Zone déclenchée le temps d'entrée a expiré alarme/rapport (le rapport est retardé de 30 s, lorsque le système est désarmé avant, aucun rapport)
- 3. Armement en mode STAY : même chose que pour l'armement en mode AWAY.
  - La première zone de temporisation lance le temps d'entrée. Toutes les autres zones de temporisation suivent.
  - Quand le système est désarmé et que la zone n'est pas préalablement rétablie, un rapport de restauration de zone est envoyé.

## 06-temporisation de sortie intérieure 1

Le type de zone temporisation de sortie intérieure 1 fonctionne comme décrit ci-dessous :

- 1. Désarmement : même chose qu'à l'état de désarmement de la zone instantanée
- 2. Armé en mode ABSENT : même chose que dans l'état d'armement en mode ABSENT de la zone de temporisation de sortie.
- 3. Armement PRÉSENT :
  - Cette zone sera ignorée et fonctionnera comme en mode désarmé.
- Consultez pour voir comment la zone est affichée pendant le temps de sortie.

## 07-temporisation2

Le type de zone temporisation 2 fonctionne comme décrit ci-dessous :

- 1. Désarmé : même chose que dans l'état désarmement de la zone instantanée
- 2. Armement ABSENT :
  - Zone normale aucune alarme/aucun rapport
  - Zone déclenchée Début du temps d'entrée aucune alarme/aucun rapport
  - Désarmement pendant le temps d'entrée aucune alarme/aucun rapport
  - Zone déclenchée pendant le temps de sortie aucune alarme/aucun rapport
  - Zone déclenchée pendant le temps d'entrée aucune alarme/aucun rapport
  - Zone déclenchée le temps d'entrée a expiré alarme/rapport
  - (le rapport est retardé pour une période déterminée (par défaut : 30 s ; plage de valeurs : 00-99), lorsque le système est désarmé avant, pas de rapport)
- 3. Armement en mode PRÉSENT : même chose que pour l'armement en mode ABSENT.
  - La première zone de temporisation lance le temps d'entrée. Toutes les autres zones de temporisation suivent.
  - Quand le système est désarmé et que la zone n'est pas préalablement rétablie, un rapport de restauration de zone est envoyé.

## 08-temporisation intérieure2

Le type de zone temporisation intérieure 2 fonctionne comme décrit ci-dessous :

- 1. Désarmement : même chose qu'à l'état de désarmement de la zone instantanée
- 2. Armement ABSENT : même chose qu'à l'état d'armement ABSENT de la zone de temporisation
- 3. Armement PRÉSENT :
  - Cette zone sera ignorée et fonctionnera comme en mode désarmé.
- Consultez pour voir comment la zone est affichée pendant le temps de sortie.

# 09-temporisation de sortie2

Le type de zone temporisation de sortie 2 fonctionne comme décrit ci-dessous :

- 1. DÉSARMÉ : même chose que dans l'état désarmement de la zone instantanée
- 2. Armement AWAY :
  - Zone normale aucune alarme/aucun rapport
  - Zone déclenchée Début du temps d'entrée aucune alarme/aucun rapport
  - Désarmement pendant le temps d'entrée aucune alarme/aucun rapport
  - Zone déclenchée pendant le temps de sortie aucune alarme/aucun rapport/abrège le temps restant pour la sortie à 5 secondes.
  - Zone déclenchée pendant le temps d'entrée aucune alarme/aucun rapport
  - Zone déclenchée le temps d'entrée a expiré alarme/rapport (le rapport est retardé de 30 s, lorsque le système est désarmé avant, aucun rapport)
- 3. Armement en mode STAY : même chose que pour l'armement en mode AWAY.
  - La première zone de temporisation lance le temps d'entrée. Toutes les autres zones de temporisation suivent.
  - Quand le système est désarmé et que la zone n'est pas préalablement rétablie, un rapport de restauration de zone est envoyé.

# **10-temporisation de sortie intérieure2**

Le type de zone temporisation de sortie intérieure 2 fonctionne comme décrit ci-dessous :

- 1. Désarmement : même chose qu'à l'état de désarmement de la zone instantanée
- 2. Armé en mode ABSENT : même chose que dans l'état d'armement en mode ABSENT de la zone de temporisation de sortie.
- 3. Armement PRÉSENT :
  - Cette zone sera ignorée et fonctionnera comme en mode désarmé.
- Consultez pour voir comment la zone est affichée pendant le temps de sortie.

## 11-suiveuse

Le type de zone suiveuse fonctionne comme décrit ci-dessous :

- 1. Désarmement :
  - même chose que dans l'état désarmement de la zone instantanée
- 2. Armement ABSENT :
  - Zone normale aucune alarme/aucun rapport
  - Zone déclenchée alarme/rapport
  - Zone déclenchée pendant le temps de sortie aucune alarme/aucun rapport
  - Zone déclenchée pendant le temps d'entrée aucune alarme/aucun rapport
  - Le délai de temporisation restant passe de la zone de temporisation à la zone suiveuse.
  - La zone suiveuse fonctionne comme une zone de temporisation.
  - Si au moins deux zones sont programmées comme des zones de temporisation et que les deux sont déclenchées, la zone suiveuse suit la première zone de temporisation déclenchée.

3. Armement en mode PRÉSENT : même chose que pour la zone de temporisation.

### 12-suiveuse intérieure

Le type de zone suiveuse intérieure fonctionne comme décrit ci-dessous :

- 1. Désarmement : même chose qu'à l'état de désarmement de la zone instantanée
- 2. Armé en mode ABSENT : même chose que dans l'état d'armement en mode ABSENT de la zone suiveuse.
- 3. Armement PRÉSENT :
  - Cette zone sera ignorée et fonctionnera comme en mode désarmé.
- Consultez pour voir comment la zone est affichée pendant le temps de sortie.

### 13-24 heures

Le type de zone 24 heures fonctionne comme décrit ci-dessous :

- 1. Désarmement :
  - Zone normale aucune alarme/aucun rapport
  - Zone déclenchée alarme/rapport
- 2. Armement ABSENT :
  - Zone normale aucune alarme/aucun rapport
  - Zone déclenchée alarme/rapport
  - Zone déclenchée pendant le temps de sortie alarme/rapport
  - Zone déclenchée pendant le temps d'entrée alarme/rapport
- 3. Armement en mode PRÉSENT : même chose que pour l'armement en mode ABSENT.
  - Une zone 24 heures n'envoie pas de rapport de restauration tant que la zone n'a pas été restaurée.

### 14-basculement de clé ABSENT

La zone de basculement de clé ABSENT fonctionne comme décrit ci-dessous :

- 1. Désarmement :
  - Zone normale : aucune action
  - Zone déclenchée : activation de l'armement en mode ABSENT/rapport
- 2. Armement ABSENT :
  - Zone normale : aucune action
  - Zone déclenchée : activation de l'armement/rapport
- 3. Armement en mode PRÉSENT : même chose que pour l'armement en mode ABSENT.

Cette zone ignore tous les autres éléments de paramétrage, tels que l'inhibition ou l'armement forcé.

Lorsque le système est armé dans ce mode, le clavier génère deux bips sonores et un rapport est envoyé par le code utilisateur 254.

## 15 – Activer/désactiver clé ABSENT

Le type de zone activer/désactiver clé ABSENT fonctionne comme décrit ci-dessous :

- 1. Désarmement :
  - Zone normale : aucune action
    - Zone déclenchée : activation de l'armement en mode ABSENT/rapport
- 2. Armement ABSENT :
  - Zone normale : activation de l'armement/rapport
  - Zone déclenchée : aucune action
- 3. Armement en mode PRÉSENT : même chose que pour l'armement en mode ABSENT.

Schéma de câblage pour la zone d'interrupteur à clé : court-circuit pour armement. La durée temporaire peut être

de 300 ms minimum.

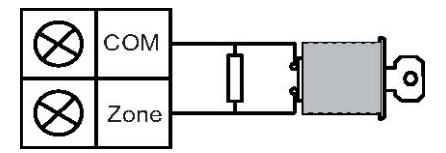

Schéma de câblage pour la zone d'interrupteur à clé : ouverture pour armement. La durée temporaire peut être

de 300 ms minimum.

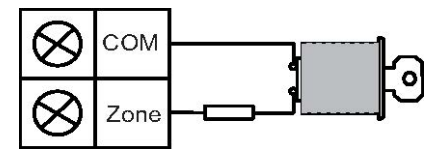

Lorsque l'interrupteur à clé commande l'armement/désarmement, le clavier émet deux bips sonores et un rapport est envoyé au système par le code utilisateur 254.

### Remarque!

Lorsque l'interrupteur à clé commande l'armement/le désarmement avec succès, la sirène retentit brièvement pour l'indiquer.

# 16-basculement de clé PRÉSENT

Le type de zone activer/désactiver interrupteur à clé à impulsion ABSENT fonctionne comme décrit ci-dessous :

- 1. Désarmement :
  - Zone normale : aucune action
  - Zone déclenchée activation de l'armement en mode ABSENT/rapport
- 2. Armement ABSENT :
  - Zone normale : aucune action
  - Zone déclenchée : activation de l'armement/rapport
- 3. Armement en mode PRÉSENT : même chose que pour l'armement en mode ABSENT.

Cette zone ignore tous les autres éléments de paramétrage, tels que l'inhibition ou l'armement forcé.

Lorsque le système est armé dans ce mode, le clavier génère deux bips sonores et un rapport est envoyé par le code utilisateur 254.

## 17-activer/désactiver clé PRÉSENT

Le type de zone activer/désactiver interrupteur à clé ABSENT fonctionne comme décrit cidessous :

- 1. Désarmement :
  - Zone normale : aucune action
  - Zone déclenchée activation de l'armement en mode ABSENT/rapport
- 2. Armement ABSENT :
  - Zone normale : activation de l'armement/rapport
    - Zone déclenchée : aucune action
- 3. Armement en mode PRÉSENT : même chose que pour l'armement en mode ABSENT.

Lorsque l'interrupteur à clé commande l'armement/désarmement, le clavier émet deux bips sonores et un rapport est envoyé au système par le code utilisateur 254.

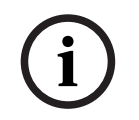

#### Remarque!

Lorsque l'interrupteur à clé commande l'armement/le désarmement avec succès, la sirène retentit brièvement pour l'indiquer.

#### 18-panique 24 heures

Le type de zone panique 24 heures fonctionne comme décrit ci-dessous :

- 1. Désarmement :
  - Zone normale aucune alarme/aucun rapport
  - Zone déclenchée alarme silencieuse/rapport
- 2. Armement ABSENT :
  - Zone normale aucune alarme/aucun rapport
  - Zone déclenchée alarme silencieuse/rapport
  - (Zone déclenchée pendant le temps de sortie alarme silencieuse/rapport)
  - Zone déclenchée pendant le temps d'entrée alarme silencieuse/rapport
- 3. Armement en mode PRÉSENT : même chose que pour l'armement en mode ABSENT.
  - Une zone panique 24 heures n'envoie pas de rapport de restauration tant que la zone n'a pas été restaurée.

#### 19-incendie 24 heures

Le type de zone incendie 24 heures fonctionne comme décrit ci-dessous :

- 1. Désarmement :
  - Zone normale aucune alarme/aucun rapport
  - Zone déclenchée alarme/rapport
- 2. Armement ABSENT :
  - Zone normale aucune alarme/aucun rapport
  - Zone déclenchée alarme/rapport
  - Zone déclenchée pendant le temps de sortie alarme/rapport
  - Zone déclenchée pendant le temps d'entrée alarme/rapport
- 3. Armement en mode PRÉSENT : même chose que pour l'armement en mode ABSENT.
  - Une zone d'incendie n'envoie pas de rapport de restauration tant que la zone n'a pas été restaurée.

#### 20-incendie 24 heures avec vérification

(Seulement possible pour la zone 1 de la centrale AMAX 4000 / AMAX 3000 BE) Le type de zone incendie 24 heures avec vérification fonctionne comme décrit ci-dessous :

- 1. Désarmement :
  - Zone normale aucune alarme/aucun rapport
  - Zone déclenchée : après la première alarme, la centrale AMAX réinitialise la vérification d'incendie (10 secondes), puis déclenche la deuxième alarme au bout de deux minutes maximum. Si une deuxième alarme se déclenche durant ce délai, la centrale AMAX indique une alarme incendie. Sinon, la centrale AMAX se réinitialise et revient à un fonctionnement normal. Au terme du délai de deux minutes, l'alarme est enregistrée et signalée comme non vérifiée. Une zone d'incendie n'envoie pas de rapport de restauration tant que la zone n'a pas été restaurée.
- 2. Armement en mode AWAY : même chose que pour le désarmement.

3. Armement en mode STAY : même chose que pour le désarmement.

### 21-auto-surveillance

Le type de zone auto-surveillance fonctionne comme décrit ci-dessous :

- 1. Désarmement :
  - Zone normale aucune alarme/aucun rapport
  - Zone déclenchée alarme/rapport
- 2. Armement ABSENT :
  - Zone normale aucune alarme/aucun rapport
  - Zone déclenchée alarme/rapport
  - Zone déclenchée pendant le temps de sortie alarme/rapport
  - Zone déclenchée pendant le temps d'entrée alarme/rapport
- 3. Armement en mode PRÉSENT : même chose que pour l'armement en mode ABSENT.
  - Une zone d'auto-surveillance n'envoie pas de rapport de restauration tant que la zone n'a pas été restaurée.

# 22-contact à pêne

Le type de zone contact à pêne fonctionne comme décrit ci-dessous :

- 1. Désarmement :
  - Zone normale aucune alarme/aucun rapport
  - Zone déclenchée aucune alarme/aucun rapport
- 2. Armement ABSENT :
  - Zone normale aucune alarme/aucun rapport
  - Zone déclenchée aucune alarme/aucun rapport
  - Zone déclenchée pendant le temps de sortie aucune alarme/aucun rapport
  - Zone déclenchée pendant le temps d'entrée aucune alarme/aucun rapport
- 3. Armement en mode PRÉSENT : même chose que pour l'armement en mode ABSENT.
  - Cette zone a pour principal objectif d'empêcher l'armement (pour s'assurer que la porte de sortie/entrée est verrouillée avant d'armer le système et qu'aucune alarme ne se déclenche lorsque l'on entre dans les locaux par la porte d'entrée/sortie).

## 23-défaillance externe

Le type de zone défaillance extérieure fonctionne comme décrit ci-dessous :

- 1. Désarmement :
  - Zone normale aucune alarme/aucun rapport
  - Zone déclenchée Défaillance/rapport
- 2. Armement ABSENT :
  - Zone normale aucune alarme/aucun rapport
  - Zone déclenchée alarme/rapport
  - Zone déclenchée pendant le temps de sortie Défaillance/rapport
  - Zone déclenchée pendant le temps d'entrée Défaillance/rapport
- 3. Armement en mode PRÉSENT : même chose que pour l'armement en mode ABSENT.
  - Le rapport de restauration est envoyé lorsque la zone est restaurée.

## 24-alarme technique

Le type de zone alarme technique fonctionne comme décrit ci-dessous :

- 1. Désarmement :
  - Zone normale aucune alarme/aucun rapport

- Zone déclenchée alarme/rapport
- 2. Armement ABSENT :
  - Zone normale aucune alarme/aucun rapport
  - Zone déclenchée alarme/rapport
  - Zone déclenchée pendant le temps de sortie alarme/rapport
  - · Zone déclenchée pendant le temps d'entrée alarme/rapport
- 3. Armement en mode PRÉSENT : même chose que pour l'armement en mode ABSENT.
  - Une zone technique n'envoie pas de rapport de restauration tant que la zone n'a pas été restaurée.

### 25 - Réinitialisation

Le type de zone réinitialisation fonctionne comme décrit ci-dessous :

- 1. Désarmement :
  - Zone normale aucune alarme/aucun rapport
  - Zone déclenchée effectue la réinitialisation du système/aucun rapport
- 2. Armement ABSENT :
  - Zone normale aucune alarme/aucun rapport
- 3. Armement en mode PRÉSENT : même chose que pour l'armement en mode ABSENT.

### 26-rapport instantané

Le type de zone de rapport instantané fonctionne comme décrit ci-dessous :

- 1. Désarmement :
  - Zone normale : aucune action
  - Zone déclenchée rapport
- 2. Armement en mode ABSENT : même chose que pour le désarmement.
- 3. Armement en mode PRÉSENT : même chose que pour le désarmement.

### Présentation des options de fonction de zone

| Option de fonction de zone           |     | Description                         |
|--------------------------------------|-----|-------------------------------------|
| Armement forcé/<br>Inhibition        | 0   | Désactivé                           |
|                                      | 1   | Armement forcé                      |
|                                      | 2   | Inhiber                             |
|                                      | 3   | Tous                                |
| Alarme silencieuse/<br>mode carillon | 0   | Désactivé                           |
|                                      | 1   | Alarme silencieuse                  |
|                                      | 2   | Mode Carillon                       |
|                                      | 3   | Tous                                |
| Comptage d'impulsions                | 0   | Désactivé                           |
| de la zone                           | 1-9 | 1 à 9 impulsions                    |
| Verrouillage de zone                 | 0   | Désactivé                           |
|                                      | 1   | Verrouillage après 1 déclenchement  |
|                                      | 2   | Verrouillage après 3 déclenchements |
|                        | 3        | Verrouillage après 6 déclenchements                             |  |  |
|------------------------|----------|-----------------------------------------------------------------|--|--|
|                        | 4        | Durée de l'alarme                                               |  |  |
| Zone EOL               | 0        | EOL 2,2k                                                        |  |  |
|                        | 1        | DEOL 2,2k / 2,2k                                                |  |  |
|                        | 2        | Réservé                                                         |  |  |
|                        | 3        | NC                                                              |  |  |
|                        | 4        | NON                                                             |  |  |
| Rapport d'état de zone | 0        | Aucun rapport requis                                            |  |  |
|                        | 1        | Récepteur 1                                                     |  |  |
|                        | 2        | Récepteur 2                                                     |  |  |
|                        | 3        | Récepteur 3                                                     |  |  |
|                        | 4        | Récepteur 4                                                     |  |  |
|                        | 5        | Récepteur 1, 2, 3 et 4                                          |  |  |
|                        | 6        | Récepteur 1 (2, 3 et 4 pour secours)                            |  |  |
|                        | 7        | Récepteur 1 (2 pour secours) et récepteur 3 (4 pour secours)    |  |  |
|                        | 8        | Récepteur 1, 2                                                  |  |  |
|                        | 9        | Récepteur 1 (2 pour secours)                                    |  |  |
|                        | 10       | Récepteur 3, 4                                                  |  |  |
|                        | 11       | Récepteur 3 (4 pour secours)                                    |  |  |
| Rapport d'alarme non   | 0        | Désactivé                                                       |  |  |
| vérifiée/matrice de    | 1        | Rapport d'alarme non vérifiée                                   |  |  |
| 201105                 | 2        | Matrice de zones                                                |  |  |
|                        | 3        | Tous                                                            |  |  |
| Appel domestique de    | Suivre l | es options de la plage 0 à 11 du « rapport d'alarme ».          |  |  |
| zone                   | 0        | Aucun rapport autorisé                                          |  |  |
|                        | 1        | Destination du rapport 1                                        |  |  |
|                        | 2        | Destination du rapport 2                                        |  |  |
|                        | 3        | Destination du rapport 3                                        |  |  |
|                        | 4        | Destination du rapport 4                                        |  |  |
|                        | 5        | Destination du rapport 1, 2, 3, 4                               |  |  |
|                        | 6        | Destination du rapport 1 (2, 3, 4 pour secours)                 |  |  |
|                        | 7        | Destination du rapport 1 (2 pour secours) et 3 (4 pour secours) |  |  |
|                        | 8        | Destination du rapport 1, 2                                     |  |  |

|                       | 9      | Destination du rapport 1 (2 pour secours) |
|-----------------------|--------|-------------------------------------------|
|                       | 10     | Destination du rapport 3, 4               |
|                       | 11     | Destination du rapport 3 (4 pour secours) |
| Alarme de zone sur le | 0      | Désactivé                                 |
| clavier               | 1      | Activé                                    |
| Domestique défaut     | 0      | Désactivé                                 |
|                       | 1      | Activé                                    |
| Temps de détection    | 000-99 | 0 – 999 ms                                |
| x100 ms               | 9      |                                           |

#### Armement forcé/Inhibition

Cette option permet de définir si une zone est autorisée à l'armement forcé/inhibition. Les options possibles sont les suivantes :

- Désactiver l'armement forcé et inhibition
- Autoriser l'armement forcé
- Autoriser inhibition
- Autoriser l'armement forcé et inhibition

#### Armement forcé

Si l'armement forcé est autorisé, une zone peut être armée lorsqu'elle est à l'état de déclenchement. Si l'armement forcé n'est pas autorisé, le système n'autorise pas l'utilisateur à armer le système, sauf si la zone à problèmes est revenue à l'état normal ou a été manuellement inhibée.

L'armement avec une zone à l'état déclenchement est appelé armement forcé. Lorsque le système d'exploitation arme :

- Lorsque la zone du clavier ou de l'interrupteur à clé est utilisée pour procéder à l'armement du système, le système affiche l'état de zone en premier. Si une zone à l'état déclenchement n'est pas inhibée et que l'option d'armement forcé est en mode désactivé, le système ne peut pas être armé correctement.
- Lorsque la zone du clavier ou de l'interrupteur à clé est utilisée pour procéder à l'armement du système, le système affiche l'état de zone en premier. Si une zone à l'état déclenchement n'est pas inhibée et que l'option d'armement forcé est en mode activé, le système peut être armé correctement. Si la zone n'est toujours pas récupérée à la fin du délai de temporisation de sortie, le système affiche le rapport de défaillance de la zone.

- Lorsque la défaillance est corrigée, un rapport de récupération de zone est envoyé.

Les exceptions à l'option d'armement forcé sont les suivantes :

 Dans l'armement à distance par téléphone et par logiciel de paramétrage, l'armement forcé est disponible même si la zone est programmée sur armement forcé activé ou désactivé.

#### Inhibition

Si l'inhibition est autorisée, l'opérateur peut inhiber les zones avant d'armer le système. Si l'inhibition n'est pas autorisé, l'inhibition manuelle de la zone n'est pas disponible. Après l'inhibition manuelle de la zone, un rapport d'inhibition de zone est envoyé.

L'inhibition de zone est valable dans une seule période d'armement et sera reprise après le désarmement. Avant le désarmement, les zones inhibées ignorent tous les événements de restauration et de déclenchement de zones.

La zone d'interrupteur à clé ne peut pas être inhibée.

#### Alarme silencieuse/Mode carillon

Cette option permet de définir si l'alarme silencieuse et le mode carillon sont autorisés pour une zone. Les options possibles sont les suivantes :

- Désactiver l'alarme silencieuse et le mode carillon
- Autoriser alarme silencieuse
- Autoriser le mode carillon
- Autoriser l'alarme silencieuse et le mode carillon

#### Alarme silencieuse

L'option d'autorisation de l'alarme silencieuse place la zone en alarme silencieuse. L'option d'autorisation de l'alarme silencieuse n'est effective que pour le type d'événement de sortie 03 « alarme système ».

Pour désactiver la sonnerie clavier, voir Alarme de zone sur le clavier, Page 77.

### Mode carillon

Si le mode carillon est autorisé, le processus est le suivant :

Si le mode carillon est utilisé et si une zone est déclenchée, la sonnerie du clavier retentit pendant 1 seconde (uniquement dans l'état désarmé).

#### Comptage d'impulsions de la zone

Cette option permet de définir si le mode comptage d'impulsions de zone est autorisé pour une zone.

Le processus est décrit ci-dessous :

- La durée du comptage d'impulsions doit être configurée
- Le comptage d'impulsions pour une zone peut être défini sur une valeur comprise entre 1 et 9 (0 = désactivé)

Le processus est décrit ci-dessous :

- Une alarme est créée uniquement si la zone est déclenchée autant de fois que la valeur « comptage d'impulsions » pendant le temps « durée du comptage ».
- Consultez *Programmation de la durée du nombre d'impulsions, Page 145* pour plus d'informations.

## Verrouillage de zone

Le verrouillage de zone permet de définir le nombre de déclenchements d'une alarme pendant un cycle d'armement, la zone dans laquelle l'alarme s'est produite et sera « verrouillée ». Si une zone est verrouillée, ses alarmes sont ignorées par le système. Cette option permet de définir si le mode verrouillage de zone est autorisé pour une zone et au bout de combien de déclenchements d'alarme la zone est verrouillée. Les sélections possibles sont les suivantes :

- Désactivé
- Verrouillage après 1 déclenchement d'alarme
- Verrouillage après 3 déclenchements d'alarme
- Verrouillage après 6 déclenchements d'alarme
- Durée de l'alarme

Le verrouillage de zone est réinitialisé après le désarmement.

#### 1 fois

La centrale AMAX procède au verrouillage selon la logique suivante :

1. Lorsqu'une alarme se déclenche pendant la période de temps de sortie d'alarme, la centrale AMAX ignore la détection d'état de la zone.

- 2. Lorsque l'alarme s'est déclenchée 1 fois, la zone est verrouillée.
- 3. Si l'alarme se déclenche dans la zone verrouillée, la zone envoie un rapport de défaillance de zone.
- Avant la fin du temps de sortie d'alarme, les événements de récupération des dix zones ne sont pas transmis.
- Si l'option de verrouillage de zone est désactivée, le nombre d'alarmes n'est pas limité. Même lorsque les autres zones sont verrouillées, cette zone peut toujours générer une alarme.

#### 3 fois

Similaire au verrouillage d'alarme 1 fois, avec alarme limitée à un maximum de 3.

#### 6 fois

Similaire au verrouillage d'alarme 3 fois, avec alarme limitée à un maximum de 6.

#### Durée de l'alarme

Le verrouillage intervient pendant la période de temps de sortie d'alarme. Répétition du processus de verrouillage d'alarme dans la période de temps de sortie d'alarme, sans limite du nombre.

#### Zone EOL

Le système prend en charge la détection d'autoprotection de la zone. Cette fonction garantit que la zone est dans un état de fonctionnement normal et déclenche une alarme dans le cas contraire. Les sélections possibles sont les suivantes :

- 0 = EOL 2,2k
- 1 = DEOL 2,2k / 2,2k
- 2=réservé
- 3 = NC
- 4 = NO

#### EOL 2,2k (fin de ligne)

Une résistance de fin de ligne avec 2, 2k est nécessaire pour la zone. Une alarme de zone se déclenche si une valeur autre que 2,2k est enregistrée.

#### DEOL 2,2k / 2,2k (double fin de ligne)

Une résistance de fin de ligne D avec deux fois 2,2k est nécessaire pour la zone. Une alarme de zone se déclenche si la valeur 4,4k est enregistrée. Une alarme d'autoprotection se déclenche si une autre valeur est enregistrée.

#### NC (normalement fermée)

Une résistance NC (normalement fermée) est nécessaire pour la zone. Une alarme de zone se déclenche si la résistance est ouverte.

#### NO (normalement ouverte)

Une résistance NO (normalement ouverte) est nécessaire pour la zone. Une alarme de zone se déclenche si la résistance est fermée.

#### Rapport d'état de zone

Cette option permet de définir si et vers quelles destinations un rapport d'état de zone est envoyé.

La centrale AMAX signale l'état de zone en fonction du chemin spécifié, dont alarme, défaillance de zone, inhibition de zone et alarme d'auto-surveillance de zone.

#### Rapport d'alarme non vérifiée/matrice de zones

Cette option permet de définir si le rapport d'alarme non vérifiée et les options de matrice de zones sont autorisés pour une zone. Les sélections possibles sont les suivantes :

- Désactiver l'option de rapport d'alarme non vérifiée et de matrice de zones
- Autoriser l'option de rapport d'alarme non vérifiée
- Autoriser l'option de matrice de zones
- Autoriser l'option de rapport d'alarme non vérifiée et de matrice de zones

#### Rapport d'alarme non vérifiée

Si l'option de rapport d'alarme non vérifiée est autorisée lorsqu'une matrice de zones se déclenche, mais qu'aucune alarme n'est créée, le système crée une alarme non vérifiée afin d'effectuer un rapport. Le système signale les alarmes non vérifiées dans un rapport uniquement si l'option Rapport d'alarme non vérifiée est activée.

#### Matrice de zones

Si l'option de matrice de zones est autorisée, le processus est le suivant :

#### Conditions requises :

- L'option matrice de zones est activée dans au moins deux zones de la même partition

L'option système tempo matrice de zones est réglée à une valeur supérieure à 0
 Si l'une de ces zones est déclenchée pendant plus de 20 secondes, une alarme est générée.
 Si l'une de ces zones (la première) est déclenchée pendant moins de 20 secondes, le tempo matrice de zones démarre, mais aucune alarme n'est créée à ce stade.

- Si aucune autre zone (avec l'option de matrice de zones) n'est déclenchée pendant le temps de la matrice de zones, aucune alarme n'est générée.
- Si la première zone est déclenchée au moins deux fois pendant la durée de matrice de zones, aucune alarme n'est générée.
- Si une deuxième zone ou plusieurs autres zones (avec l'option de matrice de zones) est/ sont déclenchée(s) pendant la durée de matrice de zones, une alarme est générée pour toutes les zones déclenchées.
- Si la première zone ou l'une des autres zones (avec l'option de matrice de zones) est déclenchée deux fois ou plus, après l'expiration de la durée de matrice de zones, la minuterie redémarre.

#### Appel domestique de zone

Le système prend en charge le mode appel domestique.

Le processus est décrit ci-dessous :

 Si le mode appel domestique est configuré pour une zone et qu'une alarme est créée à partir de cette zone, l'alarme est signalée par le transmetteur vocal intégré à la ou aux destination(s) configurée(s) et doit être confirmée.

#### Alarme de zone sur le clavier

Cette option permet d'activer/désactiver l'alarme de zone sur le clavier. Si cette option est activée, une alarme de zone peut retentir sur la sonnerie du clavier.

Si la fonction de tonalité d'alarme du clavier est désactivée et que l'alarme de zone sur la fonction du clavier est activée, la tonalité d'alarme sur le clavier demeure activée.

Si la fonction de tonalité d'alarme du clavier est activée et que l'alarme de zone sur la fonction du clavier est désactivée, la tonalité d'alarme sur le clavier demeure activée.

Pour plus d'informations sur la tonalité d'alarme clavier, voir *Tonalité d'alarme du clavier, Page* 81.

#### Domestique défaut

Cette option permet d'activer/désactiver l'appel domestique en cas de défaut. Si cette option est désactivée et qu'une événement de défaut se produit pour la zone, aucun appel domestique n'est envoyé.

#### Temps de détection x100 ms

Cette option permet de définir le laps de temps (en ms) qui doit s'écouler avant qu'un événement soit reconnu. Tout événement qui se produit et disparaît avant que ce laps de temps ne soit écoulé est ignoré. Les valeurs possibles vont de 0 à 999 ms.

## 6.3.3 Durée du comptage d'impulsions

La durée du comptage d'impulsions définit le délai de la fonction de comptage d'impulsions de la zone.

## 6.3.4 Tempo matrice de zones

Tempo matrice de zones définit le délai de la fonction Matrice de zones.

## 6.3.5 Clavier d'indication de zone et journal d'événements

Les zones peuvent être indiquées sur des claviers LED/LCD et dans des journaux d'événements avec un numéro différent de celui utilisé pour le paramétrage et l'entrée matérielle.

#### Système à une partition

Les zones sont indiquées sur les claviers LED/LCD à l'aide de leur numéro de zone. Lorsqu'une zone est désactivée, le numéro d'indication de toutes les zones suivantes est décalé d'une unité vers le bas.

#### Système à plusieurs partitions

Seules les zones affectées à une partition sont indiquées sur le clavier LED/LCD de cette partition, en respectant l'ordre des numéros de zone à partir de 1.

#### Exemples :

AMAX 3000 / 3000 BE / 4000 :

Dans une seule partition ou dans la partition 1 du clavier du système, la zone numéro 17 est indiquée sur un clavier LED/LCD à 16 zones. Après avoir désactivé la zone 16 (ou une autre zone comprise entre 1 et 16), la zone numéro 17 est indiquée sur le clavier LED/LCD en tant que zone numéro 16.

AMAX 2100:

Dans une seule partition du clavier du système, la zone numéro 17 est indiquée sur un clavier LED/LCD à 8 zones. Après avoir désactivé la zone 5, la zone numéro 17 est indiquée sur le clavier LED/LCD en tant que zone numéro 5.

Le tableau suivant montre les affectations de partitions et indications des zones sur les claviers dans un système à plusieurs partitions :

| Numéro de<br>zone | Groupe | Clavier d'indication de<br>partition 1 | Clavier d'indication de<br>partition 2 |
|-------------------|--------|----------------------------------------|----------------------------------------|
| 1                 | 2      |                                        | 1                                      |
| 2                 | 2      |                                        | 2                                      |

| Numéro de<br>zone | Groupe | Clavier d'indication de partition 1 | Clavier d'indication de partition 2 |
|-------------------|--------|-------------------------------------|-------------------------------------|
| 3                 | 1      | 1                                   |                                     |
| 4                 | 1      | 2                                   |                                     |
| 5                 | 1      | 3                                   |                                     |
| 6                 | 1      | 4                                   |                                     |
| 7                 | 2      |                                     | 3                                   |
| 8                 | 2      |                                     | 4                                   |
| 9                 | 2      |                                     | 5                                   |
| 10                | 2      |                                     | 6                                   |
| 11                | 1      | 5                                   |                                     |
| 12                | 1      | 6                                   |                                     |

# 6.4 Claviers et partitions

## 6.4.1 Zone clavier

## Clavier maître

La centrale AMAX prend en charge les claviers maîtres. L'accès utilisateur à un clavier maître diffère de l'accès utilisateur à un clavier de partition. Le clavier maître bascule en mode Clavier maître ou vers la partition que l'utilisateur a choisie après la saisie du code utilisateur. L'armement/le désarmement, l'alarme de partition, la défaillance de l'alimentation secteur, la défaillance du système et l'événement du système de chaque partition peuvent être affichés sur le clavier maître. Le clavier maître peut également afficher le menu utilisateur. Il est possible d'exécuter l'armement/désarmement à partir d'un clavier maître. Il est possible soit de procéder à l'armement de toutes les partitions, soit armer une seule partition grâce à la fonction d'armement direct.

Il n'est pas possible d'effectuer une opération d'inhibition à l'aide d'un clavier maître. Lorsque des opérations importantes sont réalisées sur une partition, le clavier maître doit être basculé vers la partition correspondante.

#### **Clavier de partition**

Il est possible d'utiliser chaque partition avec un clavier unique ou plusieurs claviers indépendants.

Chaque clavier de partition peut uniquement utiliser la partition programmée correspondante. Lorsque le clavier de partition n'est associé à aucune zone, il ne peut pas être utilisé pour exécuter les opérations liées à la zone telles que l'armement/désarmement et l'inhibition, mais il peut l'être pour exécuter les opérations sans rapport avec les zones, telles la consultation des événements.

Chaque clavier de partition peut afficher l'état de la zone appartenant à la partition. Cependant, pour les claviers IUI-AMAX3-LED 8, IUI-AMAX-LED 8 et IUI-AMAX-LCD 8, chaque partition peut afficher jusqu'à 8 zones à l'exclusion de toute autre, mais elle peut signaler les événements de zone. Pour le clavier IUI-AMAX3-LED 16, chaque partition peut afficher jusqu'à 16 zones à l'exclusion de toute autre, mais elle peut signaler les événements de zone. Le clavier IUI-AMAX4-TEXT peut afficher jusqu'à 64 zones.

#### Comment programmer un clavier

- Pour programme un clavier maître via la programmation du menu d'installation, indiquez la zone **00** dans la section **ZONE DU CLAVIER**.
- Pour programme un clavier maître via la programmation d'adresse, indiquez la zone 00 dans les adresses correspondantes.
- Pour programmer un clavier de partition via la programmation du menu d'installation, indiquez la zone **01** à **16** dans la section **ZONE DU CLAVIER**.
- Pour programme un clavier de partition via la programmation d'adresse, indiquez la zone
   01 à 16 dans les adresses correspondantes.

Pour le clavier n° 1, le paramètre de zone par défaut est **01** 

Pour les clavier n° 2 à n° 16, le paramètre de zone par défaut est **99**, pour non utilisé.

#### Afficher les zones dans un clavier LED/LCD

Pour toutes les partitions, les numéros logiques des zones s'affichent sur le clavier LED/LCD, et les numéros logiques ou les noms de zone sont affichés sur le clavier au lieu des numéros physiques réels. Par exemple : les zones 1, 2 et 3 d'une partition ou de la partition 1 affichées sur le clavier sont en réalité les zones 20, 31 et 37.

## 6.4.2 Temporisation d'entrée/sortie

La centrale AMAX prend en charge des temporisations d'entrée et de sortie différentes pour chaque partition.

#### Temporisation de sortie

La plage de programmation est 0 - 255 secondes. En mode d'armement du système, le clavier émet des bips sonores et un long bip continu dans les 10 dernières secondes pour indiquer que le temps de sortie approche de la fin.

#### Temporisation d'entrée 1

La plage de programmation est 0 - 255 secondes. La temporisation d'entrée commence lorsqu'une zone de temporisation 1 (type de zone 03, 04, 05, 06) est déclenchée à l'état armé.

#### Temporisation d'entrée 2

La plage de programmation est 0 - 255 secondes. La temporisation d'entrée commence lorsqu'une zone de temporisation 2 (type de zone 07, 08, 09, 10) est déclenchée à l'état armé.

#### Temporisation des délais d'entrée et de sortie sonores

Cette option permet de définir si une temporisation d'entrée ou de sortie est en mode silencieux ou sonore. Une ou plusieurs des scénarios de temporisation d'entrée et de sortie suivants peuvent être sélectionnée individuellement pour une indication sonore ou silencieuse des temporisations d'entée et de sortie.

- Temporisation d'entrée (PRÉSENT) pour la partition clavier
- Temporisation de sortie (PRÉSENT) pour le clavier de partition
- Temporisation d'entrée (PRÉSENT) pour le clavier maître
- Temporisation de sortie (PRÉSENT) pour le clavier maître
- Temporisation d'entrée (ABSENT) pour la partition clavier
- Temporisation de sortie (ABSENT) pour le clavier de partition
- Temporisation d'entrée (ABSENT) pour le clavier maître
- Temporisation de sortie (ABSENT) pour le clavier maître

Par défaut, tous les scénarios de temporisation d'entrée et de sortie sont définis sur une indication sonore.

## 6.4.3 Zone commune

La partition 1 peut être utilisée comme une partition indépendante ou partition commune avec d'autres partitions subordonnées. Si la partition 1 est une partition commune, les règles suivantes s'appliquent :

- La partition commune ne peut être armée que lorsque toutes les partitions subordonnées sont armées.
- Si une partition secondaire est en mode d'armement PRÉSENT, la partition commune est en mode d'armement PRÉSENT également.
- Si une partition subordonnée est désarmée, la partition commune est désarmée également.
- Si des zones sous des zones communes sont à l'état déclenché ou autosurveillance et que l'armement forcé est désactivé, la partition commune ne peut pas être armée.

## Indication de partition commune

Si la partition 1 est une partition commune, les icônes suivantes sont utilisées pour indiquer l'état sur le clavier :

| Indication sur le clavier | Description                                                                                                    |
|---------------------------|----------------------------------------------------------------------------------------------------|
| сомм 🗸                    | Aucun événement dans une partition commune, aucune zone ouverte                                                      |
| сомм Ø                    | Événement dans une partition commune si<br>l'armement forcé est désactivé pour la zone,<br>par exemple, zone ouverte |
| PRÊT                      | Aucun événement dans une partition, aucune<br>zone ouverte                                                           |
| Ø PRÊT                    | Événement dans une partition si l'armement<br>forcé est désactivé pour la zone, par<br>exemple, zone ouverte         |

Les cas de comportement suivants sont possibles pour la partition commune et les partitions subordonnées :

|                                       | Cas 1  | Cas 2  | Cas 3                                | Cas 4  | Cas 5  |
|---------------------------------------|--------|--------|--------------------------------------|--------|--------|
| Partition 1<br>(partition<br>commune) | СОММ 🗸 | сомм Ø | сомм Ø                               | СОММ 🗸 | сомм Ø |
| Partition 2                           | PRÊT   | PRÊT   | Armé /<br>temporisation<br>de sortie | Armé   | Armé   |
| Partition 3                           | PRÊT   | PRÊT   | COMM Ø                               | Ø PRÊT | Ø PRÊT |

## 6.4.4 Indication du clavier

## Tonalité d'alarme du clavier

Cette option permet d'active/désactive la tonalité d'alarme du clavier de la partition. Si la fonction de tonalité d'alarme du clavier est désactivée et que l'alarme de zone sur la fonction du clavier est activée, la tonalité d'alarme sur le clavier demeure activée. Si la fonction de tonalité d'alarme du clavier est activée et que l'alarme de zone sur la fonction du clavier est désactivée, la tonalité d'alarme sur le clavier demeure activée. Pour plus d'informations sur l'alarme de zone sur un clavier, voir *Alarme de zone sur le clavier, Page 77.* 

#### Activer le voyant d'alarme

Cette option permet d'activer/désactiver le voyant d'alarme sur les claviers en fonction de l'état d'armement. Les sélections possibles sont les suivantes :

- Désactivé
- Armé en mode PRÉSENT activé
- Armé en mode ABSENT activé
- Deux modes activés

#### Rétroéclairage si temps d'entrée.

Cette option active/désactive le rétroéclairage du clavier pendant le temps d'entrée. Si cette option est activée, le rétroéclairage du clavier s'allume lorsque le système est en mode d'armement PRÉSENT et que le temps d'entrée commence, puis s'éteint lorsque l'heure d'entrée se termine et qu'il n'est appuyé sur aucun autre bouton.

#### Expiration de voyant LED du clavier

Cette option permet de définir le délai de voyant LED en secondes lorsque armé. Les valeurs possibles vont de 00 à 99. Si 00 est sélectionnée, le voyant de diode LED reste allumé.

#### Voyant Clavier maître allumé

Cette option permet de définir le voyant LED du clavier maître. Les sélections possibles sont les suivantes :

- 0 = désactivé
- 1 = 1ere partition activée
- 2 = clignotement 1ère partition
- 3 = toutes les partitions activées
- 4 = 1ere partition on ex
- 5 = 1ere partition flh ex
- 6 = toutes les partition on ex

#### 0 = désactivé

Le voyant LED du clavier maître est désactivé.

#### 1 = 1ere partition activée

Lorsque la première partition est armée, le voyant LED du clavier maître est activé (voyant PRÉSENT ou ABSENT, selon le mode d'armement).

Lorsqu'aucune partition n'est armée, le voyant LED du clavier maître est désactivé.

#### 2 = clignotement 1ère partition

Lorsque la première partition est armée, le voyant LED du clavier maître clignote (voyant PRÉSENT ou ABSENT, selon le mode d'armement).

Lorsque toutes les partitions sont armées, le voyant LED du clavier maître est activé (voyant PRÉSENT et/ou ABSENT, selon le mode d'armement).

Lorsqu'aucune partition n'est armée, le voyant LED du clavier maître est désactivé.

#### 3 = toutes les partitions activées

Lorsque toutes les partitions sont armées, le voyant LED du clavier maître est activé (voyant PRÉSENT et/ou ABSENT, selon le mode d'armement).

Lorsqu'aucune ou seulement quelques partitions sont armées, le voyant LED du clavier maître est désactivé.

#### 4 = 1ere partition on ex

Lorsque la première partition est armée, le voyant LED du clavier maître est activé (voyant PRÉSENT et/ou ABSENT, selon le mode d'armement).

Lorsqu'aucune partition n'est armée, le voyant LED du clavier maître est désactivé. Pendant le temps de sortie, le voyant LED du clavier maître clignote (voyant PRÉSENT et/ou ABSENT, selon le mode d'armement).

#### 5 = 1ere partition flh ex

Lorsque la première partition est armée, le voyant LED du clavier maître clignote (voyant PRÉSENT et/ou ABSENT, selon le mode d'armement).

Lorsque toutes les partitions sont armées, le voyant LED du clavier maître est activé (voyant PRÉSENT et/ou ABSENT, selon le mode d'armement).

Lorsqu'aucune partition n'est armée, le voyant LED du clavier maître est désactivé. Pendant le temps de sortie, le voyant LED du clavier maître clignote (voyant PRÉSENT et/ou ABSENT, selon le mode d'armement).

#### 6 = toutes les partition on ex

Lorsque toutes les partitions sont armées, le voyant LED du clavier maître est activé (voyant PRÉSENT et/ou ABSENT, selon le mode d'armement).

Lorsqu'aucune ou seulement quelques partitions sont armées, le voyant LED du clavier maître est désactivé.

Pendant le temps de sortie, le voyant LED du clavier maître clignote (voyant PRÉSENT et/ou ABSENT, selon le mode d'armement).

#### Tonalité d'alarme du clavier maître

Cette option permet d'activer/désactiver la tonalité d'alarme du clavier maître. Pour les alarmes panique, incendie et médicales qui se déclenchent sur un clavier maître, cette option définit si une tonalité d'alarme de clavier maître se produit ou pas, quels que soient les paramètres configurés pour la tonalité d'alarme du clavier en option.

Pour toutes les autres alarmes, les défauts et les auto-surveillances, cette option permet de définir si les paramètres de tonalité d'alarme du clavier maître sont ou non conformes aux paramètres de tonalité d'alarme de clavier de partition.

## Restauration du clavier maître

Cette option permet de définit le délai en secondes au terme duquel un clavier maître passe du mode partition au mode maître. Les valeurs possibles vont de 00 à 99. Si la valeur 00 est sélectionnée, le clavier ne repasse jamais en mode maître.

## 6.4.5 Verrouillage du clavier

#### Suit la norme EN

Cette option permet de définir si la norme EN relative au verrouillage du clavier est ou non suivie. Si cette option est activée, la norme EN relative au verrouillage du clavier est suivie. Cela signifie que lorsqu'il est possible d'effectuer plus de 3 tentatives d'accès au cours d'une période de 60 secondes, le nombre d'échecs de tentatives est limité à 3. Le clavier est alors verrouillé pendant 5 minutes.

Si cette option est activée, l'option « Comptage pour le verrouillage du clavier » ne peut plus être configurée.

#### Comptage pour le verrouillage du clavier

Le nombre de saisies d'un code utilisateur peut être limité de 1 à 15 essais afin de contrôler les accès utilisateur valides. Lorsque le nombre d'essais atteint la limite définie, le clavier est verrouillé pendant 3 minutes.

Cette option est disponible uniquement si l'option « Suit la norme EN » est désactivée.

# 6.5 Système

## 6.5.1 Config système

Ce chapitre décrit les paramètres système qui peuvent être accessibles via le menu **PARAMÈTRES SYSTÈME 1** et le menu **PARAMÈTRES SYSTÈME 2**, ainsi que leurs sous-menus, si disponibles.

#### Date et heure

#### Modifier la date et l'heure

La centrale AMAX est dotée d'une horloge de 24 heures et d'un calendrier à 12 mois qui doivent être paramétrés après mise sous tension. L'ordre est le suivant : jour, mois, année, heure et minute, chaque élément étant à deux chiffres [JJ] [MM] [AA] [HH] [MM].

#### **Options DST**

Le paramètre d'heure d'été détermine le début et la fin de l'heure d'été. Par conséquent, la date et l'heure doivent être correctement paramétrées.

Des paramètres prédéfinis pour l'heure d'été sont disponibles pour quatre régions. Vous pouvez également configurer manuellement un paramètre d'heure d'été.

L'heure d'été commence et se termine en suivant les paramètres d'heure d'été d'une région donnée. L'heure d'été configurée manuellement commence et se termine à 1h du matin. Les paramètres de l'heure d'été sont les suivants :

| 1 - Europe                    | Europe, Azerbaïdjan, Turquie, Liban, Chypre |
|-------------------------------|---------------------------------------------|
| 2 - Brésil                    | Région du sud du Brésil                     |
| 3 - Mexique                   | Région sud du Mexique                       |
| 4 - ni États-Unis, ni Mexique | États-Unis, Canada, région nord du Mexique  |
| 5 - Personnaliser             | Peut être personnalisé individuellement     |

#### Configuration des défaillances

#### Rappel de défaillance avec tonalité

Lorsque la commande [2] [1] sur le clavier est utilisée pour l'examen des défaillances, le clavier peut être programmé pour déclencher la tonalité d'invite afin d'indiquer une nouvelle défaillance du système. Le système est activé par défaut. En cas de nouvelle défaillance, tous les claviers émettent un bref bip sonore une fois par minute.

#### Délai défaillance alimentation secteur

Le rapport de défaillance à afficher sur le clavier est retardé selon la durée sélectionnée (01 – 98 minutes ; par défaut = 60 minutes ; désactivé = 99).

#### Date/heure défaillance

En cas de défaillance des paramètres de date/heure, il est possible de choisir d'afficher la défaillance, de transmettre la tonalité d'invite de défaillance en même temps ou de ne rien afficher et d'arrêter la tonalité d'invite de défaillance. S'il est choisi de ne rien afficher, la tonalité d'invite de défaillance est définie, et le système ne déclenche aucune invite si aucune date ni heure n'est paramétrée après la mise sous tension.

#### Intervalle de contrôle des batteries

Cette option permet de définir l'intervalle entre deux tests des batteries (01 – 15 minutes ; 00 = désactivé). Le système teste également les batteries au moment de l'armement ou de la mise sous tension.

#### Supervision de la ligne téléphonique

Si cette option est activée, le système surveille si la ligne téléphonique est coupée ou déconnectée.

#### Surveillance de la sirène

Si cette option est activée, le système surveille si la sirène d'alarme est raccourcie ou déconnectée.

Les valeurs possibles sont les suivantes :

- Désactivé
- Sirène 1 surveillée
- Sirène 2 surveillée
- Sirènes 1 et 2 surveillées

#### Réinitialisation automatique de défaillance de l'alimentation secteur

Cette option active/désactive la fonction automatique de réinitialisation de défaillance d'alimentation secteur.

Si cette option est activée, un message de défaillance d'alimentation secteur est rétablie automatiquement après restauration de l'alimentation secteur.

Si cette option est désactivée, une indication de défaillance d'alimentation secteur doit être réinitialisée manuellement après restauration de l'alimentation secteur.

#### Réinitialisation automatique de défaillance de la communication

Cette option active/désactive la fonction de réinitialisation automatique de défaillance de la communication.

Si cette option est activée, une indication de défaillance de la communication est rétablie automatiquement après restauration de la communication.

Si cette option est désactivée, une indication de défaillance de la communication doit être réinitialisée manuellement après restauration de la communication.

#### Réinitialisation automatique de défaillance téléphonique

Cette option active/désactive la fonction automatique de réinitialisation de défaillance téléphonique.

Si cette option est activée, un message de défaillance téléphonique est rétablie automatiquement après restauration du téléphone.

Si cette option est désactivée, une indication de défaillance téléphonique doit être réinitialisée manuellement après restauration du téléphone.

#### Réinitialisation automatique de défaillance générale

Cette option active/désactive la fonction automatique de réinitialisation de défaillance générale.

Si cette option est activée, toute indication de défaillance est rétablie automatiquement après restauration de la défaillance.

Si cette option est désactivée, toute indication de défaillance doit être réinitialisée manuellement après restauration de la défaillance.

## Armement rapide

Cette option active/désactive la fonction d'armement rapide avec laquelle l'utilisateur peut armer le système en maintenant les touches [\*] / [#] appuyées pendant trois secondes sans saisir le code.

#### Accès installateur jusqu'au prochain armement

Pour pouvoir utiliser l'accès installateur, un utilisateur standard doit d'abord l'activer. Si l'option Accès installateur jusqu'au prochain armement est activée, l'autorisation d'accès installateur est valable jusqu'au prochain armement.

#### Forcer l'armement lorsque le système a un problème

Cette option active/désactive l'armement forcé d'une partition bien qu'elle soit dans un état de défaillance ou d'auto-surveillance.

#### Nombre d'enregistrements d'événements par période définie/non définie

Cette option définit le nombre maximal d'enregistrements d'un événement donné pendant la période définie/non définie.

#### Version de langue

Dans cette option, la langue actuellement utilisée peut être modifiée pour les langues affichées.

#### Touche d'alarme clavier 2

Cette option active/désactive l'indication d'alarme du clavier 2 :

Envoi de l'alarme d'urgence en maintenant simultanément les touches [1] et [3], ou [\*] et [#] enfoncées sur le clavier pendant trois secondes. Envoi de l'alarme incendie en maintenant simultanément les touches [4] et [6], enfoncées pendant trois secondes. Envoi de l'alarme d'urgence silencieuse en maintenant simultanément les touches [7] et [9], enfoncées pendant trois secondes.

#### Voyant d'auto-surveillance du système

#### Voyant d'auto-surveillance du système pour toutes les partitions

En cas d'événement d'auto-surveillance du système, tous les claviers affichent une alarme. Cet option permet de définir le comportement de l'alarme du clavier de la zone 01, si l'alarme est confirmée sur un clavier maître.

- 0 = zone 1 :

Si l'alarme d'événement d'auto-surveillance est confirmée sur le clavier maître et que **0** = **zone 1** est sélectionné, l'alarme du clavier pour la zone 01 est toujours indiquée et doit être confirmée séparément.

1 = toutes les partitions :

Si l'alarme d'événement d'auto-surveillance est confirmée sur le clavier maître et que **1** = **toutes les partitions** est sélectionné, l'alarme du clavier pour la partition 01 n'est plus indiquée.

#### Inhibition de l'auto-surveillance de zone lorsque la zone DEOL est inhibée

Si cette option est activé, le système génère une alarme d'auto-surveillance lorsque la zone DEOL est altérée, même si cette zone est inhibée ou isolée.

#### Délai d'auto-surveillance du coffret

La centrale AMAX propose plusieurs possibilités de temps de réponse avant le déclenchement de l'auto-surveillance intégrée du coffret. La plage de valeurs de temps de réponse va de 000,0 à 999,9 secondes.

#### Nom de partition

Cette option est utilisée pour nommer les partitions. La longueur maximale d'un nom de partition est de dix caractères.

• Utilisez les chiffres du clavier texte en mode alphabétique.

| Numéro<br>sur le | Entrée alphabétique lorsque vous appuyez sur le numéro de manière<br>consécutive                                                         |                                        |  |  |
|------------------|----------------------------------------------------------------------------------------------------|----------------------------------------|--|--|
| clavier<br>texte | Langue sélectionnée : néerlandais,<br>anglais, Français, allemand, hongrois,<br>italien, polonais, portugais, espagnol,<br>suédois, turc | Langue sélectionnée : grec             |  |  |
| 1                | .,'?!"1-()@/:_ <sup>123</sup> © <sup>®0</sup> «»µ¶                                                                                       | .,;:1()\/[]+-=^@#%*\$€                 |  |  |
| 2                | a b c 2 æ å ä à á â ã ç ć č                                                                                                    | α βγά 2                                |  |  |
| 3                | d e f 3 è é ê ë ð ę                                                                                                    | δεζέ3                                  |  |  |
| 4                | g h i 4 ì í î ï ğ                                                                                                    | ηθιήἰϊ4                                |  |  |
| 5                | j k l 5 £                                                                                                    | κλμ5                                   |  |  |
| 6                | m n o 6 ö ø ò ó ô õ ñ                                                                                                    | νξοό6                                  |  |  |
| 7                | p q r s 7 ß š ś ş                                                                                                    | πρσς7                                  |  |  |
| 8                | t u v 8 ù ú û ü ű ț                                                                                                    | τυφύϋ8                                 |  |  |
| 9                | w x y z 9 ý þ ź ż ž Ÿ                                                                                                    | χψωώ9                                  |  |  |
| *                | Bascule entre minuscules et majuscules                                                                                                   | Bascule entre minuscules et majuscules |  |  |
| 0                | Espace 0 ; + & % * = < > £ € \$ ¥€ [ ]{}\ ~<br>^ `¿ ; § #                                                                                | 0 espace                               |  |  |

#### Nom de société

Cette option permet de nommer la société dans lequel le système AMAX est utilisé.

• Utilisez les chiffres du clavier texte en mode alphabétique.

## Voix par défaut

Cette option active/désactive les paramètres par défaut de la voix pour l'appel domestique. Si l'option **VOIX PAR DÉFAUT OUI** est sélectionnée, tous les messages vocaux enregistrés sont supprimés et la tonalité par défaut est utilisée pour les appels domestiques. Pour plus d'informations sur les messages enregistrés et les appels domestiques, consultez *Rappel et appel domestique, Page 51*.

## Programmation de planning

Cette fonction permet de planifier les opérations en fonction des besoins des utilisateurs. Les opérations suivantes peuvent être planifiées :

- Armement/désarmement
- Activation/désactivation de la sortie de commutation
- Activation/désactivation des utilisateurs

Il est possible de programmer jusqu'à 16 opérations sur une base quotidienne ou horaire.

# í

#### Remarque!

Veuillez noter que cette fonction n'est accessible et ne peut être programmée que par le logiciel de programmation à distance A-Link Plus.

#### Comment programmer un planning

 Sélectionnez la fonction que vous souhaitez programmer. La fonction suivante peut être sélectionnée : Armement (jusqu'à 16 zones)

Désarmement (jusqu'à 16 zones) Activation sortie (jusqu'à 20 sorties)

Désactivation sortie (jusqu'à 20 sorties)

Activation utilisateur (jusqu'à 250 utilisateurs)

Désactivation utilisateur (jusqu'à 250 utilisateurs)

- 2. Entrez l'heure de début désirée (hh:mm) et la date (jj/mm) pour le planning.
- 3. Choisissez les jours sélectionnés pour le planning (oui/non pour chaque jour de la semaine).
- 4. Vous avez l'option de sélectionner une exception (par exemple, pendant les vacances)
- ✓ Le planning est programmé et peut être activé/désactivé par l'utilisateur.

## 6.5.2 Affichage système

## Analyse de défaillance

Cette option affiche les défaillances, les auto-surveillances et l'état d'inhibition/isoler. La centrale AMAX peut afficher huit catégories de 41 types de défaillances et d'auto-surveillance.

**Comment afficher les défaillances et les auto-surveillances avec un clavier texte** Avec un clavier texte, les défaillances et les auto-surveillances s'affichent directement.

**Comment afficher les défaillances et les auto-surveillances avec un clavier maître** Avec un clavier maître, les défaillances du système et les auto-surveillances s'affichent directement. Après sélection d'une partition, les défaillances et auto-surveillances propres à la partition s'affichent.

#### Comment afficher l'état d'inhibition

- Entrez votre code + [3] [3] et appuyez sur [#].
   Le système émet deux bips sonores et les zones inhibées sont affichées.
- 2. Utilisez les boutons [▲] et [▼] pour afficher toutes les zones inhibées.
- 3. Appuyez sur [#] pour quitter.

## Comment afficher l'état d'inhibition

1. Entrez votre code + [3] [6] et appuyez sur [#].

Le système émet deux bips sonores et les zones isolées sont affichées.

- 2. Utilisez les boutons [▲] et [▼] pour afficher toutes les zones isolées.
- 3. Appuyez sur [#] pour quitter.

## Comment afficher les défaillances et les auto-surveillances avec un clavier LED/LCD

- Entrez votre code + [2] [1] et appuyez sur [#]. Le système émet deux bips sonores. Le voyant FAULT s'éteint et les voyants partiel et total clignotent. L'un des voyants numériques est allumé. Exemple : 2.
- Saisissez le numéro qui est allumé sur le système. Exemple : 2. L'un des voyants numériques est allumé. Exemple : 1.
- 3. Répétez l'étape 2 jusqu'à ce qu'aucun voyant ne soit allumé.

- 4. Reportez-vous au tableau Types de défaillance ou conditions d'autosurveillance pour obtenir une description de la défaillance ou de l'autosurveillance. Les voyants numériques qui s'allument de façon consécutive correspondent aux types de défaillances ou d'autosurveillance. Exemple : la séquence 2 1 indique une défaillance d'alimentation secteur de la centrale.
- 5. Si nécessaire, appuyez sur [0] pour revenir à l'étape 2.
- 6. Appuyez sur [#] pour quitter.
- ✓ Les voyants partiel et total sont éteints et le voyant FAULT est allumé.

Pour un aperçu des défaillances et auto-surveillances possibles et comment les résoudre, consultez *Examen des défaillances et problèmes, Page 162.* 

#### Version du firmware

Cette option affiche la version actuelle du firmware.

## 6.5.3 Valeurs par défaut du système définies en usine

Le système peut être réinitialisé selon les paramètres d'usine par défaut, soit avec le logiciel, soit par le matériel.

Les messages vocaux enregistrés ne sont pas automatiquement supprimés lorsque le système est réinitialisé aux paramètres d'usine par défaut. Les messages vocaux doivent être supprimés séparément. Reportez-vous donc au chapitre *Voix par défaut, Page 87*.

#### Comment réinitialiser le système selon les paramètres d'usine par défaut avec le logiciel

#### Valeurs usine par défaut

Cette option restaure le système selon les paramètres d'usine.

- Sélectionnez VAL. DÉF. CENTRALE OUI si vous voulez vraiment réinitialiser le système ou sélectionnez VAL. DÉF. CENTRALE NON si vous ne voulez pas réinitialiser le système.
- ✓ Tous les paramètres de programmation sont réinitialisés aux paramètres par défaut.

#### Option par défaut de pastille

Cette option active/désactive la possibilité de réinitialiser le système par le matériel. Si cette option est désactivée, le système ne peut plus être réinitialisé par le matériel.

#### Comment réinitialiser le système selon les paramètres d'usine par défaut par le matériel

Le système peut être réinitialisé aux paramètres d'usine par défaut grâce aux pastilles de « réinitialisation des paramètres par défaut » situées en haut sur la carte de circuit imprimé de la carte principale de la centrale AMAX si cette possibilité est activée dans le logiciel.

- 1. Déconnectez l'alimentation secteur et la batterie de secours.
- Établissez un court-circuit entre les emplacements « Restauration des paramètres par défaut ».
- 3. Mettez le système sous tension.

Lorsque le voyant LED rouge de la carte à circuits imprimés de la centrale AMAX clignote rapidement, les paramètres par défaut sont en cours de réinitialisation.

✓ Tous les paramètres de programmation sont remplacés par les paramètres par défaut dès que le court-circuit des emplacements de liaison prend fin.

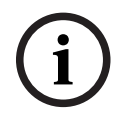

#### **Remarque!**

Si le court-circuit des pastilles des paramètres par défaut est prolongé pendant plus de 10 secondes après le démarrage, la centrale AMAX n'effectue pas la restauration des paramètres par défaut.

## 6.6 Sorties et sirènes

## 6.6.1 Sorties

## Sortie d'extension/intégrée

La centrale AMAX est équipée de sorties intégrées et prend en charge les modules d'extension de sortie DX3010, chaque module d'extension prenant en charge 8 sorties relais. Lorsque la sortie intégrée 1 ou 2 échoue en raison d'un court-circuit ou d'un circuit ouvert, tant qu'il y a une alimentation de secours, la défaillance de sortie n'affecte pas le fonctionnement normal de l'ensemble du système, mais elle est détectée par le système, si la surveillance de la sirène 1 est activée. Voir *Surveillance de la sirène, Page 85.* Chaque sortie est programmable et peut être paramétrée pour suivre plusieurs événements. En fonction du type d'événement de sortie, les paramètres de sortie peuvent être définis comme sortie de partition ou sortie d'alarme de zone de suivi. La polarité de chaque sortie peut être programmée et définie sur l'un des trois modes suivants : sortie continue, sortie impulsion ou inversée.

Le temps de sortie maximum est spécifié par la programmation et est automatiquement réinitialisé après expiration.

#### Types d'événement de sortie

Il est possible de définir de un à trois types d'événement de sortie. Pour chacun des trois types d'événement de sortie, la partition de sortie et la zone, le mode de sortie et le temps de sortie peuvent être définis de manière individuelle. En cas d'alarme, la sortie, le type d'événement de sortie 1 a la plus haute priorité et le type d'événement de sortie 3 a la plus basse.

| Type<br>d'événement<br>de sortie | Description                                       | Zone/Partition de sortie       |
|----------------------------------|---------------------------------------------------|--------------------------------|
| 00                               | Non utilisé                                       | Non                            |
| 01                               | Système désarmé                                   | 0 = Toutes les partitions      |
| 02                               | Système armé                                      | 1 - 16 = partitions 1 à 16     |
| 03                               | Alarme système                                    | 0 = N'importe quelle partition |
| 04                               | Alarme système (sonore et<br>silencieuse)         | 1 - 16 = partitions 1 à 16     |
| 05                               | Sirène externe TOTAL                              |                                |
| 06                               | Sirène externe PARTIEL                            |                                |
| 07                               | Sirène interne                                    |                                |
| 08                               | Sirène interne avec autosurveillance              |                                |
| 09                               | Avertissement de temporisation<br>d'entrée/sortie | 1 - 16 = partitions 1 à 16     |
| 10                               | Défaillance de la ligne téléphonique              |                                |
| 11                               | Défaut secteur                                    |                                |

#### Types d'événements de sortie - présentation

| 12 | Batterie faible                                         |                                                              |
|----|---------------------------------------------------------|--------------------------------------------------------------|
| 13 | Autoprotection                                          | 0 = N'importe quelle partition                               |
| 14 | Défaut externe                                          | 1 - 16 = partitions 1 à 16                                   |
| 15 | Tous les défauts                                        |                                                              |
| 16 | Alarme incendie                                         | 0 = N'importe quelle partition                               |
| 17 | Réinitialisation incendie                               | 1 - 16 = partitions 1 à 16                                   |
| 18 | Armé en mode TOTAL                                      | 0 = Toutes les partitions                                    |
| 19 | Armé en mode PARTIEL                                    | 1 - 16 = partitions 1 à 16                                   |
| 20 | Réinitialiser                                           | 0 = N'importe quelle partition<br>1 - 16 = partitions 1 à 16 |
| 21 | Suivre événement de zone                                | Numéro de zone 1 - 64*                                       |
| 22 | Bouton de porte-clés RF 3 (par ex.,<br>porte de garage) | 0 = N'importe quelle partition<br>1 - 16 = partitions 1 à 16 |
| 23 | Bouton de porte-clés RF 4 (par ex.,<br>lumière)         |                                                              |
| 24 | Voyant carillon                                         |                                                              |
| 25 | Alarme vérifiée                                         |                                                              |
| 26 | Alarme non vérifiée                                     | -                                                            |
| 27 | Alarme technique                                        | -                                                            |
| 28 | Zone inhibée                                            |                                                              |
| 29 | Prêt pour armement                                      | 0 = Toutes les partitions 1 -<br>16 = Partitions 1 à 16*     |
| 30 | Mode de sortie du test de détection                     |                                                              |
| 31 | Alarme 24 h                                             | 0 = N'importe quelle partition                               |
| 32 | Alarme de panique 24 h                                  | 1 - 16 = Partitions 1 à 16                                   |
| 33 | Alarme médicale                                         |                                                              |
| 34 | Défaillance de l'alimentation radio                     | 0 = Tout répéteur                                            |
| 35 | Suivre zone                                             | Zone 1 - 64*                                                 |
| 36 | Planification                                           |                                                              |

Tab. 6.13: Plages de valeurs des options d'événement de sortie

\* AMAX 2100 partitions 1 - 2 Zones 1 - 8 AMAX 3000 / 3000 BE partitions 1 - 8 zones 1 - 32 AMAX 4000 partitions 1 - 16 zones 1 - 64

#### Événements de sortie - description détaillée

#### 00-non utilisé

#### 01 – Système désarmé

La sortie est exploitée dans les cas suivants :

- Le système est désarmé après réinitialisation du système.

- Le système a activé la commande de désarmement.

- La sortie est réinitialisée dans les cas suivants :
- Le système est armé.
- Le temps de sortie programmé est écoulé.

#### 02 – Système armé

La sortie est exploitée dans les cas suivants :

- Le système est armé après réinitialisation du système.
- Le système a activé la commande d'armement. (Une fois le temps de sortie écoulé.)

La sortie est réinitialisée dans les cas suivants :

- Le système est désarmé.
- Le temps de sortie programmé est écoulé.

Si le temps de sortie est réglé sur 000, la sortie se poursuit jusqu'à ce que le système soit désarmé.

#### 03 - Alarme système

Cette sortie fonctionne lorsqu'une alarme se déclenche.

La sortie est réinitialisée dans les cas suivants :

- Lorsque le système est désarmé et que l'alarme est réinitialisée.
- Le temps de sortie programmé est écoulé.
- En cas de nouvelle alarme, le temps de sortie est réinitialisé.

Si le temps de sortie est réglé sur 000, la sortie se poursuit jusqu'à ce que la zone soit rétablie ou que le système soit désarmé.

## 04 - Alarme système (sonore et silencieuse)

Cette sortie est exploitée dans le cas d'une alarme sonore du système :

- Zone (alarme ou auto-surveillance) programmée pour désactiver l'alarme silencieuse de zone
- Auto-surveillance du système/auto-surveillance de DX2010/auto-surveillance du clavier
- Alarme du clavier (alarme urgence, alarme incendie, alarme assistance médicale)

Cette sortie fonctionne également dans le cas d'une alarme silencieuse du système : - Zone (alarme ou auto-surveillance) programmée pour activer l'alarme silencieuse

Zone (alarme ou auto-surveillance) programmée pour activer l'alarme silencieuse de zone.
 La sortie est réinitialisée dans les cas suivants :

- L'alarme est réinitialisée.
- Le système est armé.
- Le système est désarmé.

En cas de nouvelle alarme, le temps de sortie est réinitialisé.

Lorsque le temps de sortie est défini sur 000 et que la sirène d'alarme retentit pendant 0 secondes, la sortie continue jusqu'à réinitialisation de la sortie d'alarme ou désarmement du système par la saisie de votre code + [3] [2] + [#].

La sortie des alarmes système suivantes est uniquement de 1 seconde :

Test de la sirène d'alarme

- Rythme (auto-surveillance/alarme/réinitialisation)
- Armement de l'interrupteur à clé ou désarmement de l'interrupteur à clé de verrouillage

#### 05 - Sirène externe ABSENT

La sortie est exploitée dans les cas suivants :

 Le système est armé en mode ABSENT +alarme intrusion de zone (alarme intrusion = instantanée/instantanée intérieure/temporisation/temporisation intérieure/ sortie de temporisation/sortie de temporisation intérieure/suiveuse/suiveuse intérieure/24 heures (peut être mise en silencieux)/incendie (peut être mise en silencieux)/alarme technique (peut être mise en silencieux))

Le système est en mode ABSENT et une alarme d'auto-surveillance se produit.
 (Aucune sortie ne fonctionne lorsque le système est désarmé.)

#### 06 - Sirène externe PRÉSENT

La sortie est exploitée dans les cas suivants :

 Le système est armé en mode PRÉSENT +alarme intrusion de zone (alarme intrusion = instantanée/instantanée intérieure/temporisation/temporisation intérieure/ sortie de temporisation/sortie de temporisation intérieure/suiveuse/suiveuse intérieure/24 heures (peut être mise en silencieux)/incendie (peut être mise en silencieux)/alarme technique (peut être mise en silencieux))

Le système est en mode PRÉSENT et une alarme d'auto-surveillance se produit.
 (Aucune sortie ne fonctionne lorsque le système est désarmé.)

## 07 - Sirène interne

La sortie est exploitée dans les cas suivants :

- Le système est armé en mode ABSENT +alarme intrusion de zone (alarme intrusion = instantanée/instantanée intérieure/temporisation/temporisation intérieure/ sortie de temporisation/sortie de temporisation intérieure/suiveuse/suiveuse intérieure/24 heures (peut être mise en silencieux)/incendie (peut être mise en silencieux)/alarme technique (peut être mise en silencieux))
- Le système est en mode ABSENT et une alarme d'auto-surveillance se produit.
- Le système est armé en mode PRÉSENT +alarme intrusion de zone (alarme intrusion = instantanée/instantanée intérieure/temporisation/temporisation intérieure/ sortie de temporisation/sortie de temporisation intérieure/suiveuse/suiveuse intérieure/24 heures (peut être mise en silencieux)/incendie (peut être mise en silencieux)/alarme technique (peut être mise en silencieux))
- Le système est en mode ABSENT et une alarme d'auto-surveillance se produit.
- Le système est désarmé et une alarme d'auto-surveillance se produit.

Lorsque le système est armé, le mode de sortie est une activation en une impulsion (1 s) (l'option activation/désactivation peut être combinée au désarmement).

Lorsque le système est désarmé, le mode de sortie est une activation en deux impulsions (1 s) (l'option activation/désactivation peut être combinée à l'armement).

Lorsque vous passez en mode de programmation, le mode de sortie est une activation en une impulsion (1 s) (option activation/désactivation).

#### 08 - Sirène interne avec auto-surveillance

La sortie est déclenchée en cas de sirène interne avec auto-surveillance.

#### 09 - Avertissement de temporisation d'entrée/sortie

#### Avertissement de temporisation d'entrée

Cette sortie fonctionne pendant le temps d'entrée.

La sortie est réinitialisée dans les cas suivants :

- Le système est désarmé.
- Le temps d'entrée est écoulé.
- Le temps de sortie programmé est écoulé.

#### Avertissement de temporisation de sortie

Cette sortie fonctionne pendant le temps de sortie, lorsque le système est armé. La sortie est réinitialisée dans les cas suivants :

- Le système est désarmé.
- Le temps de sortie est écoulé.
- Le temps de sortie programmé est écoulé.

Si le temps de sortie est réglé sur 000, la sortie se poursuit jusqu'à ce que le délai d'avertissement soit écoulé.

#### 10 - Défaillance de la ligne téléphonique

Cette sortie fonctionne lorsqu'une défaillance de la ligne téléphonique se produit. La sortie est réinitialisée dans les cas suivants :

- La ligne téléphonique est rétablie et la défaillance est réinitialisée.
- Le temps de sortie programmé est écoulé.

Si le temps de sortie est réglé sur 000, la sortie se poursuit jusqu'à ce que la ligne téléphonique soit rétablie et que la défaillance soit réinitialisée.

#### 11 - Défaut secteur

Cette sortie fonctionne lorsqu'une défaillance d'alimentation secteur se déclenche. La sortie est réinitialisée dans les cas suivants :

- L'alimentation secteur est restaurée et la défaillance est réinitialisée.
- Le temps de sortie programmé est écoulé.

Si le temps de sortie est réglé sur 000, la sortie se poursuit jusqu'à ce que l'alimentation secteur soit rétablie et que la défaillance soit réinitialisée.

#### 12 - Défaillance de batterie

Cette sortie fonctionne lorsqu'une défaillance de batterie faible se produit.

Le test de batterie dynamique est effectué toutes les quatre heures après la mise sous tension du système et à chaque fois que le système est armé.

La sortie est réinitialisée dans les cas suivants :

- Un test de batterie dynamique permet de rapporter que la tension de la batterie de secours est normale et que la défaillance est réinitialisée.
- Le temps de sortie programmé est écoulé.

Si le temps de sortie est réglé sur 000, la sortie se poursuit jusqu'à ce que la batterie soit rétablie et que la défaillance soit réinitialisée.

#### 13 - Auto-surveillance

Cette sortie fonctionne lorsqu'une auto-surveillance se déclenche.

La sortie est réinitialisée lorsque le temps de sortie programmé est écoulé.

Si le temps de sortie est réglé sur 000, la sortie se poursuit jusqu'à ce que l'état d'autosurveillance soit rétabli et que l'auto-surveillance soit réinitialisée.

#### 14 - Défaillance externe

Cette sortie fonctionne lorsqu'une défaillance externe se déclenche. La sortie est réinitialisée lorsque le temps de sortie programmé est écoulé. Si le temps de sortie est réglé sur 000, la sortie se poursuit jusqu'à ce que la défaillance externe soit rétablie et que la défaillance soit réinitialisée.

#### 15 - Toutes défaillances

Cette sortie fonctionne lorsqu'une défaillance se déclenche. La sortie est réinitialisée lorsque le temps de sortie programmé est écoulé. Si le temps de sortie est réglé sur 000, la sortie se poursuit jusqu'à ce que la défaillance soit rétablie et que la défaillance soit réinitialisée.

#### 16 - Alarme incendie

Cette sortie fonctionne lorsqu'une alarme incendie se déclenche.

#### 17 - Réinitialisation incendie

Cette sortie fonctionne lorsqu'une alarme incendie est réinitialisée.

#### 18 - Système armé en mode ABSENT

Cette sortie fonctionne lorsque le système est en mode ABSENT. La sortie est réinitialisée lorsque le temps de sortie programmé est écoulé. Si le temps de sortie est réglé sur 000, la sortie se poursuit jusqu'à ce que le système soit désarmé.

#### 19 - Système armé en mode PRÉSENT

Cette sortie fonctionne lorsque le système est en mode PRÉSENT. La sortie est réinitialisée lorsque le temps de sortie programmé est écoulé. Si le temps de sortie est réglé sur 000, la sortie se poursuit jusqu'à ce que le système soit désarmé.

#### 20 - Réinitialisation

Cette sortie fonctionne lorsqu'une réinitialisation est effectuée dans le système.

#### 21 - Suivre événement de zone

Cette sortie imite l'état d'alarme de zone. La sortie fonctionne lorsqu'une alarme ou une autosurveillance est générée dans la zone correspondante.

Lorsque l'armement ou le désarmement du système, ou le temps de sortie, prend fin, la sortie est réinitialisée.

#### 22 – Bouton de télécommande radio 3

Si le temps de sortie de cette sortie est réglé sur 000, le bouton de télécommande 3 fonctionne comme une bascule :

La sortie fonctionne lorsque l'utilisateur appuie sur le bouton 3 de la télécommande La sortie est réinitialisée lorsque l'utilisateur appuie de nouveau sur le bouton 3 de la télécommande

#### 23 - Bouton de télécommande radio 4

Si le temps de sortie de cette sortie est réglé sur 000, le bouton de télécommande 4 fonctionne comme une bascule :

La sortie fonctionne lorsque l'utilisateur appuie sur le bouton 4 de la télécommande La sortie est réinitialisée lorsque l'utilisateur appuie de nouveau sur le bouton 4 de la télécommande

#### 24 - Voyant carillon

Cette sortie fonctionne lorsqu'un voyant carillon se déclenche.

#### 25 - Alarme vérifiée

Cette sortie fonctionne lorsqu'une alarme vérifiée se déclenche.

#### 26 - Alarme non vérifiée

Cette sortie fonctionne lorsqu'une alarme non vérifiée se déclenche.

#### 27 - Alarme technique

Cette sortie fonctionne lorsqu'une alarme technique se déclenche.

#### 28 - Zone inhibée

Cette sortie fonctionne lorsqu'une zone est inhibée.

#### 29 - Prêt pour armement

Cette sortie fonctionne lorsque le système est dans l'état prêt pour armement.

#### 30 - Mode de sortie du test de détection

Cette sortie fonctionne lorsque le système est en mode test de marche.

#### 31- Alarme 24 h

Cette sortie fonctionne lorsqu'une alarme 24 h se déclenche. Cette sortie fonctionne uniquement pour une zone 24 = heures.

Lorsque l'alarme 24 h est réinitialisée ou que le temps de sortie est écoulé, la sortie est réinitialisée.

#### 32 - Alarme de panique 24 h

Cette sortie fonctionne lorsqu'une alarme de panique 24 h se déclenche. Cette sortie fonctionne uniquement pour une zone de type 10.

Lorsque l'alarme de panique 24 h est réinitialisée ou que le temps de sortie est écoulé, la sortie est réinitialisée.

#### 33 - Alarme médicale

Cette sortie fonctionne lorsqu'une alarme médicale se déclenche. Lorsque l'alarme médicale est réinitialisée ou que le temps de sortie est écoulé, la sortie est réinitialisée.

#### 34 - Défaillance de l'alimentation radio

La sortie est exploitée dans les cas suivants :

- Le niveau de la batterie de l'émetteur radio est faible.
- Le niveau de la batterie du répéteur radio est faible.
- Une défaillance de l'alimentation secteur du répéteur radio est déclenchée.

La sortie est réinitialisée dans les cas suivants :

- L'alimentation radio est normale et le système est réinitialisé.
- Le temps de sortie programmé est écoulé.

#### 35 - Zone de suivi

Cette sortie imite l'état de zone. La sortie fonctionne selon la zone correspondante. La sortie est réinitialisée selon la zone correspondante.

## 36 – Planning

Cette sortie fonctionne lorsqu'un planning est activé. Lorsque le planning est réinitialisé ou que le temps de sortie est écoulé, la sortie est réinitialisée.

#### Mode de sortie

Trois modes de sortie différents sont disponibles.

#### 0 - Sortie continue

La sortie est continue, le niveau est élevé.

#### **1** - Sortie impulsion

La sortie se produit par impulsions, la durée est de 1 seconde.

#### 2 - Sortie inversée continue

La sortie est continue, le niveau est bas (le niveau est élevé en mode inactif). Lorsque PO-1 ou PO-2 est définie sur le mode inversé, la supervision est désactivée pour ces sorties.

#### Durée de sortie

Chaque sortie fonctionne selon une durée spécifique et se réinitialise à la fin du temps de sortie.

Le temps de sortie réel de l'alarme audio du système, de l'alarme du système et de l'événement de zone de suivi est lié à la sonnerie de la sirène d'alarme. La plage de valeurs de temps de sortie possibles va de 0 à 999 secondes.

## 6.6.2 Sirènes

#### Nombre de sonneries de la sirène d'alarme

Le nombre de sonneries de la sirène d'alarme est valable uniquement lorsque la tonalité de l'alarme du clavier est activée. Lorsqu'une alarme audio se déclenche dans le système, la sirène d'alarme commence à retentir. Après une commande d'armement/désarmement valide, la réinitialisation de l'alarme ou le nombre de sonneries de la sirène d'alarme prend fin, la sirène d'alarme cesse de retentir.

• Pour programmer la durée d'alarme, consultez Paramétrage des sorties, Page 154.

#### Bip sonore pour les dispositifs d'alarme

Active/désactive le bip sonore pour les dispositifs d'alarme lorsque le système est armé, désarmé ou pendant le test de la détection.

#### Indication par bip sonore de la sirène intérieure

Active/désactive l'indication par bip sonore de la sirène intérieure lorsque le système est armé, désarmé ou lorsqu'il entre en mode de programmation.

#### Rendre le dispositif d'alarme silencieux lorsque le système est désarmé

Active/désactive le mode silencieux du dispositif d'alarme lorsque le système est désarmé ou en appuyant sur une touche.

# 6.7 Dispositifs RF

## 6.7.1 Options RF

#### Fonctionnalité de récepteur radio

Active ou désactive la fonctionnalité de récepteur radio

#### Intervalle de supervision radio

Désactive ou définit l'intervalle de supervision RF. L'intervalle peut être défini sur 20 minutes, 1, 2,5, 4, 12 ou 24 heures.

#### Niveau de détection de brouillage radio

Définit le niveau de détection de brouillage radio. La plage de valeurs varie entre 00 et 15 :

- 00 = désactivé
- 01 = sensibilité maximale
- 15 = sensibilité minimale

#### Avertissement sonore faible niveau de batterie de l'élément radio

Désactive ou définit l'intervalle pour les avertissements sonores du clavier en cas de faible niveau de batterie du dispositif radio.

#### Armer/désarmer le bip sonore de la sirène (émetteur télécommande radio)

Active ou désactive l'indication par bip sonore de la sirène pour l'armement/le désarmement.

#### **Option panique télécommande**

Définit le comportement du système lorsque vous appuyez sur le bouton panique de l'émetteur porte-clé. L'option peut être définie sur Aucune alarme, Alarme silencieuse ou Alarme non silencieuse.

#### Zone manquante comme alarme

Cette option active / désactive la fonction d'alarme pour une zone manquante.

## 6.7.2 Dispositifs/Utilisateur RF

## Utilisateur radio

Les émetteurs porte-clés sont conçus pour armer et désarmer le système à distance, déclencher une alarme de panique ou exécuter des commandes de contrôle supplémentaires. Pour utiliser les boutons de l'émetteur porte-clé, appuyez et maintenez le bouton correspondant enfoncé pendant au moins une seconde afin d'utiliser la commande souhaitée. La centrale AMAX identifie l'utilisateur de l'émetteur porte-clés grâce au RFID du dispositif. La programmation du clavier AMAX prend en charge la saisie automatique des RFID pour les dispositifs RADION.  Lorsque le RFID de l'émetteur porte-clés est demandé, appuyez sur le bouton [\*] pendant 3 secondes pour basculer entre le mode AUTO et le mode MANUEL.
 Lorsque le mode MANUEL est sélectionné, saisissez les 9 chiffres du RFID manuellement.
 Lorsque le mode AUTO est sélectionné, activez le dispositif RF et le RFID est alors entré automatiquement.

#### Répéteur radio

La centrale AMAX identifie les dispositifs répéteurs via leur RFID. La programmation du clavier AMAX prend en charge la saisie automatique des RFID pour les dispositifs RADION.

 Lorsque le RFID du répéteur est demandé, appuyez sur le bouton [\*] pendant 3 secondes pour basculer entre le mode AUTO et le mode MANUEL.
 Lorsque le mode MANUEL est sélectionné, saisissez les 9 chiffres du RFID manuellement.
 Lorsque le mode AUTO est sélectionné, activez le dispositif radio et le RFID est alors entré automatiquement.

#### Diagnostic des capteurs radio

La centrale AMAX prend en charge le diagnostic des capteurs radio. Le diagnostic du clavier affiche le rapport et la distance signal/bruit. Selon le ratio, la centrale AMAX affiche les numéros du RFID ou **REPOSITIONNER**. La centrale AMAX continue d'émettre des invitations de signal et met à jour l'indication à intervalles réguliers.

#### Diagnostic du répéteur radio

La centrale AMAX prend en charge le diagnostic des répéteurs radio. Le diagnostic du clavier affiche le rapport et la distance signal/bruit. Selon le ratio, la centrale AMAX affiche les numéros du RFID ou **REPOSITIONNER**. La centrale AMAX continue d'émettre des invitations de signal et met à jour l'indication à intervalles réguliers.

## Supprimer les dispositifs radio

La centrale AMAX offre la possibilité de supprimer tous les dispositifs radio en une seule étape.

## 6.8 Programmation de clé

#### Programmation à l'aide de la clé de paramétrage ICP-EZPK

La clé de paramétrage vous permet d'enregistrer ou de copier les informations de programmation de votre centrale AMAX et de les transférer vers d'autres centrales AMAX ayant les mêmes applications.

La clé de paramétrage peut également être utilisée pour sauvegarder les informations existantes.

 Si vous disposez d'une nouvelle clé de paramétrage, passez en mode de programmation, programmez le système selon vos besoins et connectez la clé de paramétrage à la centrale AMAX.

Pour connecter la clé de paramétrage :

 Connectez la clé de paramétrage à la fiche située en haut de la carte à circuits imprimés (PCB) de la centrale AMAX.

#### **Remarque!**

Notez que le sens de la clé de paramétrage doit être conforme au sens indiqué sur la carte à circuits imprimés.

# $\triangle$

#### Attention!

Si vous n'activez pas d'abord le mode de programmation, qui connecte la clé de paramétrage ICP-EZPK (bleue) vierge à la centrale AMAX, vous ne pourrez pas charger/ télécharger de données.

Une erreur inconnue peut se produire si vous ne quittez pas le mode de programmation avant de retirer la clé de paramétrage.

#### Comment copier des paramètres de la centrale AMAX sur la clé de paramétrage

Sur un clavier texte :

- Connectez la clé de paramétrage à la fiche située en haut de la carte à circuits imprimés (PCB) de la centrale AMAX. Le sens du paramétrage doit être conforme au sens indiqué sur la carte à circuits imprimés.
- 2. Si la clé est protégé en écriture, déverrouillez-la en passant l'interrupteur à l'intérieur de la clé en position « déverrouiller ».
- Sélectionnez le menu d'installation du clavier texte PROGR. ADRESSE/CLÉ COPIER LES DONNÉES SUR LA CLÉ et appuyez sur [#].

À l'issue de la copie des données de paramétrage de la centrale AMAX sur la clé de paramétrage, une tonalité de confirmation retentit. Une tonalité d'invite erronée et l'affichage de **Défaillance des paramètres de la centrale AMAX sur la clé** indiquent que les données de la clé de paramétrage sont endommagées. Dans ce cas, les données doivent être à nouveau copiées sur la clé de paramétrage.

4. Retirez la clé de paramétrage de la centrale AMAX.

Sur un clavier LED/LCD :

- Connectez la clé de paramétrage à la fiche située en haut de la carte à circuits imprimés (PCB) de la centrale AMAX. Le sens du paramétrage doit être conforme au sens indiqué sur la carte à circuits imprimés.
- 2. Si la clé est protégé en écriture, déverrouillez-la en passant l'interrupteur à l'intérieur de la clé en position « déverrouiller ».
- 3. Saisissez votre code + [958] + [#] + [962] + [#].

## Comment copier des paramètres de la clé de paramétrage vers la centrale AMAX

Sur un clavier texte :

- 1. Connectez la clé de paramétrage à la fiche de la carte à circuits imprimés (PCB) de la centrale AMAX. Le sens du paramétrage doit être conforme au sens indiqué sur la carte à circuits imprimés.
- 2. Si la clé est protégé en écriture, déverrouillez-la en passant l'interrupteur à l'intérieur de la clé en position « déverrouiller ».
- Sélectionnez le menu d'installation du clavier texte PROGR. ADRESSE/CLÉ COPIER LES DONNÉES DANS LA CENTRALE et appuyez sur [#].

À l'issue de la copie des données de paramétrage de la clé de paramétrage sur la centrale AMAX une tonalité de confirmation retentit. Une tonalité d'invite erronée et l'affichage de **Défaillance des paramètres de la clé sur la centrale AMAX** indiquent que les données de la clé de paramétrage sont endommagées. Dans ce cas, les données doivent être à nouveau copiées sur la centrale AMAX.

- 4. Retirez la clé de paramétrage de la centrale AMAX.
- Sur un clavier LED/LCD :
- Connectez la clé de paramétrage à la fiche de la carte à circuits imprimés (PCB) de la centrale AMAX. Le sens du paramétrage doit être conforme au sens indiqué sur la carte à circuits imprimés.

- 2. Si la clé est protégé en écriture, déverrouillez-la en passant l'interrupteur à l'intérieur de la clé en position « déverrouiller ».
- 3. Saisissez votre code + [958] + [#] + [963] + [#].

# 7 Configuration

Ce chapitre décrit la configuration des paramètres de la centrale AMAX. Les paramètres peuvent être configurés par l'intermédiaire d'un clavier texte ou du logiciel PC A-Link Plus.

 Pour une description détaillée des paramètres qu'il est possible de régler, consultez Paramètres, Page 31.

# 7.1 Mode Service

Lors de la configuration et du paramétrage du système, le mode service peut être utilisé. Le système est modifié au cours du mode service, aucune alarme ne se déclenchera.

## Heure d'expiration du mode service

L'heure d'expiration du mode service définit le durée pendant laquelle le mode service est actif. Les valeurs possibles vont de 0 à 999.

Si la valeur 000 est entrée, le mode service n'est pas activé.

Si la valeur 999 est entrée, le mode service demeure actif jusqu'à ce qu'il soit désactivé.

## Configuration du mode Service

Les configurations du mode Service peuvent être définies via un clavier texte ou via A-Link Plus.

Des rapports peuvent être activés ou désactivés pour le mode service.

Il est possible d'activer ou de désactiver le déclenchement des sorties pour le mode service. La sonnerie du clavier peut être activée ou désactivée pour le mode service.

#### Comment activer le mode Service sur un clavier texte

- 1. Entrez le code installateur + [73] et appuyez sur [#].
- 2. Saisissez le temps d'expiration du mode de service en minutes. Valeur par défaut : 999.
- 3. Activer ou désactiver le rapport du mode service.
- 4. Activer ou désactiver la sortie du mode service.
- 5. Activer ou désactiver la sonnerie du clavier du mode service.
- ✓ Le système est en mode service et la LED triangulaire est allumée.

## Comment désactiver le mode Service sur un clavier texte

Le mode service ne doit être désactivé que s'il a été activé avant.

- 1. Entrez le code installateur + [73] et appuyez sur [#].
- 2. Le système est en mode normal et la LED triangulaire est éteinte.

# 7.2 **Programmation avec un clavier**

## 7.2.1 Programmation de clavier texte

#### Accès aux menus

#### Accès au menu de programmation

- 1. Vérifiez que le système est désarmé et qu'aucune alarme ne s'est produite.
- Entrez le code installateur. Le paramètre par défaut du code installateur est [1234]. Le système affiche [958] PROGR. MODE [-EXIT].
- 3. Entrez [958] et appuyez sur [#].
- ✓ Vous avez maintenant accès au menu de programmation pour configurer le système AMAX.
- ✓ Les voyants **PRÉSENT** et **ABSENT** clignotent pour indiquer le mode programmation.

## Accès au menu utilisateur

- Entrez le code utilisateur. Les utilisateurs par défaut sont utilisateur maître 1 (code : [2580]) et utilisateur maître 2 (code : [2581]).
- Le système affiche **[▼/▲] [▼/▲] MENU UTIL. #ARMER \*PART.-INFO**.

✓ Vous avez maintenant accès au menu utilisateur pour exploiter le système AMAX.

#### Navigation dans les menus

Cette section offre une vue d'ensemble sur la manière de naviguer dans le menu de programmation d'un clavier texte.

#### Sélection d'un menu

- 1. Sélectionnez le menu et suivez les instructions qui s'affichent.
- 2. Appuyez sur [▼] ou [▲] pour naviguer jusqu'au menu souhaité.
- 3. Appuyez sur [#] pour ouvrir un menu.

#### Quitter un menu

Appuyez sur [-] pour revenir au menu précédent.

#### **Confirmer une saisie**

Appuyez sur [#] pour confirmer la saisie.

#### Basculement entre paramètres

 Maintenez la touche [\*] enfoncée pendant 3 secondes pour basculer entre les paramètres.

#### Utilisation d'un menu

1. Suivez les invites du menu.

Sélectionnez le menu et saisissez les données pour les options de programmation spécifiques à l'affichage du clavier afin d'effectuer la programmation étape par étape.

2. Appuyez sur [#] pour confirmer chaque étape.

#### Quitter le menu de programmation

- Effectuez toutes les opérations de programmation en répétant les étapes de programmation ci-dessus, puis appuyez sur [-] pour revenir au menu principal actuel, niveau par niveau.
- 2. Appuyez sur [-] pour accéder au menu EXIT PROG. +SAVE.

Vous pouvez choisir de sauvegarder ou non les données de programmation.

- 1. Sélectionnez **EXIT PROG. +SAVE** et appuyez sur [#] pour enregistrer les données et quitter le mode programmation.
- 2. Sélectionnez **EXIT PROG. UNSAVED** et appuyez sur [#] pour quitter le mode programmation sans enregistrer les données.

#### Programmation de la structure de menu

Les schémas suivants fournissent une vue d'ensemble de la structure du menu Installateur affiché sur le clavier texte.

| ems                | Parameters / Description                                                                                                  | Certification | Default |
|--------------------|----------------------------------------------------------------------------------------------------|---------------|---------|
|                    |                                                                                                    |               |         |
| RECEPT. 1-4        |                                                                                                    |               |         |
| OTOCOLE            |                                                                                                    |               | 1       |
| - 1-cid            |                                                                                                    |               |         |
| No TEL/ADR IP      | No Telephone = 17 Chiffres<br IP = 12 Chiffres + Port = 5 Chiffres                                                        |               |         |
| CODE SITE          | 0-9 B-E                                                                                                    |               | 000000  |
| 2-sia dc03         |                                                                                                    |               |         |
| No TEL/ADR IP      | No Téléphone = 17 Chiffres</td <td></td> <td></td>                                                                        |               |         |
|                    | IP = 12 Chiffres! + Port = 5 Chiffres!                                                                                    |               | 000000  |
| - 3-conettix in    |                                                                                                    |               | 000000  |
| ADR IP+PORT(17CH)  |                                                                                                    |               |         |
|                    | 0-9 B-E                                                                                                    |               | 000000  |
| SUPERVISION IP:min | 0-desactive 1-active                                                                                                    | EIN-1         | 1       |
| ATTENTE ACQUIT:sec | 05-99 secondes                                                                                                    |               | 05      |
| 4-sia dc09         |                                                                                                    |               |         |
| TYPE PROTOCOLE     | 1-cid<br>2-cia de02                                                                                                    |               | 1       |
| ADR IP+PORT(17CH)  | 2-51a 0005                                                                                                    |               |         |
| No ID1 DC09(16car) |                                                                                                    |               |         |
| LPREF (6 CHIFFRES) | 0-désactivé 1-activé                                                                                                    |               | 000000  |
| RRCVR(6 CHIFFRES)  |                                                                                                    |               | 000001  |
| TRANSMIT TCP/UDP   | 0-tcp                                                                                                    |               | 0       |
| DC09 CBYPTAGE      | 0-désactivé                                                                                                    |               | 0       |
| bood onthinkde     | 1-clé 128 bits                                                                                                    |               | 0       |
|                    | 2-clé 192 bits<br>3-clé 256 bits                                                                                          |               |         |
| DC09 CLE CRYPTAGE  | 0 010 200 013                                                                                                    |               | 0       |
| PARM ZONE HEURE    | 0=-12:00, 1=-11:00, 2=-10:00, 3=-9:00, 4=-8:00, 5=-7:00, 6=                                                               | -             |         |
|                    | 6:00, 7=-5:00, 8=-4:30, 9=-4:00, 10=-3:30, 11=-3:00, 12=-                                                                 |               |         |
|                    | 2:00, 13=-1:00, 14=+0:00, 15=+1:00, 16=+2:00, 17=+3:00,                                                                   |               |         |
|                    | 18=+3:30, 19=+4:00, 20=+4:30, 21=+5:00, 22=+5:30,                                                                         |               | 15      |
|                    | 23=+5:45, 24=+6:00, 25=+6:30, 26=+7:00, 27=+8:00,                                                                         |               |         |
|                    | 28 = +8:30, 29 = +9:00, 30 = +9:30, 31 = +10:00, 32 = +11:00, 33 = +12:00, 34 = +13:00, 35 = +14:00                       |               |         |
|                    | 0.00000000000000000000000000000000000                                                                                     |               | 0       |
| SUPERVISION IP:min | 0-desactive 1-active                                                                                                    |               | 1       |
| ATTENTE ACQUIT:sec | 05-99 secondes                                                                                                    |               | 5       |
| 5-sia dc09(2xID)   |                                                                                                    |               |         |
| TYPE PROTOCOLE     | 1-cid<br>2-sia dc03                                                                                                    |               | 1       |
| ADR IP+PORT(17CH)  | 0000                                                                                                    |               |         |
| No ID1 DC09(16car) |                                                                                                    |               |         |
| LPREF (6 CHIFFRES) |                                                                                                    |               | 000000  |
| DC09 RRCVR ACTIVE  | 0-désactivé 1-activé                                                                                                    |               | 0       |
|                    | 0-tcp                                                                                                    |               | 000001  |
| TRANSMIT TCP/UDP   | 1-udp                                                                                                    |               | 0       |
| DC09 CRYPTAGE      | 0-désactivé                                                                                                    |               | 0       |
|                    | 1-cle 128 bits<br>2-clé 192 bits                                                                                          |               |         |
|                    | 3-clé 256 bits                                                                                                    |               |         |
| DC09 CLE CRYPTAGE  |                                                                                                    |               | 0       |
| PARM ZONE HEURE    | 0=-12:00, 1=-11:00, 2=-10:00, 3=-9:00, 4=-8:00, 5=-7:00, 6=                                                               | -             |         |
|                    | $0:00, 7=-3:00, 0=-4:30, 9=-4:00, 10=-3:30, 11=-3:00, 12=-2:00, 13=-1:00, 14=\pm0:00, 15=\pm1:00, 16=\pm2:00, 17=\pm2:00$ |               |         |
|                    | 2:00, 13=-1:00, 14=+0:00, 15=+1:00, 10=+2:00, 17=+3:00,<br>18=+3:30, 19=+4:00, 20=+4:30, 21=+5:00, 22=+5:30               |               | 15      |
|                    | 23 = +5.45, 24 = +6.00, 25 = +6.30, 26 = +7.00, 27 = +8.00                                                                |               | 15      |
|                    | 28=+8:30, 29=+9:00, 30=+9:30, 31=+10:00, 32=+11:00.                                                                       |               |         |
|                    | 33=+12:00, 34=+13:00, 35=+14:00                                                                                           |               |         |
| SYNC HEURE LOCALE  | 0-désactivé 1-activé                                                                                                    |               | 0       |
| SUPERVISION IP:min | 05-99 secondes                                                                                                    |               | 1       |
|                    |                                                                                                    |               | h       |

Figure 7.1: Gestionnaire des communications et des rapports

| nu Items             | Parameters / Description                                              | Certification | Default       |
|----------------------|-----------------------------------------------------------------------|---------------|---------------|
| CONFIG TRANSM.       |                                                                       |               |               |
| TRANSM. ZN.RETABLI   | 0-aucun rapport                                                       |               | 6             |
| TRANSM.ARM TOTAL     | 1-récepteur 1                                                         | EN=1/5/6/7    | 6             |
| TRANSM.ARM PARTIEL   | 2-récepteur 2                                                         | EN=1/5/6/7    | 6             |
| TRANSM. DEF.AC TEL   | 3-récepteur 3                                                         |               | 6             |
| TRANSM. DEF.AC DOM   | 4-récepteur 4                                                         | EN 4/5/0/7    | 0             |
| TRANSM.ETAT.SYST     | 5-récept. 1,2,3,4                                                     | EN=1/5/6/7    | 6             |
| TRANSLEIAT SYS.DOM   | 6-1(2,3,4secours)                                                     |               |               |
| TRANSM. PANIQUE      | $\frac{1}{2}$ $\frac{1}{2}$ $\frac{1}{2}$ $\frac{1}{2}$ $\frac{1}{2}$ |               |               |
| TRANSM. INCENDIE     | 8-recept. 1,2                                                         |               |               |
| DADDODT TEST CVCI    | 9-1(2 Secours)                                                        | EN-1/5/6/7    |               |
| RAPPORT IEST CICL.   | $10^{-10}$                                                            | EN=1/5/0/7    | C             |
| TANSM TOS EXDIDE.m   | 000 - aucune limite de temps 001-255 - 1-255 minutes                  | EN-0          | (             |
| DELAT TPS ENTREE     | 000 - adcune limite de temps, 001 200 - 1 200 minutes                 | SSLEN=30      | 30            |
| AL PANIQUE 2TOUCH    | 0-désactivé                                                           | 001,211 00    | 1             |
| AL INCEND 2 TOUCH    | 1-rannort                                                             |               | 1             |
| AL.URGENCE 2TOUCH    | 2-sirène                                                              |               | 1             |
|                      | 3-tous                                                                |               | -             |
|                      |                                                                       |               |               |
| PERIODE IEST AUTO    | 0 dicabla                                                             | EN-1.0        |               |
|                      |                                                                       | EIN=T-9       | 8             |
|                      | <u>7-7 П</u>                                                          |               |               |
|                      | 2-2 H                                                                 |               |               |
| INTERVALLE TEST. b   |                                                                       |               |               |
| INTERVALLE IEST: II  | <u>4-4 U</u>                                                          |               |               |
|                      | 6-8 H                                                                 |               |               |
|                      | 7.12 H                                                                |               |               |
|                      | 8-24 H                                                                |               |               |
| RAPPORT TEST: heure  | 00-23 heures Autres = rapport en temps réel non utilisé               |               | 90            |
| RAPPORT TEST: min    | 00-59 minutes Autres = rapport en temps réel non utilisé              |               | 99            |
|                      |                                                                       |               |               |
| DOUBLE IP            | 0-1 module ip<br>1-2 modules ip                                       |               | 1             |
|                      |                                                                       |               |               |
| ENTREE MODULE No     | 10                                                                    |               |               |
| IDV6 MODE            |                                                                       |               |               |
|                      | O-desactive 1-active                                                  |               | 1             |
|                      |                                                                       |               | د<br>۲        |
|                      | 0.0.0.0 - 255 255 255 255                                             |               | 255 255 255 0 |
|                      | 0.0.0.0 - 255 255 255 255                                             |               | 200.200.200.0 |
|                      | 0.0.0.0 - 255.255.255                                                 |               |               |
| IF V4 DINS SERVER IF | 0.0.0.0 - 255.255.255                                                 |               |               |
| IPV6 DNS SERVER IP   |                                                                       |               | C             |
|                      | 0-décactivé 1-activé                                                  |               | 1             |
|                      | 1-65525                                                               |               | L             |
| ARP CA HEU (SEC)     | 1-600 (secondes)                                                      |               | 10000         |
| ACCES WEB/USB        | 0-désactivé 1-activé                                                  |               | 000           |
| WEB/USB PWD          | caractères imprimables 4-10 ASCII de longueur                         |               | B42V2         |
| UPGRADE LOGICIEL     | 0-désactivé 1-activé                                                  |               |               |
| MODULE NOMINVIT      | Jusqu'à soixante-trois caractères (lettres, chiffres et tirets)       |               |               |
| DESCRIP.UNIT         | caractères imprimables Jusqu'à vingt ASCII                            |               |               |
| TCP/UDP PORT NUM     | 1-65535                                                               |               | 07700         |
| TCP KEEP AL.(SEC)    | 0-65 (secondes)                                                       |               | 45            |
| ALT IPV4 DNS SERVR   | 0.0.0.0 - 255.255.255.255                                             |               | 0             |
| ALT IPV6 DNS SERVR   | 0000:0000:0000:0000:0000:0000:0000 -                                  |               | C             |
|                      |                                                                       |               |               |
| ENCRYPIAGE AES       | U-desactive 1-active                                                  |               | (             |
|                      | 1-120 DILS 2-192 DILS 3-200 MORCEAUX                                  |               | 1             |
|                      | Octóc activó 1-activó                                                 |               | ~             |
| CONNECTE AU CLOUD    | Couloment offichage neur la madula 1 deux entires assu                |               |               |
| CONFIG B450?         | Seulement amonage pour le module 1, deux options pour                 |               |               |
| SIM PIN              | 4-8 nombres                                                           |               |               |
| Nom Pt Ac (APN)      | 0-99 ASCII caracteres imprimables                                     |               |               |
| Nom Pt Ac Util       | 0-99 ASCII caracteres imprimables                                     |               |               |
| Mt Pas Ac Rs Pt      | 0-99 ASCII caracteres imprimables                                     |               |               |
| · · · · · · · · · ·  |                                                                       |               |               |

Figure 7.2: Gestionnaire des communications et des rapports (suite)

| enu Items                                                               | Parameters / Description                                                                                                    | Certification | Default    |
|-------------------------------------------------------------------------|----------------------------------------------------------------------------------------------------|---------------|------------|
| ACCES A DISTANCE                                                        |                                                                                                    |               |            |
| TELEPARAM. ARME                                                         | 0-désactivé 1-activé                                                                                                    |               | 1          |
| TELEPARAM. RTC                                                          | 0-désactivé 1-activé                                                                                                    |               | 1          |
| TELEPARAM. IP                                                           | 0-désactivé 1-activé                                                                                                    |               | C          |
| CODE D'ACCES RPS                                                        |                                                                                                    |               | 0000000000 |
| ADRESSE IP RPC                                                          |                                                                                                    |               |            |
| POLL RPC (1-15H):                                                       |                                                                                                    |               | 15         |
| DOMESTIQUE/RAPPEL                                                       |                                                                                                    |               |            |
| CONFIG C/ APPEL                                                         | 0-désactivé 1-activé                                                                                                    |               | (          |
| No DOMESTIQ/RAPPEL                                                      |                                                                                                    |               |            |
| APPEL DOMESTIQUE<br>No TEL DOMEST 1-4<br>CHANGER No TEL DOM             |                                                                                                    |               |            |
| NO IEL RAPPEL                                                           |                                                                                                    |               |            |
| NBRE DE SONNERIES                                                       | <ul> <li>0 = La centrale ne répond pas à tous les appels entrants.</li> <li>1-13 = Nombre de sonneries jusqu'à ce que la centrale<br/>réponde.</li> <li>14 = La centrale est appelé, le téléphone est autorisé à</li> </ul>                      |               |            |
|                                                                         | sonner deux fois seulement et raccroche. Après 8 à 45                                                                                                    |               |            |
|                                                                         | secondes, la centrale est appelée à nouveau et des                                                                                                    |               |            |
|                                                                         | réponses à la première sonnerie. Si le panneau de contrôle<br>est appelé avant 8 secondes se sont écoulées, il ne répond<br>pas à l'appel.                                                                                                    | ł             | 14         |
|                                                                         | 15 = La centrale est appelée, le téléphone est autorisé à<br>sonner seulement quatre fois et raccroche. Dans les 45<br>secondes, la centrale est appelée à nouveau, il répond à la<br>première sonnerie et la connexion est établie. Cela empêci | he            |            |
|                                                                         | le répondeur et fax de répondre à l'appel.                                                                                                    |               |            |
| ETAT CLOUD MOD2<br>ID MOD1<br>ID MOD2<br>gure 7.3: Gestionnaire des com | <br>munications et des rapports (suite)                                                                                                    |               |            |
| enu Items                                                               | Parameters / Description                                                                                                    | Certification | Defaul     |
|                                                                         |                                                                                                    |               |            |
| NIV. AUTORITE CODE                                                      | 0-code maître1                                                                                                    |               | 2580       |
|                                                                         | 1-code maître2<br>2-super code<br>3-code de base<br>4-code d'armement<br>5-code contrainte                                                                                                    |               | 2581       |
|                                                                         | 6-non utilisé                                                                                                    |               |            |
|                                                                         |                                                                                                    |               |            |
| CHANGER CODE UTIL.                                                      |                                                                                                    |               |            |
| ID TELECDE: MANUEL                                                      | presser* 3 sec pour mode AUTO. 9 chiffres<br>presser* 3 sec pour mode MANUEL. Déclencher appareil,<br>RF ID sera détecté                                                                                                    |               |            |
| TELECDE BOUTON3                                                         |                                                                                                    |               |            |
|                                                                         | 0-non utilisé<br>1-commande sortie<br>2-armé partiel                                                                                                    |               |            |
| - CODE INSTALLATEUR                                                     |                                                                                                    |               | 1234       |
| -TAILLE CODE                                                            |                                                                                                    |               |            |
|                                                                         |                                                                                                    |               |            |
|                                                                         | 0-désactivé 1-activé                                                                                                    |               | 1          |
| ARM/DESARM INSTAL.                                                      | 0-désactivé 1-activé                                                                                                    |               |            |
| DATE/HEUR.MASTER U                                                      | 0-désactivé 1-activé                                                                                                    |               |            |
| CODE CHANG FORCE                                                        | 0-désactivé 1-activé                                                                                                    | EN=0          | (          |
|                                                                         |                                                                                                    |               | 1          |
| ACCES NIVEAU 1<br>TIMEOUT ENR.MACRO                                     | 0-désactivé 1-activé                                                                                                    |               | C<br>60    |
| CODE MACRO ACTIE                                                        | 0-désactivé 1-activé                                                                                                    |               | 03         |
|                                                                         |                                                                                                    |               |            |

Figure 7.4: Config codes

| nu Items                             | Parameters / Description                                                                                                    | Certification | Default |
|--------------------------------------|----------------------------------------------------------------------------------------------------|---------------|---------|
| NFIG ZONE                            |                                                                                                    |               |         |
| AJOUT/SUPPR. ZONE                    |                                                                                                    |               |         |
| SEL.MODULE ZONE *                    | 0-zone intégrée<br>1-zone clavier<br>2-zone dx2010<br>3-Tout élément RF<br>4-RFGB/RF1100E                                                                                                    |               |         |
|                                      | 5-RFUN/RF3401E<br>6-non utilisé                                                                                                    |               |         |
| FONC. ZONE 0-15<br>ZNE DANS PART 1-2 | 00 = Zone inutilisée 01-16 = Partition 1- 16                                                                                                    |               | 00      |
|                                      | presser* 3 sec pour mode AUTO 9 chiffres                                                                                                    |               |         |
| ZONE RFID: AUTO                      | presser* 3 sec pour mode AOIO. 5 chinica<br>presser* 3 sec pour mode MANUEL. Déclencher appareil,<br>RF ID sera détecté                                                                                                    |               |         |
| FONC ZONE 0-15                       |                                                                                                    |               |         |
| No FONC.ZONE 00-15                   |                                                                                                    |               |         |
| TYPE ZONE                            | 00-non utilise<br>01-instantané<br>02-intérieur inst<br>03-temporisation1<br>04-Intérieur tpo1<br>05-tempo sortie 1<br>06-intér.tp1sorti<br>07-temporisation2<br>08-Intérieur tpo2<br>09-suiveuse 2<br>10-intér.tp2sorti<br>11-suiveuse e<br>12-suiveuse intér<br>13-24 heures<br>14-clé impulsion<br>15-clé maintenue<br>16-clé imp.parti.<br>17-clé mnt.parti.<br>18-24h panique<br>19-24h incendie<br>20-24h incend vér<br>21-autosurveill.<br>22-contact à pêne<br>23-défaut externe<br>24-alarme techniq<br>25-reinit.<br>26-rappot instan |               |         |
| INHIB./ARM.FORCE                     | 0-désactivé<br>1-armement forcé<br>2-inhiber<br>3-true                                                                                                    | EN=0/2        | 3       |
| CARILLON/SILENCE                     | 0-désactivé<br>1-al. silencieuse<br>2-mode carillon<br>3-tous                                                                                                    | EN=0/2        | 0       |
| N.IMPULS.ZONE 0-99                   | 00 = désactivé 01-09 impulsions                                                                                                    | EN=0          | 0       |
| BLOCAGE ZONE                         | 0-désactivé<br>1-éject.apr.1 déc<br>2-éject.apr.3 déc<br>3-éject.apr.6 déc                                                                                                    | EN=0          | 0       |
|                                      | 4-durée alarme                                                                                                    |               |         |

Figure 7.5: Config zone

#### **108** fr | Configuration

| nu Items           | Parameters / Description               | Certification | Default |
|--------------------|----------------------------------------|---------------|---------|
| EOL ZONE           | 0-EOL 2,2K                             |               |         |
|                    | 1-DEOL 2.2K                            |               |         |
|                    | 2-réservé                              |               | 1       |
|                    | 3-NC                                   |               |         |
|                    | 4-NO                                   |               |         |
| TRANSM. ETAT ZONE  | u-aucun rapport                        |               |         |
|                    | 1-recepteur 1                          |               |         |
|                    | 2-recepteur 2                          |               |         |
|                    | 3-recepteur 3                          |               |         |
|                    | 4-recepteur 4                          |               |         |
|                    | 5-recept. 1,2,3,4                      | EN=1/5/6/7    | 6       |
|                    | 6-1(2,3,4secours)                      |               |         |
|                    | 7 - 1(2s) + 3(4s)                      |               |         |
|                    | 8-récept. 1,2                          |               |         |
|                    | 9-1(2 secours)                         |               |         |
|                    | 10-récept. 3,4                         |               |         |
|                    | 11-3(4 secours)                        |               |         |
| ZN VERIF/TRAVERSEE | 0-désactivé                            | EN=0          |         |
|                    | 1-rap.al.non vér.                      |               | 0       |
|                    | 2-traversée zone                       |               | 0       |
|                    | 3-tous                                 |               |         |
| APPEL ZONE DOMEST  | 0-aucun rapport                        |               | 0       |
|                    | 1-destinataire 1                       |               |         |
|                    | 2-destinataire 2                       |               |         |
|                    | 3-destinataire 3                       |               |         |
|                    | 4-destinataire 4                       |               |         |
|                    | 5-destinat.1-4                         |               |         |
|                    | 6-d1(2.3.4secour)                      |               |         |
|                    | 7-d1(3s) + d3(4s)                      |               |         |
|                    | 8-destinat.1-2                         |               |         |
|                    | 9-d1(2 secour)                         |               |         |
|                    | 10-destinat 3-4                        |               |         |
|                    | 11-d3(4 secour)                        |               |         |
| ZONE ALARM CLAV    | 0-désactivé 1-activé                   |               | 0       |
| TROUBLE DOM EN     | 0-désactivé 1-activé                   |               | 1       |
| TEMPS DETECT.100ms |                                        |               | 3       |
| COMPTE IMPULSIONS  | 0 = désactivé 1 - 999 secondes = Durée | EN=0          | 60      |
| CROSS TIMER        |                                        |               | 60      |

Figure 7.6: Config zone (suite)
| nu Items           | Parameters / Description                             | Certification | Default |
|--------------------|------------------------------------------------------|---------------|---------|
| NFIG CLAV/PART     |                                                      |               |         |
| PARTITION CLAVIER  |                                                      |               |         |
| No CLAVIER 1-4     |                                                      |               |         |
| PART.CLAV. 0-2/99  | 01-16 00 = Maître 99 = Inutilisé                     |               |         |
| TEMPO PARTITION    |                                                      |               |         |
| No PARTITION 1-2   |                                                      |               |         |
| TEMPO SORTIE: sec  |                                                      |               | 45      |
| TEMPO ENTREE: sec  |                                                      | EN=45         | 30      |
| TEMPO ENTREE2: (s) |                                                      |               | 30      |
| SONOR: MULTI PAR * | tempo ent(stay)                                      |               | Oui     |
|                    | tempo sort(stay)                                     |               | Oui     |
|                    | heu. ent(sty)mst                                     |               | Oui     |
|                    | heu.sort(sty)mst                                     |               | Oui     |
|                    | tempo ent(away)                                      |               | Oui     |
|                    | tempo sort(away)                                     |               | Our     |
|                    | tempo fin(awy)mst                                    |               | Oui     |
|                    | tempo sit(awy)mst                                    |               | Our     |
| PARTITION COMMUNE  | 00-aucune                                            |               |         |
|                    | 01-suivre part.2                                     |               |         |
|                    | 02-suivre part2-3                                    |               |         |
|                    | 03-suivre part2-4                                    |               |         |
|                    | 04-suivre part2-5                                    |               |         |
|                    | 05-suivre part2-6                                    |               |         |
|                    | 06-suivre part2-7                                    |               |         |
|                    | 07-suivre part2-8                                    |               | 0       |
|                    | 08-suive part2-9                                     |               |         |
|                    | 10 suivre pa 2 11                                    |               |         |
|                    | 10-Sulve pa.2-11                                     |               |         |
|                    | 11-Suive pa.2-12                                     |               |         |
|                    | 13-suivre na 2-1/                                    |               |         |
|                    | 14-suivre na 2-15                                    |               |         |
|                    | 15-suivre pa 2-16                                    |               |         |
|                    | 10 50/00 50.2 10                                     |               |         |
|                    | 0 décastivé 1 activé                                 |               | 1       |
|                    |                                                      |               | 1       |
| INDIC ALARM ACTIVE | 1-Arm mode stav                                      |               | 3       |
|                    | $2-\Delta rm mode away$                              | EN=0/1        |         |
|                    | 3-tout arm                                           |               |         |
| TEMP ENTR.BL ACT.  | 0-désactivé 1-activé                                 |               | 1       |
| CLA LED EXP: sec   | 01-99 sec. $00 = toujours$                           |               | 0       |
|                    | 0-désactiv                                           |               | 2       |
|                    | 1- zone 1 armé                                       | -             | -       |
|                    | 2- zone 1 flash                                      | _             |         |
|                    | 3-tout armé                                          |               |         |
|                    | 4-Zone 1 armé ex                                     | _             |         |
|                    | 5-Zonz 1 flh ex                                      | _             |         |
|                    | 6-tout armé ex                                       |               |         |
| CLA MAIT TONAL ALA | 0-désactivé 1-activé                                 |               | 1       |
| CLA MAIT REST: sec | 00-99, 00 = toujours                                 |               | 60      |
| BLOCAGE CLAVIER    |                                                      |               |         |
| SUIVRE EN STANDARD | 0-désactivé 1-activé                                 | EN=1?         | 0       |
|                    | 0-15, valable uniquement lorsque" SUIVRE EN STANDARD |               |         |
| NB ESSAIS CLAVIER  | "est désactivée                                      | EN=10?        | 10      |
|                    |                                                      |               |         |

Figure 7.7: Gestionnaire du clavier et des partitions

| Items                                          | Parameters / Description                                                                             | Certification | Default |
|------------------------------------------------|----------------------------------------------------------------------------------------------------|---------------|---------|
| IG SYSTEME                                     |                                                                                                    |               |         |
| ONFIG FONCTION 1                               |                                                                                                    |               |         |
| DATE/HEURE<br>CHANGER DATE/HEURE               |                                                                                                    |               |         |
|                                                |                                                                                                    |               |         |
|                                                |                                                                                                    |               |         |
|                                                |                                                                                                    |               |         |
| - 2-bresil                                     |                                                                                                    |               |         |
| — 3-mexique                                    |                                                                                                    |               |         |
| — 4-usa/mexique                                |                                                                                                    |               |         |
| 5 personnaliser                                | _Démarrage permanent / arrêt à 1 h                                                                   |               |         |
| - <u>DEBUT DST</u>                             | 1- lopvior 2- Fourier 2- Mars 4- Avril E- Mai 6- huip 7- huill                                       | .+            |         |
| MOIS                                           | 8=Aout,9=Septembre,10=Octobre,11=Novembre,12=Dec                                                     | em            |         |
| NOMBRES ORDINAUX                               | 1=1er.2=2e.3=3e .4=4e.5=dernier                                                                      |               |         |
| JOUR DE SEMAINE                                | 1=Lundi,2=Mardi,3=Mercredi,4=Jeudi,5=Vendredi<br>6=Samedi,7=Dimanche                                 |               |         |
| STOP DST                                       |                                                                                                    |               |         |
|                                                | 1=Janvier,2=Fevrier,3=Mars,4=Avril,5=Mai,6=Juin,7=Juille                                             | et            |         |
| MOIS                                           | 8=Aout,9=Septembre,10=Octobre,11=Novembre,12=Dec<br>bre                                              | em            |         |
| NOMBRES ORDINAUX                               | 1=1er,2=2e,3=3e ,4=4e,5=dernier                                                                      |               |         |
| JOUR DE SEMAINE                                | 1=Lundi,2=Mardi,3=Mercredi,4=Jeudi,5=Vendredi<br>6=Samedi,7=Dimanche                                 |               |         |
| CONFIG DEFAUT                                  |                                                                                                    |               |         |
| TON. DEFAUT CLAV.<br>DELAI DEF.AC 00-99        | 0-désactivé 1-activé<br>00-98 minutes 99 = désactivé                                                 |               | 60      |
| DEFAUT DATE/HEURE                              | 0-désactivé 1-activé                                                                                 | EN=1          | 1       |
| INTER.TST BATTERIE                             | 0 = désactivé 1-15 minutes                                                                           | EN=15         | 15      |
| SUPERV. SIRENE                                 | 0-désactive<br>1-PO1 activé<br>2-PO2 activé<br>0-DO2 activé                                          | EN=1<br>EN=3  | (       |
|                                                | 3-PO2+3 active                                                                                       |               |         |
|                                                | O désectivé 1 activé                                                                                 | EN=0          |         |
|                                                | 0-desactive 1-active                                                                                 |               |         |
| INFIG FONCTION 2                               |                                                                                                    |               |         |
| -DEF. ARM. FORCE/AP                            | 0-désactivé 1-activé                                                                                 | EN=0          |         |
| NBRE EVENEMENTS                                | 3 - 10 comptage des événements identiques jusq'au<br>prochain armement                               | EN=3-10       | 10      |
| VERSION LANGUE                                 | 1-EN 6-PL 9TR 10HU<br>2-DE 4-FR 5-PT 7NL<br>1-EN 3-ES 6-PL 8SE<br>1-EN 3-ES 4-FR 5PT<br>_11-IT 12-EL |               |         |
| AL.CLAV. 2 TOUCHES                             | 0-désactivé 1-activé                                                                                 | EN=0          | 1       |
|                                                |                                                                                                    |               |         |
|                                                | 0 = Partition 1, 1 = tous Partitions<br>0-désactivé 1-activé                                         |               |         |
| AP COFFRET:100ms                               | 1 - 9999 x100ms                                                                                      | EN=?          | 3       |
| NOM PARTITION<br>No PARTITION 1-2<br>NOM PART. |                                                                                                    |               |         |
|                                                |                                                                                                    |               |         |
| MES.VOCAL /DEFAUT                              | MES.VOC.P.DEFT OUI                                                                                   |               |         |
| DIR FONCTION                                   | WES. VOC.F.DEFT NON                                                                                  |               |         |
| ANALYSE DEFAUTS                                |                                                                                                    |               |         |
| VERSION FIRMWARE                               |                                                                                                    |               |         |
| ONFIG. USINE                                   | RET.CONF.USINE:OUI<br>RET.CONF.USINE:NON                                                             |               |         |
| PTION PAD DEFAUT                               | 0-désactivé 1-activé                                                                                 |               | 1       |

Figure 7.8: Gestionnaire du système

| Menu Items                          | Parameters / Description                                                                                                    | Certification Default |
|-------------------------------------|----------------------------------------------------------------------------------------------------|-----------------------|
| CONFIG SORTIE                       |                                                                                                    |                       |
| -CONFIG SORTIE                      |                                                                                                    |                       |
| ENTRER No SORTIE                    |                                                                                                    |                       |
| SORTIE EVENT TYPE1                  | 00-inutilisé<br>01-désarmé<br>02-armé<br>03-alarme système<br>04-al.sys.son+sil<br>05-sir.ext.absent<br>06-sir.ext.présen<br>07-sirène interne<br>08-sir.int.autosv<br>09-tempo entr/sor<br>10-défaut RTC<br>11-défaut RTC<br>12-défaut bat.<br>13-autosurveill.<br>14-défaut ext. |                       |
|                                     | 15-tous défauts<br>16-alarme incendi<br>17-reinit incendi<br>18-armé absent<br>19-arné présent<br>20-reinitialiser<br>21-suivre év zone<br>22-RFtouche porte<br>23-RFtohe lumière                                                                                                  | 5                     |
|                                     | 24-Carillon<br>25-alarme vérifié<br>26-al.non.vérifié<br>27-al. technique<br>28-zone inhibée<br>29-prêt à armer<br>30-Test détecteur<br>31-24 heures<br>32-alarme panique<br>33-alarme urgence<br>34-rf déf alim.<br>35-suivre zone<br>36-calendrier                               |                       |
| SORTIE PART/ZONE 1                  | 00 = aucune/tous partition/s 01-16 partition 1-16                                                                                                    |                       |
| SORTIE MODE 1                       | 0-continue<br>1-impulsion<br>2-continu inversé                                                                                                    |                       |
| SORTIE TIME 1: sec                  | 00 - 99 = 0 - 99 minutes Durée principale pour les sortie                                                                                                    | s                     |
| SORTIE EVENT TYPE2                  | Sortie évènements TYPE1                                                                                                    | <u>0</u>              |
| SORTIE PART/ZONE 2<br>SORTIE MODE 2 | 00 = aucune/tous partition/s 01-16 partition 1-16<br>0-continue<br>1-impulsion<br>2-continu inversé                                                                                                    | 0                     |
| SORTIE HEUR 2: sec                  | 00 - 99 = 0 - 99 minutes Durée principale pour les sortie                                                                                                    | s 0                   |
| SORTIE EVENT TYPE3                  | Sortie évènements TYPE1                                                                                                    | 0                     |
| SORTIE PART/ZONE 3                  | 00 = aucune/tous partition/s 01-16 partition 1-16                                                                                                    | 0                     |
| SORTIE MODE 3                       | 0-continue<br>1-impulsion<br>2-continu inversé                                                                                                    | 0                     |
| SORTIE TIME3: sec                   | 00 - 99 = 0 - 99 minutes Durée principale pour les sortie                                                                                                    | s 000                 |
| CONFIG SIBENE                       | · · · · ·                                                                                                    |                       |
| DUREE SIRENE: min                   | 00 - 99 = 0 - 99 minutes Durée principale pour les sortie                                                                                                    | s00                   |
| BIP SIRENE ACTIF                    | 0-désactivé 1-activé                                                                                                    | <u> </u>              |
| INDIC SIR INTRACT                   | 0-désactivé 1-activé                                                                                                    | 1                     |
| ARRET SIREN/TOUCHE                  | 0-désactivé 1-activé                                                                                                    | 1                     |
|                                     | 0 00000000 I 00000                                                                                                    |                       |

Figure 7.9: Gestionnaire sorties

| Menu Items                                                                 | Parameters / Description                                                                                                 | Certification | Default |
|----------------------------------------------------------------------------|----------------------------------------------------------------------------------------------------|---------------|---------|
| CONFIG RF                                                                  |                                                                                                    |               |         |
| - CONFIG PARA. RF                                                          |                                                                                                    |               |         |
| ELEMENT RF                                                                 | 0-désactivé 1-activé                                                                                                    |               | 0       |
| -SUPERVISION RF                                                            | 0-désactivé<br>1-20min<br>2-1h<br>3-2,5h<br>4-4h<br>5-12h<br>6-24h                                                       | EN=1          | 4       |
| - DETECT BROUILLAGE                                                        | 00 - 15 00 = désactivé, 01 = plus sensible                                                                               |               | 12      |
| RAPPEL PILE BASSE                                                          | 0-désactivé<br>1-4h<br>2-24h                                                                                             |               | 2       |
| - CONFIRM.ARM.SIREN                                                        | 0-désactivé 1-activé                                                                                                    |               | 1       |
| ALARME PANIQ. RF                                                           | 0-aucune alarme<br>1-alarme silenc.<br>2-al.non.silenc.                                                                  |               | 2       |
| RF Z MANQUANTE =AL                                                         | 0-désactivé 1-activé                                                                                                    | EN=0          | 1       |
| REPETEUR RF<br>No REPETEUR 1-8:<br>ID REPETEUR: AUTO<br>ID REPETEUR:MANUEL | presser* 3 sec pour mode AUTO. 9 chiffres<br>presser* 3 sec pour mode MANUEL. Déclencher appareil,<br>RF ID sera détecté |               |         |
| DIAG.DETECTEUR RF                                                          |                                                                                                    |               |         |
| DIAG.REPETEUR RF                                                           |                                                                                                    |               |         |
| EFF.TOUS ELEMTS RF                                                         | EFFACEM.CONFIRME<br>EFFACEM.ANNULE                                                                                       |               |         |
| Figure 7.10: Config RF                                                     |                                                                                                    |               |         |
| Menu Items                                                                 | Parameters / Description                                                                                                 | Certification | Default |
| CONFIG ADRESSE/CLE                                                         |                                                                                                    |               |         |
| -PROGRAM. ADRESSE                                                          | pour les adresses voir notice d'installation                                                                             |               |         |
| COPIER -> CENTRALE                                                         | Copier les données de la clé de paramétrage (bleue<br>vers la centrale.                                                  | )             |         |
|                                                                            | Copier les données de la centrale vers la clé de<br>paramétrage (bleue).                                                 |               |         |

Figure 7.11: Programmation d'adresses et de clés

## 7.2.2 Programmation Clavier LED/LCD

Le clavier LED/LCD à pictogrammes peut également être utilisé pour programmer le système, mais il ne fonctionne que par programmation d'adresses (consultez *Programmation d'adresses, Page 117*), car le menu de programmation ne peut pas être affiché sur le clavier LED/LCD. Par conséquent, il est recommandé d'utiliser un clavier texte ou le logiciel PC A-Link Plus pour effectuer la programmation du système.

#### Accès au menu de programmation

- 1. Vérifiez que le système est désarmé et qu'aucune alarme ne s'est produite.
- 2. Entrez le code installateur. Le paramètre par défaut du code installateur est 1234.
- 3. Entrez [958] et appuyez sur [#].
- ✓ Les voyants **PRÉSENT** et **ABSENT** clignotent pour indiquer le mode programmation.

#### Navigation

## Options de programmation

- 1. Entrez l'adresse nécessaire puis appuyez sur [#].
- 2. Saisissez la valeur de données souhaitée et appuyez sur [\*] pour confirmer.
- Appuyez sur [#] pour passer à l'adresse suivante, ou appuyez sur [\*] pour accéder à l'adresse précédente.

4. Répétez l'étape 1 si vous souhaitez programmer plusieurs options.

## Quitter le mode programmation

Vous pouvez choisir de sauvegarder ou non les données de programmation.

- 1. Saisissez [960], puis appuyez sur [#] pour enregistrer les données et quitter le mode programmation.
- 2. Saisissez [959], puis appuyez sur [#] pour quitter le mode programmation sans enregistrer les données.

Pour les claviers LED/LCD, les données de programmation sont affichées par les voyants de numéro, comme décrit dans le schéma ci-dessous.

| Donnée<br>s | Voyants | de zone |   |   |   |   |   |   |         |
|-------------|---------|---------|---|---|---|---|---|---|---------|
| Valeur      | 1       | 2       | 3 | 4 | 5 | 6 | 7 | 8 | Secteur |
| 0           |         |         |   |   |   |   |   |   |         |
| 1           | Х       |         |   |   |   |   |   |   |         |
| 2           |         | Х       |   |   |   |   |   |   |         |
| 3           |         |         | Х |   |   |   |   |   |         |
| 4           |         |         |   | Х |   |   |   |   |         |
| 5           |         |         |   |   | Х |   |   |   |         |
| 6           |         |         |   |   |   | Х |   |   |         |
| 7           |         |         |   |   |   |   | Х |   |         |
| 8           |         |         |   |   |   |   |   | Х |         |
| 9           | Х       |         |   |   |   |   |   | Х |         |
| 10          |         |         |   |   |   |   |   |   | Х       |
| 11          | Х       |         |   |   |   |   |   |   | Х       |
| 12          |         | Х       |   |   |   |   |   |   | Х       |
| 13          |         |         | Х |   |   |   |   |   | Х       |
| 14          |         |         |   | Х |   |   |   |   | Х       |
| 15          |         |         |   |   | Х |   |   |   | Х       |

#### Voyants de données de programmation

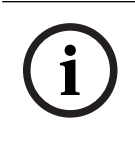

## Remarque!

Lorsque les données de programmation dépassent la plage d'affichage des voyants de numéro du clavier LED/LCD, rien ne s'affiche sur le clavier.

## 7.3 Communication avec le logiciel PC

## **Communication avec les progiciels Bosch**

Le système AMAX peut communiquer avec les progiciels suivants :

#### Logiciel de paramétrage à distance A-Link Plus

Le système AMAX peut être accessible et programmé via le logiciel de paramétrage à distance A-Link Plus. Toutes les informations sur la centrale et sur le statut sont accessibles et il est possible d'opérer la centrale AMAX depuis un point d'accès à distance.

A-Link Plus peut se connecter à la centrale AMAX via USB, IP ou modem.

La centrale AMAX prend en charge le paramétrage à distance par USB, téléphone ou réseau IP à l'aide du logiciel de paramétrage à distance A-Link Plus. Il est possible de définir les options suivantes :

- Réglage de la date et de l'heure
- Chargement/téléchargement des paramètres de programmation
- Armement/désarmement de chaque zone à distance
- Activation/désactivation de la sirène d'alarme pour chaque partition
- Activation/désactivation de chaque sortie
- Maintenance
- Tests domestiques
- Tests de la transmission
- Téléchargement de fichiers voix
- Affichage des événements de l'historique

#### Protection des données sensibles A-Link Plus

A-Link Plus comporte une fonction d'exportation/importation de données pour exporter et importer les fichiers de données de configuration.

## Attention!

Protection des données sensibles

Assurez-vous que tous les fichiers de données de configuration exportés sont traitées avec précaution et qu'aucune copie n'est effectuée. Lorsque vous utilisez A-Link Plus, assurez-vous que votre ordinateur est supervisé ou sécurisé à tout moment. Donnez directement les fichiers de données de configuration exportés uniquement aux personnes autorisées. Informez les personnes autorisées de la sensibilité des fichiers de données de configuration exportés.

## 7.3.1 Conditions requises pour la connexion avec A-Link Plus

#### Remarque!

Ce manuel explique comment établir une connexion à A-Link Plus. La programmation de la centrale AMAX via A-Link Plus est décrite dans l'aide en ligne A-Link Plus pour AMAX.

| i |
|---|
|   |

#### Remarque!

Le présent manuel décrit la configuration avec le logiciel A-Link Plus et la version V 1.5 ou ultérieure du firmware. Si vous utilisez une version de firmware plus ancienne, adressez-vous à votre contact Bosch local.

#### **Comment ouvrir A-Link Plus**

- 1. Installer A-Link Plus sur votre PC.
- Ouvrir A-Link Plus.
   La valeur par défaut pour **Opérateur** et **Mot de passe** est « ADMIN ».

#### Pour préparer une connexion

- 1. Sélectionnez Client -> Nouveau client.
  - L'onglet Informations sur le client s'ouvre.
- 2. Sous **Numéro client**, entrez un nombre.

- 3. Sélectionnez l'onglet **Configuration de la centrale**.
- 4. Sous Control Panel Series, sélectionnez AMAX.
- 5. Sous **Modèle**, sélectionnez le modèle de votre centrale.
- Uniquement pour les centrales AMAX version 1.4 et antérieure : Sélectionnez
   Communication et rapport -> Config Récepteur.
- Uniquement pour les centrales AMAX version 1.4 et antérieure : Dans la colonne Récepteur 1 et la ligne Numéro d'abonné, entrez la valeur qui est actuellement programmée sur votre centrale AMAX en tant que récepteur 1.
- 8. Sélectionnez Communication et rapport -> Accès distant -> Code d'automatisation.
- 9. Entrez la valeur qui est actuellement programmée sur votre centrale AMAX comme code d'accès RPS.
- 10. Sélectionnez Config codes -> code installateur.
- 11. Entrez la valeur qui est actuellement programmée sur votre centrale AMAX comme code installateur.

## 7.3.2 Connexion directe

Une connexion directe permet de connecter la centrale AMAX à l'ordinateur via le port USB.

#### Pour effectuer une connexion via le port USB

- 1. Banchez une extrémité du câble USB sur le port USB de la carte mère de la centrale AMAX et l'autre extrémité dans le port USB de votre ordinateur.
- 2. Dans A-Link Plus, sélectionnez l'onglet Lier.
- 3. Sous Modèle de communication, sélectionnez Connex directe.
- 4. Cliquez sur **Connexion**.
- ✓ La centrale AMAX est maintenant connectée à l'ordinateur.

## 7.3.3 Connexion modem

Une connexion modem permet de connecter la centrale AMAX à l'ordinateur via un réseau téléphonique.

Le nombre de sonneries, le numéro de téléphone de rappel et la fonction d'activation de la connexion à distance par téléphone sont définis sur la centrale AMAX. Consultez *Programmation des opérations de communication, Page 127* pour plus d'informations.

#### Pour effectuer une connexion via le réseau téléphonique

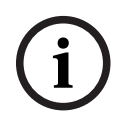

#### **Remarque!**

Les trois premières étapes ne sont nécessaires que si vous n'utilisez pas la chaîne modem par défaut. Chaîne modem par défaut : "AT&CI&D2X0&Q0S7=255S9=0+MS=B103B17"

- Dans A-Link Plus, sélectionnez Fichier -> Paramètres de communication. La boîte de dialogue Paramètres de communication s'ouvre.
- 2. Définissez les paramètres de modem en fonction de votre réseau téléphonique.
- 3. Cliquez sur Enregistrer.
- 4. Sélectionnez l'onglet Informations sur le client.
- 5. Sous **Numéro de téléphone de la centrale**, entre le numéro de téléphone associé à la centrale AMAX.
- 6. Sélectionnez l'onglet Lier.
- 7. Sous Modèle de communication, sélectionnez Connexion modem.
- 8. Si vous utilisez la chaîne modem par défaut, cochez l'option **Utilis. chaîne modem p.** défaut.

- Pour une connexion de numérotation automatique, cliquez sur Connexion.
   Pour une connexion de numérotation manuelle, cliquez sur Attendre appel entrant et à l'aide du clavier de la centrale AMAX, entre le code utilisateur et appuyez sur [5] [7] + [#].
- ✓ La centrale AMAX est maintenant connectée à l'ordinateur.

## 7.3.4 Connexion réseau

Une connexion réseau permet de connecter la centrale AMAX à l'ordinateur via un réseau IP, de type Cloud, TCP ou UDP.

#### Pour effectuer une connexion via un réseau IP

- Dans A-Link Plus, sélectionnez Fichier -> Paramètres de communication. La boîte de dialogue Paramètres de communication s'ouvre.
- 2. Sous adresse IP locale, sélectionnez votre dernière adresse IP.
- 3. Sous **Port local**, entrez votre numéro de port approprié.
- 4. Cliquez sur Enregistrer.
- 5. Sélectionnez l'onglet Lier.
- 6. Sous Modèle de Communication, sélectionnez Connexion réseau (Cloud), Connexion réseau(TCP/IP SSL) ou Connexion réseau(UDP).
- Uniquement pour UDP et en cas de faible débit du réseau, cochez l'option Réseau spécifique.
- 8. Uniquement pour le Cloud, sélectionnez l'onglet **Informations sur le client** et entrez l'ID du cloud. Sélectionnez l'onglet **Lier**.
- Pour une connexion réseau automatique, cliquez sur Connexion.
   Pour une connexion réseau manuelle, cliquez sur Attendre appel entrant et à l'aide du clavier de la centrale AMAX, entre le code utilisateur et appuyez sur [5] [7] + [#].
- ✓ La centrale AMAX est maintenant connectée à l'ordinateur.

## 8 Programmation d'adresses

Avec un clavier LED/LCD il est obligatoire d'utiliser une programmation d'adresse. Avec un clavier texte, la programmation d'adresse et la programmation via le menu d'installation sont possibles.

La programmation à l'aide du clavier est possible uniquement lorsque toutes les zones du système sont désarmées et qu'aucune alarme n'est activée. Le code installateur est nécessaire pour la programmation.

Les options de programmation de la centrale sont enregistrées dans une mémoire flash non volatile. Cette mémoire contient toutes les configurations pertinentes et toutes les données spécifiques aux utilisateurs, même après une coupure de courant. Comme la durée de conservation des données est assez longue sans alimentation, il n'est pas nécessaire de reprogrammer la centrale après la mise sous tension.

í

#### **Remarque!**

Il est recommandé de ne pas utiliser d'autres claviers ou d'autres méthodes pour programmer le système pendant la programmation à l'aide du clavier actuel.

Les chapitres suivants présentent une vue d'ensemble de toutes les options de programmation pertinentes et leurs adresses selon les descriptions du chapitre *Paramètres, Page 31.* 

| Option                                                                     | Adresse     | Valeur<br>par<br>défaut |  |
|----------------------------------------------------------------------------|-------------|-------------------------|--|
| Temps d'expiration du mode de service (0 = désactivé, 1 -<br>999 = activé) | 1702 - 1704 | 090                     |  |
| Rapport du mode service (0 = désactivé, 1 = activé)                        | 1705        | 0                       |  |
| Sortie d'alarme du mode service (0 = désactivé, 1 =<br>activé)             | 1706        | 0                       |  |
| Sonnerie du clavier du mode service (0 = désactivé, 1 = activé)            | 1707        | 0                       |  |

## 8.1 Mode Service

## 8.2 Programmation des communications et des rapports

## 8.2.1 Programmation du récepteur

Le tableau suivant montre comment programmer les numéros, clés et fonctions pour un numéro de téléphone par une programmation d'adresse ou par une programmation via le menu installateur.

| Chiffre requis | Numéro à programme par une<br>programmation d'adresse | Bouton à presser dans la<br>programmation via le menu<br>installateur |
|----------------|-------------------------------------------------------|-----------------------------------------------------------------------|
| 0 - 9          | 0 - 9                                                 | 0 - 9                                                                 |
| *              | 11                                                    | * 1                                                                   |

| Chiffre requis      | Numéro à programme par une<br>programmation d'adresse | Bouton à presser dans la<br>programmation via le menu<br>installateur |
|---------------------|-------------------------------------------------------|-----------------------------------------------------------------------|
| #                   | 12                                                    | * 2                                                                   |
| Pause de 4 secondes | 13                                                    | * 3                                                                   |
| Borne               | 15                                                    | Non requis                                                            |

Le tableau suivant montre comment programmer les numéros, clés et fonctions pour un numéro d'identification d'abonné par une programmation d'adresse ou par une programmation via le menu installateur.

| Chiffre requis | Numéro à programme par une<br>programmation d'adresse | Bouton à presser dans la<br>programmation via le menu<br>installateur |
|----------------|-------------------------------------------------------|-----------------------------------------------------------------------|
| 0 - 9          | 0 - 9                                                 | 0 - 9                                                                 |
| В              | 11                                                    | * 1                                                                   |
| С              | 12                                                    | * 2                                                                   |
| D              | 13                                                    | * 3                                                                   |
| E              | 14                                                    | * 4                                                                   |
| F              | 15                                                    | * 5                                                                   |

| Récepteur n° | Option                                                                                                    | Adresse     | Valeur<br>par<br>défaut |  |
|--------------|----------------------------------------------------------------------------------------------------|-------------|-------------------------|--|
| 1            | Format de transmission pour le récepteur<br>(0 = non utilisé, 1 = CID, 2 = SIA, 3 = Conettix<br>IP, 4 = SIA DC 09, 5 = SIA DC09 (2x ID)) | 0023        | 1                       |  |
|              | Numéro de téléphone / adresse IP et port (0 -<br>9, 11 = *, 12 = #, 13 = pause, 15 = terminal)                                           | 0000 - 0016 | 15                      |  |
|              | Numéro d'identification de l'abonné (0 - 9 = 0<br>- 9, 11=B, 12=C, 13=D, 14=E, 15=F)                                                     | 0017 - 0022 | 000000                  |  |
|              | Anti-replay pour le récepteur (0 = désactivé,<br>1 = activé)                                                                             | 0024        | 1 <sup>EN=1</sup>       |  |
|              | Délai d'attente de l'accusé de réception pour<br>le récepteur (05 – 99 secondes)                                                         | 0025 - 0026 | 05                      |  |
|              | Délai d'invitation réseau pour le<br>récepteur (001 – 999 minutes)                                                                       | 0027 - 0029 | 001                     |  |
|              | Format des données DC09 (1 = ADM-CID,<br>2 = SIA-DCS)                                                                                    | 0140        | 1                       |  |
|              | Longueur DC09 compt1 (3 - 16, toute autre<br>entrée est traitée comme étant « 3 »)                                                       | 0141 - 0142 | 06                      |  |

| DC09 compt1 (0 - 9 = 0 - 9, 10=A, 11=B,<br>12=C, 13=D, 14=E, 15=F)                                                                                                    | 0143 - 0158 | 000001<br>000000<br>0000 |  |
|----------------------------------------------------------------------------------------------------|-------------|--------------------------|--|
| Longueur DC09 compt2 (3 - 16, toute autre<br>entrée est traitée comme étant « 3 »)                                                                                                    | 0159 - 0160 | 06                       |  |
| DC09 compt2 (0 - 9 = 0 - 9, 10=A, 11=B,<br>12=C, 13=D, 14=E, 15=F)                                                                                                    | 0161 - 0176 | 000001<br>000000<br>0000 |  |
| DC09 rcptr activé (0 = désactivé,<br>autre = activé)                                                                                                    | 0177        | 0                        |  |
| DC09 rcptr (0 - 9 = 0 - 9, 10=A, 11=B, 12=C,<br>13=D, 14=E, 15=F)                                                                                                    | 0178 - 183  | 000001                   |  |
| DC09 PrefL (0 - 9 = 0 - 9, 10=A, 11=B, 12=C,<br>13=D, 14=E, 15=F)                                                                                                    | 0184 - 0189 | 000000                   |  |
| Option de chiffrement DC09 (0 = désactiver,<br>1 = clé 128 bits, 2 = clé 192 bits, 3 = clé<br>256 bits)                                                                                                    | 0190        | 0                        |  |
| Clé de chiffrement DC09 (0 - 9 = 0 - 9, 10=A,<br>11=B, 12=C, 13=D, 14=E, 15=F)                                                                                                    | 0191 - 0254 | 0                        |  |
| Sélection DC09 TCP/UDP (0=TCP, 1=UDP)                                                                                                    | 0255        | 0                        |  |
| Activer la synchronisation automatique de<br>l'heure locale (0 = désactivé, 1 = activé)                                                                                                    | 0256        | 0                        |  |
| Index décalage fuseau horaire GMT*<br>(0=-12:00, 1=-11:00, 2=-10:00, 3=-9:00,<br>4=-8:00, 5=-7:00, 6=-6:00, 7=-5:00, 8=-4:30,<br>9=-4:00, 10=-3:30, 11=-3:00, 12=-2:00,<br>13=-1:00, 14=+0:00, 15=+1:00, 16=+2:00, 17=<br>+3:00, 18=+3:30, 19=+4:00, 20=+4:30, 21=<br>+5:00, 22=+5:30, 23=+5:45, 24=+6:00, 25=<br>+6:30, 26=+7:00, 27=+8:00 + 28 = 8:30, 29 = +<br>9:00, + 30 = 9:30, + 31 = 10:00, + 32 = 11:00,<br>+ 33 = 12:00, 34 = + 13:00, 35 = + 14:00) | 1708 - 1709 | 15                       |  |
| Format de transmission pour le récepteur                                                                                                    | 0053        | 1                        |  |
| Numéro de téléphone/adresse IP et port                                                                                                    | 0030 - 0046 | 15                       |  |
| Numéro d'identification de l'abonné                                                                                                    | 0047 - 0052 | 000000                   |  |
| Anti-répétition pour le récepteur                                                                                                    | 0054        | 1 <sup>EN=1</sup>        |  |
| Délai d'attente de l'accusé de réception pour<br>le récepteur                                                                                                    | 0055 - 0056 | 05                       |  |
| Délai d'invitation réseau pour le récepteur                                                                                                    | 0057 - 0059 | 001                      |  |
| Format de données DC09                                                                                                    | 0260        | 1                        |  |
| Longueur compt1 DC09                                                                                                    | 0261 - 0262 | 06                       |  |

2

3

| Compt1 DC09                                                   | 0263 - 0278 | 000002<br>000000<br>0000 |  |
|---------------------------------------------------------------|-------------|--------------------------|--|
| Longueur compt2 DC09                                          | 0279 - 0280 | 06                       |  |
| Compt2 DC09                                                   | 0281 - 0296 | 000002<br>000000<br>0000 |  |
| Rcptr activé DC09                                             | 0297        | 0                        |  |
| Rcptr DC09                                                    | 0298 - 0303 | 000001                   |  |
| PrefL DC09                                                    | 0304 - 0309 | 000000                   |  |
| Option de chiffrement DC09                                    | 0310        | 0                        |  |
| Clé de chiffrement DC09                                       | 0311 - 0374 | 0                        |  |
| Sélection DC09 TCP/UDP                                        | 0375        | 0                        |  |
| Activer la synchronisation automatique de<br>l'heure locale   | 0376        | 0                        |  |
| Index décalage fuseau horaire GMT*                            | 1708 - 1709 | 15                       |  |
| Format de transmission pour le récepteur                      | 0083        | 1                        |  |
| Numéro de téléphone/adresse IP et port                        | 0060 - 0076 | 15                       |  |
| Numéro d'identification de l'abonné                           | 0077 - 0082 | 000000                   |  |
| Anti-répétition pour le récepteur                             | 0084        | 1 <sup>EN=1</sup>        |  |
| Délai d'attente de l'accusé de réception pour<br>le récepteur | 0085 - 086  | 05                       |  |
| Délai d'invitation réseau pour le récepteur                   | 0087 - 089  | 001                      |  |
| Format de données DC09                                        | 0380        | 1                        |  |
| Longueur compt1 DC09                                          | 0381 - 0383 | 06                       |  |
| Compt1 DC09                                                   | 0383 - 0398 | 000003<br>000000<br>0000 |  |
| Longueur compt2 DC09                                          | 0399 - 0400 | 06                       |  |
| Compt2 DC09                                                   | 0401 - 0416 | 000003<br>000000<br>0000 |  |
| Rcptr activé DC09                                             | 0417        | 0                        |  |
| Rcptr DC09                                                    | 0418 - 0423 | 000001                   |  |
| PrefL DC09                                                    | 0424 - 0429 | 000000                   |  |
| Option de chiffrement DC09                                    | 0430        | 0                        |  |
|                                                               |             |                          |  |

|   | Sélection DC09 TCP/UDP                                        | 0495        | 0                        |  |
|---|---------------------------------------------------------------|-------------|--------------------------|--|
|   | Activer la synchronisation automatique de<br>l'heure locale   | 0496        | 0                        |  |
|   | Index décalage fuseau horaire GMT*                            | 1708 - 1709 | 15                       |  |
| 4 | Format de transmission pour le récepteur                      | 0113        | 1                        |  |
|   | Numéro de téléphone/adresse IP et port                        | 0090 - 0106 | 15                       |  |
|   | Numéro d'identification de l'abonné                           | 0107 - 0112 | 000000                   |  |
|   | Anti-répétition pour le récepteur                             | 0114        | 1 <sup>EN=1</sup>        |  |
|   | Délai d'attente de l'accusé de réception pour<br>le récepteur | 0115 - 0116 | 05                       |  |
|   | Délai d'invitation réseau pour le récepteur                   | 0117 - 0119 | 001                      |  |
|   | Format de données DC09                                        | 0500        | 1                        |  |
|   | Longueur compt1 DC09                                          | 0501 - 0502 | 06                       |  |
|   | Compt1 DC09                                                   | 0503 - 0518 | 000004<br>000000<br>0000 |  |
|   | Longueur compt2 DC09                                          | 0519 - 0520 | 06                       |  |
|   | Compt2 DC09                                                   | 0521 - 0536 | 000004<br>000000<br>0000 |  |
|   | Rcptr activé DC09                                             | 0537        | 0                        |  |
|   | Rcptr DC09                                                    | 0538 - 0543 | 000001                   |  |
|   | PrefL DC09                                                    | 0544 - 0549 | 000000                   |  |
|   | Option de chiffrement DC09                                    | 0550        | 0                        |  |
|   | Clé de chiffrement DC09                                       | 0551 - 0614 | 0                        |  |
|   | Sélection DC09 TCP/UDP                                        | 0615        | 0                        |  |
|   | Activer la synchronisation automatique de<br>l'heure locale   | 0616        | 0                        |  |
|   | Index décalage fuseau horaire GMT*                            | 1708 - 1709 | 15                       |  |

\* L'adresse pour la définition du fuseau horaire est la même pour les quatre récepteurs. Par conséquent, seul un fuseau horaire peut être configuré pour tous les récepteurs.

## **Remarque!**

Entrez un numéro de téléphone si le format Contact ID ou SIA est sélectionné. Entrez une adresse IP et un numéro de port si le format Conettix IP est sélectionné. Les paramètres antirépétition pour le récepteur, délai d'attente de l'accusé de réception pour le récepteur et délai d'invitation réseau pour le récepteur sont valables uniquement avec le format Conettix IP.

#### Pour programmer une adresse IP et un port

- 1. Programmez une adresse IP à l'aide de 17 chiffres : les chiffres 1 à 12 correspondent à l'adresse IP et les chiffres 13 à 17 correspondent au port.
- 2. N'utilisez aucune ponctuation dans l'adresse IP.
- 3. Si une unité de l'adresse IP comprend moins de 3 chiffres, utilisez des 0 pour remplir les données dans les bits supérieurs.
- 4. Les 5 chiffres restants programment le port. Le numéro de port est compris entre 0 et 65535.
- 5. Si le numéro de port comprend moins de 5 chiffres, utilisez des 0 pour remplir les données.

#### Exemple

 Pour programme l'adresse IP "10.16.1.222:80", saisissez la séquence suivante dans l'adresse correspondante :
 [0 1 0 0 1 6 0 0 1 2 2 2 0 0 0 8 0]

8.2.2

## Programmation de rapports

## Rapports système

| Option                                                                                                    | Adresse     | Valeur<br>par<br>défaut |  |  |
|----------------------------------------------------------------------------------------------------|-------------|-------------------------|--|--|
| Rapport de restauration de l'état de la zone                                                                                                    | 0120        | 6                       |  |  |
| Rapport d'armement/désarmement TOTAL                                                                                                    | 0121        | 6 EN=1/5/6/7            |  |  |
| Rapport d'armement/désarmement PARTIEL                                                                                                    | 0122        | 6 EN=1/5/6/7            |  |  |
| Rapport de défaut d'alimentation secteur par le récepteur                                                                                                    | 0138        | 6                       |  |  |
| N° domestique de défaut d'alimentation secteur                                                                                                    | 0137        | 0                       |  |  |
| Rapport d'état du système (défaut de zone, défaut de<br>communication, défaut de ligne téléphonique, défaut<br>d'alimentation secteur, niveau de batterie faible, etc.)                                                                                                    | 0123        | 6 <sup>EN=1/5/6/7</sup> |  |  |
| Rapport d'état du système avec n° domestique                                                                                                    | 0139        | 0                       |  |  |
| Rapport d'alarme de panique clavier                                                                                                    | 0124        | 0                       |  |  |
| Rapport d'alarme d'incendie du clavier                                                                                                    | 0125        | 0                       |  |  |
| Rapport d'alarme médicale du clavier                                                                                                    | 0126        | 0                       |  |  |
| Rapport de test automatique                                                                                                    | 0127        | 6 EN=1/5/6/7            |  |  |
| 0 = aucun rapport, 1 = récepteur 1, 2 = récepteur 2, 3 = récepteur 3, 4 = récepteur 4, 5 =<br>récepteur 1,2,3,4, 6 = récepteur 1 (2,3,4 pour secours), 7 = récepteur 1 (2 pour secours),<br>récepteur 3 (4 pour secours), 8 = récepteur 1,2, 9 = 1 (2 pour secours), 10 = récepteur 3,4,<br>11 = récepteur 3 (4 pour secours) |             |                         |  |  |
| Délai du rapport de temps d'entrée (00 - 99 = 0 - 99<br>secondes)                                                                                                    | 1669 - 1670 | 30                      |  |  |
| Bouton d'alarme incendie du clavier 2 (0 = désactivé, 1 =<br>rapport, 2 = sirène, 3 = les deux)                                                                                                    | 0992        | 1                       |  |  |
|                                                                                                    |             |                         |  |  |

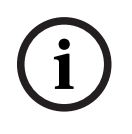

## Remarque!

Lorsque le format de transmission pour le récepteur est défini sur 0 (non utilisé) dans la programmation du récepteur, c'est-à-dire que l'option de rapport est définie sur l'envoi du rapport à un récepteur, la centrale AMAX n'envoie en fait aucun rapport.

### Rapport de test automatique

| Option                                                                                                    | Adresse     | Valeur<br>par<br>défaut |  |
|----------------------------------------------------------------------------------------------------|-------------|-------------------------|--|
| Heure du rapport de test automatique : intervalle<br>(0 = désactiver, 1 = 1 heure, 2 = 2 heures, 3 = 3 heures, 4<br>= 4 heures, 5 = 6 heures, 6 = 8 heures, 7 = 12 heures, 8 =<br>24 heures) | 0128        | 8 VDS-A,<br>EN=1-8      |  |
| Heure du rapport automatique : heure<br>(00 - 23 = 0 - 23 heures, Autres = rapport en temps réel<br>non utilisé)                                                                             | 0130 - 0131 | 99                      |  |
| Heure du rapport automatique : minute<br>(00 - 59 = 0 - 59 minutes, Autres = rapport en temps réel<br>non utilisé)                                                                           | 0132 - 0133 | 99                      |  |
| Délai d'expiration du rapport<br>(000 – 999 = 000 – 999 minutes)                                                                                                    | 0134 - 0136 | 000                     |  |

## 8.2.3 Programmation du transmetteur IP

| Module n° | Option                                                                | Adresse          | Valeur<br>par<br>défaut |  |
|-----------|-----------------------------------------------------------------------|------------------|-------------------------|--|
| 1         | DHCP activé (0 = désactivé, 1 = activé)                               | 50000            | 1                       |  |
|           | Mode IPv6 (0 = désactivé, 1 = activé)                                 | 50002            | 0                       |  |
|           | Adresse statique IPv4 (0.0.0.0 -<br>255.255.255.255)                  | 50004 -<br>50015 | 000000                  |  |
|           | Masque de sous-réseau IPv4 (0.0.0.0 -<br>255.255.255.255)             | 50028 -<br>50039 | 255255<br>255000        |  |
|           | Passerelle par défaut IPv4 (0.0.0.0 -<br>255.255.255.255)             | 50052 -<br>50063 | 000000<br>000000        |  |
|           | Adresse IPv4 du serveur DNS principal<br>(0.0.0.0 - 255.255.255.255)  | 50076 -<br>50087 | 000000                  |  |
|           | Adresse IPv4 du serveur DNS secondaire<br>(0.0.0.0 - 255.255.255.255) | 50100 -<br>50111 | 000000                  |  |

| Module n° | Option                                                                                                    | Adresse          | Valeur<br>par<br>défaut                                                                                                    |
|-----------|----------------------------------------------------------------------------------------------------|------------------|----------------------------------------------------------------------------------------------------|
|           | Adresse IPv6 du serveur DNS principal<br>(0000:0000:0000:0000:0000:0000:0000<br>0 -<br>FFFF:FFFF:FFFF:FFFF:FFFF:FFFF:FFFF;FFFF;    | 50124 -<br>50155 | 000000<br>000000<br>00000                                                                                                    |
|           | Adresse IPv6 du serveur DNS secondaire<br>(0000:0000:0000:0000:0000:0000:0000<br>0 -<br>FFFF:FFFF:FFFF:FFFF:FFFF:FFFF:FFFF;FFFF;   | 50188 -<br>50219 | 000000<br>000000<br>00000                                                                                                    |
|           | Numéro de port local (0 - 65535)                                                                                                   | 50252 -<br>50256 | 07700                                                                                                    |
|           | UPnP activé (0 = désactivé, 1 = activé)                                                                                            | 50262            | 1                                                                                                    |
|           | Numéro du port Web (0 - 65535)                                                                                                    | 50264 -<br>50268 | 00080                                                                                                    |
|           | ARP cache timeout (1 – 600)                                                                                                    | 50274 -<br>50276 | 600                                                                                                    |
|           | Activer le chiffrement (0 = désactivé, 1 =<br>activé)                                                                              | 50284            | 0                                                                                                    |
|           | Taille de clé AES (1 = 128 bits, 2 = 192 bits,<br>3 = 256 bits)                                                                    | 50286            | 1                                                                                                    |
|           | Chaîne de clé AES (32, 48 ou 64 caractères<br>hexadécimaux)                                                                        | 50292 -<br>50355 | 01-02-0<br>3-04-05-<br>06-07-0<br>8-09-10-<br>11-12-1<br>3-14-15-<br>16-01-0<br>2-03-04-<br>05-06-0<br>7-08-09-<br>10-11-1<br>2-13-14-<br>15-16 |
|           | Mot de passe Web/USB (caractères compris<br>entre 0x20 et 0x7f, si la longueur est<br>inférieure à 20, il doit se terminer par 00) | 50420 -<br>50439 | 423432<br>563200<br>00000                                                                                                    |
|           | Accès Web/USB activé (0 = désactivé, 1 =<br>activé)                                                                                | 50460            | 0                                                                                                    |
|           | Mise à niveau du firmware activée (0 =<br>désactivé, 1 = activé)                                                                   | 50462            | 0                                                                                                    |

| Module n° | Option                                                                                                    | Adresse          | Valeur<br>par<br>défaut             |
|-----------|----------------------------------------------------------------------------------------------------|------------------|-------------------------------------|
|           | Nom d'hôte du module (A - Z, a - z, 0 - 9, il<br>doit se terminer par 00)                                              | 50464 -<br>50591 | 000000<br>000000<br>00000           |
|           | Description de l'unité (A - Z, a - z, 0 - 9, si la<br>longueur est inférieure à 40, elle doit se<br>terminer par 00)   | 50720 -<br>50759 | 000000<br>000000<br>000000<br>      |
|           | Durée d'entretien TCP (0 - 65)                                                                                         | 50800 -<br>50801 | 45                                  |
|           | PIN SIM en cours (4 - 8 chiffres, doit se<br>terminer par 00)                                                          | 50804 -<br>50821 | 000000<br>000000<br>000000<br>000   |
|           | Nom de point d'accès réseau principal<br>(plage de caractères comprise entre 0x20 et<br>0x7f, doit se terminer par 00) | 50844 -<br>51043 | 000000<br>000000<br>000000<br>00000 |
|           | Nom d'utilisateur du réseau principal (plage<br>de caractères comprise entre 0x20 et 0x7f,<br>doit se terminer par 00) | 51244 -<br>51305 | 000000<br>000000<br>000000<br>      |
|           | Mot de passe du réseau principal (plage de<br>caractères comprise entre 0x20 et 0x7f,<br>doit se terminer par 00)      | 51500 -<br>51561 | 000000<br>000000<br>000000<br>      |
|           | Connexion au cloud (0 = désactivée, 1 =<br>activée)                                                                    | 51756            | 0                                   |
| 2         | Activer DHCP                                                                                                    | 50001            | 1                                   |
|           | Mode IPv6                                                                                                    | 50003            | 0                                   |
|           | Adresse statique IPv4                                                                                                  | 50016 -<br>50027 | 000000<br>000000                    |
|           | Masque de sous-réseau IPv4                                                                                             | 50040 –<br>50051 | 255255<br>255000                    |
|           | Passerelle par défaut IPv4                                                                                             | 50064 –<br>50075 | 000000<br>000000                    |
|           | Adresse IPv4 du serveur DNS principal                                                                                  | 50088 –<br>50099 | 000000<br>000000                    |
|           | Adresse IPv4 du serveur DNS secondaire                                                                                 | 50112 -<br>50123 | 000000<br>000000                    |

| Module n° | Option                                 | Adresse          | Valeur<br>par<br>défaut                                                                                                    |
|-----------|----------------------------------------|------------------|----------------------------------------------------------------------------------------------------|
|           | Adresse IPv6 du serveur DNS principal  | 50156 -<br>50187 | 000000<br>000000<br>00000                                                                                                    |
|           | Adresse IPv6 du serveur DNS secondaire | 50220 –<br>50251 | 000000<br>000000<br>00000                                                                                                    |
|           | Numéro de port local                   | 50257 -<br>50261 | 07700                                                                                                    |
|           | Activer UPnP                           | 50263            | 1                                                                                                    |
|           | Numéro du port Web                     | 50269 –<br>50273 | 00080                                                                                                    |
|           | Délai d'expiration du cache ARP        | 50279 -<br>50281 | 600                                                                                                    |
|           | Activer le chiffrement                 | 50285            | 0                                                                                                    |
|           | Taille de clé AES                      | 50289            | 1                                                                                                    |
|           | Chaîne de clé AES                      | 50356 -<br>50419 | 01-02-0<br>3-04-05-<br>06-07-0<br>8-09-10-<br>11-12-1<br>3-14-15-<br>16-01-0<br>2-03-04-<br>05-06-0<br>7-08-09-<br>10-11-1<br>2-13-14-<br>15-16<br>423432 |
|           | Mot de passe Web/USB                   | 50440 –<br>50459 | 423432<br>563200<br>00000                                                                                                    |
|           | Accès Web/USB activé                   | 50461            | 0                                                                                                    |
|           | Mise à niveau du firmware activée      | 50463            | 0                                                                                                    |
|           | Nom d'hôte du module                   | 50592 –<br>50719 | 000000<br>000000<br>00000                                                                                                    |
|           | Description de l'unité                 | 50760 –<br>50799 | 000000<br>000000<br>000000<br>                                                                                                    |

| Module n° | Option                                           | Adresse          | Valeur<br>par<br>défaut             |
|-----------|--------------------------------------------------|------------------|-------------------------------------|
|           | TCP Keep Alive Time (Durée d'entretien<br>TCP)   | 50802 -<br>50803 | 45                                  |
|           | PIN SIM en cours                                 | 50824 -<br>50841 | 000000<br>000000<br>000000<br>000   |
|           | Nom de point d'accès réseau principal            | 51044 –<br>51243 | 000000<br>000000<br>000000<br>00000 |
|           | Nom d'utilisateur réseau principal               | 51372 –<br>51436 | 000000<br>000000<br>000000<br>      |
|           | Mot de passe réseau principal                    | 51628 -<br>51692 | 000000<br>000000<br>000000<br>      |
|           | Connexion au cloud (0 = désactivée, 1 = activée) | 51757            | 0                                   |

## 8.2.4 Programmation des opérations de communication

## **Configuration double IP**

| Option                                                         | Adresse | Valeur<br>par<br>défaut |  |
|----------------------------------------------------------------|---------|-------------------------|--|
| Paramètres de double IP (0 = 1 module IP, 1 = 2<br>modules IP) | 0990    | 0                       |  |

# (i)

## Remarque!

La configuration double IP est valable uniquement avec le format Conettix IP. Cette option de programmation est valable pour les modules B426-M.

## Accès distant à la centrale lorsque la centrale est armée

| Option                                                                                     | Adresse | Valeur<br>par<br>défaut |  |
|--------------------------------------------------------------------------------------------|---------|-------------------------|--|
| Accès à distant à la centrale lorsque la centrale est armée<br>(0 = désactivé, 1 = activé) | 0929    | 1                       |  |

## **Configuration PC distant**

| Option                                                 | Adresse     | Valeur<br>par<br>défaut |  |
|--------------------------------------------------------|-------------|-------------------------|--|
| Adresse IP du PC à distance                            | 0930 - 0941 | 15                      |  |
| Numéro de port du PC à distance                        | 0942 - 0946 | 15                      |  |
| Délai de mise à jour DHCP de la centrale AMAX (heures) | 0947        | 15                      |  |
| Programmation à distance (0 = désactivée, 1 = activée) | 0970        | 1                       |  |

## Configuration de rappel

| Option                                                                                                    | Adresse     | Valeur<br>par<br>défaut |  |
|----------------------------------------------------------------------------------------------------|-------------|-------------------------|--|
| Paramètre de rappel (0 = désactivé, 1 = activé)                                                                                     | 0972        | 0                       |  |
| Numéro de téléphone de rappel (consultez <i>Comment programme un numéro de téléphone par une programmation d'adresse, Page 31</i> ) | 0974 - 0989 | 15                      |  |

## Numéro de téléphone domestique

| Option                           | Adresse     | Valeur<br>par<br>défaut |  |
|----------------------------------|-------------|-------------------------|--|
| Numéro de téléphone domestique 1 | 1496 - 1511 | 15                      |  |
| Numéro de téléphone domestique 2 | 1512 - 1527 | 15                      |  |
| Numéro de téléphone domestique 3 | 1528 - 1543 | 15                      |  |
| Numéro de téléphone domestique 4 | 1544 - 1559 | 15                      |  |

Consultez *Comment programme un numéro de téléphone par une programmation d'adresse, Page 31* 

## Nombre de sonneries

| Option                                                                                                    | Adresse | Valeur<br>par<br>défaut |  |
|----------------------------------------------------------------------------------------------------|---------|-------------------------|--|
| Nombre de sonneries (0 = La centrale ne répond pas aux<br>appels entrants.<br>1 - 13 = Nombre de sonneries avant que la centrale ne<br>réponde.<br>14 = La centrale est appelée, le téléphone est autorisé à<br>sonner deux fois seulement avant de raccrocher. Après<br>8 secondes, la centrale est à nouveau appelée et elle<br>répond dès la première sonnerie.<br>15 = La centrale est appelée et le téléphone est autorisé à<br>sonner quatre fois seulement.) | 0973    | 14                      |  |

## 8.3 Programmation du code et de l'utilisateur

## 8.3.1 Programmation du code utilisateur

| N°<br>utilisateur.    | Option                                                                                                    | Adresse     | Valeur<br>par<br>défaut |  |
|-----------------------|----------------------------------------------------------------------------------------------------|-------------|-------------------------|--|
| 01 (code<br>maître 1) | Niveau d'autorité (0 = maître 1, 1 = master 2, 2<br>= super, 3 = général, 4 = armement seul, 5 =<br>contrainte, 6 - 15 = aucune autorité)                                                                                                    | 5994        | 0                       |  |
|                       | <ul> <li>Sélection de partition (masque BIT :</li> <li>Partition 1 0000 0000 0000 0001<br/>(0x0001)</li> <li>Partition 2 0000 0000 0000 0010<br/>(0x0002)</li> <li>Partition 3 0000 0000 0000 0100<br/>(0x0004)</li> <li>Partition 4 0000 0000 0000 1000<br/>(0x0008)</li> <li>Partition 5 0000 0000 0010 0000<br/>(0x0010)</li> <li>Partition 6 0000 0000 0100 0000<br/>(0x0020)</li> <li>Partition 7 0000 0000 1000 0000<br/>(0x0040)</li> <li>Partition 8 0000 0001 1000 0000<br/>(0x0080)</li> <li>Partition 9 0000 0001 0000 0000<br/>(0x0080)</li> <li>Partition 10 0000 0010 0000 0000<br/>(0x0200)</li> <li>Partition 11 0000 0100 0000 0000<br/>(0x0400)</li> <li>Partition 12 0000 1000 0000 0000<br/>(0x0800)</li> <li>Partition 13 0010 0000 0000<br/>(0x1000)</li> <li>Partition 14 0010 0000 0000<br/>(0x2000)</li> <li>Partition 15 0100 0000 0000<br/>(0x4000)</li> <li>Partition 16 1000 0000 0000<br/>(0x8000)</li> </ul> | 5995 - 5998 | 0000                    |  |
|                       | Lecture macro OK (masque BIT :<br>- Lecture macro 1 OK 0001 (0x1)<br>- Lecture macro 2 OK 0010 (0x2)<br>- Lecture macro 3 OK 0100 (0x4))                                                                                                    | 5999        | 7                       |  |
|                       | Code utilisateur                                                                                                    | 6000 - 6005 | 258000                  |  |

|                                       | Télécommande RFID                                                                                           | 6006 - 6014 | 15     |  |
|---------------------------------------|----------------------------------------------------------------------------------------------------|-------------|--------|--|
|                                       | Option du bouton 3 de la télécommande (0 =<br>non utilisé, 1 = contrôle de sortie, 2 =<br>armement PRÉSENT) | 6015        | 0      |  |
|                                       | réservé                                                                                                    | 6016        |        |  |
| 02 (code                              | Niveau d'autorité                                                                                           | 6017        | 1      |  |
| maître 2)                             | Sélection de partition                                                                                      | 6018 - 6021 | 0000   |  |
|                                       | Lecture macro OK                                                                                            | 6022        | 7      |  |
|                                       | Code utilisateur                                                                                            | 6023 - 6028 | 258100 |  |
|                                       | Télécommande RFID                                                                                           | 6029 - 6037 | 15     |  |
|                                       | Option du bouton 3 de la télécommande                                                                       | 6038        | 0      |  |
|                                       | réservé                                                                                                    | 6039        |        |  |
| 03 (comme                             | Niveau d'autorité                                                                                           | 6040        | 15     |  |
| exemple                               | Sélection de partition                                                                                      | 6041 - 6044 | 0000   |  |
| utilisateurs<br>suivants 04<br>à 250) | Lecture macro OK                                                                                            | 6045        | 0      |  |
|                                       | Code utilisateur                                                                                            | 6046 - 6051 | 15     |  |
|                                       | Télécommande RFID                                                                                           | 6052 - 6060 | 15     |  |
|                                       | Option du bouton 3 de la télécommande                                                                       | 6061        | 0      |  |
|                                       | réservé                                                                                                    | 6062        |        |  |

Pour les utilisateurs de 04 à 250, les mêmes options que pour l'utilisateur 03 peuvent être programmées, avec le même nombre d'adresses pour chaque option :

- Niveau d'autorité : 1 adresse chacun
- Sélection de partition : 4 adresses chacun
- Lecture de macro OK : 1 adresse chacun
- Code utilisateur : 6 adresses chacun
- RFID de porte-clés : 9 adresses chacun
- Option de bouton 3 de porte-clés : 1 adresse chacun

Les valeurs par défaut pour l'utilisateur de 04 à 250 sont les mêmes que les valeurs par défaut de l'utilisateur 03.

Les adresses suivantes sont utilisées pour la programmation des utilisateurs 04-250 :

| N°<br>utilisateu<br>r. | Adresse     | N°<br>utilisateur | Adresse     | N°<br>utilisateur. | Adresse     |
|------------------------|-------------|-------------------|-------------|--------------------|-------------|
| 04                     | 6063 - 6085 | 37                | 6822 - 6844 | 70                 | 7581 - 7603 |
| 05                     | 6086 - 6108 | 38                | 6845 - 6867 | 71                 | 7604 - 7626 |
| 06                     | 6109 - 6131 | 39                | 6868 - 6889 | 72                 | 7627 - 7649 |
| 07                     | 6132 - 6154 | 40                | 6891 - 6913 | 73                 | 7650 - 7672 |
| 08                     | 6155 - 6177 | 41                | 6914 - 6936 | 74                 | 7673 - 7695 |

|                        |             |                   |             | 2                  |             |
|------------------------|-------------|-------------------|-------------|--------------------|-------------|
| 09                     | 6178 - 6200 | 42                | 6937 - 6959 | 75                 | 7696 - 7718 |
| 10                     | 6201 - 6223 | 43                | 6960 - 6982 | 76                 | 7719 - 7741 |
| 11                     | 6224 - 6246 | 44                | 6983 - 7005 | 77                 | 7742 - 7764 |
| 12                     | 6247 - 6269 | 45                | 7006 - 7028 | 78                 | 7765 - 7787 |
| 13                     | 6270 - 6292 | 46                | 7029 - 7051 | 79                 | 7788 - 7810 |
| 14                     | 6293 - 6315 | 47                | 7052 - 7074 | 80                 | 7811 - 7833 |
| 15                     | 6316 - 6338 | 48                | 7075 - 7097 | 81                 | 7834 - 7856 |
| 16                     | 6339 - 6361 | 49                | 7098 - 7120 | 82                 | 7857 - 7879 |
| 17                     | 6362 - 6384 | 50                | 7121 - 7143 | 83                 | 7880 - 7902 |
| 18                     | 6385 - 6407 | 51                | 7144 - 7166 | 84                 | 7903 - 7925 |
| 19                     | 6408 - 6430 | 52                | 7167 - 7189 | 85                 | 7926 - 7948 |
| 20                     | 6431 - 6453 | 53                | 7190 - 7212 | 86                 | 7949 - 7971 |
| 21                     | 6454 - 6476 | 54                | 7213 - 7235 | 87                 | 7972 - 7994 |
| 22                     | 6477 - 6499 | 55                | 7236 - 7258 | 88                 | 7995 - 8017 |
| 23                     | 6500 - 6522 | 56                | 7259 - 7281 | 89                 | 8018 - 8040 |
| 24                     | 6523 - 6545 | 57                | 7282 - 7304 | 90                 | 8041 - 8063 |
| 25                     | 6546 - 6568 | 58                | 7305 - 7327 | 91                 | 8064 - 8086 |
| 26                     | 6569 - 6591 | 59                | 7328 - 7350 | 92                 | 8087 - 8109 |
| 27                     | 6592 - 6614 | 60                | 7351 - 7373 | 93                 | 8110 - 8132 |
| 28                     | 6615 - 6637 | 61                | 7374 - 7396 | 94                 | 8133 - 8155 |
| 29                     | 6638 - 6660 | 62                | 7397 - 7419 | 95                 | 8156 - 8178 |
| 30                     | 6661 - 6683 | 63                | 7420 - 7442 | 96                 | 8179 - 8201 |
| 31                     | 6684 - 6706 | 64                | 7443 - 7465 | 97                 | 8202 - 8224 |
| 32                     | 6707 - 6729 | 65                | 7466 - 7488 | 98                 | 8225 - 8247 |
| 33                     | 6730 - 6752 | 66                | 7489 - 7511 | 99                 | 8248 - 8270 |
| 34                     | 6753 - 6775 | 67                | 7512 - 7534 | 100                | 8271 - 8293 |
| 35                     | 6776 - 6798 | 68                | 7535 - 7557 | 101                | 8294 - 8316 |
| 36                     | 6799 - 6821 | 69                | 7558 - 7580 | 102                | 8317 - 8339 |
| N°<br>utilisateu<br>r. | Adresse     | N°<br>utilisateur | Adresse     | N°<br>utilisateur. | Adresse     |
| 103                    | 8340 - 8362 | 136               | 9099 - 9121 | 169                | 9858 - 9880 |
| 104                    | 8363 - 8385 | 137               | 9122 - 9144 | 170                | 9881 - 9903 |
| 105                    | 8386 - 8408 | 138               | 9145 - 9167 | 171                | 9904 - 9926 |
|                        |             |                   |             |                    |             |

| 106                    | 8409 - 8431   | 139               | 9168 - 9190   | 172                | 9927 - 9949   |
|------------------------|---------------|-------------------|---------------|--------------------|---------------|
| 107                    | 8432 - 8454   | 140               | 9191 - 9213   | 173                | 9950 - 9972   |
| 108                    | 8455 - 8477   | 141               | 9214 - 9236   | 174                | 9973 - 9995   |
| 109                    | 8478 - 8450   | 142               | 9237 - 9259   | 175                | 9996 - 10018  |
| 110                    | 8501 - 8523   | 143               | 9260 - 9282   | 176                | 10019 - 10041 |
| 111                    | 8524 - 8546   | 144               | 9283 - 9305   | 177                | 10042 - 10064 |
| 112                    | 8547 - 8569   | 145               | 9306 - 9328   | 178                | 10065 - 10087 |
| 113                    | 8570 - 8592   | 146               | 9329 - 9351   | 179                | 10088 - 10110 |
| 114                    | 8593 - 8615   | 147               | 9352 - 9374   | 180                | 10111 - 10133 |
| 115                    | 8616 - 8638   | 148               | 9375 - 9397   | 181                | 10134 - 10156 |
| 116                    | 8639 - 8661   | 149               | 9398 - 9420   | 182                | 10157 - 10179 |
| 117                    | 8662 - 8684   | 150               | 9421 - 9443   | 183                | 10180 - 10202 |
| 118                    | 8685 - 8707   | 151               | 9444 - 9466   | 184                | 10203 - 10225 |
| 119                    | 8708 - 8730   | 152               | 9467 - 9489   | 185                | 10226 - 10248 |
| 120                    | 8731 - 8753   | 153               | 9490 - 9512   | 186                | 10249 - 10271 |
| 121                    | 8754 - 8776   | 154               | 9513 - 9535   | 187                | 10272 - 10294 |
| 122                    | 8777 - 8799   | 155               | 9536 - 9558   | 188                | 10295 - 10317 |
| 123                    | 8800 - 8822   | 156               | 9559 - 9581   | 189                | 10318 - 10340 |
| 124                    | 8823 - 8845   | 157               | 9582 - 9604   | 190                | 10341 - 10363 |
| 125                    | 8846 - 8868   | 158               | 9605 - 9627   | 191                | 10364 - 10386 |
| 126                    | 8869 - 8891   | 159               | 9628 - 9650   | 192                | 10387 - 10409 |
| 127                    | 8892 - 8914   | 160               | 9651 - 9673   | 193                | 10410 - 10432 |
| 128                    | 8915 - 8937   | 161               | 9674 - 9696   | 194                | 10433 - 10455 |
| 129                    | 8938 - 8960   | 162               | 9697 - 9719   | 195                | 10456 - 10478 |
| 130                    | 8961 - 8983   | 163               | 9720 - 9742   | 196                | 10479 - 10501 |
| 131                    | 8984 - 9006   | 164               | 9743 - 9765   | 197                | 10502 - 10524 |
| 132                    | 9007 - 9029   | 165               | 9766 - 9788   | 198                | 10525 - 10547 |
| 133                    | 9030 - 9052   | 166               | 9789 - 9811   | 199                | 10548 - 10570 |
| 134                    | 9053 - 9075   | 167               | 9812 - 9834   | 200                | 10571 - 10593 |
| 135                    | 9076 - 9098   | 168               | 9835 - 9857   | 201                | 10594 - 10616 |
| N°<br>utilisateu<br>r. | Adresse       | N°<br>utilisateur | Adresse       | N°<br>utilisateur. | Adresse       |
| 202                    | 10617 - 10639 | 219               | 11008 - 11030 | 236                | 11399 - 11421 |

| 203 | 10640 - 10662 | 220 | 11031 - 11053 | 237 | 11422 - 11444 |
|-----|---------------|-----|---------------|-----|---------------|
| 204 | 10663 - 10685 | 221 | 11054 - 11076 | 238 | 11445 - 11467 |
| 205 | 10686 - 10708 | 222 | 11077 - 11099 | 239 | 11468 - 11490 |
| 206 | 10709 - 10731 | 223 | 11100 - 11122 | 240 | 11491 - 11513 |
| 207 | 10732 - 10754 | 224 | 11123 - 11145 | 241 | 11514 - 11536 |
| 208 | 10755 - 10777 | 225 | 11146 - 11168 | 242 | 11537 - 11559 |
| 209 | 10778 - 10780 | 226 | 11169 - 11191 | 243 | 11560 - 11582 |
| 210 | 10801 - 10823 | 227 | 11192 - 11214 | 244 | 11583 - 11605 |
| 211 | 10824 - 10846 | 228 | 11215 - 11237 | 245 | 11606 - 11628 |
| 212 | 10847 - 10869 | 229 | 11238 - 11260 | 246 | 11629 - 11651 |
| 213 | 10870 - 10892 | 230 | 11261 - 11283 | 247 | 11652 - 11674 |
| 214 | 10893 - 10915 | 231 | 11284 - 11306 | 248 | 11675 - 11697 |
| 215 | 10916 - 10938 | 232 | 11307 - 11329 | 249 | 11698 - 11720 |
| 216 | 10939 - 10961 | 233 | 11330 - 11352 | 250 | 11721 - 11743 |
| 217 | 10962 - 10984 | 234 | 11353 - 11375 |     |               |
| 218 | 10985 - 11007 | 235 | 11376 - 11398 |     |               |

## 8.3.2 Programmation du code installateur

| Option            | Adresse     | Valeur<br>par<br>défaut |
|-------------------|-------------|-------------------------|
| Code installateur | 1644 - 1649 | 123456                  |

## 8.3.3 Programmation de la longueur de code

| Option                                                            | Adresse | Valeur<br>par<br>défaut |  |
|-------------------------------------------------------------------|---------|-------------------------|--|
| Longueur de code (4 - 6 = 4 - 6 chiffres, 15 = code<br>inutilisé) | 1643    | 4                       |  |

La longueur de code est toujours la même pour le code utilisateur et pour le code installateur.

## 8.3.4 Programmation d'autorisation des codes

Réinitialisation de l'auto-surveillance par l'utilisateur

| Option                                                                                     | Adresse | Valeur<br>par<br>défaut |  |
|--------------------------------------------------------------------------------------------|---------|-------------------------|--|
| Réinitialisation de l'auto-surveillance par l'utilisateur (0 =<br>désactivée, 1 = activée) | 1601    | 1                       |  |

## Armement/désarmement par l'installateur

| Option                                                        | Adresse | Valeur<br>par<br>défaut |  |
|---------------------------------------------------------------|---------|-------------------------|--|
| Activer/désactiver l'installateur (0 = désactivé, 1 = activé) | 1602    | 1                       |  |

## Date / heure utilisateur maître

| Option                                                      | Adresse | Valeur<br>par<br>défaut |  |
|-------------------------------------------------------------|---------|-------------------------|--|
| Date / heure utilisateur maître (0 = désactivé, 1 = activé) | 1713    | 1                       |  |

## 8.3.5

## Forcer le changement de code

| Option                                                   | Adresse | Valeur<br>par<br>défaut |  |
|----------------------------------------------------------|---------|-------------------------|--|
| Forcer le changement de code (0 = désactivé, 1 = activé) | 1710    | 0                       |  |

## 8.3.6 Programmation de macro

| Macro nº | Option                                                                 | Adresse     | Valeur<br>par<br>défaut |
|----------|------------------------------------------------------------------------|-------------|-------------------------|
| 1        | Accès niveau 1 (macro à lecture rapide) (0 =<br>désactivé, 1 = activé) | 1616        | 0                       |
|          | Délai d'enregistrement de macro (secondes)                             | 1617 - 1618 | 60                      |
|          | Temps de pause de lecture macro (unité : x 100<br>ms)                  | 1619 - 1620 | 03                      |
|          | Code à l'intérieur d'une macro * (0 = désactivé, 1<br>= activé)        | 1621        | 1                       |
|          | Longueur des données de macro**                                        | 1622 - 1624 | 00                      |
| 2        | Accès niveau 1 (macro à lecture rapide)                                | 1625        | 0                       |
|          | Délai d'enregistrement de macro                                        | 1626 - 1627 | 60                      |
|          | Temps de pause de lecture macro                                        | 1628 - 1629 | 03                      |
|          | Code dans macro*                                                       | 1630        | 1                       |
|          | Longueur des données de macro**                                        | 1631 - 1633 | 00                      |
| 3        | Accès niveau 1 (macro à lecture rapide)                                | 1634        | 0                       |
|          | Délai d'enregistrement de macro                                        | 1635 - 1636 | 60                      |
|          | Temps de pause de lecture macro                                        | 1637 - 1638 | 03                      |
|          | Code dans macro*                                                       | 1639        | 1                       |

| Longueur des données de macro** | 1640 - 1642 | 00 |
|---------------------------------|-------------|----|
| 5                               |             |    |

\* Cette fonction n'est utile que si la macro sans fonction de code est désactivée.

\*\* Cette fonction ne peut pas être modifiée par le menu de programmation, mais uniquement par une programmation d'adresse ou via A-Link Plus.

## 8.4 **Programmation des zones**

## 8.4.1 Ajouter/supprimer une programmation de zone

La centrale AMAX 4000 prend jusqu'à 64 zones, 16 claviers et 16 partitions en charge. La centrale AMAX 3000 / 3000 BE prend jusqu'à 32 zones, 8 claviers et 8 partitions en charge. La centrale AMAX 2100 prend jusqu'à 8 zones, 4 claviers et 2 partitions en charge.

| Sélection | de | module | de | zone |
|-----------|----|--------|----|------|
|-----------|----|--------|----|------|

| Zone n° | Adresse | Valeur<br>par<br>défaut | Zone n° | Adresse | Valeur<br>par<br>défaut |  |
|---------|---------|-------------------------|---------|---------|-------------------------|--|
| 01      | 1432    | 0                       | 05      | 1436    | 0                       |  |
| 02      | 1433    | 0                       | 06      | 1437    | 0                       |  |
| 03      | 1434    | 0                       | 07      | 1438    | 0                       |  |
| 04      | 1435    | 0                       | 08      | 1439    | 0                       |  |

Plage de valeurs : 0 = zone intégrée, 3 = Tout élément RF, 4 = RF RFGB détecteur de bris de verre, 5 = RF RFUN aucun aimant, 15 = non utilisé

| Zone n° | Adresse | Valeur<br>par<br>défaut | Zone n° | Adresse | Valeur<br>par<br>défaut |  |
|---------|---------|-------------------------|---------|---------|-------------------------|--|
| 09      | 1440    | 0                       | 13      | 1444    | 0                       |  |
| 10      | 1441    | 0                       | 14      | 1445    | 0                       |  |
| 11      | 1442    | 0                       | 15      | 1446    | 0                       |  |
| 12      | 1443    | 0                       | 16      | 1447    | 0                       |  |

Plage de valeurs : 0 = zone intégrée (AMAX 4000), 2 = zone DX2010, 3 = Tout élément RF, 4 = RF RFGB détecteur de bris de verre, 5 = RF RFUN aucun aimant, 15 = non utilisé

| Zone n° | Adresse | Valeur<br>par<br>défaut | Zone n° | Adresse | Valeur<br>par<br>défaut |  |
|---------|---------|-------------------------|---------|---------|-------------------------|--|
| 17      | 1448    | 15                      | 25      | 1456    | 15                      |  |
| 18      | 1449    | 15                      | 26      | 1457    | 15                      |  |
| 19      | 1450    | 15                      | 27      | 1458    | 15                      |  |
| 20      | 1451    | 15                      | 28      | 1459    | 15                      |  |
| 21      | 1452    | 15                      | 29      | 1460    | 15                      |  |
| 22      | 1453    | 15                      | 30      | 1461    | 15                      |  |

| 23 | 1454 | 15 | 31 | 1462 | 15 |  |
|----|------|----|----|------|----|--|
| 24 | 1455 | 15 | 32 | 1463 | 15 |  |

Plage de valeurs : 1 = zone de clavier (les zones 17 à 32 sont réservées aux clavier 1 à 16), 2 = zone DX2010, 3 = RF tout-élément, 4 = RF RFGB bris de vitres, 5 = RF RFUN aucun aimant, 15 = non utilisé

| Zone n°    | Adresse      | Valeur<br>par<br>défaut |               | Zone n°    | Adresse     | Valeur<br>par<br>défaut |            |
|------------|--------------|-------------------------|---------------|------------|-------------|-------------------------|------------|
| 33         | 1464         | 0                       |               | 49         | 1480        | 0                       |            |
| 34         | 1465         | 0                       |               | 50         | 1481        | 0                       |            |
| 35         | 1466         | 0                       |               | 51         | 1482        | 0                       |            |
| 36         | 1467         | 0                       |               | 52         | 1483        | 0                       |            |
| 37         | 1468         | 0                       |               | 53         | 1484        | 0                       |            |
| 38         | 1469         | 0                       |               | 54         | 1485        | 0                       |            |
| 39         | 1470         | 0                       |               | 55         | 1486        | 0                       |            |
| 40         | 1471         | 0                       |               | 56         | 1487        | 0                       |            |
| 41         | 1472         | 0                       |               | 57         | 1488        | 0                       |            |
| 42         | 1473         | 0                       |               | 58         | 1489        | 0                       |            |
| 43         | 1474         | 0                       |               | 59         | 1490        | 0                       |            |
| 44         | 1475         | 0                       |               | 60         | 1491        | 0                       |            |
| 45         | 1476         | 0                       |               | 61         | 1492        | 0                       |            |
| 46         | 1477         | 0                       |               | 62         | 1493        | 0                       |            |
| 47         | 1478         | 0                       |               | 63         | 1494        | 0                       |            |
| 48         | 1479         | 0                       |               | 64         | 1495        | 0                       |            |
| Plage de v | aleurs : 2 = | zone DX201              | 0. 3 = Tout é | lément RF. | 4 = RF RFGF | 8 détecteur a           | de bris de |

verre, 5 = RF RFUN aucun aimant, 15 = non utilisé

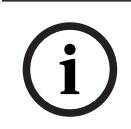

## **Remarque!**

Lorsqu'une zone est affectée à un dispositif RF (3), la zone intégrée dédiée n'est pas disponible.

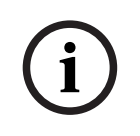

## **Remarque!**

AMAX 2100 uniquement : lorsque les zones de clavier (1-4) sont utilisées, les zones intégrées (5-8) sont désactivées.

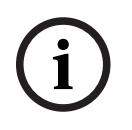

## Remarque!

Les zones peuvent être indiquées sur les claviers avec un numéro qui diffère du numéro de zone utilisé pour la programmation et les entrées du matériel : les zones sont indiquées sur les claviers LED/LCD selon les numéros de zone. Lorsqu'une zone est désactivée, le numéro d'indication de toutes les zones suivantes est décalé d'une unité vers le bas.

## Exemples :

AMAX 3000 / 3000 BE / 4000 :

Dans une seule partition ou dans la partition 1 du clavier du système, la zone numéro 17 est indiquée sur un clavier LED/LCD à 16 zones. Après avoir désactivé la zone 16 (ou une autre zone comprise entre 1 et 16), la zone numéro 17 est indiquée sur le clavier LED/LCD en tant que zone numéro 16.

AMAX 2100:

Dans une seule partition du clavier du système, la zone numéro 17 est indiquée sur un clavier LED/LCD à 8 zones. Après avoir désactivé la zone 5, la zone numéro 17 est indiquée sur le clavier LED/LCD en tant que zone numéro 5.

| Zone n° | Adresse | Valeur<br>par<br>défaut | Zone n° | Adresse | Valeur<br>par<br>défaut |  |
|---------|---------|-------------------------|---------|---------|-------------------------|--|
| 01      | 1368    | 3                       | 33      | 1400    | 0                       |  |
| 02      | 1369    | 1                       | 34      | 1401    | 0                       |  |
| 03      | 1370    | 1                       | 35      | 1402    | 0                       |  |
| 04      | 1371    | 1                       | 36      | 1403    | 0                       |  |
| 05      | 1372    | 1                       | 37      | 1404    | 0                       |  |
| 06      | 1373    | 1                       | 38      | 1405    | 0                       |  |
| 07      | 1374    | 1                       | 39      | 1406    | 0                       |  |
| 08      | 1375    | 1                       | 40      | 1407    | 0                       |  |
| 09      | 1376    | 0                       | 41      | 1408    | 0                       |  |
| 10      | 1377    | 0                       | 42      | 1409    | 0                       |  |
| 11      | 1378    | 0                       | 43      | 1410    | 0                       |  |
| 12      | 1379    | 0                       | 44      | 1411    | 0                       |  |
| 13      | 1380    | 0                       | 45      | 1412    | 0                       |  |
| 14      | 1381    | 0                       | 46      | 1413    | 0                       |  |
| 15      | 1382    | 0                       | 47      | 1414    | 0                       |  |
| 16      | 1383    | 0                       | 48      | 1415    | 0                       |  |
| 17      | 1384    | 0                       | 49      | 1416    | 0                       |  |
| 18      | 1385    | 0                       | 50      | 1417    | 0                       |  |
| 19      | 1386    | 0                       | 51      | 1418    | 0                       |  |

#### Sélection de fonction de zone

| 20          | 1387                      | 0 |  | 52 | 1419 | 0 |  |  |  |
|-------------|---------------------------|---|--|----|------|---|--|--|--|
| 21          | 1388                      | 0 |  | 53 | 1420 | 0 |  |  |  |
| 22          | 1389                      | 0 |  | 54 | 1421 | 0 |  |  |  |
| 23          | 1390                      | 0 |  | 55 | 1422 | 0 |  |  |  |
| 24          | 1391                      | 0 |  | 56 | 1423 | 0 |  |  |  |
| 25          | 1392                      | 0 |  | 57 | 1424 | 0 |  |  |  |
| 26          | 1393                      | 0 |  | 58 | 1425 | 0 |  |  |  |
| 27          | 1394                      | 0 |  | 59 | 1426 | 0 |  |  |  |
| 28          | 1395                      | 0 |  | 60 | 1427 | 0 |  |  |  |
| 29          | 1396                      | 0 |  | 61 | 1428 | 0 |  |  |  |
| 30          | 1397                      | 0 |  | 62 | 1429 | 0 |  |  |  |
| 31          | 1398                      | 0 |  | 63 | 1430 | 0 |  |  |  |
| 32          | 1399                      | 0 |  | 64 | 1431 | 0 |  |  |  |
| Plage de va | Plage de valeurs : 0 - 15 |   |  |    |      |   |  |  |  |

Pour une explication des fonctions de zone, consultez Ajouter/supprimer une zone, Page 60.

## Sélection de partition de zone

| Zone n° | Adresse     | Valeur<br>par<br>défaut | Zone n° | Adresse     | Valeur<br>par<br>défaut |
|---------|-------------|-------------------------|---------|-------------|-------------------------|
| 01      | 1240 - 1241 | 01                      | 33      | 1304 - 1305 | 0                       |
| 02      | 1242 - 1243 | 01                      | 34      | 1306 - 1307 | 0                       |
| 03      | 1244 - 1245 | 01                      | 35      | 1308 - 1309 | 0                       |
| 04      | 1246 - 1247 | 01                      | 36      | 1310 - 1311 | 0                       |
| 05      | 1248 - 1249 | 01                      | 37      | 1312 - 1313 | 0                       |
| 06      | 1250 - 1251 | 01                      | 38      | 1314 - 1315 | 0                       |
| 07      | 1252 - 1253 | 01                      | 39      | 1316 - 1317 | 0                       |
| 08      | 1254 - 1255 | 01                      | 40      | 1318 - 1319 | 0                       |
| 09      | 1256 - 1257 | 01                      | 41      | 1320 - 1321 | 0                       |
| 10      | 1258 - 1259 | 01                      | 42      | 1322 - 1323 | 0                       |
| 11      | 1260 - 1261 | 01                      | 43      | 1324 - 1325 | 0                       |
| 12      | 1262 - 1263 | 01                      | 44      | 1326 - 1327 | 0                       |
| 13      | 1264 - 1265 | 01                      | 45      | 1328 - 1329 | 0                       |
| 14      | 1266 - 1267 | 01                      | 46      | 1330 - 1331 | 0                       |
| 15      | 1268 - 1269 | 01                      | 47      | 1332 - 1333 | 0                       |
| 16      | 1270 - 1271 | 01                      | 48      | 1334 - 1335 | 0                       |

| 17       | 1272 - 1273         | 0             | 49               | 1336 - 1337 | 0 |  |
|----------|---------------------|---------------|------------------|-------------|---|--|
| 18       | 1274 - 1275         | 0             | 50               | 1338 - 1339 | 0 |  |
| 19       | 1276 - 1277         | 0             | 51               | 1340 - 1341 | 0 |  |
| 20       | 1278 - 1279         | 0             | 52               | 1342 - 1343 | 0 |  |
| 21       | 1280 - 1281         | 0             | 53               | 1344 - 1345 | 0 |  |
| 22       | 1282 - 1283         | 0             | 54               | 1346 - 1347 | 0 |  |
| 23       | 1284 - 1285         | 0             | 55               | 1348 - 1349 | 0 |  |
| 24       | 1286 - 1287         | 0             | 56               | 1350 - 1351 | 0 |  |
| 25       | 1288 - 1289         | 0             | 57               | 1352 - 1353 | 0 |  |
| 26       | 1290 - 1291         | 0             | 58               | 1354 - 1355 | 0 |  |
| 27       | 1292 - 1293         | 0             | 59               | 1356 - 1357 | 0 |  |
| 28       | 1294 - 1295         | 0             | 60               | 1358 - 1359 | 0 |  |
| 29       | 1296 - 1297         | 0             | 61               | 1360 - 1361 | 0 |  |
| 30       | 1298 - 1299         | 0             | 62               | 1362 - 1363 | 0 |  |
| 31       | 1300 - 1301         | 0             | 63               | 1364 - 1365 | 0 |  |
| 32       | 1302 - 1303         | 0             | 64               | 1366 - 1367 | 0 |  |
| Plage de | valeurs : 00 = zone | inutilisée, 1 | - 16 = partitior | 1 - 16      |   |  |

## Programmation des noms de zone

| Zone n° | Adresse     | Valeur<br>par<br>défaut | Zone n° | Adresse     | Valeur<br>par<br>défaut |
|---------|-------------|-------------------------|---------|-------------|-------------------------|
| 1       | 2952 - 2987 | 0                       | 33      | 4104 - 4139 | 0                       |
| 2       | 2988 - 3023 | 0                       | 34      | 4140 - 4175 | 0                       |
| 3       | 3024 - 3059 | 0                       | 35      | 4176 - 4211 | 0                       |
| 4       | 3060 - 3095 | 0                       | 36      | 4212 - 4247 | 0                       |
| 5       | 3096 - 3131 | 0                       | 37      | 4248 - 4283 | 0                       |
| 6       | 3132 - 3167 | 0                       | 38      | 4284 - 4319 | 0                       |
| 7       | 3168 - 3203 | 0                       | 39      | 4320 - 4355 | 0                       |
| 8       | 3204 - 3239 | 0                       | 40      | 4356 - 4391 | 0                       |
| 9       | 3240 - 3275 | 0                       | 41      | 4392 - 4427 | 0                       |
| 10      | 3276 - 3311 | 0                       | 42      | 4428 - 4465 | 0                       |
| 11      | 3312 - 3347 | 0                       | 43      | 4464 - 4499 | 0                       |
| 12      | 3348 - 3383 | 0                       | 44      | 4500 - 4535 | 0                       |
| 13      | 3384 - 3419 | 0                       | 45      | 4536 - 4571 | 0                       |

|    |             |   | <br> |             |   |  |
|----|-------------|---|------|-------------|---|--|
| 14 | 3420 - 3455 | 0 | 46   | 4572 - 4607 | 0 |  |
| 15 | 3456 - 3491 | 0 | 47   | 4608 - 4643 | 0 |  |
| 16 | 3492 - 3527 | 0 | 48   | 4644 - 4979 | 0 |  |
| 17 | 3528 - 3563 | 0 | 49   | 4680 - 4715 | 0 |  |
| 18 | 3564 - 3599 | 0 | 50   | 4716 - 4751 | 0 |  |
| 19 | 3600 - 3635 | 0 | 51   | 4752 - 4787 | 0 |  |
| 20 | 3636 - 3671 | 0 | 52   | 4788 - 4823 | 0 |  |
| 21 | 3672 - 3707 | 0 | 53   | 4824 - 4859 | 0 |  |
| 22 | 3708 - 3743 | 0 | 54   | 4860 - 4895 | 0 |  |
| 23 | 3744 - 3779 | 0 | 55   | 4896 - 4931 | 0 |  |
| 24 | 3780 - 3815 | 0 | 56   | 4932 - 4967 | 0 |  |
| 25 | 3816 - 3851 | 0 | 57   | 4968 - 5003 | 0 |  |
| 26 | 3852 - 3887 | 0 | 58   | 5004 - 5039 | 0 |  |
| 27 | 3888 - 3923 | 0 | 59   | 5040 - 5075 | 0 |  |
| 28 | 3924 - 3959 | 0 | 60   | 5076 - 5111 | 0 |  |
| 29 | 3960 - 3995 | 0 | 61   | 5112 - 5147 | 0 |  |
| 30 | 3996 - 4031 | 0 | 62   | 5148 - 5183 | 0 |  |
| 31 | 4032 - 4067 | 0 | 63   | 5184 - 5219 | 0 |  |
| 32 | 4068 - 4103 | 0 | 64   | 5220 - 5255 | 0 |  |

## Comment insérer des caractères alphabétiques par une programmation d'adresse

- Un caractère exige deux valeurs à saisir dans deux adresses.
- Pour déterminer ces valeurs, reportez-vous au tableau ci-dessous.
- Chaque caractère de ce tableau comporte un index de ligne et un index de colonne.
- L'index de ligne est la première valeur du caractère et l'index de colonne est la deuxième.

## Caractères pour le néerlandais, l'anglais, le français, l'allemand, le hongrois, l'italien, le polonais, le portugais, l'espagnol, le suédois, le turc

|   | 0 | 1 | 2 | 3 | 4  | 5 | 6 | 7 | 8 | 9 | 10 | 11 | 12 | 13 | 14 | 15 |
|---|---|---|---|---|----|---|---|---|---|---|----|----|----|----|----|----|
| 2 |   | ! | " | # | \$ | % | & | ı | ( | ) | *  | +  | -  | ,  |    | /  |
| 3 | 0 | 1 | 2 | 3 | 4  | 5 | 6 | 7 | 8 | 9 | :  | ;  | <  | =  | >  | ?  |
| 4 | @ | А | В | С | D  | E | F | G | н | Ι | J  | К  | L  | М  | N  | 0  |
| 5 | Р | Q | R | S | Т  | U | V | W | Х | Y | Z  | ]  | \  | ]  | ^  | _  |
| 6 | e | а | b | с | d  | е | f | g | h | i | j  | k  | I  | m  | n  | 0  |
| 7 | р | q | r | S | t  | u | v | w | х | у | z  | {  |    | }  | ~  |    |
| 8 | đ | Ą | 0 | Ł | Ğ  |   | Ć | Ś | Ű |   | Ş  | i  | Ź  | Ę  | ź  | Ż  |
| 9 | Ń | ń | Č | ł | ģ  |   | ć | ś | ű | č | Ş  | I  | Ţ  | ę  | ţ  | ż  |

| 10    | á     | 0    | ¢      | £  | €  | ¥   | Š | § | š  | ©  | а  | «  | -  | -   | ®  | -  |
|-------|-------|------|--------|----|----|-----|---|---|----|----|----|----|----|-----|----|----|
| 11    | o     | ±    | 2      | 3  | Ž  | μ   | ۹ | • | ž  | 1  | 0  | »  | Œ  | œ   | Ÿ  | ż  |
| 12    | À     | Á    | Â      | Ã  | Ä  | Å   | Æ | Ç | È  | É  | Ê  | Ë  | ì  | Í   | î  | Ï  |
| 13    | Ð     | Ñ    | Ò      | Ó  | Ô  | Õ   | Ö | × | Ø  | Ù  | Ú  | Û  | Ü  | Ý   | Þ  | ß  |
| 14    | à     | á    | â      | ã  | ä  | å   | æ | Ç | è  | é  | ê  | ë  | ì  | í   | î  | ï  |
| 15    | ð     | ñ    | ò      | ó  | ô  | ô   | ö | ÷ | ø  | ù  | ú  | û  | ü  | ý   | þ  | ÿ  |
| Carac | tères | pour | le gre | ec |    |     |   |   |    |    |    |    |    |     |    |    |
|       | 0     | 1    | 2      | 3  | 4  | 5   | 6 | 7 | 8  | 9  | 10 | 11 | 12 | 13  | 14 | 15 |
| 2     |       | !    | "      | #  | \$ | %   | & | ı | (  | )  | *  | +  | -  | ,   |    | /  |
| 3     | 0     | 1    | 2      | 3  | 4  | 5   | 6 | 7 | 8  | 9  | :  | ;  | <  | =   | >  | ?  |
| 4     | @     | А    | В      | С  | D  | E   | F | G | Н  | I  | J  | К  | L  | М   | Ν  | 0  |
| 5     | Р     | Q    | R      | S  | Т  | U   | V | W | Х  | Y  | Z  | [  | \  | ]   | ^  | -  |
| 6     | ę     | а    | b      | с  | d  | е   | f | g | h  | i  | j  | k  | I  | m   | n  | 0  |
| 7     | р     | q    | r      | s  | t  | u   | v | w | х  | у  | z  | {  |    | }   | ~  |    |
| 8     |       |      |        |    |    |     |   |   |    |    |    |    |    |     |    |    |
| 9     |       |      |        |    |    |     |   |   |    |    |    |    |    |     |    |    |
| 10    |       | ŕ    | ,      | £  | €  | 0   | ł | § |    | ©  | 0  | «  | -  | -   |    | _  |
| 11    | o     | ±    | 2      | 3  | •  | *1* | Ä | • | 'E | 'Н | 1  | »  | 0  | 1⁄2 | Ϋ́ | Ω  |
| 12    | ï     | А    | В      | Г  | Δ  | E   | Z | н | Θ  | 1  | К  | ٨  | М  | N   | Ξ  | 0  |
| 13    | П     | Р    |        | Σ  | Т  | Y   | Φ | Х | Ψ  | Ω  | Ï  | Ÿ  | à  | ė   | ή  | i  |
| 14    | ΰ     | а    | β      | γ  | δ  | e   | ζ | η | θ  | ι  | к  | λ  | μ  | v   | ξ  | 0  |
| 15    | п     | ρ    | ς      | σ  | т  | U   | φ | Х | Ψ  | ω  | ï  | Ü  | ò  | Ú   | ய் |    |

## Exemple

A = 4 1, A = Adresse 3736 = 4, Adresse 3737 = 1 o = 6 15, k = 6 11

## 8.4.2 Programmation de fonction de zone

| Fonction de<br>zone | Option                                                                                                    | Adresse     | Valeur<br>par<br>défaut |
|---------------------|----------------------------------------------------------------------------------------------------|-------------|-------------------------|
| 00                  | Sélection d'un type de zone (00 - 26)*                                                                                                   | 1000 - 1001 | 00                      |
|                     | Autoriser inhibition/armement forcé (0 =<br>désactivé, 1 = autoriser alarme forcée, 2 =<br>autoriser inhibition, 3 = autoriser les deux) | 1002        | 3 VDS-A<br>EN=0/2       |

|                               | Mode alarme silencieuse/carillon (0 = désactivé, 1<br>= alarme silencieuse, 2 = mode carillon, 3 = les<br>deux)                                                                                                    | 1003        | 0 <sup>VDS-A</sup><br>EN=0/2 |
|-------------------------------|----------------------------------------------------------------------------------------------------|-------------|------------------------------|
|                               | Nombre d'impulsions (0 = désactivé, 1 - 9 = de 1 à<br>9 fois)                                                                                                    | 1004        | 0 VDS-A EN=0                 |
|                               | Verrouillage de zone (0 = désactivé, 1 = 1 fois, 2 =<br>3 fois, 3 = 6 fois, 4 = durée de l'alarme)                                                                                                    | 1005        | 3                            |
|                               | Zone DEOL (0 = fin de ligne, 1 = DEOL, 2 =<br>réservé, 3 = NC, 4 = NO) (3 et 4 ne sont pas<br>applicables pour les zones radio)                                                                                                    | 1006        | 1                            |
|                               | <pre>Rapport (1 = récepteur 1,<br/>2 = récepteur 2,<br/>3 = récepteur 3,<br/>4 = récepteur 4,<br/>5 = récepteur 1, 2, 3, 4,<br/>6 = récepteur 1 (2, 3, 4 sauvegarde)<br/>7 = récepteur 1 (2 sauvegarde) et récepteur 3 (4<br/>sauvegarde)<br/>8 = récepteur 1, 2<br/>9 = récepteur 1, 2<br/>9 = récepteur 1 (2 sauvegarde)<br/>10 = récepteur 3, 4<br/>11 = récepteur 3 (4 sauvegarde))</pre> | 1007        | 6 VDS-A<br>EN=1/5/6/7        |
|                               | Matrice de zones/alarme non vérifiée (0 =<br>désactivée, 1 = alarme non vérifiée, 2 = matrice<br>de zones, 3 = les deux)                                                                                                    | 1008        | 0 VDS-A EN=0                 |
|                               | Appel domestique de zone (1 = dom. 1,<br>2 = dom. 2,<br>3 = dom. 3,<br>4 = dom. 4,<br>5 = dom. 1, 2, 3, 4,<br>6 = dom. 1 (2, 3, 4 sauvegarde)<br>7 = dom. 1 (2 sauvegarde) et dom. 3 (4<br>sauvegarde)<br>8 = dom. 1, 2<br>9 = dom. 1 (2 sauvegarde)<br>10 = dom. 3, 4<br>11 = dom. 3 (4 sauvegarde))                                                                                         | 1009        | 0                            |
|                               | Temps de réaction de la zone (unité : x 100 ms)                                                                                                    | 1010 - 1013 | 0003                         |
|                               | Domestique défaut (0 = désactivé, 1 = activé)                                                                                                    | 1014        | 1                            |
|                               | Alarme de zone sur le clavier (0 = désactivé,<br>1 = activé)                                                                                                    | 1754        | 0                            |
| 01 (comme                     | Sélection d'un type de zone*                                                                                                    | 1015 - 1016 | 01                           |
| exemple pour<br>les fonctions | Autoriser inhibition/armement forcé                                                                                                    | 1017        | 3 VDS-A<br>EN=0/2            |

| de zone<br>suivantes 02 à<br>15) | Alarme silencieuse/mode carillon     | 1018        | O <sup>VDS-A</sup><br>EN=0/2 |
|----------------------------------|--------------------------------------|-------------|------------------------------|
|                                  | Nombre d'impulsions                  | 1019        | 0 VDS-A EN=0                 |
|                                  | Verrouillage de zone                 | 1020        | 3                            |
|                                  | Zone DEOL                            | 1021        | 1                            |
|                                  | Rapport                              | 1022        | 6 VDS-A<br>EN=1/5/6/7        |
|                                  | Matrice de zones/alarme non vérifiée | 1023        | 0 VDS-A EN=0                 |
|                                  | Appel domestique de zone             | 1024        | 0                            |
|                                  | Temps de réaction de la zone         | 1025 - 1028 | 0003                         |
|                                  | Domestique défaut                    | 1029        | 1                            |
|                                  | Alarme de zone sur le clavier        | 1755        | 0                            |

\*Pour une explication des types de zone, consultez Ajouter/supprimer une zone, Page 60.

Pour les fonctions de zone de 02 à 15, les mêmes options que pour les fonctions de zone 01 peuvent être programmées, avec le même nombre d'adresses pour chaque option :

- Sélection d'un type de zone : 2 adresses chacun
- Autoriser inhibition/armement forcé : 1 adresse chacun
- Alarme silencieuse/mode carillon : 1 adresse chacun
- Nombre d'impulsions : 1 adresse chacun
- Verrouillage de zone : 1 adresse chacun
- Zone DEOL : 1 adresse chacun
- Rapport : 1 adresse chacun
- Matrice de zones/alarme non vérifiée : 1 adresse chacune
- Appel domestique de zone : 1 adresse chacun
- Temps de réaction de la zone : 4 adresses chacun
- Domestique défaut : 1 adresse chacun

Les valeurs par défaut pour les fonctions de zone de 02 à 15 sont les mêmes que les valeurs par défaut des fonctions de la zone 01, à l'exception de l'option « Sélection d'un type de zone ».

Les adresses suivantes sont utilisées pour la programmation des fonctions de zone 02 à 15 :

| Fonction de<br>zone | Option                                                                                    | Adresse     | Valeur<br>par<br>défaut |
|---------------------|-------------------------------------------------------------------------------------------|-------------|-------------------------|
| 02                  | Sélection d'un type de zone*                                                              | 1030 - 1031 | 02                      |
|                     | Autoriser inhibition/armement forcé l'option<br>domestique défaut comme indiqué ci-dessus | 1031 - 104  | 3003160<br>00003        |
|                     | Alarme de zone sur le clavier                                                             | 1756        | 0                       |
| 03                  | Sélection d'un type de zone*                                                              | 1045 - 1046 | 03                      |
|                     | Autoriser inhibition/armement forcé l'option<br>domestique défaut comme indiqué ci-dessus | 1047 - 1059 | 3003160<br>00003        |

|    | Alarme de zone sur le clavier                                                             | 1757        | 0                |
|----|-------------------------------------------------------------------------------------------|-------------|------------------|
| 04 | Sélection d'un type de zone*                                                              | 1060 - 1061 | 04               |
|    | Autoriser inhibition/armement forcé l'option<br>domestique défaut comme indiqué ci-dessus | 1062 - 1074 | 3003160<br>00003 |
|    | Alarme de zone sur le clavier                                                             | 1758        | 0                |
| 05 | Sélection d'un type de zone*                                                              | 1075 - 1076 | 05               |
|    | Autoriser inhibition/armement forcé l'option<br>domestique défaut comme indiqué ci-dessus | 1077 - 1089 | 3003160<br>00003 |
|    | Alarme de zone sur le clavier                                                             | 1759        | 0                |
| 06 | Sélection d'un type de zone*                                                              | 1090 - 1091 | 06               |
|    | Autoriser inhibition/armement forcé l'option<br>domestique défaut comme indiqué ci-dessus | 1092 - 1104 | 3003160<br>00003 |
|    | Alarme de zone sur le clavier                                                             | 1760        | 0                |
| 07 | Sélection d'un type de zone*                                                              | 1105 - 1106 | 07               |
|    | Autoriser inhibition/armement forcé l'option<br>domestique défaut comme indiqué ci-dessus | 1107 - 1119 | 3003160<br>00003 |
|    | Alarme de zone sur le clavier                                                             | 1761        | 0                |
| 08 | Sélection d'un type de zone*                                                              | 1120 - 1121 | 08               |
|    | Autoriser inhibition/armement forcé l'option<br>domestique défaut comme indiqué ci-dessus | 1122 - 1134 | 3003160<br>00003 |
|    | Alarme de zone sur le clavier                                                             | 1762        | 0                |
| 09 | Sélection d'un type de zone*                                                              | 1135 - 1136 | 09               |
|    | Autoriser inhibition/armement forcé l'option<br>domestique défaut comme indiqué ci-dessus | 1137 - 1149 | 3003160<br>00003 |
|    | Alarme de zone sur le clavier                                                             | 1763        | 0                |
| 10 | Sélection d'un type de zone*                                                              | 1150 - 1151 | 10               |
|    | Autoriser inhibition/armement forcé l'option<br>domestique défaut comme indiqué ci-dessus | 1152 - 1164 | 3003160<br>00003 |
|    | Alarme de zone sur le clavier                                                             | 1764        | 0                |
| 11 | Sélection d'un type de zone*                                                              | 1165 - 1166 | 11               |
|    | Autoriser inhibition/armement forcé l'option<br>domestique défaut comme indiqué ci-dessus | 1167 - 1179 | 3003160<br>00003 |
|    | Alarme de zone sur le clavier                                                             | 1765        | 0                |
| 12 | Sélection d'un type de zone*                                                              | 1180 - 1181 | 12               |
|    | Autoriser inhibition/armement forcé l'option<br>domestique défaut comme indiqué ci-dessus | 1182 - 1194 | 3003160<br>00003 |
|    | Alarme de zone sur le clavier                                                             | 1766        | 0                |
| ·  |                                                                                           |             |                  |
| 13 | Sélection d'un type de zone*                                                              | 1195 - 1196 | 13               |
|----|-------------------------------------------------------------------------------------------|-------------|------------------|
|    | Autoriser inhibition/armement forcé l'option<br>domestique défaut comme indiqué ci-dessus | 1197 - 1209 | 3003160<br>00003 |
|    | Alarme de zone sur le clavier                                                             | 1767        | 0                |
| 14 | Sélection d'un type de zone*                                                              | 1210 - 1211 | 14               |
|    | Autoriser inhibition/armement forcé l'option<br>domestique défaut comme indiqué ci-dessus | 1212 - 1224 | 3003160<br>00003 |
|    | Alarme de zone sur le clavier                                                             | 1768        | 0                |
| 15 | Sélection d'un type de zone*                                                              | 1225 - 1226 | 15               |
|    | Autoriser inhibition/armement forcé l'option<br>domestique défaut comme indiqué ci-dessus | 1227 - 1239 | 3003160<br>00003 |
|    | Alarme de zone sur le clavier                                                             | 1769        | 0                |

\*Pour une explication des types de zone, consultez *Ajouter/supprimer une zone, Page 60*.

#### 8.4.3 Programmation de la durée du nombre d'impulsions

| Option                                                                       | Adresse     | Valeur<br>par<br>défaut        |  |
|------------------------------------------------------------------------------|-------------|--------------------------------|--|
| Durée du nombre d'impulsions (0 = désactivée, 1 - 999 = 1<br>- 999 secondes) | 1606 - 1608 | 060 <sup>VDS-A</sup><br>EN=000 |  |

## 8.4.4 Programmation de la temporisation de la matrice de zones

| Option                                                               | Adresse     | Valeur<br>par<br>défaut |  |
|----------------------------------------------------------------------|-------------|-------------------------|--|
| Temporisation de la matrice de zones (1 - 999 = 1 - 999<br>secondes) | 1594 - 1596 | 060                     |  |

## 8.5 **Programmation du clavier et des partitions**

## 8.5.1 **Programmation des partitions du clavier**

| Clavier n° | Adresse     | Valeur<br>par<br>défaut | Clavier n° | Adresse     | Valeur<br>par<br>défaut |  |
|------------|-------------|-------------------------|------------|-------------|-------------------------|--|
| 1          | 1560 - 1561 | 01                      | 9          | 1576 - 1577 | 99                      |  |
| 2          | 1562 - 1563 | 99                      | 10         | 1578 - 1579 | 99                      |  |
| 3          | 1564 - 1565 | 99                      | 11         | 1580 - 1581 | 99                      |  |
| 4          | 1566 - 1567 | 99                      | 12         | 1582 - 1583 | 99                      |  |
| 5          | 1568 - 1569 | 99                      | 13         | 1584 - 1585 | 99                      |  |
| 6          | 1570 - 1571 | 99                      | 14         | 1586 - 1587 | 99                      |  |

| 7                                                                                    | 1572 - 1573 | 99 |  | 15 | 1588 - 1589 | 99 |  |
|--------------------------------------------------------------------------------------|-------------|----|--|----|-------------|----|--|
| 8                                                                                    | 1574 - 1575 | 99 |  | 16 | 1590 - 1591 | 99 |  |
| Plage de valeurs $\cdot 00 = clavier maître 01 = 16 = zene 01 = 16 00 = nen utilizé$ |             |    |  |    |             |    |  |

Plage de valeurs : 00 = clavier maître, 01 - 16 = zone 01 - 16, 99 = non utilisé

#### **Remarque!**

Le système prend en charge jusqu'à 16 claviers maîtres. Lorsque le clavier maître n'est pas commuté à la partition correspondante, aucune opération d'armement/désarmement, d'inhibition ou de réinitialisation d'alarme ne peut être effectuée sur le clavier maître. Des opérations peuvent être effectuées dans la partition uniquement si le clavier maître est commuté sur la partition correspondante.

#### 8.5.2 Programmation de temporisation

#### Temporisation des délais d'entrée et de sortie

| Parti<br>tion | Adresse de<br>délai de<br>sortie | Valeur<br>par<br>défaut | Adresse de<br>délai<br>d'entrée | Valeur<br>par<br>défaut |   | Adresse du<br>délai<br>d'entrée 2 | Valeur<br>par<br>défaut |     |
|---------------|----------------------------------|-------------------------|---------------------------------|-------------------------|---|-----------------------------------|-------------------------|-----|
| 1             | 0785 - 0787                      | 45                      | 0788 - 0790                     | 30                      |   | 0791 - 0793                       | 30                      |     |
| 2             | 0794 - 0796                      | 45                      | 0797 - 0799                     | 30                      |   | 0800 - 0802                       | 30                      |     |
| 3 **          | 0803 - 0805                      | 45                      | 0806 - 0808                     | 30                      |   | 0809 - 0811                       | 30                      |     |
| 4 **          | 0812 - 0814                      | 45                      | 0815 - 0817                     | 30                      |   | 0818 - 0820                       | 30                      |     |
| 5 **          | 0821 - 0823                      | 45                      | 0824 - 0826                     | 30                      |   | 0827 - 0829                       | 30                      |     |
| 6 **          | 0830 - 0832                      | 45                      | 0833 - 0835                     | 30                      |   | 0836 - 0838                       | 30                      |     |
| 7 **          | 0839 - 0841                      | 45                      | 0842 - 0844                     | 30                      |   | 0845 - 0847                       | 30                      |     |
| 8 **          | 0848 - 0850                      | 45                      | 0851 - 0853                     | 30                      |   | 0854 - 0856                       | 30                      |     |
| 9 *           | 0857 - 0859                      | 45                      | 0860 - 0862                     | 30                      |   | 0863 - 0865                       | 30                      |     |
| 10 *          | 0866 - 0868                      | 45                      | 0869 - 0871                     | 30                      |   | 0872 - 0874                       | 30                      |     |
| 11 *          | 0875 - 0877                      | 45                      | 0878 - 0880                     | 30                      |   | 0881 - 0883                       | 30                      |     |
| 12 *          | 0884 - 0886                      | 45                      | 0887 - 0889                     | 30                      |   | 0890 - 0892                       | 30                      |     |
| 13 *          | 0893 - 0895                      | 45                      | 0896 - 0898                     | 30                      |   | 0899 - 0901                       | 30                      |     |
| 14 *          | 0902 - 0904                      | 45                      | 0905 - 0907                     | 30                      |   | 0908 - 0910                       | 30                      |     |
| 15 *          | 0911 - 0913                      | 45                      | 0914 - 0916                     | 30                      |   | 0917 - 0919                       | 30                      |     |
| 16 *          | 0920 - 0922                      | 45                      | 0923 - 0925                     | 30                      |   | 0926 - 0928                       | 30                      |     |
|               | 000-999 secor                    | ndes                    | 000 – 999 sec<br>045 secondes   | condes, EN              | = | 000 – 999 se<br>045 secondes      | condes, EN<br>S         | 1 = |

\* AMAX 4000

\*\* AMAX 3000 / 3000 BE / 4000

#### Temporisation des délais d'entrée et de sortie sonores

| Option                                                                                                    | Adresse     | Valeur        |  |
|----------------------------------------------------------------------------------------------------|-------------|---------------|--|
|                                                                                                    |             | par<br>défaut |  |
| Zone 1<br>(01 = temporisation d'entrée (PRÉSENT) pour la zone<br>clavier,<br>02 = Temporisation de sortie (PRÉSENT) pour le clavier<br>de zone,<br>04 = Temporisation d'entrée (PRÉSENT) pour le clavier<br>maître,<br>08 = Temporisation de sortie (PRÉSENT) pour le clavier<br>maître,<br>10 = Temporisation d'entrée (ABSENT) pour la zone<br>clavier,<br>20 = Temporisation de sortie (PRÉSENT) pour le clavier<br>de zone,<br>40 = Temporisation d'entrée (PRÉSENT) pour le clavier | 1714 - 1715 | 15            |  |
| maître,<br>80 = Temporisation de sortie (ABSENT) pour le clavier<br>maître)                                                                                                    |             |               |  |
| Zone 2                                                                                                    | 1716 - 1717 | 15            |  |
| Zone 3                                                                                                    | 1718 - 1719 | 15            |  |
| Zone 4                                                                                                    | 1720 - 1721 | 15            |  |
| Zone 5                                                                                                    | 1722 - 1723 | 15            |  |
| Zone 6                                                                                                    | 1724 - 1725 | 15            |  |
| Zone 7                                                                                                    | 1726 - 1727 | 15            |  |
| Zone 8                                                                                                    | 1728 - 1729 | 15            |  |
| Zone 9                                                                                                    | 1730 - 1731 | 15            |  |
| Zone 10                                                                                                    | 1732 - 1733 | 15            |  |
| Zone 11                                                                                                    | 1734 - 1735 | 15            |  |
| Zone 12                                                                                                    | 1736 - 1737 | 15            |  |
| Zone 13                                                                                                    | 1738 - 1739 | 15            |  |
| Zone 14                                                                                                    | 1740 - 1741 | 15            |  |
| Zone 15                                                                                                    | 1742 - 1743 | 15            |  |
| Zone 16                                                                                                    | 1744 - 1745 | 15            |  |

## 8.5.3 **Programmation de partition commune**

| Option                                                                                                    | Adresse | Valeur<br>par<br>défaut |  |
|----------------------------------------------------------------------------------------------------|---------|-------------------------|--|
| Partition commune<br>(00 = aucune,<br>01 = partition de suivi 2,<br>02 = partition de suivi 2 - 3,<br>03 = partition de suivi 2 - 4,<br>04 = partition de suivi 2 - 5,<br>06 = partition de suivi 2 - 7,<br>07 = partition de suivi 2 - 8,<br>08 = partition de suivi 2 - 9,<br>09 = partition de suivi 2 - 10,<br>10 = partition de suivi 2 - 11,<br>11 = partition de suivi 2 - 12, | 1593    | par<br>défaut<br>0      |  |
| 12 = partition de suivi 2 - 13,<br>13 = partition de suivi 2 - 14,<br>14 = partition de suivi 2 - 15,<br>15 = partition de suivi 2 - 16)                                                                                                    |         |                         |  |

i

#### **Remarque!**

S'il existe une partition commune, la partition 1 sera commune. Lorsqu'une seule partition est présente dans le système, l'adresse pour la programmation de partition commune ne peut prendre de valeur autre que 1.

#### 8.5.4

## Programmation des voyants de clavier

| Option                                                                                                    | Adresse     | Valeur<br>par<br>défaut |  |
|----------------------------------------------------------------------------------------------------|-------------|-------------------------|--|
| Tonalité d'alarme clavier (0 = désactivée, 1 = activée)                                                                                                    | 0622        | 1                       |  |
| Voyant d'alarme sur les claviers (0 = désactivé, 1 = Armé<br>en mode PRÉSENT activé, 2 = Armé en mode ABSENT<br>activé, 3 = les deux sont activés)                                                                                 | 1615        | 3                       |  |
| Rétroéclairage si temps d'entrée (0 = disabled, 1 = enabled)                                                                                                    | 1668        | 1                       |  |
| Délai de voyant LED d'armement sur le clavier (00 – 99,<br>00 = toujours allumé)                                                                                                    | 1682 - 1683 | 00                      |  |
| LED maître du clavier allumée (0 = désactivé, 1 = 1ère<br>partition activée, 2 = 1ère partition clignotante, 3 = toutes<br>les zones activées, 4 = 1ère partition on ex, 5 = 1ère<br>partition flh ex, 6 = toutes les zones on ex) | 1681        | 2                       |  |
| Tonalité d'alarme du clavier maître (0 = désactivée,<br>1 = activée)                                                                                                    | 1680        | 1                       |  |

| Délai de passage du mode clavier maître au mode maître | 1700 - 1701 | 60 |  |
|--------------------------------------------------------|-------------|----|--|
| (00 - 99, 00=jamais)                                   |             |    |  |

#### 8.5.5 Programmation de verrouillage du clavier

| Option                                                              | Adresse | Valeur<br>par<br>défaut |
|---------------------------------------------------------------------|---------|-------------------------|
| Suit la norme EN                                                    | 1679    | 0                       |
| Verrouillage du clavier (0 = désactivé, 1 – 15 = de 1 - 15<br>fois) | 1592    | 10 VDS-A<br>EN=10       |

## 8.6 Programmation de système

## 8.6.1 Programmation de la configuration du système

#### **Options de programmation DST**

| Option                                                                                                    | Adresse     | Valeur<br>par<br>défaut |  |
|----------------------------------------------------------------------------------------------------|-------------|-------------------------|--|
| Option d'heure été automatique (00=désactiver le DST<br>auto, 01=Europe, 02=Brésil, 03=Mexique, 04=États-Unis et<br>nord du Mexique, 05=personnaliser les paramètres DST)                      | 1746 - 1747 | 00                      |  |
| Personnalisation du début : mois (1 = janvier, 2 = février,<br>3 = mars, 4 = avril, 5 = 6, mai = juin, 7 = juillet, 8 = 9, août<br>= 10, septembre = octobre, 11 = novembre, 12 =<br>décembre) | 1748        | 3                       |  |
| Personnalisation du début : ordinal (semaine) (1 = 1, 2 = 2, 3 = 3, 4 = 4, 5 = dernier)                                                                                                    | 1749        | 5                       |  |
| Personnalisation du début : jour de la semaine (1 = lundi,<br>2 = mardis, 3 = mercredi, 4 = jeudi, 5 = vendredi, 6 =<br>samedi, 7 = dimanche)                                                  | 1750        | 7                       |  |
| Personnalisation de la fin : mois (1 = janvier, 2 = février, 3<br>= mars, 4 = avril, 5 = 6, mai = juin, 7 = juillet, 8 = 9, août =<br>10, septembre = octobre, 11 = novembre, 12 = décembre)   | 1751        | 10                      |  |
| Personnalisation de la fin : ordinal (semaine) (1 = 1, 2 = 2,<br>3 = 3, 4 = 4, 5 = dernier)                                                                                                    | 1752        | 5                       |  |
| Personnalisation de la fin : jour de la semaine (1 = lundi, 2<br>= mardis, 3 = mercredi, 4 = jeudi, 5 = vendredi, 6 =<br>samedi, 7 = dimanche)                                                 | 1753        | 7                       |  |

#### Programmation de la configuration des défaillances

| par<br>défaut | Option | Adresse | Valeur        |  |
|---------------|--------|---------|---------------|--|
|               |        |         | par<br>défaut |  |

Bosch Security Systems B.V.

| Temporisation du rapport de défaillance d'alimentation<br>secteur (99 = désactivée, 0 – 98 = 0 - 98 minutes)                | 1613 - 1614 | 60 <sup>VDS-A</sup><br>EN=00-60 |
|----------------------------------------------------------------------------------------------------|-------------|---------------------------------|
| Défaillance de l'affichage et de la tonalité d'invite de la<br>date et de l'heure (0 = désactivée, 1 = activée)             | 0620        | 1                               |
| Défaillance de la tonalité d'invite (0 = désactivée, 1 =<br>activée)                                                        | 0621        | 1 VDS-A EN=1                    |
| Intervalle de vérification de la batterie (0 = désactivé, 1 -<br>15 = 1 - 15 minutes)                                       | 1612        | 15 VDS-A<br>EN=15               |
| Surveillance de ligne téléphonique (0 = désactivée, 1 = activée)                                                            | 1599        | 0                               |
| Surveillance de la sirène (minutes)                                                                                         | 0623 - 0624 | 00                              |
| Surveillance sirène/PO1 + 2 (0 = désactivée, 1 =<br>surveillance OC1 activée, 2 = surveillance OC2 activée, 3<br>= activée) | 1598        | 0                               |
| Réinitialisation automatique de défaillance d'alimentation<br>secteur (0 = désactivée, 1 = activée)                         | 1671        | 0                               |
| Réinitialisation automatique de défaillance de la<br>communication (0 = désactivée, 1 = activée)                            | 1672        | 0                               |
| Réinitialisation automatique de défaillance téléphonique<br>(0 = désactivée, 1 = activée)                                   | 1673        | 0                               |
| Réinitialisation automatique de défaillance générale (0 = désactivée, 1 = activée)                                          | 1674        | 0                               |

#### Programmation d'armement rapide

| Option                                      | Adresse | Valeur<br>par<br>défaut |
|---------------------------------------------|---------|-------------------------|
| Armement rapide (0 = désactivé, 1 = activé) | 1597    | 1 VDS-A EN=0            |

#### Programmation de l'accès installateur jusqu'au prochain armement

| Option                                                                      | Adresse | Valeur<br>par<br>défaut |  |
|-----------------------------------------------------------------------------|---------|-------------------------|--|
| Accès installateur jusqu'à prochain armement (0 =<br>désactivé, 1 = activé) | 1660    | 0                       |  |

#### Programmation d'accès IP à distance

| Option | Adresse | Valeur |  |
|--------|---------|--------|--|
|        |         | par    |  |
|        |         | défaut |  |

| Programmation IP à distance (0 = désactivée, 1 = activée) | 0971 | 0 |  |
|-----------------------------------------------------------|------|---|--|
|-----------------------------------------------------------|------|---|--|

#### Programmation de l'armement forcé lorsque le système a une défaillance

| Option                                                                                      | Adresse | Valeur<br>par<br>défaut |  |
|---------------------------------------------------------------------------------------------|---------|-------------------------|--|
| Armement forcé lorsque le système est en état de<br>défaillance (0 = désactivé, 1 = activé) | 1611    | 1                       |  |

#### Programmation du nombre d'enregistrements d'événements par période définie/non définie

| Option                                                                            | Adresse | Valeur<br>par<br>défaut |  |
|-----------------------------------------------------------------------------------|---------|-------------------------|--|
| Nombre d'enregistrements d'événements par période<br>définie/non définie (3 - 10) | 1609    | 10                      |  |

#### Programmation de la langue

| Option                                                                                                    | Adresse | Valeur<br>par<br>défaut |  |
|----------------------------------------------------------------------------------------------------|---------|-------------------------|--|
| Langue du clavier (0 = par défaut, 1 = EN, 2 = DE, 3 = ES,<br>4 = FR, 5 = PT, 6 = PL, 7 = NL, 8 = SE, 9 = TR, 10 = HU, 11<br>= IT, 12 = EL) | 0996    | 0                       |  |

#### Touche d'alarme clavier 2

| Option                                                                                   | Adresse | Valeur<br>par<br>défaut |  |
|------------------------------------------------------------------------------------------|---------|-------------------------|--|
| Bouton d'alarme du clavier 2 (0 = désactivé, 1 = activé)                                 | 0992    | 1                       |  |
| Bouton d'alarme panique du clavier 2 (0 = désactivé, 1 = rapport, 2 = sirène, 3 = tous)  | 0993    | 1                       |  |
| Bouton d'alarme incendie du clavier 2 (0 = désactivé, 1 = rapport, 2 = sirène, 3 = tous) | 0994    | 1                       |  |
| Bouton d'alarme médicale du clavier 2 (0 = désactivé, 1 = rapport, 2 = sirène, 3 = tous) | 0995    | 1                       |  |

#### Voyant d'auto-surveillance du système

| Option | Adresse | Valeur |    |
|--------|---------|--------|----|
|        |         | par    |    |
|        |         | défaut |    |
|        |         | 1      | l. |

| Voyant d'auto-surveillance du système dans la partition (0<br>= zone 1, 1 = toutes les partitions)       | 1610        | 0    |  |
|----------------------------------------------------------------------------------------------------|-------------|------|--|
| Inhibition d'auto-surveillance de zone lorsque la zone<br>DEOL est inhibée (0 = désactivée, 1 = activée) | 1603        | 1    |  |
| Temps de stabilisation de l'auto-surveillance (unité :<br>x100s)                                         | 1675 - 1678 | 0003 |  |

#### Programmation du nom de partition et de société

| Option                 | Adresse     | Valeur<br>par<br>défaut |  |
|------------------------|-------------|-------------------------|--|
| Nom de la partition 1  | 2596 - 2615 | 0                       |  |
| Nom de la partition 2  | 2616 - 2635 | 0                       |  |
| Nom de la partition 3  | 2636 - 2655 | 0                       |  |
| Nom de la partition 4  | 2656 - 2675 | 0                       |  |
| Nom de la partition 5  | 2676 - 2695 | 0                       |  |
| Nom de la partition 6  | 2696 - 2715 | 0                       |  |
| Nom de la partition 7  | 2716 - 2735 | 0                       |  |
| Nom de la partition 8  | 2736 - 2755 | 0                       |  |
| Nom de la partition 9  | 2756 - 2775 | 0                       |  |
| Nom de la partition 10 | 2776 - 2795 | 0                       |  |
| Nom de la partition 11 | 2796 - 2815 | 0                       |  |
| Nom de la partition 12 | 2816 - 2835 | 0                       |  |
| Nom de la partition 13 | 2836 - 2855 | 0                       |  |
| Nom de la partition 14 | 2856 - 2875 | 0                       |  |
| Nom de la partition 15 | 2876 - 2895 | 0                       |  |
| Nom de la partition 16 | 2896 - 2915 | 0                       |  |
| Nom de société         | 2916 - 2951 | 0                       |  |

Le nom de société peut comporter 18 caractères au maximum. Chaque caractère du nom de la partition ou de l'entreprise utilise 2 adresses.

#### Comment insérer des caractères alphabétiques par une programmation d'adresse

- Un caractère exige deux valeurs à saisir dans deux adresses.
- Pour déterminer ces valeurs, reportez-vous au tableau ci-dessous.
- Chaque caractère de ce tableau comporte un index de ligne et un index de colonne.
- L'index de ligne est la première valeur du caractère et l'index de colonne est la deuxième.

# Caractères pour le néerlandais, l'anglais, le français, l'allemand, le hongrois, l'italien, le polonais, le portugais, l'espagnol, le suédois, le turc

|  | 0 | 1 | 2 | 3 | 4 | 5 | 6 | 7 | 8 | 9 | 10 | 11 | 12 | 13 | 14 | 15 |
|--|---|---|---|---|---|---|---|---|---|---|----|----|----|----|----|----|
|--|---|---|---|---|---|---|---|---|---|---|----|----|----|----|----|----|

| 2        |        | !    | "      | #      | \$ | %   | & | ı | (  | ) | *  | +  | -  | ,   | •     | /  |
|----------|--------|------|--------|--------|----|-----|---|---|----|---|----|----|----|-----|-------|----|
| 3        | 0      | 1    | 2      | 3      | 4  | 5   | 6 | 7 | 8  | 9 | :  | ;  | <  | =   | >     | ?  |
| 4        | @      | А    | В      | С      | D  | E   | F | G | н  | I | J  | К  | L  | М   | N     | 0  |
| 5        | Р      | Q    | R      | S      | Т  | U   | V | W | Х  | Y | Z  | [  | ١  | ]   | ^     | _  |
| 6        | e      | а    | b      | с      | d  | е   | f | g | h  | i | j  | k  | I  | m   | n     | 0  |
| 7        | р      | q    | r      | s      | t  | u   | v | w | х  | у | z  | {  |    | }   | ~     |    |
| 8        | đ      | Ą    | 0      | Ł      | Ğ  |     | Ć | Ś | Ű  |   | Ş  | i  | Ź  | Ę   | ź     | Ż  |
| 9        | Ń      | ń    | Č      | ł      | ğ  |     | ć | ś | ű  | č | Ş  | I  | Ţ  | ę   | ţ     | ż  |
| 10       | á      | 0    | ¢      | £      | €  | ¥   | Š | § | Š  | © | а  | «  | -  | -   | ®     | -  |
| 11       | o      | ±    | 2      | 3      | Ž  | μ   | ¶ | • | ž  | 1 | 0  | »  | Œ  | œ   | Ÿ     | ż  |
| 12       | À      | Á    | Â      | Ã      | Ä  | Å   | Æ | Ç | È  | É | Ê  | Ë  | ì  | Í   | Î     | Ï  |
| 13       | Ð      | Ñ    | Ò      | Ó      | Ô  | Õ   | Ö | × | Ø  | Ù | Ú  | Û  | Ü  | Ý   | Þ     | ß  |
| 14       | à      | á    | â      | ã      | ä  | å   | æ | Ç | è  | é | ê  | ë  | ì  | í   | î     | ï  |
| 15       | ð      | ñ    | ò      | ó      | ô  | ô   | ö | ÷ | ø  | ù | ú  | û  | ü  | ý   | þ     | ÿ  |
| Carac    | tères  | pour | le gro | ec     |    |     |   |   |    |   |    |    |    |     |       |    |
|          | 0      | 1    | 2      | 3      | 4  | 5   | 6 | 7 | 8  | 9 | 10 | 11 | 12 | 13  | 14    | 15 |
| 2        |        | !    | "      | #      | \$ | %   | & | ı | (  | ) | *  | +  | -  | ,   |       | /  |
| 3        | 0      | 1    | 2      | 3      | 4  | 5   | 6 | 7 | 8  | 9 | :  | ;  | <  | =   | >     | ?  |
| 4        | @      | А    | В      | С      | D  | E   | F | G | Н  | I | J  | К  | L  | М   | N     | 0  |
| 5        | Р      | Q    | R      | S      | Т  | U   | V | W | Х  | Y | Z  | [  | ١  | ]   | ^     | _  |
| 6        | e      | а    | b      | с      | d  | е   | f | g | h  | i | j  | k  | I  | m   | n     | 0  |
| 7        | р      | q    | r      | s      | t  | u   | v | w | х  | у | z  | {  |    | }   | ~     |    |
| 8        |        |      |        |        |    |     |   |   |    |   |    |    |    |     |       |    |
| 9        |        |      |        |        |    |     |   |   |    |   |    |    |    |     |       |    |
| 10       |        | ٢    | ,      | £      | €  | 0   | ł | § |    | © | 0  | «  | -  | -   |       | -  |
| 11       | 0      | ±    | 2      | 3      |    | *1* | Ά |   | 'E | Ή | ٦  | »  | 'O | 1/2 | 'Y    | Ω  |
| 12       | ï      | А    | В      | Г      | Δ  | E   | Z | Н | Θ  | I | К  | ٨  | М  | N   | Ξ     | 0  |
|          |        |      |        | -      | -  | v   | Φ | Х | Ψ  | 0 | Ï  | Ÿ  | à  | ė   | 'n    | i  |
| 13       | П      | Р    |        |        |    | T   | Ψ |   |    |   |    |    |    | -   | 1 · · |    |
| 13<br>14 | Π<br>Ü | P    | β      | Σ<br>γ | δ  | e   | ζ | η | θ  | l | к  | λ  | μ  | v   | ξ     | 0  |

#### Exemple

A = 4 1, A = Adresse 3736 = 4, Adresse 3737 = 1

o = 6 15, k = 6 11

## 8.6.2 Programmation des valeurs par défaut définies en usine

Activer les pastilles par défaut en usine

| Option                                                           | Adresse | Valeur<br>par<br>défaut |  |
|------------------------------------------------------------------|---------|-------------------------|--|
| Valeur par défaut des pastilles (0 = désactivée, 1 =<br>activée) | 1604    | 1                       |  |

## 8.7 Programmation des sorties et de la sirène

## 8.7.1 Paramétrage des sorties

| Sortie n° | Disponible pour le module | Disponible sur la centrale        |
|-----------|---------------------------|-----------------------------------|
| 01 - 03   | Sortie intégrée           | AMAX 2100 / 3000 / 3000 BE / 4000 |
| 04        | Sortie intégrée           | AMAX 3000 BE / 4000               |
| 05 - 12   | Sortie du module DX3010 1 | AMAX 2100 / 3000 / 3000 BE / 4000 |
| 13 - 20   | Sortie du module DX3010 2 | AMAX 3000 / 3000 BE / 4000        |

| Sortie n° | Option                                                                 | Adresse       | Valeur<br>par<br>défaut |
|-----------|------------------------------------------------------------------------|---------------|-------------------------|
| 01        | Type d'événement de sortie 1 (00-36)*                                  | 0625 - 0626   | 05                      |
|           | Zone/Partition de sortie nº 1                                          | 0627 - 0628   | 00                      |
|           | Mode de sortie (0 = continue, 1 = impulsion, 3 =<br>continue inversée) | 0629          | 0                       |
|           | Temps de sortie 1 (secondes)                                           | 0630 - 0632   | 180                     |
|           | Type d'événement de sortie 2 (00-36)*                                  | 13164 - 13165 | 00                      |
|           | Zone/Partition de sortie n° 2                                          | 13166 - 13167 | 00                      |
|           | Mode de sortie (0 = continue, 2 = impulsion, 3 =<br>continue inversée) | 13168         | 0                       |
|           | Temps de sortie 2 (secondes)                                           | 13169 - 13171 | 000                     |
|           | Type d'événement de sortie 3 (00-36)*                                  | 13172 - 13173 | 00                      |
|           | Zone/Partition de sortie n° 3                                          | 13174 - 13175 | 00                      |
|           | Mode de sortie (0 = continue, 3 = impulsion, 3 = continue inversée)    | 13176         | 0                       |
|           | Temps de sortie 3 (secondes)                                           | 13177 - 13179 | 000                     |
| 02        | Type d'événement de sortie 1                                           | 0633 - 0634   | 05                      |
|           | Zone/Partition de sortie nº 1                                          | 0635 - 0636   | 00                      |
|           | Mode de sortie 1                                                       | 0637          | 0                       |

|    |                               | r             |     |
|----|-------------------------------|---------------|-----|
|    | Durée de sortie 1             | 0638 - 0640   | 000 |
|    | Type d'événement de sortie 2  | 13180 - 13181 | 00  |
|    | Zone/Partition de sortie nº 2 | 13182 - 13183 | 00  |
|    | Mode de sortie 2              | 13184         | 0   |
|    | Durée de sortie 2             | 13185 - 13187 | 000 |
|    | Type d'événement de sortie 3  | 13188 - 13189 | 00  |
|    | Zone/Partition de sortie nº 3 | 13190 - 13191 | 00  |
|    | Mode de sortie 3              | 13192         | 0   |
|    | Durée de sortie 3             | 13193 - 13195 | 000 |
| 03 | Type d'événement de sortie 1  | 0641 - 0642   | 05  |
|    | Zone/Partition de sortie nº 1 | 0643 - 0644   | 00  |
|    | Mode de sortie 1              | 0645          | 0   |
|    | Durée de sortie 1             | 0646 - 0648   | 180 |
|    | Type d'événement de sortie 2  | 13196 - 13197 | 00  |
|    | Zone/Partition de sortie nº 2 | 13198 - 13199 | 00  |
|    | Mode de sortie 2              | 13200         | 0   |
|    | Durée de sortie 2             | 13201 - 13203 | 000 |
|    | Type d'événement de sortie 3  | 13204 - 13205 | 00  |
|    | Zone/Partition de sortie nº 3 | 13206 - 13207 | 00  |
|    | Mode de sortie 3              | 13208         | 0   |
|    | Durée de sortie 3             | 13209 - 13211 | 000 |
| 04 | Type d'événement de sortie 1  | 0649 - 0650   | 07  |
|    | Zone/Partition de sortie nº 1 | 0651 - 0652   | 00  |
|    | Mode de sortie 1              | 0653          | 0   |
|    | Durée de sortie 1             | 0654 - 0656   | 180 |
|    | Type d'événement de sortie 2  | 13212 - 13213 | 00  |
|    | Zone/Partition de sortie nº 2 | 13214 - 13215 | 00  |
|    | Mode de sortie 2              | 13216         | 0   |
|    | Durée de sortie 2             | 13217 - 13219 | 000 |
|    | Type d'événement de sortie 3  | 13220 - 13221 | 00  |
|    | Zone/Partition de sortie nº 3 | 13222 - 13223 | 00  |
|    | Mode de sortie 3              | 13224         | 0   |
|    | Durée de sortie 3             | 13225 - 13227 | 000 |
|    |                               |               |     |

| 05 (comme      | Type d'événement de sortie 1  | 0657 - 0658   | 00  |
|----------------|-------------------------------|---------------|-----|
| exemple pour   | Zone/Partition de sortie nº 1 | 0659 - 0660   | 00  |
| suivantes 06 à | Mode de sortie 1              | 0661          | 0   |
| 20)            | Durée de sortie 1             | 0662 - 0664   | 000 |
|                | Type d'événement de sortie 2  | 13228 - 13229 | 00  |
|                | Zone/Partition de sortie nº 2 | 13230 - 13231 | 00  |
|                | Mode de sortie 2              | 13232         | 0   |
|                | Durée de sortie 2             | 13233 - 13235 | 000 |
|                | Type d'événement de sortie 3  | 13236 - 13237 | 00  |
|                | Zone/Partition de sortie nº 3 | 13238 - 13239 | 00  |
|                | Mode de sortie 3              | 13240         | 0   |
|                | Durée de sortie 3             | 13241 - 13243 | 000 |

\* Pour une explication des événements de sortie, consultez , *Page 90* au chapitre *Sorties, Page 90*.

Pour les sorties de 06 à 20, les mêmes options que pour la sortie 05 peuvent être programmées, avec le même nombre d'adresses pour chacune des trois options de sortie.

- Événement de sortie : 2 adresses chacun
- N° zone/Partition de sortie : 2 adresses chacun
- Mode de sortie : 1 adresse chacune
- Temps de sortie : 3 adresses chacun

Les valeurs par défaut pour les sorties de 06 à 20 sont les mêmes que les valeurs par défaut de la sortie 05.

Les adresses suivantes sont utilisées pour programmer les sorties 06 à 20 avec trois types d'événement de sortie à chaque fois :

| Sortie n° | Adresse       | Sortie n° | Adresse       | Sortie n° | Adresse       |
|-----------|---------------|-----------|---------------|-----------|---------------|
| 06        | 0665 - 0672   | 11        | 0705 - 0712   | 16        | 0745 - 0752   |
|           | 13244 - 13251 |           | 13324 - 13331 |           | 13404 - 13411 |
|           | 13252 - 13259 |           | 13332 - 13339 |           | 13412 - 13419 |
| 07        | 0673 - 0680   | 12        | 0713 - 0720   | 17        | 0753 - 0760   |
|           | 13260 - 13267 |           | 13340 - 13347 |           | 13420 - 13427 |
|           | 13268 - 13275 |           | 13348 - 13355 |           | 13428 - 13435 |
| 08        | 0681 - 0688   | 13        | 0721 - 0728   | 18        | 0761 - 0768   |
|           | 13276 - 13283 |           | 13356 - 13363 |           | 13436 - 13443 |
|           | 13284 - 13291 |           | 13364 - 13371 |           | 13444 - 13451 |
| 09        | 0689 - 0696   | 14        | 0729 - 0736   | 19        | 0769 - 0776   |
|           | 13292 - 13299 |           | 13372 - 13379 |           | 13452 - 13459 |
|           | 13300 - 13307 |           | 13380 - 13387 |           | 13460 - 13467 |

| 10 | 0697 - 0704   | 15 | 0737 - 0744   | 20 | 0777 - 0784   |
|----|---------------|----|---------------|----|---------------|
|    | 13308 - 13315 |    | 13388 - 13395 |    | 13468 - 13475 |
|    | 13316 - 13323 |    | 13396 - 13403 |    | 13476 - 13483 |

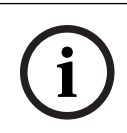

## Remarque!

Lorsque l'alarme d'activation de zone est programmée en tant qu'alarme silencieuse, l'alarme du clavier et l'alarme sonore ne disposent d'aucune sortie.

## 8.7.2 Programmation de la sirène

| Option                                                                         | Adresse | Valeur<br>par<br>défaut |  |
|--------------------------------------------------------------------------------|---------|-------------------------|--|
| Bip pour les dispositifs d'alarme (0 = désactivé, 1 =<br>activé)               | 1600    | 1                       |  |
| Bip de sirène interne comme indication (0 = désactivé, 1 = activé)             | 1611    | 0                       |  |
| Dispositif d'alarme silencieux une fois désarmé (0 =<br>désactivé, 1 = activé) | 1605    | 1                       |  |

#### 8.8

## Programmation du disposition RF

#### **Options RF**

| Option                                                                                                    | Adresse | Valeur<br>par<br>défaut |  |
|----------------------------------------------------------------------------------------------------|---------|-------------------------|--|
| Fonctionnalité d'impression (0 = désactivée, 1 = activée)                                                        | 0991    | 0                       |  |
| Fonctionnalité de récepteur radio (0 = désactivée, 1 = activée)                                                  | 0948    | 0                       |  |
| Intervalle de surveillance RF (0 = désactivé, 1 = 20 min, 2<br>= 1 h, 3 = 2 h, 4 = 4 h, 5 = 12 h, 6 = 24 h)      | 0949    | 4 <sup>EN=2</sup>       |  |
| Niveau de détection de brouillage RF (00 - 15, 00 =<br>désactivé, 01 = le plus sensible, 15 = le moins sensible) | 0950    | 12                      |  |
| Avertissement sonore faible niveau de batterie de<br>l'élément RF (0 = désactivé, 1 = 4 h, 2 = 24 h)             | 0951    | 2                       |  |
| Armer/désarmer le bip sonore de la sirène (émetteur<br>porte-clés RF) (0 = désactivé, 1 = activé)                | 0952    | 1                       |  |
| Option panique de porte-clés (0 = pas d'alarme, 1 =<br>alarme silencieuse, 2 = alarme sonore)                    | 0953    | 0                       |  |
| Alarme RF manquante (0 = désactivée, 1 = activée)                                                                | 0954    | 1                       |  |

#### RFID de zone radio

| RFID<br>pour n°<br>de zone<br>radio. | Adresse     | Valeur<br>par<br>défaut<br>(dix<br>chiffres,<br>15 = non<br>utilisé) | RFID<br>pour n°<br>de zone<br>radio | Adresse     | Valeur<br>par<br>défaut<br>(dix<br>chiffres,<br>15 = non<br>utilisé) |  |
|--------------------------------------|-------------|----------------------------------------------------------------------|-------------------------------------|-------------|----------------------------------------------------------------------|--|
| 1                                    | 5256 - 5265 | 15                                                                   | 33                                  | 5576 - 5585 | 15                                                                   |  |
| 2                                    | 5266 - 5275 | 15                                                                   | 34                                  | 5586 - 5595 | 15                                                                   |  |
| 3                                    | 5276 - 5285 | 15                                                                   | 35                                  | 5596 - 5605 | 15                                                                   |  |
| 4                                    | 5286 - 5295 | 15                                                                   | 36                                  | 5606 - 5615 | 15                                                                   |  |
| 5                                    | 5296 - 5305 | 15                                                                   | 37                                  | 5616 - 5625 | 15                                                                   |  |
| 6                                    | 5306 - 5315 | 15                                                                   | 38                                  | 5626 - 5635 | 15                                                                   |  |
| 7                                    | 5316 - 5325 | 15                                                                   | 39                                  | 5636 - 5645 | 15                                                                   |  |
| 8                                    | 5326 - 5335 | 15                                                                   | 40                                  | 5646 - 5655 | 15                                                                   |  |
| 9                                    | 5336 - 5345 | 15                                                                   | 41                                  | 5656 - 5665 | 15                                                                   |  |
| 10                                   | 5346 - 5355 | 15                                                                   | 42                                  | 5666 - 5675 | 15                                                                   |  |
| 11                                   | 5356 - 5365 | 15                                                                   | 43                                  | 5676 - 5685 | 15                                                                   |  |
| 12                                   | 5366 - 5375 | 15                                                                   | 44                                  | 5686 - 5695 | 15                                                                   |  |
| 13                                   | 5376 - 5385 | 15                                                                   | 45                                  | 5696 - 5705 | 15                                                                   |  |
| 14                                   | 5386 - 5395 | 15                                                                   | 46                                  | 5706 - 5715 | 15                                                                   |  |
| 15                                   | 5396 - 5405 | 15                                                                   | 47                                  | 5716 - 5725 | 15                                                                   |  |
| 16                                   | 5406 - 5415 | 15                                                                   | 48                                  | 5726 - 5735 | 15                                                                   |  |
| 17                                   | 5416 - 5425 | 15                                                                   | 49                                  | 5736 - 5745 | 15                                                                   |  |
| 18                                   | 5426 - 5435 | 15                                                                   | 50                                  | 5746 - 5755 | 15                                                                   |  |
| 19                                   | 5436 - 5445 | 15                                                                   | 51                                  | 5756 - 5765 | 15                                                                   |  |
| 20                                   | 5446 - 5455 | 15                                                                   | 52                                  | 5766 - 5775 | 15                                                                   |  |
| 21                                   | 5456 - 5465 | 15                                                                   | 53                                  | 5776 - 5785 | 15                                                                   |  |
| 22                                   | 5466 - 5475 | 15                                                                   | 54                                  | 5786 - 5795 | 15                                                                   |  |
| 23                                   | 5476 - 5485 | 15                                                                   | 55                                  | 5796 - 5805 | 15                                                                   |  |
| 24                                   | 5486 - 5495 | 15                                                                   | 56                                  | 5806 - 5815 | 15                                                                   |  |
| 25                                   | 5496 - 5505 | 15                                                                   | 57                                  | 5816 - 5825 | 15                                                                   |  |
| 26                                   | 5506 - 5515 | 15                                                                   | 58                                  | 5826 - 5835 | 15                                                                   |  |
| 27                                   | 5516 - 5525 | 15                                                                   | 59                                  | 5836 - 5845 | 15                                                                   |  |

| 28 | 5526 - 5535 | 15 | 60 | 5846 - 5855 | 15 |  |
|----|-------------|----|----|-------------|----|--|
| 29 | 5536 - 5545 | 15 | 61 | 5856 - 5865 | 15 |  |
| 30 | 5546 - 5555 | 15 | 62 | 5866 - 5875 | 15 |  |
| 31 | 5556 - 5565 | 15 | 63 | 5876 - 5885 | 15 |  |
| 32 | 5566 - 5575 | 15 | 64 | 5886 - 5895 | 15 |  |

## RFID du répéteur radio

| RFID pour n° de<br>répéteur radio | Adresse     | Valeur par défaut<br>(dix chiffres, 15 =<br>non utilisé) |  |
|-----------------------------------|-------------|----------------------------------------------------------|--|
| 1                                 | 5896 - 5905 | 15                                                       |  |
| 2                                 | 5906 - 5915 | 15                                                       |  |
| 3                                 | 5916 - 5925 | 15                                                       |  |
| 4                                 | 5926 - 5935 | 15                                                       |  |
| 5                                 | 5936 - 5945 | 15                                                       |  |
| 6                                 | 5946 - 5955 | 15                                                       |  |
| 7                                 | 5956 - 5965 | 15                                                       |  |
| 8                                 | 5966 - 5975 | 15                                                       |  |

## 9 Dépannage

## 9.1 Problèmes généraux

| Problème                                                                                                    | Raison                                                                                                    | Solution                                                                                                    |
|----------------------------------------------------------------------------------------------------|----------------------------------------------------------------------------------------------------|----------------------------------------------------------------------------------------------------|
| Aucun affichage sur le clavier<br>après la mise sous tension                                                   | <ul> <li>Défaut de l'alimentation<br/>secteur ou du fusible de<br/>batterie</li> <li>Câblage RBGY anormal</li> </ul>                                                                                                    | <ul> <li>Vérifiez que<br/>l'alimentation secteur et<br/>le fusible de la batterie<br/>sont bien connectés et<br/>fonctionnent<br/>correctement.</li> <li>Rebranchez le câble<br/>RBGY.</li> </ul>                                                                                                    |
| Aucune réponse à l'utilisation<br>du clavier (avertissements<br>sonores erronés en appuyant<br>sur une touche) | <ul> <li>Câblage RBGY anormal</li> <li>Le clavier est verrouillé<br/>lorsqu'un mot de passe<br/>erroné est saisi plusieurs<br/>fois.</li> <li>Cavalier incorrect<br/>lorsque plusieurs claviers<br/>sont utilisés</li> </ul>                                                                                                    | <ul> <li>Rebranchez le câble<br/>RBGY.</li> <li>Fonctionnement après<br/>3 minutes</li> <li>Réglez à nouveau le<br/>cavalier en vous<br/>reportant aux<br/>informations sur les<br/>paramètres d'adresse du<br/>clavier.</li> </ul>                                                                                                    |
| Voyant de zone constamment<br>allumé.                                                                          | <ul> <li>Mauvais câblage de zone</li> <li>Fonctionnement anormal<br/>du détecteur</li> <li>La résistance de fin de<br/>ligne de la zone n'est pas<br/>correctement branchée à<br/>l'extrémité du détecteur.</li> </ul>                                                                                                    | <ul> <li>Saisissez à nouveau le<br/>câblage de la zone</li> <li>Réinitialisez le détecteur.</li> <li>Branchez correctement<br/>la résistance de fin de<br/>ligne de la zone à<br/>l'extrémité du détecteur.</li> </ul>                                                                                                    |
| Voyant de défaut<br>constamment allumé/<br>clignotant                                                          | <ul> <li>Affichage erroné de la<br/>date et de l'heure dans la<br/>programmation, bien que<br/>la date et l'heure ne<br/>soient pas définis</li> <li>La batterie de secours<br/>n'est pas branchée ou la<br/>tension de la batterie<br/>branchée est inférieure à<br/>12 V.</li> <li>La sirène d'alarme n'est<br/>pas connectée.</li> <li>Le numéro de téléphone<br/>défini n'est pas correct.</li> <li>Le réseau téléphonique<br/>n'est pas connecté.</li> </ul> | <ul> <li>Régler date et heure</li> <li>Branchez la batterie ou<br/>faites en sorte que la<br/>tension de la batterie<br/>dépasse 12 V.</li> <li>Branchez la sirène<br/>d'alarme (avec la sirène<br/>d'alarme remplacée par<br/>une résistance de 1 K)</li> <li>Corrigez le numéro de<br/>téléphone.</li> <li>Connectez le réseau<br/>téléphonique.</li> <li>Connectez le contact<br/>d'autoprotection ou le<br/>cavalier de court-circuit.</li> </ul> |

|                                                                                          | <ul> <li>Le contact<br/>d'autoprotection n'est<br/>pas connecté.</li> <li>Le module externe doit<br/>être utilisé pour la<br/>programmation, mais il<br/>n'est pas branché.</li> </ul>            | <ul> <li>Connectez les modules<br/>pour la programmation,<br/>par exemple DX2010,<br/>DX3010,B426-M</li> </ul>                                                                                                    |
|------------------------------------------------------------------------------------------|----------------------------------------------------------------------------------------------------|----------------------------------------------------------------------------------------------------|
| Pas de réponse de la zone<br>pendant une courte période<br>suivant la mise sous tension  | <ul> <li>Pour assurer un<br/>fonctionnement normal,<br/>le système nécessite un<br/>délai d'une minute après<br/>la mise sous tension.</li> </ul>                                                 | <ul> <li>Utilisez le système une<br/>minute après la mise<br/>sous tension.</li> </ul>                                                                                                    |
| Alimentation secteur<br>défaillante                                                      | <ul> <li>Le fusible d'alimentation<br/>secteur a grillé.</li> </ul>                                                                                                    | <ul> <li>Vérifiez que le câble 18 V<br/>du transformateur est<br/>correctement branché et<br/>remplacez le fusible.</li> </ul>                                                                                                    |
| Protection contre la<br>surintensité dans<br>l'alimentation auxiliaire                   | <ul> <li>Mauvais câblage de<br/>l'alimentation auxiliaire<br/>12 V</li> <li>L'alimentation auxiliaire<br/>dépasse la limite<br/>supérieure<br/>d'alimentation de la<br/>centrale AMAX.</li> </ul> | <ul> <li>Rebranchez<br/>l'alimentation auxiliaire.</li> <li>Utilisez une alimentation<br/>extérieure pour les<br/>appareils du périmètre.</li> </ul>                                                                                                    |
| L'alimentation auxiliaire ne<br>peut pas être rétablie après<br>un court-circuit.        | <ul> <li>Défaut de l'alimentation<br/>secteur et de la batterie</li> </ul>                                                                                                    | <ul> <li>Rétablissez l'alimentation<br/>secteur et la batterie.</li> </ul>                                                                                                    |
| Le défaut de la batterie est<br>toujours affiché après le<br>remplacement de la batterie | <ul> <li>La batterie peut être<br/>testée dans les 4 heures<br/>qui suivent l'armement<br/>de chaque système.</li> <li>La tension de la batterie<br/>est inférieure à 12 V.</li> </ul>            | <ul> <li>L'affichage du défaut est<br/>automatiquement effacé<br/>après la réinitialisation<br/>du système ou après le<br/>test de la batterie.</li> <li>Mettez la nouvelle<br/>batterie en charge<br/>pendant un certain<br/>temps, jusqu'à ce que la<br/>tension atteigne au<br/>moins 12 V.</li> </ul> |
| Accès impossible au mode de<br>programmation après la mise<br>sous tension               | <ul> <li>Le système est en état<br/>d'alarme.</li> <li>Le système est en état<br/>d'armement.</li> </ul>                                                                                          | <ul> <li>Réinitialisez l'alarme.</li> <li>Désarmez le système et<br/>maintenez-le désarmé.</li> </ul>                                                                                                    |
| Le voyant LED rouge de la<br>carte principale s'éteint                                   | <ul> <li>Alimentation secteur et<br/>batterie de secours<br/>défaillantes</li> </ul>                                                                                                    | <ul> <li>Vérifiez l'alimentation<br/>secteur et la batterie de<br/>secours.</li> </ul>                                                                                                    |

|                                                                                                    | _ | Défaut de la carte<br>principale                                                                                                    | _ | Remplacez la carte<br>principale                                                                                                    |
|----------------------------------------------------------------------------------------------------|---|----------------------------------------------------------------------------------------------------|---|----------------------------------------------------------------------------------------------------|
| Le système ne compose pas<br>le numéro lorsque l'alarme se<br>déclenche.                                                  | - | Les paramètres<br>concernés du récepteur<br>ne sont pas définis.                                                                                        | - | Définissez le numéro de<br>téléphone correct, réglez<br>le format de<br>transmission sur CID et<br>réglez l'alarme de zone<br>sur les chemins<br>correspondants.                        |
| Défaut de l'armement à<br>distance par téléphone                                                                          | _ | L'armement à distance<br>par téléphone est<br>désactivé (l'adresse 0144<br>est définie sur 0).<br>Il existe plusieurs<br>partitions dans le<br>système. |   | Programmez<br>l'adresse 0144 sur un<br>numéro compris entre 1<br>et 15.<br>L'armement par<br>téléphone est disponible<br>uniquement lorsque le<br>système dispose de la<br>partition 1. |
| Le RPS ne peut pas procéder<br>à la programmation et au<br>contrôle à distance.                                           | _ | Les adresses 0144 et<br>0145 sont définies sur 0.                                                                                                    | _ | Programmez l'adresse<br>0144 avec un numéro de<br>1 à 15. Programmez<br>l'adresse 0145 avec la<br>valeur 1.                                                                             |
| Communication parfois<br>anormale lors de l'utilisation<br>de l'alarme téléphonique<br>Contact ID/personnelle.            | - | Un système d'extension<br>est utilisé sur le réseau<br>téléphonique.<br>Le réseau téléphonique<br>prend également en<br>charge l'ADSL.                  | - | Ajoutez le délai de<br>numérotation dans la<br>programmation<br>Branchez le système<br>après le filtre ADSL.                                                                            |
| Pas de réponse du clavier et<br>de la sirène d'alarme<br>(désactivée) lorsqu'une<br>alarme est déclenchée par la<br>zone. | - | L'alarme silencieuse de<br>la zone est activée.                                                                                                    | - | Désactivez l'alarme<br>silencieuse de la zone.                                                                                                    |
| La centrale AMAX ne peut pas<br>envoyer de rapports<br>(programmée pour envoyer<br>des rapports au récepteur).            | _ | Le format de<br>transmission du<br>récepteur est<br>programmé sur 0 = non<br>utilisé.                                                                   | - | Programmez le format de<br>transmission du<br>récepteur sur 1 ou sur 3.                                                                                                    |

## 9.2 Examen des défaillances et problèmes

#### Examen des défauts

Les défauts et autoprotection peuvent être affichées à l'aide de la fonction d'analyse des défauts. Consultez *Affichage système, Page 88* pour plus d'informations.

Les défauts et autoprotections suivantes sont possibles :

| Voyants nu | Voyants numériques allumés |           | Description du défaut ou de l'Autoprotection                     |
|------------|----------------------------|-----------|------------------------------------------------------------------|
| Premier    | Deuxième                   | Troisième |                                                                  |
| 1          |                            |           | Défaillance des modules accessoires                              |
| 1          | 1                          |           | Défaillance du réseau/module IP 1                                |
| 1          | 1                          | 1 - 2     | Défaillance du réseau/module IP 1 à 2                            |
| 1          | 2                          |           | Défaillance du module d'extension de sortie                      |
| 1          | 2                          | 1 - 2     | Défaillance du module d'extension de sortie 1 à 2                |
| 1          | 3                          |           | Défaillance du module d'extension d'entrée                       |
| 1          | 3                          | 1 - 6     | Défaillance du module d'extension entrées 1 - 6                  |
| 1          | 4                          |           | Défaillance d'imprimante                                         |
| 1          | 4                          | 2         | Imprimante absente                                               |
| 1          | 4                          | 3         | Défaillance de l'imprimante                                      |
| 1          | 5                          |           | Défaillance du récepteur radio                                   |
| 1          | 5                          | 1         | Défaillance du récepteur radio 1                                 |
| 1          | 5                          | 2         | Récepteur radio 1 absent                                         |
| 1          | 5                          | 3         | Récepteur radio 1 perturbé                                       |
| 1          | 6                          |           | Défaillance du détecteur radio                                   |
| 1          | 6                          | 1         | Détecteur radio absent*                                          |
| 1          | 6                          | 2         | Défaillance du détecteur radio*                                  |
| 1          | 7                          |           | Défaillance du répéteur radio                                    |
| 1          | 7                          | 1 - 8     | Répéteur radio 1 à 8 manquant                                    |
| 1          | 8                          |           | Échec de la configuration radio                                  |
| 1          | 8                          | 1         | Conflit de configuration des détecteurs ou contacts magnétiques* |
| 1          | 8                          | 2         | Conflit de configuration des répéteurs*                          |
| 1          | 8                          | 3         | Conflit de configuration des télécommandes*                      |
| 2          |                            |           | Défaillance de l'alimentation                                    |
| 2          | 1                          |           | Défaillance de l'alimentation secteur de la centrale             |
| 2          | 2                          |           | Batterie faible de la centrale                                   |
| 2          | 3                          |           | Défaillance de l'alimentation auxiliaire de la centrale          |
| 2          | 3                          | 1 - 2     | Défaillance de l'alimentation auxiliaire de la centrale 1 à 2    |

| 2 | 4      |        | Défaillance de l'alimentation du bus d'option<br>Bosch           |
|---|--------|--------|------------------------------------------------------------------|
| 2 | 4      | 1 - 2  | Défaillance de l'alimentation du bus d'option<br>Bosch 1 à 2     |
| 2 | 5      |        | Défaillance de l'alimentation secteur du répéteur radio          |
| 2 | 5      | 1 - 8  | Défaillance de l'alimentation secteur du répéteur<br>radio 1 à 8 |
| 2 | 6      |        | Défaillance de la batterie du répéteur radio                     |
| 2 | 6      | 1 - 8  | Défaillance batterie du répéteur radio 1 à 8                     |
| 2 | 7      |        | Défaillance de l'alimentation du détecteur radio*                |
| 2 | 8      |        | Défaillance de la batterie de la télécommande radio*             |
| 3 |        |        | Défaillance de la sortie                                         |
| 3 | 1      |        | Défaillance de la sortie intégrée 1                              |
| 3 | 2      |        | Défaillance de la sortie intégrée 2                              |
| 4 |        |        | Défaillance du clavier                                           |
| 4 | 1 - 16 |        | Défaillance du clavier 1 à 16                                    |
| 5 |        |        | Défaillance du système                                           |
| 5 | 1      |        | Date et heure non réglées                                        |
| 6 |        |        | Défaillance de la communication                                  |
| 6 | 1      |        | Défaillance de la communication 1                                |
| 6 | 2      |        | Défaillance de la communication 2                                |
| 6 | 3      |        | Défaillance de la communication 3                                |
| 6 | 4      |        | Défaillance de la communication 4                                |
| 6 | 5      |        | Défaillance de la ligne téléphonique                             |
| 7 |        |        | Tamper (Autoprotection)                                          |
| 7 | 1      |        | Autoprotection du système                                        |
| 7 | 2      |        | Autoprotection du clavier                                        |
| 7 | 2      | 1 - 16 | Autoprotection du clavier 1 à 16                                 |
| 7 | 3      |        | Autoprotection du module d'extension de zone                     |
| 7 | 3      | 1 - 6  | Autoprotection du module d'extension de zone 1<br>à 6            |
| 7 | 4      |        | Autoprotection de zone DEOL                                      |
| 7 | 4      | 1 - 16 | Autoprotection de détecteur DEOL                                 |
| 7 | 5      |        | Autoprotection du type de zone                                   |

| 7 | 5      | 1 - 16 | Autoprotection du type de zone 1 à 16 |
|---|--------|--------|---------------------------------------|
| 7 | 6      |        | Verrouillage du clavier               |
| 7 | 6      | 1      | Verrouillage du clavier               |
| 7 | 7      |        | Autoprotection récepteur radio        |
| 7 | 7      | 1      | Autoprotection récepteur radio        |
| 7 | 8      |        | Autoprotection répéteur radio         |
| 7 | 8      | 1 - 8  | Autoprotection répéteur radio         |
| 8 |        |        | Défaillance externe                   |
| 8 | 1 - 16 |        | Zone de défaillance externe 1 à 16    |

#### Tab. 9.14: Types de condition de défaut ou de sabotage

\*Si une ou plusieurs défaillances se produisent dans cette catégorie

#### **Description des défauts**

#### 1 - Défaut des modules accessoires

#### Défaut du module d'extension de sortie 1 à 2

Condition :

Aucune communication avec le module DX3010 si le module DX3010 est disponible. Rétablissement :

• Restaurez la communication avec le module DX3010 dans un état normal et réinitialisez le défaut. Consultez *DX3010, Page 19* pour plus d'informations.

Supervision :

1. Signalez le défaut du DX3010 à la destination configurée sur l'adresse 140 lorsque le défaut est détecté.

Clignotement lent du voyant Défaut (consultez *Voyants du clavier, Page 8* pour obtenir une description détaillée).

- 2. Lorsque le défaut est réinitialisé, envoyez le rapport de rétablissement aux destinations configurées.
- ✓ Le voyant Défaut s'éteint en l'absence d'autre défaut du système.

#### Défaut du module d'extension d'entrée 1 à 6

Condition :

Aucune communication avec le module DX2010 si le module DX2010 est disponible. Rétablissement :

• Restaurez la communication avec le module DX2010 dans un état normal et réinitialisez le défaut. Consultez *DX2010, Page 17* pour plus d'informations.

#### Supervision :

1. Signalez le défaut du DX2010 à la destination configurée sur l'adresse 140 lorsque le défaut est détecté.

Clignotement lent du voyant Défaut (consultez *Voyants du clavier, Page 8* pour obtenir une description détaillée).

- 2. Lorsque le défaut est réinitialisé, envoyez le rapport de rétablissement aux destinations configurées.
- ✓ Le voyant Défaut s'éteint en l'absence d'autre défaut du système.

#### – Défaut de l'imprimante

#### Imprimante absente

#### Condition:

Aucune communication avec l'imprimante n'est disponible si l'imprimante est activée. Rétablissement :

 Restaurez la communication avec l'imprimante dans un état normal et réinitialisez le défaut.

Supervision:

1. Signalez le défaut d'absence d'imprimante à la destination configurée lorsque le défaut est détecté.

Clignotement lent du voyant Défaut (consultez *Voyants du clavier, Page 8* pour obtenir une description détaillée).

- 2. Lorsque le défaut est réinitialisé, envoyez le rapport de rétablissement aux destinations configurées.
- ✓ Le voyant Défaut s'éteint en l'absence d'autre défaut du système.

#### Défaut de l'imprimante

#### Condition :

L'état de l'imprimante est anormal (par exemple, absence de papier, dépassement de la capacité du tampon, etc.) si l'imprimante est activée.

Rétablissement :

Restaurez l'imprimante dans un état normal et réinitialisez le défaut.

Supervision :

- 1. Signalez l'erreur de l'imprimante à la destination configurée lorsque le défaut est détecté. Clignotement lent du voyant Défaut (consultez *Voyants du clavier, Page 8* pour obtenir une description détaillée).
- 2. Lorsque le défaut est réinitialisé, envoyez le rapport de rétablissement aux destinations configurées.
- $\checkmark$  Le voyant Défaut s'éteint en l'absence d'autre défaut du système.

#### Défaut du récepteur radio

#### Défaut du récepteur radio 1

#### Condition :

Le récepteur a un problème (par exemple, le micro RF est retiré, attente du micro RF en réinitialisation, etc.) si un module radio est activé.

Rétablissement :

• Restaurez la communication avec le récepteur dans un état normal et réinitialisez le défaut Consultez *Dispositifs RF, Page 98* pour plus d'informations.

Supervision :

- 1. Signalez le défaut du récepteur à la destination configurée lorsque le défaut est détecté. Clignotement lent du voyant Défaut (consultez *Voyants du clavier, Page 8* pour obtenir une description détaillée).
- 2. Lorsque le défaut est réinitialisé, envoyez le rapport de rétablissement aux destinations configurées.
- ✓ Le voyant Défaut s'éteint en l'absence d'autre défaut du système.

#### Récepteur radio 1 absent

Condition :

- 1. Aucune communication avec le récepteur n'est disponible si un module radio est activé.
- 2. Une zone, un répéteur ou une télécommande RF est configuré(e), mais le module radio est désactivé.

Rétablissement :

 Restaurez la communication avec le récepteur dans un état normal, activez le module radio, puis réinitialisez le défaut. Consultez *Dispositifs RF, Page 98* pour plus d'informations.

Supervision :

- 1. Signalez l'absence du récepteur à la destination configurée lorsque le défaut est détecté. Clignotement lent du voyant Défaut (consultez *Voyants du clavier, Page 8* pour obtenir une description détaillée).
- 2. Lorsque le défaut est réinitialisé, envoyez le rapport de rétablissement aux destinations configurées.
- ✓ Le voyant Défaut s'éteint en l'absence d'autre défaut du système.

#### Récepteur radio 1 perturbé

#### Condition :

Nombreuses perturbations du signal autour du récepteur si un module radio est activé. Rétablissement :

 Supprimez le signal perturbateur autour du récepteur, activez le module radio, puis réinitialisez l'erreur. Consultez *Dispositifs RF, Page 98* pour plus d'informations.

Supervision :

1. Signalez le défaut de perturbation du récepteur à la destination configurée lorsque le défaut est détecté.

Clignotement lent du voyant Défaut (consultez *Voyants du clavier, Page 8* pour obtenir une description détaillée).

- 2. Lorsque le défaut est réinitialisé, envoyez le rapport de rétablissement aux destinations configurées.
- ✓ Le voyant Défaut s'éteint en l'absence d'autre défaut du système.

#### Défaut du détecteur RF

#### détecteur RF absent

#### Condition:

Une zone radio n'envoie aucun rapport d'état au récepteur pendant l'intervalle de supervision RF alors qu'un module radio est activé.

Rétablissement :

 Assurez-vous que toutes les zones radio envoient des rapports d'état au récepteur dans l'intervalle de surveillance RF, puis réinitialisez le défaut. Consultez *Dispositifs RF, Page* 98 pour plus d'informations.

Supervision :

1. Signalez l'absence de la zone radio à la destination configurée lorsque le défaut est détecté.

Clignotement lent du voyant Défaut (consultez *Voyants du clavier, Page 8* pour obtenir une description détaillée).

- 2. Lorsque le défaut est réinitialisé, envoyez le rapport de rétablissement aux destinations configurées.
- ✓ Le voyant Défaut s'éteint en l'absence d'autre défaut du système.

#### Défaut du détecteur RF

#### Condition :

Une zone radio a un problème (par exemple, retrait du détecteur thermique du détecteur de fumée, etc.) alors qu'un module radio est activé. Rétablissement :  Restaurez toutes les zones radio dans un état normal et réinitialisez le défaut. Consultez Dispositifs RF, Page 98 pour plus d'informations.

#### Supervision :

1. Signalez le défaut de la zone radio à la destination configurée lorsque le défaut est détecté.

Clignotement lent du voyant Défaut (consultez *Voyants du clavier, Page 8* pour obtenir une description détaillée).

- 2. Lorsque le défaut est réinitialisé, envoyez le rapport de rétablissement aux destinations configurées.
- ✓ Le voyant Défaut s'éteint en l'absence d'autre défaut du système.

#### Défaut du répéteur RF

#### 1-8 Répéteur RF 1-8 absent

#### Condition :

Aucun rapport d'état n'est envoyé au récepteur pendant l'intervalle de supervision RF alors qu'un module radio est activé.

Rétablissement :

 Assurez-vous que les rapports d'état sont envoyés au récepteur dans l'intervalle de surveillance RF, puis réinitialisez le défaut. Consultez *Dispositifs RF, Page 98* pour plus d'informations.

Supervision :

- 1. Signalez l'absence du répéteur à la destination configurée lorsque le défaut est détecté. Clignotement lent du voyant Défaut (consultez *Voyants du clavier, Page 8* pour obtenir une description détaillée).
- 2. Lorsque le défaut est réinitialisé, envoyez le rapport de rétablissement aux destinations configurées.
- ✓ Le voyant Défaut s'éteint en l'absence d'autre défaut du système.

#### Échec de la configuration RF

#### Conflit de configuration des détecteurs ou contacts magnétiques

#### Condition :

Une configuration de zone radio est dans un état d'erreur. Rétablissement :

 Restaurez toutes les zones radio dans un état normal et réinitialisez le défaut. Consultez Dispositifs RF, Page 98 pour plus d'informations.

Supervision :

Clignotement lent du voyant Défaut (consultez *Voyants du clavier, Page 8* pour obtenir une description détaillée).

- Réinitialisez le défaut.
- ✓ Le voyant Défaut s'éteint en l'absence d'autre défaut du système.

#### Conflit de configuration des répéteurs

Condition :

Une configuration de répéteur est dans un état d'erreur.

Rétablissement :

• Restaurez tous les répéteurs dans un état normal et réinitialisez le défaut. Consultez *Dispositifs RF, Page 98* pour plus d'informations.

Supervision :

Clignotement lent du voyant Défaut (consultez *Voyants du clavier, Page 8* pour obtenir une description détaillée).

• Réinitialisez le défaut.

✓ Le voyant Défaut s'éteint en l'absence d'autre défaut du système.

#### Conflit de configuration des télécommande

#### Condition :

Une configuration de télécommande est dans un état d'erreur. Rétablissement :

 Restaurez tous les télécommande dans un état normal et réinitialisez le défaut. Consultez Dispositifs RF, Page 98 pour plus d'informations.

#### Supervision :

Clignotement lent du voyant Défaut (consultez *Voyants du clavier, Page 8* pour obtenir une description détaillée).

- Réinitialisez le défaut.
- ✓ Le voyant Défaut s'éteint en l'absence d'autre défaut du système.

#### 2 - Défaut de l'alimentation

#### Défaut de l'alimentation secteur de la centrale

Condition :

- 1. Défaut de l'alimentation secteur causée par un transformateur.
- 2. Le fusible d'alimentation est grillé (230 V).
- 3. L'alimentation est déconnectée (230 V).

Rétablissement :

- 1. Rebranchez l'alimentation secteur et réinitialisez le défaut. Consultez *Installation, Page 25* pour plus d'informations.
- 2. Surveillez la tension par l'unité MPU (Master Processing Unit).

Supervision :

1. Si le défaut de l'alimentation secteur n'est pas rétablie dans l'heure qui suit le défaut, signalez le défaut à la destination configurée à l'adresse 124.

Clignotement lent du voyant Défaut (consultez *Voyants du clavier, Page 8* pour obtenir une description détaillée).

Lorsque l'alimentation secteur est reconnectée, le voyant MAINS (secteur) se rallume (sauf en mode programmation ou en mode fonctions de code).

- 2. Lorsque le défaut est réinitialisé, envoyez le rapport de rétablissement aux destinations configurées.
- ✓ Le voyant Défaut s'éteint en l'absence d'autre défaut du système.

#### - Batterie faible

Condition:

- 1. La tension de la batterie est inférieure à 11V+-1 %.
- 2. Aucune batterie n'est connectée.

Rétablissement :

- 1. Connectez une batterie. Consultez *Installation de la batterie, Page 26* pour plus d'informations.
- Augmentez la tension de la batterie à 12V +/- 1 %, effectuez un test dynamique de la batterie (durée définie à l'adresse de programmation 204), puis réinitialisez le défaut.
   Supervision :
- Paramétrez le système pour qu'il effectue un test de batterie dynamique à intervalles réguliers (durée définie à l'adresse de programmation 204) et à chaque armement ou réinitialisation du système.

- Signalez le défaut de la batterie à la destination configurée programmée à l'adresse 124. Clignotement lent du voyant Défaut (consultez *Voyants du clavier, Page 8* pour obtenir une description détaillée).
- 3. Lorsque le défaut est réinitialisé, envoyez le rapport de rétablissement aux destinations configurées.
- ✓ Le voyant Défaut s'éteint en l'absence d'autre défaut du système.

#### - Défaut de l'alimentation auxiliaire 1 et 2 de la centrale

Condition :

La tension de l'alimentation auxiliaire est inférieure à 9 V. Rétablissement :

• Augmentez la tension à 12 V et réinitialisez le défaut.

Supervision :

- 1. Surveillez la tension par l'unité MPU (Master Processing Unit).
- Signalez le défaut de l'alimentation AUX à la destination configurée programmée à l'adresse 124.

Clignotement lent du voyant Défaut (consultez *Voyants du clavier, Page 8* pour obtenir une description détaillée).

- 3. Lorsque le défaut est réinitialisé, envoyez le rapport de rétablissement aux destinations configurées.
- ✓ Le voyant Défaut s'éteint en l'absence d'autre défaut du système.

#### Défaut de l'alimentation du bus d'option Bosch 1 et 2

Condition :

La tension d'alimentation du bus option Bosch est inférieure à 9 V  $\pm 5$  %. Rétablissement :

• Augmentez la tension à 12 V et réinitialisez le défaut. Consultez *Bus option Bosch, Page 14* pour plus d'informations.

Supervision :

- 1. Surveillez la tension par l'unité MPU (Master Processing Unit).
- 2. Signalez le défaut de l'alimentation du bus option Bosch à la destination configurée programmée à l'adresse 124.

Clignotement lent du voyant Défaut (consultez *Voyants du clavier, Page 8* pour obtenir une description détaillée).

- 3. Lorsque le défaut est réinitialisé, envoyez le rapport de rétablissement aux destinations configurées.
- ✓ Le voyant Défaut s'éteint en l'absence d'autre défaut du système.

#### Défaut de l'alimentation secteur du répéteur RF 1 à 8

Condition :

- 1. Défaut de l'alimentation secteur du répéteur RF.
- 2. Le répéteur n'est pas correctement câblé, si un module radio est activé. Rétablissement :
- Restaurez l'alimentation secteur du répéteur et réinitialisez le défaut.

Supervision :

1. Signalez le défaut de l'alimentation secteur du répéteur à la destination configurée lorsque le défaut est détecté.

Clignotement lent du voyant Défaut (consultez *Voyants du clavier, Page 8* pour obtenir une description détaillée).

- 2. Lorsque le défaut est réinitialisé, envoyez le rapport de rétablissement aux destinations configurées.
- ✓ Le voyant Défaut s'éteint en l'absence d'autre défaut du système.

#### Défaut de la batterie du répéteur RF 1 à 8

#### Condition :

Le répéteur indique un état de batterie faible si un module radio est activé. Rétablissement :

 Restaurez la batterie du répéteur et réinitialisez le défaut. Consultez *Dispositifs RF, Page* 98 pour plus d'informations.

Supervision :

1. Signalez le défaut de la batterie du répéteur à la destination configurée lorsque le défaut est détecté.

Clignotement lent du voyant Défaut (consultez *Voyants du clavier, Page 8* pour obtenir une description détaillée).

- 2. Lorsque le défaut est réinitialisé, envoyez le rapport de rétablissement aux destinations configurées.
- ✓ Le voyant Défaut s'éteint en l'absence d'autre défaut du système.

#### Défaut de l'alimentation du détecteur RF

#### Condition :

Le détecteur indique un état de batterie faible si un module radio est activé. Rétablissement :

• Restaurez le détecteur de la batterie et réinitialisez le défaut. Consultez *Dispositifs RF, Page 98* pour plus d'informations.

Supervision :

1. Signalez le défaut d'alimentation du détecteur à la destination configurée lorsque le défaut est détecté.

Clignotement lent du voyant Défaut (consultez *Voyants du clavier, Page 8* pour obtenir une description détaillée).

- 2. Lorsque le défaut est réinitialisé, envoyez le rapport de rétablissement aux destinations configurées.
- ✓ Le voyant Défaut s'éteint en l'absence d'autre défaut du système.

#### Défaut de la batterie du porte-clé RF

#### Condition :

Le télécommande indique un état de batterie faible si un module radio est activé. Rétablissement :

 Restaurez le télécommande du répéteur et réinitialisez le défaut. Consultez *Dispositifs RF, Page 98* pour plus d'informations.

#### Supervision :

1. Signalez le défaut de batterie faible du télécommande à la destination configurée lorsque le défaut est détecté.

Clignotement lent du voyant Défaut (consultez *Voyants du clavier, Page 8* pour obtenir une description détaillée).

- 2. Lorsque le défaut est réinitialisé, envoyez le rapport de rétablissement aux destinations configurées.
- ✓ Le voyant Défaut s'éteint en l'absence d'autre défaut du système.

#### 3 - Défaut de la sortie

#### - Défaut de la sortie intégrée 1-2

#### Condition :

Une sortie intégrée est en court-circuit ou en état de circuit ouvert. Rétablissement :

• Restaurez la sortie intégrée dans un état normal et réinitialisez le défaut. Consultez *Sorties, Page 90* pour plus d'informations.

Supervision :

1. Signalez le défaut de la sortie intégrée 1 à 2 à la destination configurée lorsque le défaut est détecté.

Clignotement lent du voyant Défaut (consultez *Voyants du clavier, Page 8* pour obtenir une description détaillée).

- 2. Lorsque le défaut est réinitialisé, envoyez le rapport de rétablissement aux destinations configurées.
- ✓ Le voyant Défaut s'éteint en l'absence d'autre défaut du système.

#### 4 - Défaut du clavier

#### – Défaut du clavier 1 à 16

Condition :

Aucune communication entre la centrale et un clavier.

Rétablissement :

• Restaurez la communication entre la centrale et le clavier, puis réinitialisez le défaut. Consultez *Zone clavier, Page 79* pour plus d'informations.

Supervision :

- Signalez le défaut du clavier à la destination configurée programmée à l'adresse 124. Clignotement lent du voyant Défaut (consultez *Voyants du clavier, Page 8* pour obtenir une description détaillée).
- 2. Lorsque le défaut est réinitialisé, envoyez le rapport de rétablissement aux destinations configurées.
- ✓ Le voyant Défaut s'éteint en l'absence d'autre défaut du système.

#### 5 - Défaut du système

#### Date et heure non réglées

Condition:

La date et l'heure ne sont pas réglées après la mise sous tension du système. Rétablissement :

 Programmez la date et l'heure, puis réinitialisez le défaut. Consultez *Config système, Page* 84 pour plus d'informations.

Supervision :

- 1. Signalez le défaut de la date et de l'heure à la destination configurée programmée à l'adresse 124.
- 2. Clignotement lent du voyant Défaut (consultez *Voyants du clavier, Page 8* pour obtenir une description détaillée).
- Aucun rapport n'est envoyé au système de centrale AMAX lorsque les paramètres de date et d'heure sont enregistrés dans la mémoire rémanente et que la centrale AMAX est réinitialisée. Le voyant Défaut s'éteint en l'absence d'autre défaut du système.

## 6 - Défaut de la communication

#### - Défaut de la communication 1 - 4

#### Condition :

La centrale ne peut pas envoyer de rapport à la destination 1 après quatre tentatives. Rétablissement :

Assurez-vous que les rapports peuvent être envoyés et réinitialisez le défaut. Consultez *Config système, Page 84* pour plus d'informations.

Supervision :

1. Signalez le défaut à la destination configurée sur l'adresse 124 lorsque le défaut est détecté.

Clignotement lent du voyant Défaut (consultez *Voyants du clavier, Page 8* pour obtenir une description détaillée).

- 2. Lorsque le défaut est réinitialisé, envoyez le rapport de rétablissement aux destinations configurées.
- ✓ Le voyant Défaut s'éteint en l'absence d'autre défaut du système.

#### 7 - Autoprotection

#### Autoprotection du système

#### Condition :

L'entrée d'autoprotection intégrée de la centrale est ouverte.

Rétablissement :

- Fermez l'entrée d'autoprotection intégrée de la centrale, puis réinitialisez le défaut. Supervision :
- Signalez la condition d'autoprotection à la destination configurée à l'adresse 124 lorsque la condition d'autoprotection est détectée.
   Clienctement lest du generalitée l'égeneration d'autoprotection est détectée.

Clignotement lent du voyant Défaut (consultez *Voyants du clavier, Page 8* pour obtenir une description détaillée).

- 2. Lorsque la condition d'autoprotection est réinitialisée, envoyez le rapport de rétablissement aux destinations configurées.
- ✓ Le voyant Défaut s'éteint en l'absence d'autre défaut du système.

#### - Autoprotection du clavier 1 à 16

Condition :

Le clavier 1 est ouvert et le contact d'autoprotection est déclenché. Rétablissement :

Fermez le clavier et réinitialisez l'état de l'autoprotection.

Supervision :

 Signalez la condition d'autoprotection à la destination configurée à l'adresse 124 lorsque la condition d'autoprotection est détectée.
 Clignotement lent du voyant Défaut (consultor Voyants du clavier, Page 8 pour obtenir.

Clignotement lent du voyant Défaut (consultez *Voyants du clavier, Page 8* pour obtenir une description détaillée).

- 2. Lorsque la condition d'autoprotection est réinitialisée, envoyez le rapport de rétablissement aux destinations configurées.
- ✓ Le voyant Défaut s'éteint en l'absence d'autre défaut du système.

- Autoprotection du module d'extension de zone 1 à 6

Condition :

Un démontage du module DX2010 1, 2, 3, 4, 5 ou 6 est détecté et un module d'extension de zone 1, 2, 3, 4, 5 ou 6 est considéré être dans un état d'autoprotection. Rétablissement :

 Restaurez le module DX2010 1, 2, 3, 4, 5, ou 6 dans un état normal, puis réinitialisez le défaut. Consultez DX2010, Page 17 pour plus d'informations.

Supervision :

- Signalez la condition d'autoprotection à la destination configurée à l'adresse 0124 lorsque la condition d'autoprotection est détectée. Clignotement lent du voyant Défaut (consultez *Voyants du clavier, Page 8* pour obtenir une description détaillée).
- 2. Lorsque la condition d'autoprotection est réinitialisée, envoyez le rapport de rétablissement aux destinations configurées.
- ✓ Le voyant Défaut s'éteint en l'absence d'autre défaut du système.

#### - Autoprotection de zone DEOL 1 à 16

Condition :

Un contact d'autoprotection est déclenché (si la zone correspondante est programmée comme DEOL).

Rétablissement :

• Restaurez le contact d'autoprotection et réinitialisez l'état d'autoprotection.

Supervision :

1. Signalez l'autoprotection du détecteur à la destination configurée à l'adresse 124 lorsque l'autoprotection du détecteur est détectée.

Clignotement lent du voyant Défaut (consultez *Voyants du clavier, Page 8* pour obtenir une description détaillée).

- 2. Lorsque la condition d'autoprotection est réinitialisée, envoyez le rapport de rétablissement aux destinations configurées.
- ✓ Le voyant Défaut s'éteint en l'absence d'autre défaut du système.

#### - Autosurveillance du type de zone 1 à 16

Condition :

Le contact d'autoprotection (directement connecté à la zone) est déclenché (type de zone = autoprotection).

Rétablissement :

- Restaurez le contact d'autoprotection et réinitialisez l'état d'autoprotection. Supervision :
- 1. Signalez la condition d'autoprotection à la destination configurée à l'adresse 124 lorsque la condition d'autoprotection est détectée.

Clignotement lent du voyant Défaut (consultez *Voyants du clavier, Page 8* pour obtenir une description détaillée).

- 2. Lorsque la condition d'autoprotection est réinitialisée, envoyez le rapport de rétablissement aux destinations configurées.
- ✓ Le voyant Défaut s'éteint en l'absence d'autre défaut du système.

#### Verrouillage du clavier

Condition :

Si le nombre de saisies de code erronées atteint la limite spécifiée (programmé à l'adresse 0499), le clavier se verrouille.

Rétablissement :

 Attendez que la temporisation de blocage du clavier (3 min) soit écoulée, puis réinitialisez le défaut.

Supervision :

- Signalez le verrouillage du clavier à la destination configurée à l'adresse 124 lorsque le verrouillage du clavier est détecté.
   Clignotement lent du voyant Défaut (consultez *Voyants du clavier, Page 8* pour obtenir une description détaillée).
- 2. Lorsque la condition de verrouillage du clavier est réinitialisée, envoyez le rapport de rétablissement aux destinations configurées.
- ✓ Le voyant Défaut s'éteint en l'absence d'autre défaut du système.

#### - Autoprotection récepteur radio

#### Condition :

Un récepteur fait l'objet d'une autoprotection (si une personne déplace le périphérique de sa base ou le détache du mur, par exemple), si un module radio est activé. Rétablissement :

• Restaurez le récepteur et réinitialisez l'état d'autoprotection. Consultez *Dispositifs RF, Page 98* pour plus d'informations.

#### Supervision :

1. Signalez le défaut d'autoprotection du récepteur à la destination configurée lorsque le défaut est détecté.

Clignotement lent du voyant Défaut (consultez *Voyants du clavier, Page 8* pour obtenir une description détaillée).

- 2. Lorsque le défaut est réinitialisé, envoyez le rapport de rétablissement aux destinations configurées.
- ✓ Le voyant Défaut s'éteint en l'absence d'autre défaut du système.

#### Autoprotection répéteur RF

#### Condition :

Un répéteur fait l'objet d'une autoprotection (si une personne déplace le périphérique de sa base ou le détache du mur, par exemple), si un module radio est activé. Rétablissement :

 Restaurez le répéteur et réinitialisez l'état d'autoprotection. Consultez *Dispositifs RF, Page 98* pour plus d'informations.

Supervision :

1. Signalez le défaut d'autoprotection du répéteur à la destination configurée lorsque le défaut est détecté.

Clignotement lent du voyant Défaut (consultez *Voyants du clavier, Page 8* pour obtenir une description détaillée).

- 2. Lorsque le défaut est réinitialisé, envoyez le rapport de rétablissement aux destinations configurées.
- ✓ Le voyant Défaut s'éteint en l'absence d'autre défaut du système.

#### 8 - Défaut externe

Zone de défaut externe 1 à 16

Condition :

Un contact de défaut (directement connecté à la zone) est déclenché (type de zone = défaut externe).

Rétablissement :

Restaurez le contact de défaut du répéteur et réinitialisez le défaut.

Supervision:

- 1. Signalez la condition de défaut à la destination configurée à l'adresse 124 lorsque la condition de défaut est détectée.
  - Clignotement lent du voyant Défaut (consultez *Voyants du clavier, Page 8* pour obtenir une description détaillée).
- 2. Lorsque le défaut est réinitialisé, envoyez le rapport de rétablissement aux destinations configurées.
- ✓ Le voyant Défaut s'éteint en l'absence d'autre défaut du système.

## 10 Maintenance

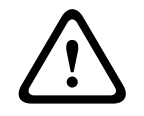

Attention! Maintenance

Afin d'éviter les risques de dommages ou de dysfonctionnement, le système doit faire l'objet d'un entretien régulier.

- Il est recommandé de tester le système une fois par semaine.
- Veillez à ce que la maintenance du système soit assurée quatre fois par an.
- Seuls des installateurs ou des dépanneurs qualifiés sont autorisés à effectuer l'entretien du système.

## 10.1 Mise à niveau du firmware avec la clé de mise à niveau ICP-EZRU2

La clé de mise à niveau du firmware ICP-EZRU2 (verte) permet d'effectuer la mise à niveau du firmware de la centrale AMAX.

- 1. Éteignez la centrale AMAX et retirez la batterie.
- 2. Débranchez le câble USB, le cas échéant.
- 3. Connectez la clé de mise à niveau du firmware sur la fiche située en haut de la carte à circuits imprimés (PCB) de la centrale AMAX. Notez que le sens de la clé de paramétrage doit être conforme au sens indiqué sur la carte à circuits imprimés.
- 4. Mise sous tension de la centrale AMAX. Le voyant de la clé de mise à niveau du firmware clignote lorsque la centrale AMAX reçoit la mise à niveau. Cette opération prend environ une minute. À l'issue de la mise à niveau, le voyant clignote lentement.
- 5. Retirez la clé de mise à niveau.

## **11 Caractéristiques techniques**

## Caractéristiques électriques

|                                                                                     | AMAX 2100                                                                                                | AMAX 3000                                                                | AMAX 3000<br>BE                                                                                                    | AMAX 4000                                                                                              |
|-------------------------------------------------------------------------------------|----------------------------------------------------------------------------------------------------|--------------------------------------------------------------------------|----------------------------------------------------------------------------------------------------|----------------------------------------------------------------------------------------------------|
| Type d'alimentation                                                                 | EN = A                                                                                                   | 1                                                                        | 1                                                                                                    |                                                                                                    |
| Courant de repos maximum<br>en mA de la carte à circuits<br>imprimés de la centrale | 100                                                                                                    |                                                                          |                                                                                                    |                                                                                                    |
| Transformateur                                                                      |                                                                                                    |                                                                          |                                                                                                    |                                                                                                    |
| Entrée du transformateur en Vca                                                     | 230                                                                                                    |                                                                          |                                                                                                    |                                                                                                    |
| Sortie du transformateur en Vca                                                     | 18                                                                                                    |                                                                          |                                                                                                    |                                                                                                    |
| Alimentation secteur du<br>transformateur en VA                                     | 20                                                                                                    |                                                                          | 50                                                                                                    |                                                                                                    |
| Fusible du transformateur en<br>mA                                                  | 500                                                                                                    |                                                                          | 1000                                                                                                    |                                                                                                    |
| Entrée secteur                                                                      |                                                                                                    |                                                                          |                                                                                                    |                                                                                                    |
| Tension de fonctionnement<br>minimum en Vcc                                         | 195                                                                                                    |                                                                          |                                                                                                    |                                                                                                    |
| Tension de fonctionnement<br>minimum en Vcc                                         | 253                                                                                                    |                                                                          |                                                                                                    |                                                                                                    |
| Fréquence de ligne en Hz                                                            | 50                                                                                                    |                                                                          |                                                                                                    |                                                                                                    |
| Sortie CC                                                                           |                                                                                                    |                                                                          |                                                                                                    |                                                                                                    |
| Courant maximum de la sortie<br>CC pour tous les composants<br>en mA                | 1100                                                                                                    |                                                                          | 2000                                                                                                    |                                                                                                    |
| Courant maximum de la sortie<br>CC pour tous les composants :<br>selon la batterie  | <ul> <li>Batterie 7</li> <li>80% en 7</li> <li>Batterie 7</li> <li>15 min (re</li> <li>150 mA</li> </ul> | ' Ah 12 h en vei<br>2 h) = 550 mA<br>' Ah 36 h en vei<br>echarge de la b | lle (recharge de<br>lle + courant d'a<br>atterie à 80 % e<br>– Batterie 1<br>veille (rec                                      | e la batterie à<br>alarme 500 mA<br>en 72 h) =<br>.8 Ah 12 h en<br>charge de la                        |
|                                                                                     |                                                                                                    |                                                                          | batterie à<br>= 1500 m.<br>- Batterie 1<br>veille (rec<br>batterie à<br>= 480 mA<br>- Batterie 1<br>veille + co<br>d'alarme 1 | 80% en 72 h)<br>A<br>8 Ah 36 h en<br>charge de la<br>80% en 24 h)<br>8 Ah 36 h en<br>ourant<br>1000 mA |

|                                                                                  | AMAX 2100                  | AMAX 3000 | AMAX 3000<br>BE                        | AMAX 4000                         |
|----------------------------------------------------------------------------------|----------------------------|-----------|----------------------------------------|-----------------------------------|
|                                                                                  |                            |           | 15 min (re<br>batterie à<br>24 h) = 40 | echarge de la<br>80 % en<br>00 mA |
| Sortie aux 1/2                                                                   | 1                          |           | 1                                      |                                   |
| Tension de sortie aux 1/2                                                        | +12V / terre               |           |                                        |                                   |
| Tension de sortie nominale aux<br>1/2 avec alimentation<br>secteur en Vcc        | 13.8 (+3% / -5             | %)        |                                        |                                   |
| Sortie aux 1/2 VPP max. en mV                                                    | 675                        |           |                                        |                                   |
| Plage de tensions de sortie aux<br>1/2 avec alimentation<br>secteur en Vcc       | 12.82 - 13.9               |           | 13.11 - 14.2                           |                                   |
| Courant de sortie aux 1/2 en mA<br>à 25 °C                                       | 500                        |           | 900                                    |                                   |
| Sorties                                                                          |                            |           |                                        |                                   |
| Courant de sortie supervisé<br>maximum PO -1/PO -2 en mA                         | 500                        |           |                                        |                                   |
| Courant maximum PO -3 en mA                                                      | 100                        |           |                                        |                                   |
| Courant maximum PO +3/PO +4<br>en mA (+12V)                                      |                            |           | 750                                    |                                   |
| Courant maximum PO -5<br>Watchdog en mA                                          |                            |           | 100                                    |                                   |
| Bus option                                                                       |                            |           |                                        |                                   |
| Tension de sortie nominale du<br>bus option avec alimentation<br>secteur en Vcc  | 13.8 (+3% / -5             | %)        |                                        |                                   |
| Plage de tensions de sortie du<br>bus option avec alimentation<br>secteur en Vcc | 13.11 - 14.2               |           |                                        |                                   |
| Tension maximale du bus option<br>1 en mA à 25 °C                                | 500                        |           | 900                                    |                                   |
| Tension maximale du bus option<br>2 en mA à 25 °C                                |                            |           | 900                                    |                                   |
| Batterie                                                                         | ·                          |           |                                        |                                   |
| Type de batterie                                                                 | 12 V / 7 Ah<br>Bosch D 126 |           | 12 V / 7Ah / 12<br>Bosch IPS-BAT       | 2 V / 18 Ah<br>12V-18AH           |
| Batterie faible en Vcc                                                           | inférieur à 11,            | 0         |                                        |                                   |

| Pr   |  |
|------|--|
| PA . |  |

|                                           | AMAX 2100 | AMAX 3000       | AMAX 3000<br>BE | AMAX 4000  |
|-------------------------------------------|-----------|-----------------|-----------------|------------|
| Tension minimale de la batterie<br>en Vcc | 10.8      |                 |                 |            |
| Bandes de fréquences de fonctionnement    |           | Niveau de puiss | ance pour les é | quipements |

| Bandes de llequênces de lonctionnement | radio                           |
|----------------------------------------|---------------------------------|
| GSM900                                 | Classe 4 (2 W) - GPRS classe 33 |
| GSM1800                                | Classe 1 (1 W) - GPRS classe 33 |
| UMTS2100                               | Classe 3 (0,25 W)               |

## Caractéristiques électriques : claviers

|                                             | IUI-AMAX4-<br>TEXT (clavier<br>texte LCD) | IUI-AMAX3-<br>LED16<br>(clavier à LED<br>16 zones) | IUI-AMAX3-<br>LED8 (clavier<br>à LED<br>8 zones) | IUI-AMAX-<br>LCD8 (clavier<br>LCD 8 zones) |
|---------------------------------------------|-------------------------------------------|----------------------------------------------------|--------------------------------------------------|--------------------------------------------|
| Tension de fonctionnement<br>minimum en Vcc | 10.8                                      |                                                    |                                                  |                                            |
| Tension de fonctionnement<br>minimum en Vcc | 13.8                                      |                                                    |                                                  | 14.1                                       |
| Consommation de courant<br>standard en mA   | 31                                        |                                                    |                                                  | 75                                         |
| Consommation de courant<br>maximale en mA   | 100                                       |                                                    | 60                                               | 100                                        |

## Caractéristiques mécaniques

|                                | AMAX 2100                                                                                             | AMAX 3000 | AMAX 3000<br>BE   | AMAX 4000 |  |  |
|--------------------------------|----------------------------------------------------------------------------------------------------|-----------|-------------------|-----------|--|--|
| Dimensions en cm (H x I x P)   | 26.0 x 28.0 x 8.35                                                                                    |           | 37.5 x 32.2 x 8.8 |           |  |  |
| Poids en g                     | 1950                                                                                                  |           | 4700              |           |  |  |
| Fonctionnalités de la centrale |                                                                                                    |           |                   |           |  |  |
| Nombre de zones                | 8                                                                                                    | 32        |                   | 64        |  |  |
| Nombre de zones intégrées      | 8                                                                                                    |           | 16                |           |  |  |
| Nombre d'utilisateurs          | 64                                                                                                    | 128       |                   | 250       |  |  |
| Nombre d'événements            | 256 événements horodatés<br>256 événements horodatés EN<br>256 événements de retransmission horodatés |           |                   |           |  |  |
| Variations des codes PIN       | 1000000                                                                                               |           |                   |           |  |  |
| Nombre de dispositifs          |                                                                                                    |           |                   |           |  |  |
| Nombre de pavés numériques     | 4                                                                                                    | 8         |                   | 16        |  |  |
| Nombre de modules DX 2010      |                                                                                                    | 3         |                   | 6         |  |  |
|                                                      | AMAX 2100                                                                                                    | AMAX 3000               | AMAX 3000<br>BE                                                           | AMAX 4000 |
|------------------------------------------------------|----------------------------------------------------------------------------------------------------|-------------------------|---------------------------------------------------------------------------|-----------|
| Nombre de modules DX 3010                            | 1                                                                                                    | 2                       |                                                                           |           |
| Nombre de modules GPRS :<br>B450-M avec B442 ou B443 | Jusqu'à 2 modules GPRS différents, chaque module ne<br>peut être connecté qu'une fois.                                                                                                    |                         |                                                                           |           |
| Nombre de modules IP : B426-<br>M, B450-M            | 2 (1 si l'un des modules GPRS ci-dessus est connecté, 0 si<br>deux des modules GPRS ci-dessus sont connectés)                                                                                 |                         |                                                                           |           |
| Nombre de récepteurs radio                           | -                                                                                                    | 1                       |                                                                           |           |
| Nombre de répéteurs radio                            | -                                                                                                    | DSRF = 0, RADION = 8    |                                                                           |           |
| Nombre de détecteur s radio                          | -                                                                                                    | 32 64                   |                                                                           | 64        |
| Nombre de télécommande radio                         | -                                                                                                    | DSRF = 24, RADION = 128 |                                                                           |           |
| Zones                                                |                                                                                                    |                         |                                                                           |           |
| Zone 1                                               | Points en simple ou double<br>résistance (fin de ligne<br>$2,2 \ K\Omega$ )Gère 2 zones de déte<br>incendie câblées ou<br>en simple ou double<br>ligne 2,2 k $\Omega$ )<br>NF, NONF, NONF, NO |                         | de détection<br>les ou 2 points<br>louble (fin de                         |           |
| Zone 2 – 16 COM                                      | 7 points en simple ou double (fin de ligne<br>2,2 KΩ)15 points en<br>simple ou<br>double (fin<br>de ligne<br>2,2 KΩ)<br>NF, NO                                                                |                         | 15 points en<br>simple ou<br>double (fin<br>de ligne<br>2,2 KΩ)<br>NF, NO |           |
| Autoprotection                                       | Entrée d'autoprotection du coffret (ne réduit pas la capacité du nombre de points)                                                                                                    |                         |                                                                           |           |
| Bus option                                           |                                                                                                    |                         |                                                                           |           |
| Dimensions en mm                                     | 4 fils, Ø 0,6 – 1,2                                                                                                    |                         |                                                                           |           |
| Longueur maximale du câble                           | 200 (entre la centrale et le pavé numérique le plus éloigné)                                                                                                    |                         |                                                                           |           |
| Longueur maximale du bus en m                        | 700 (maximum 14 dispositifs et 8 claviers)                                                                                                    |                         |                                                                           |           |

## **Conditions ambiantes**

|                                                | AMAX 2100 | AMAX 3000 | AMAX 3000<br>BE | AMAX 4000 |
|------------------------------------------------|-----------|-----------|-----------------|-----------|
| Température de fonctionnement<br>minimum en °C | -10       |           |                 |           |
| Température de fonctionnement<br>maximum en °C | 55        |           |                 |           |
| Humidité relative minimum en %                 | 10        |           |                 |           |
| Humidité relative maximale en<br>%             | 95        |           |                 |           |

|                      | AMAX 2100    | AMAX 3000 | AMAX 3000<br>BE | AMAX 4000 |
|----------------------|--------------|-----------|-----------------|-----------|
| Classe de protection | IP 30, IK 06 |           |                 |           |

## Certification

| Europe    | CE                                       | EN 50130-4 (6/2011)<br>EN 55022 (5/2008)<br>EN 60950-1:2006 + A11:2009 |
|-----------|------------------------------------------|------------------------------------------------------------------------|
|           | FR                                       | EN 50131-3 niveau 2<br>catégorie environnementale II                   |
| Belgique  | INCERT (uniquement pour AMAX<br>3000 BE) | B-509-0063                                                             |
| Allemagne | VDS                                      | Home                                                                   |

Bosch Security Systems B.V. Torenallee 49 5617 BA Eindhoven Pays-Bas www.boschsecurity.fr © Bosch Security Systems B.V., 2021

## Building solutions for a better life.

202112160818